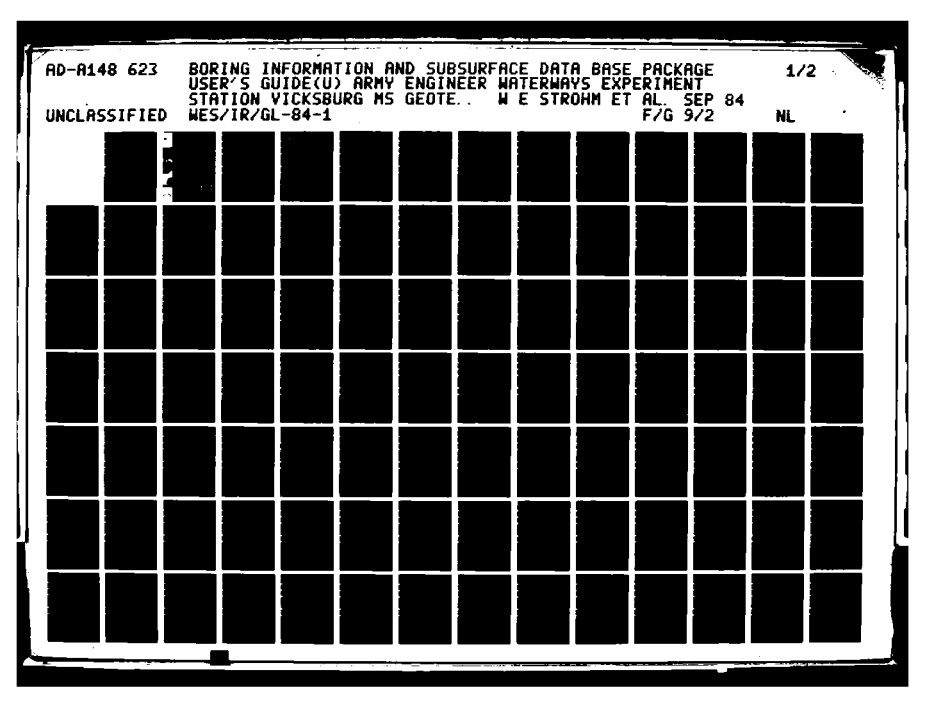

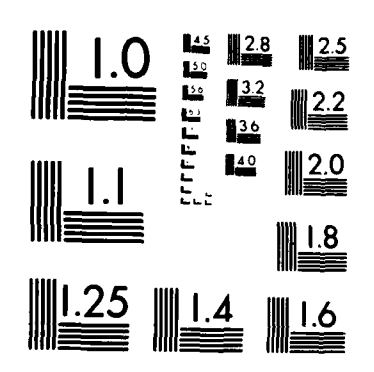

A SALANA A A A A A A A A

MICROCOPY RESOLUTION TEST CHART NATIONAL BUREAU OF STANDARDS-1963-A

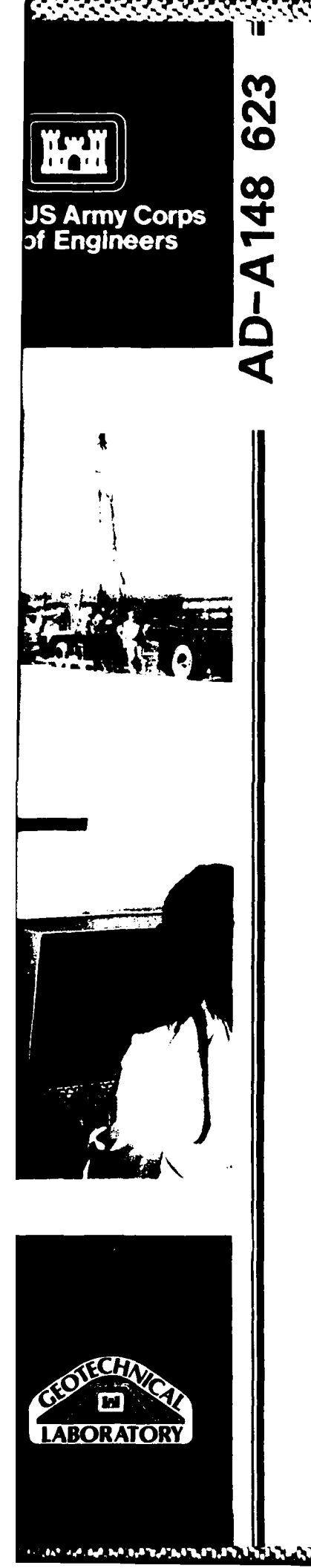

FILE COPY

INSTRUCTION REPORT GL-84-1

# BORING INFORMATION AND SUBSURFACE DATA BASE PACKAGE USER'S GUIDE

by

W. E. Strohm, Jr., John B. Palmerton

Geotechnical Laboratory

DEPARTMENT OF THE ARMY Waterways Experiment Station, Corps of Engineers PO Box 631 Vicksburg, Mississippi 39180-0631

A report under the Computer Applications in Geotechnical Engineering (CAGE) Project

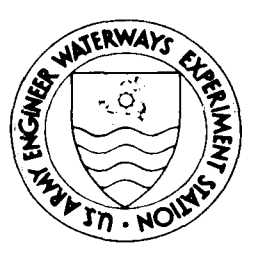

September 1984 Final Report

Approved For Public Release. Distribution Unlimited

ELECTE DEC 17 1984

В

Prepared for

DEPARTMENT OF THE ARMY US Army Corps of Engineers Washington, DC 20314-1000

84 12 04 106

Destroy this report when no longer needed. Do not return it to the originator.

X

The findings in this report are not to be construed as an official Department of the Army position unless so designated by other authorized documents.

The contents of this report are not to be used for advertising, publication, or promotional purposes. Citation of trade names does not constitute an official endorsement or approval of the use of such commercial products.

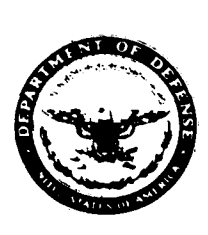

# DEPARTMENT OF THE ARMY

WATERWAYS EXPERIMENT STATION, CORPS OF ENGINEERS PO BOX 631 VICKSBURG, MISSISSIPPI 39160

REPLY TO ATTENTION OF

WE SGR

19 November 1984

1 M M

Errata Sheet

# <u>No. 1</u>

# BORING INFORMATION AND SUBSURFACE DATA BASE PACKAGE

USER'S GUIDE

Instruction Report GL-84-1

September 1984

Page 122, paragraph 65, line 9: Change Table 10 to Table 11.

HYDRAULICS

GEOTECHNICAL LABORATORY

STR

STRUCTURES

ENVIRONMENTAL

COASTAL ENGINEERING RESEARCH CENTER

|                                                                                                    | AGE                                                                                                    | READ INSTRUCTIONS                                                                                                    |
|----------------------------------------------------------------------------------------------------|----------------------------------------------------------------------------------------------------|----------------------------------------------------------------------------------------------------|
| . REPORT NUMBER                                                                                                    | . GOVT ACCESSION NO.                                                                                                    | 3. RECIPIENT'S CATALOG NUMBER                                                                                                    |
| Instruction Report GL-84-1                                                                                                    |                                                                                                    |                                                                                                    |
| TITLE (and Subtitie)                                                                                                    |                                                                                                    | 5. TYPE OF REPORT & PERIOD COVERED                                                                                                    |
| INFORMATION                                                                                                    |                                                                                                    |                                                                                                    |
| BORING AND SUBSURFACE DATA BASE PACH                                                                                                    | KAGE:                                                                                                    | Final report                                                                                                    |
| USER'S GUIDE                                                                                                    |                                                                                                    | 6. PERFORMING ORG. REPORT NUMBER                                                                                                    |
| - AUTHOR(#)                                                                                                    |                                                                                                    | 8. CONTRACT OR GRANT NUMBER(*)                                                                                                    |
| W E Strohm Ir                                                                                                    |                                                                                                    |                                                                                                    |
| John B. Palmerton                                                                                                    |                                                                                                    |                                                                                                    |
|                                                                                                    |                                                                                                    |                                                                                                    |
| . PERFORMING ORGANIZATION NAME AND ADDRESS                                                                                                    | nt Station                                                                                                    | 30. PROGRAM ELEMENT, PROJECT, TASK<br>AREA & WORK UNIT NUMBERS                                                                                                    |
| Geotechnical Laboratory                                                                                                    | ne station                                                                                                    | Computer Applications in                                                                                                    |
| PO Box 631. Vicksburg. Mississippi                                                                                                    | 39180-0631                                                                                                    | Geotechnical Engineering                                                                                                    |
| CONTROLLING OFFICE NAME AND ADDRESS                                                                                                    |                                                                                                    | I (UAGE) Project                                                                                                    |
| DEPARTMENT OF THE ARMY                                                                                                    |                                                                                                    | September 1984                                                                                                    |
| US Army Corps of Engineers                                                                                                    |                                                                                                    | 13. NUMBER OF PAGES                                                                                                    |
| Washington, DC 20314-1000                                                                                                    |                                                                                                    | 169                                                                                                    |
| 4. MONITORING AGENCY NAME & ADDRESS(If different                                                                                                    | from Controlling Office)                                                                                                    | 15. SECURITY CLASS. (of this report)                                                                                                    |
|                                                                                                    |                                                                                                    | Unclassified                                                                                                    |
|                                                                                                    |                                                                                                    | 154. DECLASSIFICATION DOWNGRADING                                                                                                    |
|                                                                                                    |                                                                                                    |                                                                                                    |
| 7. DISTRIBUTION STATEMENT (of the abstract entered in                                                                                                    |                                                                                                    |                                                                                                    |
|                                                                                                    | Block 20, if different fro                                                                                                    | m Report)                                                                                                    |
|                                                                                                    | i Block 20, 11 dilferent fro                                                                                                    | m Report)                                                                                                    |
|                                                                                                    | i Block 20, if dilferent fro                                                                                                    | m Report)                                                                                                    |
|                                                                                                    | Black 20, If different fro                                                                                                    | m Report)                                                                                                    |
| 8. SUPPLEMENTARY NOTES                                                                                                    | Block 20, If different fro                                                                                                    | m Report)                                                                                                    |
| 6. SUPPLEMENTARY NOTES<br>Available from National Technical I                                                                                                    | n Block 20, It different fro                                                                                                    | m Report)<br>ice, 5285 Port Royal Road,                                                                                                    |
| 8. SUPPLEMENTARY NOTES<br>Available from National Technical I<br>Springfield, Virginia 22161                                                                                                    | n Block 20, It different fro                                                                                                    | m Report)<br>ice, 5285 Port Royal Road,                                                                                                    |
| 8. SUPPLEMENTARY NOTES<br>Available from National Technical In<br>Springfield, Virginia 22161                                                                                                    | nformation Serv                                                                                                    | m Report)<br>ice, 5285 Port Royal Road,                                                                                                    |
| 8. SUPPLEMENTARY NOTES<br>Available from National Technical I<br>Springfield, Virginia 22161<br>KEY WORDS (Continue on reverse side if necessary and                                                                                                    | nformation Serv                                                                                                    | m Report)<br>ice, 5285 Port Royal Road,                                                                                                    |
| Available from National Technical In<br>Springfield, Virginia 22161<br>KEY WORDS (Continue on reverse side II necessary and<br>Anformation storage and retrieval s                                                                                                    | nformation Serv<br>Identify by block number,<br>ystemsBoring                                                                                                    | m Report)<br>ice, 5285 Port Royal Road,<br>( <del>LC)</del> )                                                                                                    |
| 8. SUPPLEMENTARY NOTES<br>Available from National Technical In<br>Springfield, Virginia 22161<br>KEY WORDS (Continue on reverse elde II necessary and<br>Anformation storage and retrieval s<br>BoringComputer programs, (LC) <sup>-</sup>                                                                                                    | nformation Serv<br>Identify by block number,<br>ystemsBoring                                                                                                    | ice, 5285 Port Royal Road,                                                                                                    |
| 8. SUPPLEMENTARY NOTES<br>Available from National Technical In<br>Springfield, Virginia 22161<br>KEY WORDS (Continue on reverse side if necessary and<br>Information storage and retrieval s<br>BoringComputer programs, (LC)<br>BORDB (Information retrieval system<br>Data base management (IC)                                                                                                    | nformation Serv<br>Identify by block number,<br>ystemsBoring,                                                                                                    | n Report)<br>ice, 5285 Port Royal Road,<br>( <del>LC)<sup>C</sup></del>                                                                                                    |
| Available from National Technical In<br>Springfield, Virginia 22161<br>KEY WORDS (Continue on reverse side if necessary and<br>Information storage and retrieval s<br>BoringComputer programs, (LC)<br>BORDB (Information retrieval system<br>Data base management, (LC)                                                                                                    | nformation Serv<br>Identify by block number,<br>ystemsBoring,<br>), (WE <del>S)</del>                                                                                                    | n Report)<br>ice, 5285 Port Royal Road,<br>( <del>LC)<sup>,</sup></del>                                                                                                    |
| Available from National Technical In<br>Springfield, Virginia 22161<br>KEY WORDS (Continue on reverse elde II necessary and<br>Information storage and retrieval s<br>BoringComputer programs, (LC)<br>BORDB (Information retrieval system<br>Data base managen.ont, (LC)<br>Underground areas (LC)                                                                                                    | nformation Serv<br>identify by block number;<br>), (WES)<br>identify by block number;                                                                                                    | n Report)<br>ice, 5285 Port Royal Road,<br>( <del>LC)'</del>                                                                                                    |
| Available from National Technical In<br>Springfield, Virginia 22161<br>KEY WORDS (Continue on reverse elde 11 necessary and<br>Anformation storage and retrieval s<br>BoringComputer programs, (LC)<br>BORDB (Information retrieval system<br>Data base management, (LC)<br>Underground areas (LC)                                                                                                    | nformation Serv<br>Identify by block number;<br>), (WES)<br>identify by block number;<br>a rotriousl                                                                                                    | m Report)<br>ice, 5285 Port Royal Road,<br>(16) <sup>27</sup>                                                                                                    |
| Available from National Technical In<br>Springfield, Virginia 22161<br>KEY WORDS (Continue on reverse elde II necessary and<br>Anformation storage and retrieval s<br>BoringComputer programs, (LC)<br>BORDB (Information retrieval system<br>Data base management, (LC)<br>Underground areas (LC)<br>ABSTRACT (Continue on reverse elde II necessary and<br>A data base package for storage<br>surface data for geotechnical project                                                                                                    | nformation Serv<br>Identify by block number,<br>ystemsBoring,<br>), (WES)<br>identify by block number)<br>e, retrieval, and<br>cts is described                                                                                 | m Report)<br>ice, 5285 Port Royal Road,<br>(LC)                                                                                                    |
| Available from National Technical In<br>Springfield, Virginia 22161<br>KEY WORDS (Continue on reverse elde II necessary and<br>Anformation storage and retrieval s<br>BoringComputer programs, (LC) <sup></sup>                                                                                                    | nformation Serv<br>Identify by block number,<br>ystemsBoring,<br>), (WES)<br>identify by block number)<br>e, retrieval, and<br>cts is described<br>h examples for the                                                           | m Report)<br>ice, 5285 Port Royal Road,<br>(LC)-                                                                                                    |
| Available from National Technical In<br>Springfield, Virginia 22161<br>KEY WORDS (Continue on reverse aids if necessary and<br>Anformation storage and retrieval s<br>BoringComputer programs, (LC)<br>BORDB (Information retrieval system<br>Data base management, (LC)<br>Underground areas (LC)<br>ABSTRACT (Continue on reverse aids if necessary and<br>A data base package for storage<br>surface data for geotechnical projection<br>for using the package are given with<br>package is designed for storage. rate                                                                            | nformation Serv<br>Identify by block number,<br>ystemsBoring,<br>(WES)<br>identify by block number,<br>e, retrieval, and<br>cts is described<br>h examples for a<br>pid retrieval.                                              | m Report)<br>ice, 5285 Port Royal Road,<br>(LC)<br>(LC)<br>d, and detailed instructions<br>actual projects. The data<br>and display of boring loca-                                                                                             |
| Available from National Technical In<br>Springfield, Virginia 22161<br>(KEY WORDS (Continue on reverse side if necessary and<br>Information storage and retrieval s<br>BoringComputer programs, (LC)<br>BORDB (Information retrieval system<br>Data base management, (LC)<br>Underground areas (LC)<br>ABSTRACT (Continue on reverse side if necessary and<br>A data base package for storage<br>surface data for geotechnical projection<br>for using the package are given with<br>package is designed for storage, ra-                                                                            | nformation Serv<br>Identify by block number;<br>ystemsBoring,<br>), (WES)<br>identify by block number;<br>e, retrieval, and<br>cts is described<br>h examples for a<br>pid retrieval, a<br>cts of second                        | m Report)<br>ice, 5285 Port Royal Road,<br>(LC) <sup>C</sup><br>(LC) <sup>C</sup><br>and display of boring and sub-<br>i, and detailed instructions<br>actual projects. The data<br>and display of boring loca-<br>elected subsurface data. The |
| Available from National Technical In<br>Springfield, Virginia 22161<br>KEY WORDS (Continue on reverse and it necessary and<br>Information storage and retrieval s<br>BoringComputer programs, (LC)<br>BORDB (Information retrieval system<br>Data base management, (LC)<br>Underground areas (LC)<br>ABSTRACT (Continue on reverse and it necessary and<br>A data base package for storage<br>surface data for geotechnical project<br>for using the package are given with<br>package is designed for storage, ra-<br>tions, boring logs and profiles, and<br>package provides for easy, interact   | nformation Serv<br>Identily by block number;<br>ystemsBoring,<br>), (WES)<br>identily by block number;<br>e, retrieval, and<br>cts is described<br>h examples for a<br>pid retrieval, a<br>d contours of so<br>ive data entry a | n Report)<br>ice, 5285 Port Royal Road,<br>(LC) <sup>,~</sup><br>(LC) <sup>,~</sup><br>and detailed instructions<br>actual projects. The data<br>and display of boring loca-<br>elected subsurface data. The<br>and editing with automatic      |
| Available from National Technical In<br>Springfield, Virginia 22161<br>("KEY WORDS (Continue on reverse elde II necessary and<br>Anformation storage and retrieval s<br>BoringComputer programs, (LC)"<br>BORDB (Information retrieval system<br>Data base managen.ont, (LC)<br>Underground areas (LC)<br>ABSTRACT (Continue on reverse elde II necessary and<br>A data base package for storage,<br>surface data for geotechnical project<br>for using the package are given with<br>package is designed for storage, rations, boring logs and profiles, and<br>package provides for easy, interact | nformation Serv<br>Identify by block number,<br>ystemsBoring,<br>), (WES)<br>identify by block number,<br>e, retrieval, and<br>cts is described<br>h examples for a<br>pid retrieval, a<br>contours of se<br>ive data entry a   | m Report)<br>ice, 5285 Port Royal Road,<br>(LC)<br>(LC)<br>(LC)<br>(LC)<br>(LC)<br>(LC)<br>(LC)<br>(LC)                                                                                                    |

Ģ

10) (\*

\_\_\_\_\_

Unclassified SECURITY CLASSIFICATION OF THIS PAGE(When Date Entered) 1 . . . - Farmer 20. ABSTRACT (Continued). data checks and error messages when data exceeds user-specified ranges. Data storage and retrieval are accomplished using the /CE purchased copy of SYSTEM 2000 Data Base Management System (trademark of Intel Systems Corperation) on the Corps-wide time-sharing service operated (1984) by Control Data Corporation 5 (CDC). The data entry and retrieval programs developed for the package are designed for a low skill level and minimum training of personnel. Data entry can also be accomplished on CE District Harris computers. 45 Unclassified SECURITY CLASSIFICATION OF THIS PAGE(When Data Entered)

# PREFACE

This user's manual describes the use of the data base package for boring information and subsurface data. The package is a product of the Computer Applications in Geotechnical Engineering (CAGE) project sponsored by the Office, Chief of Engineers (OCE), US Army Corps of Engineers.

Criteria for the Boring and Subsurface Data Package were developed by the CAGE Task Group of the same name and composed of the following members:

Mr. John Bowman, Chairman, Middle East Division - Rear (Retired)
Mr. Brian Green, Buffalo District
Mr. Leonard Manson, New Orleans District
Mr. Dennis Morgan, St. Louis District
Mr. Ralph Moses, North Atlantic Division ADP Center
Mr. Ron Paul, Middle East Division - Rear
Mr. Joe Rogers, Savannah District
Mr. Richard Royer, Baltimore District (Retired)
Mr. Richard Malm, OCE
Mr. John Palmerton, Waterways Experiment Station (WES)

The data base design was developed by Mr. John Palmerton, Engineering Geology and Rock Mechanics Division (EGRMD), Geotechnical Laboratory (GL), WES, project engineer for the package, and Mr. Earl Edris, Jr., Soil Mechanics Division, GL. Software was developed by Dr. Darrell Ward and Mr. John W. Meux, through the North Texas State University Computer Science Department. The data entry program was converted for use on District Harris computers by Mr. Larry Mann. Graphics programs were written by Mr. Palmerton. A detailed user's guide for District use, included as Appendix A, was written by Messrs. Richard Truluck and Robert O'Kelly, Savannah District. This report was prepared by Messrs. John Palmerton and William E. Strohm, Jr., EGRMD. Mr. Strohm replaced Mr. David P. Hammer (now Chief, Geotechnical Branch, Engineering Division, Ohio River Division) as the CAGE Project Principal Investigator in November 1980.

Since November 1980, CAGE project work has been directed by a Policy Management Group composed of the following: Mr. Paul Fisher, Chief, Geology Section, Geotechnical and Civil Branch (GCB), OCE (DAEN-ECE-G), Chairman; Mr. Richard Davidson, Chief, Soil Mechanics Sections, GCB, OCE; Mr. Richard Malm, Chief, Computation and Analysis Section, Engineering Support Branch, OCE (DAEN-ECE-S); Mr. Samual Gillespie, Engineer, GCB, OCE; Mr. Leroy McAnear, Chief, SMD, WES Program Manager, Civil Works R&D Program, Materials - Soils; Dr. Don C. Banks, Chief, EGRMD, WES Program Manager, Civil Works R&D Program, Materials - Rock; and Mr. Strohm, Principal Investigator, CAGE. In June 1984 Mr. Hammer became a member of the Policy Management group in the place of Mr. McAnear. Development of this CAGE package was carried out under the general supervision of Dr. William F. Marcuson III, Chief, GL.

Commanders and Directors of WES during development of this data base package and publication of this user's guide were COL Nelson P. Conover, CE, and COL Tilford C. Creel, CE. Technical Director of WES was Mr. Fred R. Brown.

| Acces       | sion For       |
|-------------|----------------|
| NTIS        | OFARI I        |
| DIIC        | TAE            |
| Unann       | owneed 📋       |
| Justi       | destion        |
| By<br>Distr | ibution/       |
| Avei        | lability Codes |
|             | Avail and/or   |
| Dist        | Special        |
| A-1         |                |

CONTENTS

.

K.,

| PREFACE       1         CONVERSION FACTORS, U. S. CUSTOMARY TO METRIC (SI)       4         UNITS OF MEASUREMENT       4         PART I: INTRODUCTION       5         Purpose       5         Basic Definitions       5         Background       5         Application       6         System Requirements       7 |
|----------------------------------------------------------------------------------------------------|
| CONVERSION FACTORS, U. S. CUSTOMARY TO METRIC (SI)         UNITS OF MEASUREMENT         PART I: INTRODUCTION         Purpose         Basic Definitions         Background         Application         System Requirements                                                                                         |
| UNITS OF MEASUREMENT                                                                                                    |
| PART I: INTRODUCTION       5         Purpose       5         Basic Definitions       5         Background       5         Application       6         System Requirements       7                                                                                                    |
| Purpose5Basic Definitions5Background5Application6System Requirements7                                                                                                    |
| Basic Definitions       5         Background       5         Application       6         System Requirements       7                                                                                                    |
| Background5Application6System Requirements7                                                                                                    |
| Application       6         System Requirements       7                                                                                                    |
|                                                                                                    |
| Report Organization                                                                                                    |
|                                                                                                    |
| PARI II: DATA STORAGE SCHEME                                                                                                    |
| Data Base Structure                                                                                                    |
| lise of Stored Data                                                                                                    |
|                                                                                                    |
|                                                                                                    |
| Data Entry Using A Data File                                                                                                    |
| Interactive Data Modifications                                                                                                    |
| PART IV: DATA RETRIEVAL                                                                                                    |
|                                                                                                    |
| Ad Hoc Retrievals                                                                                                    |
| Ad Hoc Retrieval Examples                                                                                                    |
| PART V: GRAPHICS DISPLAY                                                                                                    |
| Porting Logartion Dieta QE                                                                                                    |
| Contouring                                                                                                    |
| Boring Log Plots                                                                                                    |
| REFERENCES                                                                                                    |
| APPENDIX A. FXAMPLE OF DETAILED INSTRUCTIONS FOR DATA ENTRY USED BY                                                                                                    |
| ONE DISTRICT                                                                                                    |
| APPENDIX B. USE OF TEXT EDITORS ON CDC AND HARRIS COMPUTER SYSTEMS                                                                                                    |
| ADDENDLY C. DEOCEDIDES FOR BACK-ID CODY OF DATA BASE                                                                                                    |

# CONVERSION FACTORS, U. S. CUSTOMARY TO METRIC (SI) UNITS OF MEASUREMENT

U. S. customary units of measurement used in this manual can be converted to metric (SI) units as follows:

| Multiply                       | By       | To Obtain                 |
|--------------------------------|----------|---------------------------|
| feet                           | 0.3048   | metres                    |
| inches                         | 2.54     | centimetres               |
| pounds (force) per square inch | 6.894757 | kilopascals               |
| pounds (mass) per cubic foot   | 16.01846 | kilograms per cubic metre |

# BORING INFORMATION AND SUBSURFACE DATA BASE PACKAGE: USER'S GUIDE

PART I: INTRODUCTION

## Purpose

1. The purpose of this report is to provide a description and instructions for the use of the boring information and subsurface data base package entitled BORDB. The package was developed for Corps-wide use under the Computer Applications in Geotechnical Engineering (CAGE) project. This report must be used in conjunction with other applicable instructions regarding the computer operating system (CDC 1982a, Harris 1981) and the instructions for creation and manipulation of the data base (Intel Corp. 1981).

# Basic Definitions

2. A data base can be defined as items of information and groups of data values stored together in an orderly form such that access to all or any part of the information or data can be readily accomplished. Boring logs and field and laboratory test data stored in a filing cabinet could be classified as a simple form of a data base. A computerized data base is one that utilizes a computer and associated hardware for data entry, storage, and access. A data base package includes, in addition to the data base itself, all peripheral software that enables the data not only to be quickly and orderly stored, but accessed in any form desired and manipulated or analyzed by whatever means is most useful to the user. A data base package can therefore be categorized as an engineering tool. It can, if properly utilized, be a powerful tool that greatly enhances the usefulness and value of the information and data.

# Background

3. The need for the use of data base management systems in geotechnical engineering was established by Hammer and Bennett (1979). A primary need was for rapid retrieval of boring data to save costly searches of physical files and redrilling when existing data was misplaced. Criteria established for data elements by the Boring and Subsurface Data Task Group was used to develop initial data entry and data base loading programs in 1981. The US Army Engineer District, New Orleans, provided boring data for testing of the loading program from their computer files through a transfer program. The initial BORDB package was used in 1982 by the US Army Engineer District, Portland, to store data for the Bonneville New Navigation Project. A modified version of the programs was developed for the Corps of Engineers (CE) Missile Construction Office (CEMCO) and used in site selection analyses for the Deep Underground Basing Studies.

4. As a result of the 1982 Task Group meeting, graphics programs for boring location plots and contouring were initiated. The data entry and loading programs were modified to add separate blow count elements and two additional test results elements. An Engineer Technical Letter (ETL 1110-116) describing the data base package was issued in November 1982. In 190, the data entry program was converted to operate on the District Harris Computer. Use of these programs was initiated for the US Army Engineer Division, Lower Mississippi Valley, to store data from borings in the Lower Mississippi Valley and by the US Army Engineer District, Savannah, for boring data from military bases. This District prepared detailed data entry instructions and lists of standard abbreviations (Appendix A). The programs were further modified to allow modification of boring information, store duplicate boring numbers associated with different projects, and to provide options for changing blow count elevation and interval. A graphics program for boring logs was developed during 1983 and refined in March 1984.

# Application

5. The data base BORDB is intended to provide a means whereby data obtained from field subsurface investigations may be electronically stored (on a continuing basis) and then subsequently retrieved in a variety of fashions for a variety of applications. When the data base is implemented, the user may query the data base for purposes such as (a) to reexamine the information available for design, (b) to determine what, if any, subsurface information exists within the locality of a given project, and (c) to provide data to others according to their criteria. In addition several plotting programs are included which will permit the user to prepare graphical representations of the data.

# System Requirements

6. The data base program files for BORDB reside (1984) on the Teleprocessing Services Procurement contract mainframe computer operated by Control Data Corporation (CDC). The data base is created and maintained under SYSTEM 2000 (trademark of Intel Systems Corporation), a proprietary data base management system (DBMS). All CE offices have access to the CE copy of this DBMS. A time-sharing line printer terminal is needed to obtain access to the system and a graphics terminal (e.g., Tektronix 4010 or 4014) is needed if graphics programs are used. A cassette tape or floppy disc device (for recording and transferring data files from CDC to the Honeywell computer system) is also required for one of the graphics application programs (contouring).

# Report Organization

7. The remainder of this report is divided into four parts describing data storage (Part II), data entry (Part III), data retrieval (Part IV), and graphics display (Part V). Detailed examples illustrating all procedures are included in Parts III through V. Appendices are included that describe detailed data entry instructions used by one District (Appendix A), the use of text editors for editing data files (Appendix B), and procedures for backing up a data base (Appendix C).

### PART II: DATA STORAGE SCHEME

# Data Base Structure

8. System 2000 (S2K) is a hierarchical or tree-type data base management system (DBMS) in which data residing at a given level have a direct relationship to data residing above and below that level. A drilling log (Eng Form 1836), shown in Figure 1, is the basis for the data base structure.\* The information at the top of the form (items 1-19) consists of single-valued (one-time) entries that describe general information and conditions related to a unique boring. The information on the lower part of the form (under columns a through g) is multivalued in that a single boring will have multiple entries for strata or feature descriptions (generally as a function of depth or elevation). In addition, the lower portion of the form may contain information about the drilling procedure (also, generally a function of depth or elevation) or about in situ tests performed and/or samples obtained from certain elevations. The hierarchical data structure selected for BORDB is shown in Figure 2. The general information (applicable to the entire boring) resides at the highest level. Beneath this level is the information associated with elevation. These lower level entries are, in DBMS terminology, called "repeating groups" since, in general, there will be multiple entries (a separate entry for each zone of material encountered in the boring) for a particular boring. There are several repeating groups, one for each type of information or data.

# Identification of the Data Elements

9. Although the drilling log (Eng Form 1836) is the basis for the data base structure, other items have been added (such as status of boring, location of boring log, and test results for samples) that are not commonly included with the driller's log. To provide an efficient means of data retrieval, information from the driller's log was reordered and certain items were added. All information and data to be stored are termed "data elements."

<sup>\*</sup> U. S. customary units of measurement used in Figure 1 and elsewhere in this report may be converted to metric (SI) units by use of the conversion factors table presented on page 4.

 $\sqrt{2}$ 

1.

|            |                          |                |                                            |          |           |                  | Hole He.                                  | DC-4                   |          |
|------------|--------------------------|----------------|--------------------------------------------|----------|-----------|------------------|-------------------------------------------|------------------------|----------|
| DRILL      | ING LO                   | G              | South Pacific                              | INSTALL  | LC        | s An             | ge/es                                     | OF 42 SHEET            | •        |
| T PROJECT  | PRA                      | nA             | M CA                                       | 10. SIZE | AND TYPE  |                  | Diamond                                   | NWM                    |          |
| LOCATION   | Coardin                  | atos y 3100    | Here I -                                   |          | MSL       |                  | #15ka"                                    | CD 55;                 |          |
| . ORILLING | AGENCY                   | <u>Kem</u>     | arks                                       | 18 BANG  | 54        | R'S DESIG        | 180                                       |                        |          |
| A HOLE NO  | <u>10++</u><br>(As shore | Dril           | ling Co                                    | 13. TOT  | NEN SAMPL | JVER.<br>ES TAKE |                                           | UNDISTURBED            |          |
| and Nie nu | ndeið<br>Dálí í Ka       |                | <u>DC-4</u>                                | 14. TOT  |           | -                | OKES 14                                   |                        |          |
|            |                          | Hor            | ton                                        | 18. ELE  | ATION GR  | OUND WA          | ten See Rea                               | narks                  |          |
| DIRECTIO   | N OF HOL                 | LE<br>INCLINED | DE6. FROM VERT.                            | 16 DAT   | E HOLE    | 2                | 118/79 3                                  | 118/79_                |          |
| -          | S OF OVE                 |                | 5.0 (575.0)                                | 17. ELE  | ATION TO  | - 07 10          | <u> </u>                                  | TOOE                   | -        |
| -          |                          | TO ROCK        | 100.0                                      | 18 TOT   | ATURE OF  | INSPECT          | OR ORING 77.9                             | <u> </u>               | 4        |
| . TOTAL DE | EPTH OF                  | NOLE 4         | 475.0                                      |          | - cont    |                  | fim fone                                  | <u> </u>               | 4        |
| ELEVATION  | 08#TH                    | LEGEND         | CLASSIFICATION OF MATERIA<br>(Description) | ALS      | RECOV.    | SAMPLE<br>NO     | (Detiling time, mare<br>meathering, etc., | standicard<br>SPT Blau |          |
|            | -                        |                | ((1) Brawin Sana                           | 1.       |           |                  | Real in                                   | * 4                    | Æ        |
|            |                          |                | (CL) Drown, Can                            |          |           |                  | Store                                     | Hwy 36                 | 涱        |
|            |                          |                | 6" Maist                                   | φ        |           | ,                |                                           |                        | <u>/</u> |
|            | , =                      | V//            | 0, 110/01                                  |          |           | •                |                                           | 50'                    | Έ        |
|            | ' <u>-</u>               |                |                                            |          |           |                  | Aprex 35                                  | -C-4                   | вÈ       |
| 573.5      |                          |                |                                            |          |           |                  | ~NE30000,                                 | É I SEIC (N            |          |
|            | =                        |                | (SC) Brown, Clave                          | Ч,       |           |                  | Or1 w/ 1.1's                              | r 4ź*                  | ⊿È       |
|            | 2                        |                | SAND, Fine To                              | /-       |           |                  | Rollar Rock                               | Bit w/                 | 7Þ       |
| 1          | 1 -                      | 1              | Medium, Moist                              |          | '         | 2                | Water                                     | , í                    | ٤Ē       |
|            | _                        | 3              |                                            |          |           | -                | Begin 130                                 | 10                     | Ē        |
|            | =                        |                |                                            |          |           |                  | End 1350                                  | 1                      | ۶Ę       |
|            | 3-                       |                | 1                                          |          | }         |                  | P- 50'                                    |                        | +        |
|            | =                        |                |                                            |          |           |                  | Sal 53'                                   | Sa" E                  | Ξe       |
|            | _                        |                |                                            |          |           |                  | Black Iron                                | P.OP I W.              | 7F       |
|            | =                        |                |                                            |          |           | 3                | Soul Tooth                                | End                    | ″E       |
|            | 4                        | 3              |                                            |          |           |                  | To 5.0'                                   |                        | ΞĒ       |
| 670 5      | ] =                      | 1              |                                            |          |           |                  | Ĩ                                         |                        | " F      |
| 510.5      |                          | 1              | Rock Frans                                 |          | ſ         |                  | 1                                         |                        | Ŧ        |
| 570.0      |                          |                | TR                                         |          |           | 4                | Ref At 5.                                 | o' 5                   | σÞ       |
|            | <b>)</b>                 | 1              | SANDSTONE - MSS                            | Bdd      |           |                  | Del mil II                                | 2/1221                 | F        |
|            | 1 -                      |                | SI Mic Med Hd Toh                          | H.F      |           | į                | NXM Bit                                   | # 1234                 | E        |
| ļ          |                          |                | To Med Gra, It Gr                          | To       |           | Box              | (V. Good)                                 |                        | F        |
| 1          | 6                        | 1 .            | LT Br, Occ Blk Sh                          | Ptgs,    |           | 1                | She /1 # 56                               | 78 (New)               | 1        |
|            | 0-                       |                | Num Hem Mags Upp                           | er       | Roc       | nr               | Pull                                      | 11                     | F        |
|            | -                        | 1              | 5                                          |          | 84%       | 10               | Orl Tools                                 | 21.71                  | F        |
| Į          |                          | 1 '            | So To Med Hd, V                            | 14.      | ľ         | 10               | WL 7.6' @                                 | 640                    | E        |
| 1          | 7-                       | 7              | - 0.6LC                                    |          |           | toxes            | Began 16                                  | 15                     | Þ        |
|            | 1:                       | -i             |                                            |          | 1         | ļ                | End 1635                                  |                        | Ē        |
| 1          |                          | 3              | L /                                        |          | RQD       |                  | Orl Time                                  | 20 Min                 | E        |
|            |                          | -              | H-So, St Red                               |          | 79%       |                  | Kan 5.2                                   |                        | F        |
|            | 8-                       | 1              | $\mu$ (                                    |          |           |                  | Kec 3.8                                   |                        | E        |
| 1          |                          | 1              |                                            |          | ł         |                  | Loss 1.4                                  |                        | F        |
| 1          | _                        | i.             | - Op, Wa Jt. 55°                           |          |           |                  | U.L. U.6                                  |                        | ., E     |
| 1          |                          | 3              |                                            |          |           | ł                | NATEL FRS.                                | sure supe              | "        |
| 1          | 9-                       | 1              | 1                                          |          |           |                  | 100 % DW                                  | R - 100%               | F        |
| 1          |                          | 1              |                                            |          | 1         | ]                | CD 9.4'                                   | ·                      | E        |
| 1          | -                        | ₫.             |                                            |          |           | 1                | Tape                                      | _                      | F        |
|            |                          | 1              |                                            |          | 1         | 1                | ROD 3.3, =                                | 0.7990                 | Ē        |
| ENG FOR    | <u>  70</u><br>   10.24  | -1             |                                            |          | PROJEC    | Ļ                |                                           | HOLE NO                | <br>^    |
| ENG FOR    | M 1836                   | PREVIO         | US EDITIONS ARE OBSOLETE                   |          | Prac      | to Da            | <i>m, Ca</i> .                            | DC-4                   | 7        |

Figure 1. Example of drilling log form

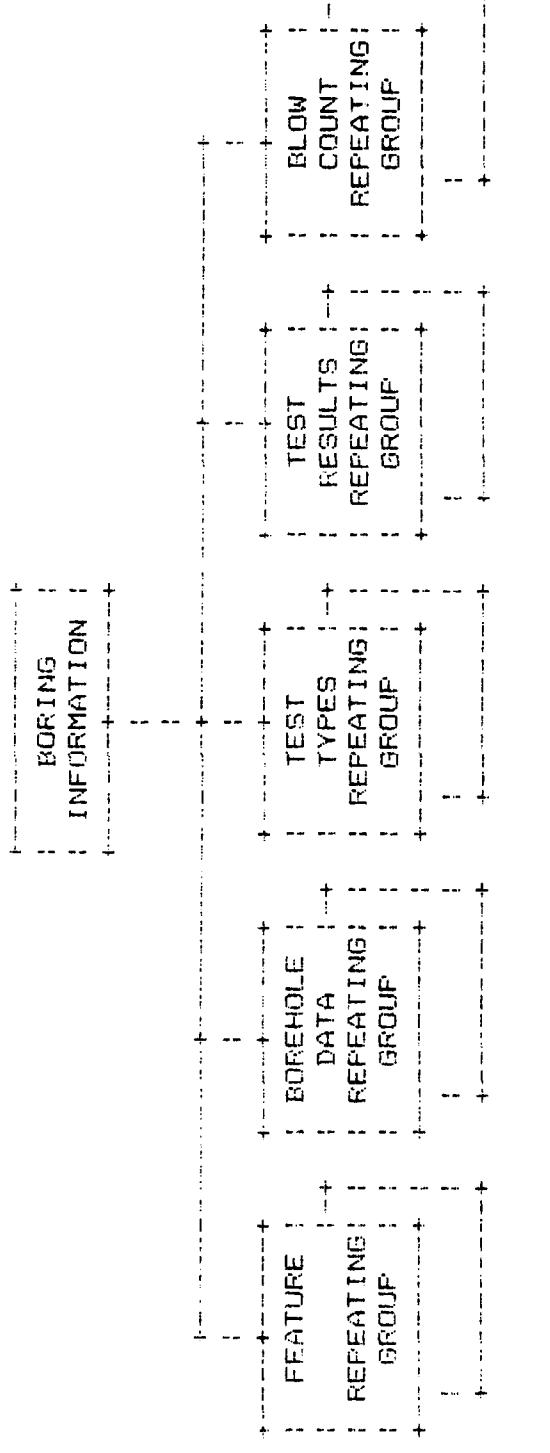

İ

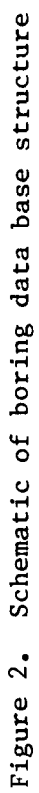

10. The list and brief definition of the data elements that can be contained in BORDB are shown in Table 1. Each data element can be identified by a component number (e.g., Cl, C2, or C8) or by its name (e.g., BORID, CLASS, or LAT). The designation of key and nonkey data elements is also shown in Table 1. The only data elements that data can be sorted by in retrievals are those designated as key elements. (However, version 2.8 of System 2000 allows a more expensive search on nonkey elements.) Data retrievals generally take the form "PRINT" (the values of) certain elements "WHERE" (the values of) certain elements or combinations of elements meet some criteria. A data element must be a key element to be used behind the WHERE clause. Ideally, all data elements could be designated as key elements. However, the costs of maintaining the data base increases with the number of key elements. Since cost is a major factor, items that are not generally useful for performing data sorts are not designated as key elements. The types of data elements (e.g., decimal, integer, character, or date) and their field length (number of digits, decimals, or characters) are also shown in Table 1.

11. A more complete description of the data elements for BORDB with examples is shown in Table 2. Descriptive information and values are stored in the data base. Units such as psi are not entered or stored. Thus, units for numerical values need to be known and should be listed with the data elements on a readily available reference sheet. All data for a given project should be entered with a common set of units. Another important item is the need for unique identities for certain data. This includes boring numbers and repetitive information. Each boring should have a unique number since all other information and data for a boring is related to the boring number. However, duplicate boring numbers can be entered when necessary and are related to the unique system identification number (SID, C29 in Table 2). An auxiliary file called BORFL, containing SID, boring number, project name, site name and project description, is updated by the data entry program and used to check boring numbers and to assign a unique SID for each new boring. Repetitive data such as the repeating group for feature information are related to a unique elevation. This characteristic can be used to advantage for storing long feature descriptions, if needed for a stratum, by continuing the description as another feature of the same name at a slightly lower elevation. The same approach can be used for additional test results and data in other repeating groups.

# Table 1 Definition of Data Elements

A CALL AND A CALL

| Component    | Element      |                                            | KEY/NON-KEY | Type of |                          |
|--------------|--------------|--------------------------------------------|-------------|---------|--------------------------|
| Number       | Abbreviation | Element Description                        | Designation | Data    | Field Size               |
|              |              |                                            | 11113221112 |         |                          |
| C1           | BORID        | Boring identification number               | KEY         | NAME    | 10 characters            |
| C2           | CLASS        | Classification of the data set (boring     | KEY         | NAME    | 10 characters            |
|              |              | type or other depth or elevation data)     |             |         |                          |
| C3           | REMARKS      | Any desired remarks                        | NON-KEY     | NAME    | 40 characters            |
| 64           | AUTHOR       | Author of the data set                     | KEY         | NAME    | 10 characters            |
| C5           | PROJ-NAME    | Project name                               | KEY         | NAME    | 40 characters            |
| C6           | SITE-NAME    | Site name                                  | KEY         | NAME    | 40 characters            |
| [7           | PROJ-DESC    | Project description                        | NON-KEY     | NAME    | 25 characters            |
| 63           | LAT          | Latitude location for BORID                | KEY         | DECIMAL | 8 digits                 |
| [9           | LONG         | Longitude location for BORID               | KEY         | DECIMAL | 9 digits                 |
| C10          | ACCUR        | Relative accuracy of locaton               | NON-KEY     | INTEGER | 1 digit                  |
| C11          | REF          | Quad sheet or other reference name         | KEY         | NAME    | 10 characters            |
| 612          | LOC-NS       | Local N-S coordinate                       | KEY         | DECIMAL | 9 diaits                 |
| C13          | LOC-EW       | Local E-W coordinate                       | KEY         | DECIMAL | 9 digits                 |
| C14          | LOC-ACCUR    | Relative accuracy of location coordinates  | NON-KEY     | INTEGER | ! dinit                  |
| C15          | LOC-REF      | Reference for local coordinates            | KEY         | NAME    | 10 characters            |
| C16          | DATE         | Date boring completed                      | KEY         | DATE    | 10 characters            |
| C17          | DRILLER      | Name of CE or contract driller             | κEY         | NAME    | 20 characters            |
| C19          | INSP         | Drilling inspector                         | KEY         | NAME    | 15 characters            |
| C19          | LOC-BORLOG   | Location of boring log                     | NON-KEY     | NAME    | 10 characters            |
| C20          | LOC-DRILLOG  | Location of drilling log                   | NON-KEY     | NAME    | 10 characters            |
| C21          | LOC-STOSAM   | Location of stored samples                 | NON-KEY     | NAME    | 20 characteres           |
| C22          | DAT-STAT     | Status of this data set                    | KEY         | NAME    | 10 characteres           |
| 623          | HOLE-STAT    | Current status or use of hole              | KEY         | NAME    | 10 characters            |
| C24          | PURPOSE      | Purpose of baring                          | KEY         | NANE    | 20 characters            |
| C25          | TOP-HOLE     | Top of hole elevation                      | KEY         | DECTHAL | 7 digite                 |
| C26          | EL-ACCUR     | Relative accuracy, top of hole elevation   | NON-KEY     | INTEGER | 1 digits                 |
| C27          | DEPTH        | Depth of hole                              | KEY         | DECTNOL | i digit<br>6 digite      |
| C28          | DAYS-DRILL   | Number of days to drill hole               | KEV         | INTEGER | t dinite                 |
| 629          | SID          | System ID, assigned by computer            | KEY         | INTEGER | 5 digits                 |
|              |              | · · · · · · · · · · · · · · · · · · ·      |             |         | Jurgits                  |
| C40          | FEATURE      | REPEATING GROUP FOR FEATURES               |             |         |                          |
| C41          | FEAT-NAME    | Name of feature (ML, CL, BEDROCK)          | KEV         | NAME    | 10 characters            |
| 643          | FEAT-ELEV    | Elevation of top of feature                | KEY         | DECIMAL | A diaste                 |
| C45          | FEAT-DATE    | Date measured (e.g. for water table)       | NON-KEY     | DATE    | 10 characters            |
| C46          | FEAT-DESC    | Description of feature (soft, silt lenses) | NON-KEY     | NAME    | To characters            |
|              |              |                                            | NON NET     | TANK L  | SV CHERALLERS            |
| C50          | BORINFO      | REPEATING GROUP FOR BORING SEGMENTS        |             |         |                          |
| C51          | BOR-TOOL     | Sampling tool or procedure                 | KEY         | NAME    | 10 characters            |
| 053          | BOR-SIZE     | Size of boring (dimensions or NW, ND)      | KEY         | NAME    | 5 characters             |
| C <b>5</b> 5 | BOR-ELEV     | Elevation of top of segment                | KEY         | DECIMAL | J LHARALIERS<br>A dinite |
|              |              |                                            |             |         | o atâtra                 |
| <u>C 50</u>  | TYPE TESTS   | REPEATING GROUP FOR FIELD/LAB TESTS        |             |         |                          |
| C61          | TYP-NAME     | Test name (pressure, RQD, Q, P, INDEX)     | KEY         | NAME    | 10 characters            |
| C63          | TYP-NUM      | Number of tests                            | KEY         | INTERER | t dinite                 |
| C65          | TYP-LOC      | Location of test results                   | NON-KEY     | NAME    | 10 charactere            |

(Continued)

1

Table 1 (Concluded)

 $\bar{\mathbf{N}}$ 

| Component<br>Number | Element<br>Abbreviation | Element Description                      | kEY/NON-KEY<br>Designation | Type of<br>Data | Field Size    |
|---------------------|-------------------------|------------------------------------------|----------------------------|-----------------|---------------|
| C70                 | TESTS                   | REPEATING GROUP FOR TEST RESULTS         |                            |                 |               |
| C71                 | TEST-NAME               | Name of test                             | KEY                        | NAME            | 10 characters |
| C73                 | TEST-DATE               | Date of test                             | KEY                        | DATE            | 10 characters |
| C75                 | TEST-MAT                | Material classification                  | KEY                        | NAME            | 10 characters |
| C77                 | TEST-ELEV               | Elevation of test                        | KEY                        | DECIMAL         | 6 digits      |
| C79                 | TEST-RESULT1            | First test result                        | KEY                        | NAME            | 10 characters |
| C81                 | TEST-RESULT2            | Second test result                       | KEY                        | NAME            | 10 characters |
| C83                 | TEST-RESULT3            | Third test result                        | KEY                        | NAME            | 10 characters |
| C85                 | TEST-RESULT4            | Fourth test result                       | KEY                        | NAME            | 10 characters |
| C87                 | REMARKS                 | Remarks                                  | NON-KEY                    | NAME            | 20 characters |
| C90                 | BLON-TE3TS              | REPEATING GROUP FOR STD PENE TESTS (SPT) |                            |                 |               |
| C91                 | BLOW-ELEV               | Elevation for SPT blows/ft result        | KEY                        | DECIMAL         | 5 digits      |
| C93                 | BLOW-CT                 | Blows/faot                               | KEY                        | INTEGER         | 3 digits      |
| C95                 | BLOW-REMARKS            | Remarks                                  | KEY                        | NAME            | 20 characters |

# Table 2 Description\_and Examples for Data Elements

E. and

the factors

| Component | Elenent         |                                           |                             | * • • • • • • • • • • • • • • • • • • •   |
|-----------|-----------------|-------------------------------------------|-----------------------------|-------------------------------------------|
| Nueber    | Abbreviation    | Description and Use                       | Examples                    | Reaarks                                   |
| 13        | BORID           | Boring number or name for identification  | DC-41 DH-1A1 P23            | Should be unique identifier, if possible  |
| ដ         | CLASS           | Used to classify the type of boring       | GEN SAMPLE, ROCK CORE, PIEZ | Use selected abbreviations consistently   |
| 5         | REMARKS         | Any desired remarks                       | LEFT ABUT, STA 14+20, 30'RT | Any pertinent remarks                     |
| 5         | AUTHOR          | Identifies person or office entering data | D. DATUN; SPLED-6           | For future reference                      |
| S         | PROJ-NAME       | Project name                              | SANTA ANA RIVER BASIN, CA   | Use with C6 for complete description      |
| C6        | SITE-NAME       | Site name                                 | PRADO DAM EMBANKMENT        |                                           |
| C7        | PROJ-DESC       | Project description                       | SPILLWAY EXPANSION INVEST   | Used to further describe activity         |
| 68        | LAT             | Latitude location for BORID               | 335730.25                   | Should be used to provide unique location |
| 63        | LONG            | Longitude location for BORID              | 1173735.15                  | Should be used to provide unique location |
| C10       | ACCUR           | Relative accuracy of locaton              | 3                           | 1 = survey, 2 ≈ scaled, 3 = approximate   |
| C11       | REF             | Quad sheet or other reference name        | PRADD 1:24000               | Reference map sheet for boring location   |
| C12       | LOC-NS          | Local N-S coordinate                      | 630105                      | Alternate coordinate such as State Plane  |
| C13       | LOC-EN          | Local E-W coordinate                      | 1580216                     | Alternate coordinate                      |
| C14       | LOC-ACCUR       | Relative accuracy of location coordinates | 2                           | Use in same manner as C10                 |
| C15       | LOC-REF         | Reference for local coordinates           | PROJ MAP                    | Same as Cili, limited to 10 characters    |
| C16       | DATE            | Date boring completed                     | 03/18/1979                  | Completion or beginning date              |
| C!7       | DRILLER         | Name of CE or contract driller            | MOTT DRILLING CO; SPL CREW  | Identifies drilling agency or company     |
| C18       | INSP            | Drilling inspector                        | HORTON                      | Name of responsible field inspector       |
| C19       | LOC-B0RL06      | Location of boring log                    | SPLED-6: F. SMITH           | Office or person that keeps original log  |
| C20       | LOC-DR1LLOG     | Location of drilling log                  | SPLED-6, F&M BRANCH         | Same as for boring log                    |
| C21       | LOC-STOSAM      | Location of stored samples                | SPD LAB; PRADO WAREHOUSE    | Specify location of samples or cores      |
| C22       | DAT-STAT        | Status of this data set                   | WAIT TEST; COMPLETE         | Describe status of boring or test data    |
| C23       | HOLE-STAT       | Current status or use of hole             | FILLED; PIEZ; INCLIN 6/80   | Current or future use of borehole         |
| C24       | PURPOSE         | Purpose of boring                         | FOUND INVESTI &O DEG CORES  | Amplify C2 or C23 or describe function    |
| C25       | <b>TOP-HOLE</b> | Top of hole elevation                     | 575.0                       | Leave blank, if unknown                   |
| C26       | EL-ACCUR        | Relative accuracy, top of hole elevation  | 1                           | Use in sare manner as C10                 |
| C27       | DEPTH           | Depth of hole                             | 475.0                       | Total depth of boring                     |
| C28       | DAYS-DRILL      | Number of days to drill hole              | 2                           | Days to complete the boring               |
| C29       | SID             | System 1D, assigned by load program       | •73                         | Unique identifier; Cl sometimes is not    |

(Continued)

S. Maria

| (Concluded) |
|-------------|
| 2           |
| Table       |

٢

( ŧ

| <u>IING GROUP I</u><br>of feature<br>tion of top<br>measured (fi<br>peasured (fi<br>peasured or<br>of boring<br>tion of top<br>tion of test<br>ion of test<br>ion of test<br>ion of test<br>fest result<br>test result<br>test result<br>test result<br>test result<br>test result<br>test result | Element<br><u>Abbreviation</u><br><u>FEAT-ELEV</u><br><u>FEAT-ELEV</u><br><u>FEAT-ELEV</u><br><u>FEAT-ELEV</u><br><u>FEAT-ELEV</u><br><u>FEAT-DATE</u><br><u>FEAT-DATE</u><br><u>BOR-TOOL</u><br><u>BOR-TOOL</u><br><u>BOR-ELEV</u><br><u>TYP-NAME</u><br><u>BOR-ELEV</u><br><u>TYP-NAME</u><br><u>TYP-NAME</u><br><u>BOR-ELEV</u><br><u>TYP-NAME</u><br><u>TYP-NAME</u><br><u>BOR-ELEV</u><br><u>TYP-NAME</u><br><u>TYP-LOC</u><br><u>TYP-NAME</u><br><u>TYP-NAME</u><br><u>BOR-ELEV</u><br><u>TYP-LOC</u><br><u>TYP-NAME</u><br><u>TYP-LOC</u><br><u>TYP-LOC</u><br><u>TYP-LOC</u><br><u>TYP-LOC</u><br><u>TYP-NAME</u><br><u>TYP-LOC</u><br><u>TYP-LOC</u><br><u>TTEST-TESTING</u><br><u>TTEST-RESULT</u><br><u>TEST-RESULT</u><br><u>TEST-</u> |
|----------------------------------------------------------------------------------------------------|----------------------------------------------------------------------------------------------------|
|                                                                                                    | FEAT-ELEV Elevat<br>FEAT-DATE Date a<br>FEAT-DATE Date a<br>FEAT-DESC Descri<br>BOR-ELEV Elevat<br>BOR-ELEV Elevat<br>TYP-LOC Locati<br>TYP-LOC Locati<br>TYP-LOC Locati<br>TYP-LOC Locati<br>TEST-MAME Name o<br>TYP-LOC Locati<br>TEST-MAME Name o<br>TTEST-MAME Name o<br>TTEST-MAME Name o<br>TEST-RESULTS FLEV<br>TEST-RESULTS FLEV<br>T                                                                                                    |

AAAAAA

15

1.30

dir.

12. Before entering information and data into BORDB through an interactive collection program (described later), the user or users should carefully examine the types and sources of subsurface information that they collect or have access to for storage. The use of acronyms or specific abbreviations is often very advantageous (especially for key character type descriptions), since their use permits subsequent retrieval of data in a very selective fashion (see Part IV for examples). However, the use of abbreviations for the same type of information presents problems in retrievals. For example, if it is desired to list all elevations where RBR CLAY exists, only those elevations for the specific name "RBR CLAY" will be listed. If RBR has been entered as REDBR or RBRN, these names will not be listed and the user will not retrieve the complete set of data desired.

# Use of Stored Data

13. The main advantage of the boring data base package is the rapid retrieval and graphical display of specific information or data. The package provides the following additional advantages:

- a. Eliminates time-consuming searches of files for existing boring information and logs and the need for redrilling an old site when existing subsurface information cannot be found.
- b. Allows rapid retrieval and display of boring locations and simplified logs with test results of existing borings for foundation evaluations such as for new buildings at military bases.
- c. Provides an organized system for management of active projects and rapid production of report tables and data plots.
- d. Provides profiles with simplified logs and contour plots of desired subsurface features (bedrock, water table, or overburden thickness) for geologic and soils studies.

## PART III: DATA ENTRY

14. There are two procedures available to the user for entering data to the data base. The first procedure uses an interactive collection program and generates a data file which is loaded to the data base at the user's convenience. A question-and-answer type format is used for this procedure. The data base is accessed only when the data file is being loaded. The second procedure consists of adding data directly to the data base files while the user is working on line with the data base. With this procedure, the data base is not protected against unexpected session interruptions and possible damage of the data base. The cost of the first procedure depends upon how long the collect program is used (connect time) and the computer system (local Harris or CDC). The second procedure also allows the user to change and remove data within the data base, but at a slightly higher cost (connect time plus direct access time to the data base).

# Data Entry Using A Data File

# Description

15. The data entry procedure uses two programs. The first program is used to collect new data or modify existing data and build a data file which is loaded to the data base using the second program. The collect program prompts the user for input on an item-by-item basis, starting at the boring information level and proceeding through all repeating groups (feature, boring segments, type tests, test results, and standard penetration test). Figure 3 is a flow diagram showing the operation of the collect program. After each prompt, the program waits for a carriage return before proceeding. The prompts used to request the boring information items can be modified to the specific ones desired by the user. The prompts are contained in a separate driver file that the collect program accesses and are shown in Table 3. With the driver file separate from the collect program, the user can modify the wording of the prompts by editing this file.

16. At the start of data entry, the user is asked whether the boring number entered is a new boring. If it is a new boring, prompt options for entering boring information are displayed. The user can select all prompts or only desired prompts in the order desired to match a data sheet format. If it

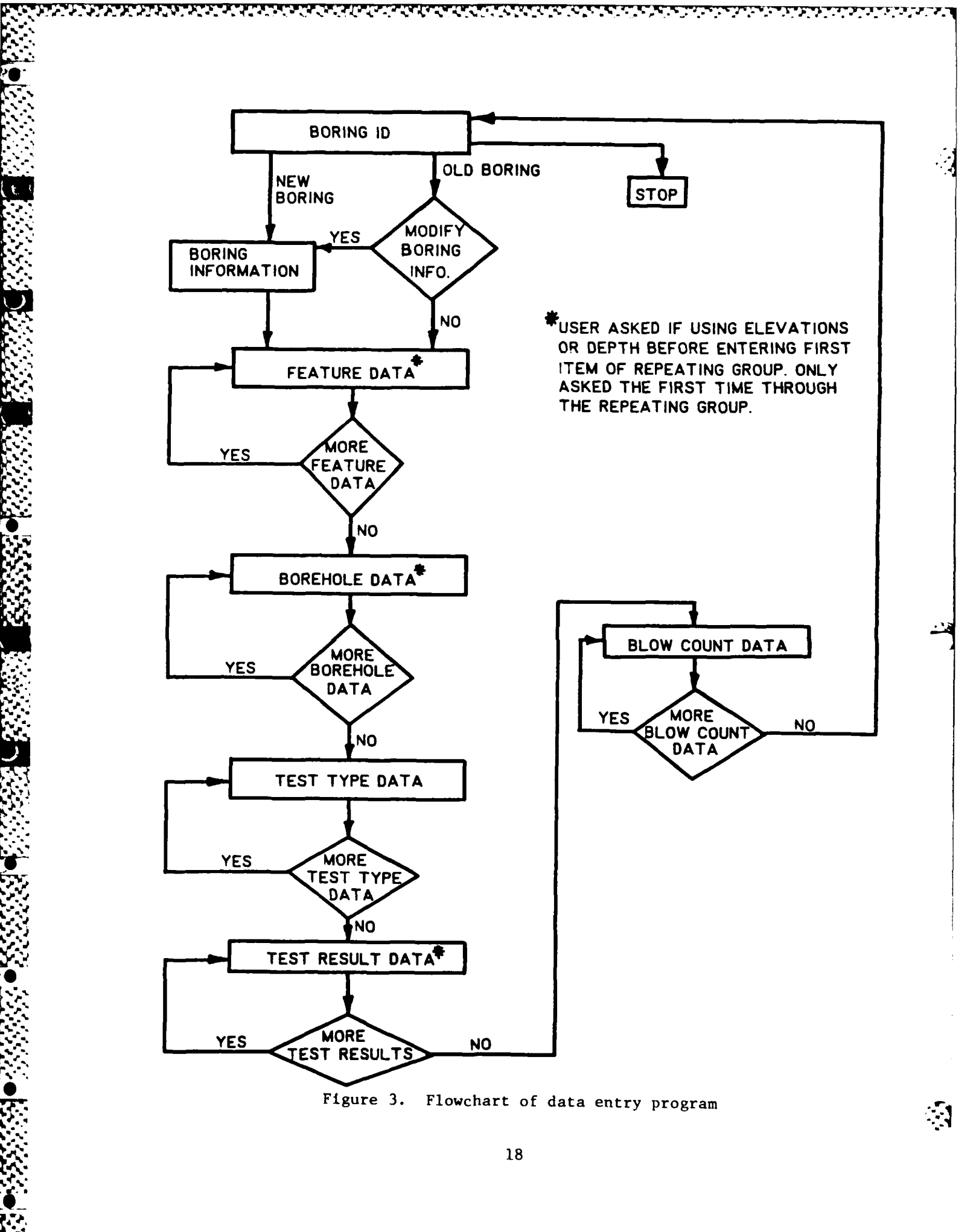

is not a new boring, the auxiliary file, BORFL, is checked to see if the boring exists. (If it does not, a message is printed and the user is asked to reenter the number.) The user is then asked if it is desired to modify boring information. If the answer is yes, prompt options are displayed. After the boring information prompts are completed, the user is prompted for other boring data groups. Care has to be taken to correctly enter new boring numbers. If an error is made, it can be corrected by reviewing and editing the resulting data file before loading to the data base. Otherwise, the number has to be corrected in the data base. The file, BORFL, would also have to be corrected. When the user ends a data entry session and successfully loads the data to the data base, the data is available for retrievals. <u>Procedure</u>

17. The data entry program prompts for data in logical groups as indicated in Table 3. The boring information part is separated into groups of 20 items and 7 items for convenience of input review and editing. Data entry for the repeating groups is segmented by group. This technique allows available information to be entered from the driller's log for immediate use and for later entry of more information as it becomes available. For example, if the coordinates or elevation of top of hole are unknown, they can be left blank and added later. However, if the top of hole elevation is not entered and depths are entered, then depths are stored in the data base. A -1000 is stored for top of hole elevation. The user is first asked if he is entering elevation or depth for those repeating groups that have it as a data element. If the top of hole elevation has been entered and depths are entered, the depths are converted to elevation during loading. Not all data elements have to be entered. The user can enter only those elements needed for future use. If the user presses the return key, the data element is skipped and a blank line is placed in the data file.

18. The data entry program allows the user to edit the data before creating the data file. After entry of each group the data will be automatically listed for the user to check. Any changes can be made at this time by following the instructions that are printed with the listed data. Once the user agrees that the items are correct, more data can be entered. When the user exits the data entry program, the data file is generated. If an error comes to light at a later time, the user can change the data file before calling the load program by following the procedures described later in this part.

|                                          | Table 3                                                                                                    |    |
|------------------------------------------|----------------------------------------------------------------------------------------------------|----|
|                                          | Frompts for Requested Information in                                                                                                    |    |
|                                          | Data Entry Program                                                                                                    |    |
|                                          | BORING ID (INFUT END TO OUT)?(10 CHAR. MAX)                                                                                                    |    |
| • • • •                                  | TYPE OF DATAT(10 CHAR, MAX)                                                                                                    |    |
|                                          | CONMENTS?(40 CHAR. MAX)                                                                                                    |    |
| B                                        | ENTER OFFICE SYMBOL. (10 CHAR. MAX)                                                                                                    |    |
| 0                                        | PROJECT NAMED(40 CHAR. MAX)                                                                                                    |    |
| R<br>T                                   | 511E NAME2(40 CHAN, MAX)<br>RED (CT. DECENTIONS (25 DUAD) MAX)                                                                                                    |    |
| N                                        | LATITHDE?(DDNMSS.SS)                                                                                                    |    |
| 0                                        | LONGITUDE? (DDDMMSS.95)                                                                                                    |    |
|                                          | ACCURACY OF LOCATION? (INTEGER 9 MAX. E.G. 1,2,3, OR 4)                                                                                                    |    |
| GROUP 1                                  | NAME OF QUAD SHEET?(20 CHAR. MAX)                                                                                                    |    |
| _                                        | N S COORDINATES (9999999,99 MAC)                                                                                                    |    |
| I                                        | E-W COURDINATE?(9999999,99 MAX)<br>Accurstry of Local systems(interford a Mox ( , , , , , , , , , , , , , , , , , ,                                                                                                    |    |
| 14<br>F                                  | HULUMALY UN LUUAL SYSTEM/CLUBD SYSTEM/CLUBD SYS & REEDCHD CHUR MAY)                                                                                                    |    |
| י<br>ה                                   | DATE HOLE WAS COMPLETED?(MM/DD/YY/Y)                                                                                                    |    |
| R                                        | NUMBER OF DATS TO DRILL THE HOLES (INTEER, 988 MAX)                                                                                                    |    |
| r1                                       | E.F. OFILLER, CONTRACT OFILIEM, GOURCE? (20 CHORE MOX)                                                                                                    |    |
| · `t                                     | INSPECTOR?(15 CHAR, MAX)                                                                                                    |    |
| 1                                        | LONGTION OF ROFING LOGY(10 CHAR, NAX)                                                                                                    |    |
| L                                        | LUCATION OF BAILLER 5 LUGATIA CHAR. MAXA<br>TUGATION OF STORED SAMPLESSATO CHAR. MAXA                                                                                                    |    |
|                                          | STATUS OF THIS DATA(E.G.COMPLETE.WAIT LABY?(10 CHAR, MAX)                                                                                                    |    |
|                                          | CURRENT STATUS OF USE OF HOLES(10 CHOR. MAY)                                                                                                    |    |
| GROUP 2                                  | PURPOSE OF HOLES(20 (HAR. MAX)                                                                                                    |    |
|                                          | TOP OF HOLE ELEVATION?(HIT RETURN IF UNFNOWN)(99999.99 MAY)                                                                                                    | i. |
|                                          | ELEVATION ACCURACYTCINTEGER 7 MAZ, E.G. 1,2,3, OK 1)                                                                                                    | -  |
|                                          | - ВСЕТНЕЧЕ НЕЩЕЛАТИРА, ТА ЛАХИ<br>- ВСЕ ОБ БЕАТИВЕТТИРИТ ЕМВ ТО ЛИТТОРИТО СНАВ – МАХО                                                                                                    |    |
| FELIDEE                                  | FLEVATION OF DEPTH AT TOP OF FEATURED(9999,99 MAX)                                                                                                    |    |
| C-POUP                                   | DATE MEASURED (MM/DO YYYY)                                                                                                    |    |
|                                          | PESCRIPTION OF FEATURES(NO CHAR. MAK)                                                                                                    |    |
| 1001(1140)                               | TYPE OF HOLE(INPUT END TO OUIT)?(10 CHAR. MAX)                                                                                                    |    |
| SEGTENT                                  | STIE OF HOLER (S CHAR, MAX)<br>In Function of Network (S character and the second control of the second control of the |    |
| - <u>GRUPP</u><br>TETEL V - AB           | THE WALLON OR DEFINIAT FOR OF THIS TYPE OF NUCLY (COMPANY MAY)                                                                                                    |    |
|                                          | NUMBER OF THESE TESTSO(INTEGRO 200 MAY)                                                                                                    |    |
| (5E(CH)E2                                | LOCATION OF THESE RESULTS? (10 CHAR. MAX)                                                                                                    |    |
| anto que que a presentente de terreserve | TYPE OF TEST(INPUT END TO OUTD?(IO CHAR. MAX)                                                                                                    |    |
|                                          | DATE TEST WAS PERFORMED?(MM/OD/YYYY)                                                                                                    |    |
|                                          | TYPE OF MATERIALT(10 CHAR, MAY)                                                                                                    |    |
| IES!                                     | THEFYALLUM DE DEFIT UN TEGT (MYMM, MM MAT)<br>The decourter to clare may e a decay and an oral clare to                                                                                                    |    |
| PEDIALI<br>ORDUR                         | 191 RESOLTAND GRAN, MAX, C.O. 1949.074 19,000 (514 073 0).<br>1980 RESULT?                                                                                                    |    |
| 14 ( <b>C</b> . 11) (                    | JRD RESULT?                                                                                                    |    |
|                                          | 41H RESULT?                                                                                                    |    |
|                                          | REMARKS(20 CHAR, MAY)                                                                                                    |    |
| BLON                                     | ELEV. OF 1ST BLOWET TEST" (INPUT - 1000.0 10 OUIT) (9997.99 MAX)                                                                                                    |    |
| COUNT                                    | NUMBER OF BLUNSTTINTEGER 999 MAX)(INPUT 999 TO UUT)<br>Remarks (20 Thar May,                                                                                                    |    |
| istricu"W.                               | PLENNE 2X2V LUNK. UNA/                                                                                                    |    |

and the second second second second second second second second second second second second second second second

)

20

19. The data entry program contains some internal editing capabilities in addition to the user review and editing feature. In addition to the prompts in Table 3, the information in Table 4 is contained in the driver file (DRVBOR) that the data entry program uses. The first column indicates the type of data item as indicated below:

> Type 1 --- Integer number Type 2 --- Decimal number Type 3 --- Character name Type 4 --- Date

The second column indicates the length of the variable. The number of 10letter words is shown for character and date items, while the number of digits is shown for numeric items. The next two columns contain the minimum and maximum values of numeric data items that can be preset to user-desired values. If both values are zero, the item will not be checked; however, if one value is nonzero, the data are checked to ensure that the entered value is within the minimum-maximum range. If the value is outside the range, the program will print the following message and will prompt the user for the same data item again:

(entered value) IS NOT WITHIN THE LIMITS: (minimum-maximum)

The ranges should be set up when the system is initiated; the values can be changed when needed. The last two columns in the file are the position of the data item in the data base and the data base name of the item. Using this information, the data entry program knows the type of data, the size, and a range for numeric values. Thus, any large errors (wrong data type or shifts in decimal point) are caught and the user is required to enter revised values before continuing the data entry session. An additional column (not shown in Table 4) lists the allowable number of characters for type 3 data elements and sets of numbers at the bottom of the DRVBOR file (not shown in Table 4) designate the line number limits of data groups for use by the data entry program. Figure 4 shows an example of an editing session (on the Harris computer) with the DRVBOR file to change the wording of selected prompts and to set minimum and maximum values (to the nearest whole number) for selected numeric data elements. The data element names must not be changed, since they are used in setting up the data base and in loading data to the data base. The graphics programs also use these data element names.

|      | T ett   | 1e 4  |        |     |
|------|---------|-------|--------|-----|
| Pata | Element | SHECT | ficati | QQ4 |

lt

|                |           |                    | ;+a          |                   |                        |
|----------------|-----------|--------------------|--------------|-------------------|------------------------|
| Type           | Leuth     | Minimum            | Maximum      | Position          | Name                   |
|                | 1         | 0.                 | Ō.           | 1                 | BORID                  |
| 3              | i         | ò.                 | o.           | 2                 | CLASS                  |
|                | 1         | 0.                 | Ó.           | 3                 | REMARKS                |
| -              | t         | ο.                 | ó.           | 7                 | AUTHOR                 |
|                | 4         | 0.                 | Ô.           | 8                 | FEDJ-NAME              |
| Ā              | .i        | o.                 | Ö.,          | 12                | STTE-NONE              |
| ā              |           | <u>0</u> .         | Ö.           | 16                | PROJ-DESC              |
| 2              | Ģ         | o.                 | Ó.           | 19                | LAT                    |
| 5              | 16        | 0.                 | Ŏ.           | 20                |                        |
| 1              | 1         | õ.                 | ō.           | 21                | ACCUR                  |
| र्षे           | -<br>-    | Ō.                 | о.<br>С      | 22                | REF                    |
|                | 10        | õ.                 | <u>`</u>     | 24                |                        |
| ĥ              | 1.0       | ē.                 | о <b>.</b>   | 05                | LOC-FW                 |
| -<br>t         | 1         | <u>``</u>          | õ.           | 26                | LOC -ACCUR             |
| ू<br>र         | ,         |                    | · ·          | 77                | LOC-REE                |
| A              | 1         | <u> </u>           | <u>``</u>    | 28                | DATE                   |
| - <del>1</del> | с.<br>. т | ол.<br>С           | <u>.</u>     | 20                |                        |
|                |           | С.<br>О            | ···          | 70                | DETICE                 |
| -'             |           | о.<br>С            | о.<br>6      | /<br>₹1           | TNCP                   |
| · ~            | 4         | · · ·              |              | ्रम् ।<br>स्टब्स् | 1005-00000             |
| -              | 1.<br>1   | ···                | <u>.</u>     |                   |                        |
| .)<br>•        | к.<br>    | · · ·              |              |                   | LOCHUMLUUU             |
|                | -         | 1.1 <b>a</b><br>25 | · · ·        |                   | NATA CTAT              |
| -              | L<br>4    | · · ·              |              | -07<br>70         | DECHTOLEL<br>DOLG CTAT |
| 14<br>14       | 1         | • • •              | 0.           | ്ന                | PIULE * DI AT          |
| -              |           | () <sub>0</sub>    | 0.           | <u>ා</u> න<br>අද  | FURFUSE                |
|                |           | • • •              | 9.<br>       | 41                | FURTHOLE<br>FUL ACCUS  |
| ۱<br>م         | 1         |                    | U.           | 44교<br>고구         | BLMAUUR<br>DEDRU       |
|                |           | 0.                 | Q.           | 4.2               | DREAT NAME             |
| - 2            |           | <b>Q.</b>          | (            | 1                 | PERIT - NEW COL        |
|                | (         | •••                | Q.           | 2.1<br>           | FEAT-ELEV              |
| ۰ <u>۴</u>     | l.        | <b>.</b>           | G a          | ے۔<br>-           | FEAT-DATE              |
| -              |           | <b>0.</b>          | <u>о</u> .   | 4                 | FEAT-DESC              |
|                | 1         | <b>O</b> .         | <b>.</b>     | 1                 | BOR-TOOL               |
| 3              | 1         | <b>O.</b>          | <b>o.</b>    | 2                 | BOR-SIZE               |
| <u>?</u>       |           | <b>.</b>           | о.           | 3                 | BORHELEV               |
| 3              | 1         | <u>.</u> .         | 0 <u>-</u>   | 1                 | TYP-NAME               |
| 1              | 3         | <b>о.</b>          | ο.           | 2                 | TYP-MUM                |
| 3              | l         | <b>О.</b>          | О <b>.</b>   | 2                 | TYP-LOC                |
|                | 1         | Q.                 | **•          | 1                 | TEST-NAME              |
| 4              | 1         | <b>O</b> .         | $\phi_{\pi}$ | 2                 | TEST-041E              |
| 5              | 1         | Ο.                 | Ф.           | 3                 | TEST-MAI               |
|                | -7        | Ο.                 | Ŏ.           | 4                 | TEST-ELEV              |
|                | i.        | <b>О</b> .         | Q.           | 5.J               | TEST-RESULT (          |
| -              | 1         | Q.                 | Ο.           | 6                 | TEST-RESULT2           |
| :              | 1         | ο.                 | Q.           | 7                 | TEST-RESULTS           |
| 7              | 1         | Ο.                 | Ο.           | 8                 | TEST-RESULT4           |
| . C            | -         | <u>с</u> , ,       | Ò.           | ė.                | REMARIES               |
| 2              | 6         | <u>о</u> .         | Ō.           | 1                 | BLOW -ELEV             |
| 1              |           | 0.                 | Ο.           | 2                 | BLOW-CT                |
| 3              | 2         | о.                 | <b>О.</b>    | 3                 | BLOW-REMARKS           |

े

51

۰,

| E>D 4                                                         |                             | BORING DATA ENTRY SYSTEM                                                                               |                |          |                       |
|---------------------------------------------------------------|-----------------------------|----------------------------------------------------------------------------------------------------|----------------|----------|-----------------------|
| TYPE OF DATA"(10 CHAR. MAX)                                   |                             | BORING IDVINFUT END TO OUTTOP                                                                          | REMARKS (20 CM | R. HAX)  |                       |
| LUC /DATA/RUEING/<br>TVDE DE ADDIUTZIO FUID                   |                             | TYPE OF BURINGT(10 CHAR. MAX)                                                                          |                |          |                       |
|                                                               |                             | VERT OR ANGLE HOLE, STA I OFFSET?(40 CHAR, MAX)                                                        | •••            |          | t efwaekt             |
| COMMENTS" (40 CHAR. MAX)                                      |                             | FROUDEL ENGY ON GEOLOGIATA LASI NAME 110 CHAR. MANJ<br>Droject nametilan (mar, mar)                    | 0<br>1<br>1    |          | 7 AUTHOR              |
| ENC /COMMENTS/VERT OR //MGLE                                  | HOLE STA & OFFSET/          | SITE NAME?(40 CHAR. FAX)                                                                               |                | ö        | B PROJ-NAME           |
| VERT OR ANGLE HOLE, STA & ON<br>Fan                           | IFFSETT(40 CHAR. MAX)       | ENTER PROJECT DESCRIPTION (25 CHAR, MAX)                                                               | • •            | <b>.</b> | 12 BITE-NAME          |
| ENTER DEFICE SYMBOL OR USER                                   | (10 CHAR, MAX)              | LATTTUDE*(DDMASS.S9)<br>· OMBITTUDE*(DDMASS.S9)                                                        | 2 9 335030     | 341030.  | 19 LAT                |
| E>R PROJECT ENGR OR GEOLOGI                                   | ST. LAST NAME (10 CHAR. MAX | ACCURACY OF LOCATION(1 FOR SURVEY, 4 FOR SCALED)?                                                      | 2 10 1173700   | 1181000. | 20 LONG               |
| E>P<br>PRD IFT ENGO OR GEOLOGIQUE - 1                         |                             | NAME OF GUAD SHEET (15 CHAR, MAX)                                                                      | r              |          | 21 ACCUR              |
| ENL /ACCURACY/                                                |                             | ENTER LOCAL N-S COORDINATE.                                                                            | 2 9 625500     | 630500.  | 24 LDC-NB             |
| ACCURACY OF LOCATION"                                         |                             | ARTER CUCAL CT CUCALINIC.<br>Accuracy of Local systems                                                 | 2 9 1550000    | 1600000. | 25 LOC-EN             |
| EVE /7/(] FOR SURVEY: 4 FOR<br>Afcubary of 1 of 1100000 . 120 | SCALED) 7/                  | REFERENCE FOR LOCAL SYSTEM(1.E. USGS )7(20 CHAR. MAX)                                                  |                | •        | 24 LDC-ACCUR          |
| EVENT OF LUCALIONAL FOR S                                     | SURVET, 4 FOR SCALED)*      | BATE HOLE WAS COMPLETED*(Mh/DD/YYYY)                                                                   |                |          | 27 LOC-REF<br>38 PATE |
| 1ST RESULT*                                                   |                             | NUMBER OF DAYS TO DRILL THE HOLE?<br>F F. ARTIFE.FONTRAFT DETIFES-CONFERTION THAN HAVY                 |                | ;;;      | 44 DAYS-DRILL         |
| ENC /T/(10 CHAR. MAX)7/                                       |                             | INGPECTORY.20 CHAR. MAX)                                                                               | 320            | •        | 29 DRILLER            |
| IST RESULT(10 CHAR. MAX)?<br>E /2 -/                          |                             | LOCATION OF BORING LOGALIO CHAR. MAX)                                                                  | 0 (<br>m ;     | ••       | 31 1NSP               |
|                                                               |                             | LOCATION OF DRILLER'S LOG <sup>4</sup> (1C CHAR, MAX)                                                  |                |          | 33 LOC-BOKLOG         |
| E>C / 0./335030./                                             |                             | LOCATION OF STOREU SAMPLEST(20 CHAR, HAX)<br>status of tuib batalt e sometete.ukt : asistis flags hav. | • •            | ;;       | 35 LOC-STOSAM         |
| 2 9 335030. 0. 19                                             | Lat                         | CURRENT STATUE OF 145 OF NOUTLETCHALL FURITIYO CANNA 7447                                              | 1 1            | ö        | 37 DATA-STAT          |
| E>C / 0./341030./                                             |                             | PURPOSE OF HOLEY(20 CHAR, MAX)                                                                         |                | ••       | 38 HOLE-STAT          |
| 2 7 335030. 341030. 19<br>Evn                                 | LAT                         | TOP OF HOLE ELEVATION <sup>7</sup> (HIT RETURN IF UNKNOWN)                                             | 2000           |          | 37 PUKPUSE            |
| 210 0. 0. 20                                                  | 940 -                       | ELEVATION ACCURACY?                                                                                    |                |          | 42 EL-ACCUR           |
| E>C / 0./1173700./                                            |                             | GEFTA UP MULET<br>TVDE DE SEATHDELTADHIT SNN TA AHTTVILA FUAD MAYN                                     | 9<br>2<br>2    | 250.     | 43 DEPTH              |
| 2 10 1173700. 0. 20                                           | LONG                        | ELEVATION OR DEPTH AT TOP OF FEATURE?                                                                  | - 1            | •        | 1 FEAT-NAME           |
| E)C / 1181000./                                               |                             | DATE MEASURED? AMM/DD/YYYY)                                                                            | 9.<br>9.       | ċ        | 2 FEAT-ELEV           |
| CHRMMI FAND 1181000.<br>E.C. / 0./1181030./                   |                             | DESCRIPTION OF FEATURE? (30 CHAR. MAX)                                                                 |                |          | S FEAT-DALE           |
| 2 10 1173700. 1181000. 20                                     | LONG                        | TYPE DF HOLE(INPUT END TO QUIT)?(20 CHAR, MAX)<br>Size de Holefie fuae max;                            |                |          | 1 BOR-TOOL            |
| E>D 4                                                         |                             | SILE UT TULETIO LTMM, TMA)<br>Fi fuaitin de deptm at toe de twee de uniev                              |                | •        | 2 BOR-SIZE            |
|                                                               | LOC-EV                      | TYPE OF TESTSCINPUT END TO QUITITIC CHAR. MAX)                                                         | , o<br>, e     | <i>.</i> | 3 BOR-ELEV            |
| 2 0 434500. A 34                                              | - 20 - EH                   | AURER OF THESE TESTS?                                                                                  |                |          | 1 TTP-WARE            |
| E>C / 0./630500./                                             | LUC-50                      | LOCATION OF THESE TEST RESULTST(LO CHAR. MAX)                                                          |                |          | 3 179-LOC             |
| 2 9 625500. 630500. 25                                        | LOC-EU                      | DATE JEST WAS PERFORMED?(MM/DD/YYY)                                                                    | - 5            | •        | 1 TEST-NAME           |
|                                                               |                             | TYPE OF MATERIALT(10 CHAR, MAX)                                                                        |                | ••       | 2 TEST-DATE           |
| E>U 2 0. 24                                                   | FOC-BCCUP                   | ELEVATION OR DEPTH OF TEBTY                                                                            |                | 5 9      | 4 TEST-ELEV           |
| 2 7 0. 24                                                     | LOC-NS                      | IST RESULTIO CMAK, MAKIT<br>Jud Regultt                                                                | 2 2            | •        | 5 TEST-RESULT         |
| E>C / 0./425500./                                             |                             | JRD RESULT                                                                                             | 0 I<br>10 I    | •        | A TEST-RESULT         |
| Z 7 823300. 0.24<br>E>E / 0./430500./                         | LOC-MS                      | 4TH RESULT?                                                                                            |                | 5 d      | 3 TEST-RESULT         |
| 2 9 425500. 630500. 24                                        | LOC-NS                      | REMARKS?<br>Elev. of 151 rouct tests(imput 900 to duit)                                                | 0<br>10<br>10  |          | 5 TEST-REMARK         |
| [)]<br>2 • 474400. 470400. 35                                 | 10                          | NUMBER OF BLOUDY                                                                                       | 9 -<br>9 -     | ••       | 1 BLOW-ELEV           |
| E>C / 425500./1550000./                                       |                             | REMARKS(20 CWAR, MAX)                                                                                  |                |          | 3 BLOW-REMARK         |
| 2 9 1550000. 630500. 25                                       | LOC-EW                      | 1 1 0. 0 1 10 10 10 10 10 10 10 10 10 10 10 10                                                         | 1 28           |          |                       |
| E>C / 630500./1600000./                                       |                             | W 4 D. D. B REMARKS                                                                                    | 29 32          |          |                       |
| Z 7 1339000. 1400000. 25<br>E>L /TOP-MOLE/                    | LOC-EN                      | 3 1 0. 0. 7 AUTHOR                                                                                     |                |          |                       |
| 2 6 0. 41                                                     | 70P-HOLE                    | 3 4 0. 0.10 CTTF_NAME 40                                                                               | 39 47          |          |                       |
| E>C / 0./200./                                                |                             | 3 3 0. 0.16 PR0J-DESC 25                                                                               | 48 50          |          |                       |
| 2 8 200. 0.41<br>ESC / 0./400./                               | TOP-HOLE                    | 2 9 335030. 341030. 19 LAT                                                                             |                |          |                       |
| 2 4 200. 400. 41                                              | 10P-HOLE                    | 2 10 117 700. 1181000. 20 LDNU<br>1 1 0. 0. 21 Accur                                                   |                |          |                       |
|                                                               |                             | 3 2 0. 0.27 REF                                                                                        |                |          |                       |
| E>C /0/7/                                                     |                             | 1 9 613500. 630500.24 LGC-X5<br>3 9 1550000. 1400000.35 105-54                                         |                |          |                       |
| 2 6 9. 0.43<br>F2C / 0.730./                                  | DEPTH                       | 1 1 0. 0.24 LOC-ACCUR                                                                                  |                |          |                       |
| 2 4 9. 250. 43                                                | DEPTH                       |                                                                                                    |                |          |                       |
|                                                               |                             |                                                                                                    |                |          |                       |

Charles the concrete

2

1.00

.

1

Ţ.

2

\$ <del>8</del> 8

2

8 292919

2

gen g

Editing the DRVBOR file to change wording of prompts and to add minimum and maximum values for numeric data elements Figure 4.

~

### Precautions

20. The user should be aware of the following precautions in the data entry procedure:

- a. Data should always be entered with no leading blanks. Do not use a colon ":" in any input because the characters following the colon will not be stored by System 2000.
- b. The collection program checks boring numbers that were previously entered. However, if a new boring number is entered incorrectly, the incorrect number will be stored in the data base unless it is corrected before loading to the data base.
- <u>c</u>. The following error messages are generated by the data collection program as a result of its internal editing:

OOPS! NOT A VALID INTEGER, TRY AGAIN OOPS! NOT A VALID REAL, TRY AGAIN OOPS! NOT A VALID DATE, TRY AGAIN

The collection program also checks the input format for dates and that values for days do not exceed 31 and for month, does not exceed 12.

- d. In the collection program, all data entered is printed back to the user for editing except for the boring number. If the boring number is entered incorrectly, the best way to change the number is to edit the data file before loading the data to the data base.
- e. The data file should be carefully checked to find and correct any errors that might have been missed during data entry. This is a crucial step before data loading and should be done by an experienced person, other than the one who entered the data. Spacing of numbers and blank lines are significant (e.g., a blank line is inserted for feature date when feature name is not "WT" and when a prompt is skipped; the blank lines are required for proper loading).
- f. The load program will generate the following error message in SUMFLE if the data cannot be loaded:

WRAP UP CALLED BY ROUTINE 'ROUTINE NAME' AFTER THE DATA BASE OPERATION OF 'DATA BASE OPERATION' WITH A RETURN CODE OF 'RETURN CODE' WITH A LEVEL NUMBER OF 'LEVEL NUMBER'.

If this condition occurs, the user needs to contact the system administrator to determine the cause of the error and how to correct the data file. A line-by-line comparison of the data file with SUMFLE to the point where WRAP UP was called can often reveal where the error is located.

# Accessing the Collection and Load Programs

21. The command for executing the collection program is:

/-INPBOR (/ is the CDC command prompt and the - indicates a procedure file)

The collect program creates a data file called DATBOR. On the Harris computer, the same command without the "-" is used. The data file (DATBOR) is loaded to the data base using the load program that requires no input from the user other than the following commands:

## /BEGIN, , UPDBORB

The terminal response is "submit complete" and the assigned job name. The job priority number may be assigned by the user on the JOB card in the UPDBORB procedure file. The process time is also dependent on the number of higher priority jobs waiting to be executed. It is recommended that batch loading be done overnight so that the data base is not inaccessible to the user during the day or the load procedure is terminated because the data base is in use. Batch loading is much cheaper than interactive loading. However, the data will not be available for immediate retrieval. For direct (interactive) loading, the following command is used:

# /-UPDBOR

If data is collected on the Harris computer, the DATBOR data file has to be transferred to the CDC computer system before loading to the data base. During the loading process, files called SUMFLE and BORDAY are created. The SUMFLE indicates that the data was successfully loaded or how much data was loaded before an error in the data file was encountered. The BORDAY file gives a summary of operations during a time-sharing session. If any problems develop during the load process, the error message will be located in these files. Figure 5 shows an example of a SUMFLE with no errors, while Figure 6 illustrates a file when an error has occurred. The error must be corrected in the data file, DATBOR, and the portion of the data file that was loaded must be deleted before the user attempts to load the remaining data again. (See Appendix B for use of the edit process on CDC.) After the data is successfully loaded to the data base, the old data file must be cleared and readied for more data. To clear a data file, the following command is used: /-CLRBOR

The same command, without the "-" is used on the Harris computer. If the data file is not cleared, the next data entered will be appended to the existing data in DATBOR. Thus, several data entry sessions can be accumulated in DATBOR before loading, if desired. /OLD,SUMFLE /LIST .....BORING ID N BORID DC-4 BORID TYPE (NEW/OLD) OLD N ACTION NEW BLOWCOUNTS SPT1 0-1.5 FT 15 574.0 BLOWCT IS INSERTED 574.0 SPT2 1.5-3.0 FT 572.5 19 BLOWCT IS INSERTED 572.5 SPT3 3.0-4.5 FT 22 571.0 571.0 BLOWCT IS INSERTED REFUSAL AT 570.0 FT 570.0 50 BLOWCT IS INSERTED 570.0 1

Figure 5. Listing of SUMFLE showing successful loading of data

/OLD, SUMFLE /LIST N BORID DC-4 .....BORING ID BORID TYPE(NEW/OLD) OLD N ACTION NEW BLOWCOUNTS 574.0 1 SPT1 0-1.5 FT OWRAP UP CALLED BY ROUTINE, DOBLOW AFTER THE DATABASE OPERATION OF INSERT WITH A RETURN CODE OF 10

WITH A LEVEL NUMBER OF 3

Figure 6. Listing of SUMFLE showing unsuccessful loading and error codes

# Example 1

22. Example 1, shown in Table 5, illustrates the data file entry procedure. Throughout the example the data correction and program editing capabilities are shown. An uneven format in the review of input (sheet 14 and others) was caused by a program bug that has been corrected. The entry of detailed rock feature descriptions, use of the field/lab test (test type) group to store actual data (e.g., rock quality descriptor (RQD) and percent core recovery), and the entry of test names and units in the remarks element of the test results group are also illustrated. The data are entered in two separate sessions with loading after each session. The resulting DATBOR and SUMFLE files are included. Blank lines occurring in the DATBOR file (sheet 11) are for the feature date that is only asked for when feature name is WT for water table. These blank lines are required for proper loading and must not be deleted. The cost (1984) to create this example data file was \$3 on CDC. An additional \$1 was the cost for direct loading of the data to the data base. Thus the total cost was \$4. The cost for data entry on the District Harris computer system and transfer to CDC for loading is estimated between \$5 and \$10.

# Example 2

23. Example 2, shown in Table 6, illustrates the use of tailored prompts for data collection. The selected prompts are used to enter certain information for a new boring. Blank lines in the DATBOR file (sheet 4) are for the data elements that were skipped and are required for proper loading to the data base.

### Example 3

24. Example 3, shown in Table 7, illustrates the use of the modification option for the data stored in the top level (only groups 1 and 2, Table 3) of the data base in Example 2. The resulting DATBOR file and the contents of SUMFLE are also shown. If the project name, site name, or project description are changed, the auxiliary file, BORFL, is modified. The last part of this example shows how the data base is entered and how all the data for the boring entered in Example 2 are displayed. The command to enter the data base is -GETDB and the required responses (commands) are shown after the "?" prompt. This prompt is used by the CDC system for all program prompts. The data base commands are described in Part IV. The boring information as modified is also shown at the end of this example. It may be noted in the modification data

Table 5

Data Entry Procedure for New Boring

Z-IMP80R

# BORING DATA ENTRY SYSTEM

BORING ID (INPUT END TO QUIT)? (10 CHAR. MAX) ○ DC-4 IS THIS A NEW BORING ID? (Y OR N)  $\gamma = \gamma$ PLEASE SELECT ONE OF THE FOLLOWING OPTIONS: 1 ..... USE THE DEFAULT PROMPT SEQUENCE ..... CREATE MY PROMPT SEQUENCE 2 3 ..... KEEP THE CURRENT PROMPT SEQUENCE INPUT THE DESIRED OPTION! 2.1TYPE OF DATA?(10 CHAR. MAX) ? BORING COMMENTS?(40 CHAR. MAX) ? GEN SAMP/ROCK CORE, LT ABUT 14+20, 40'R ENTER OFFICE SYMBOL. (10 CHAR. MAX) ? SPLED-6 PROJECT NAME?(40 CHAR. MAX) ? SANTA ANA RIVER BASIN, CA SITE NAME? (40 CHAR. MAX) ? PRADO DAM EMBANKMENT PROJECT DESCRIPTION? (25 CHAR. MAX) ? SPILLWAY EXPANSION INVEST LATITUDE? (DDMMSS.SS) 2 335730.25 LONGITUDE? (DDDMMSS, SS) ? 1173735.15 ACCURACY OF LOCATION? (INTEGER 9 MAX, E.G. 1,2,3, OR 4) 2 3 (Relative accuracy, NAME OF QUAD SHEET? (20 CHAR, MAX) e.g. 1 for surveyed ? PRADO DAM 1:24000 73 to 4 for scaled from map) OIS THERE LOCAL SYSTEM DATA? (Y OR N)? 2 Y

(Continued)

(Sheet 1 of 25)

Table 5 (Continued)

N-S CODRDINATE? (9999999.99 MAX) 2 630000 E-W COORDINATE?(9999999.99 MAX) ? 1580000 ACCURACY OF LOCAL SYSTEM? (INTEGER 9 MAX, E.G. 1,2,3, OR 4) 2 2 REFERENCE FOR LOCAL SYSTEM(COORD SYS & REF)?(10 CHAR. MAX) 2 STATE PL DATE HOLE WAS COMPLETED? (MM/DD/YYYY) 2 03/18/1979 NUMBER OF DAYS TO DRILL THE HOLE? (INTEGER, 999 MAX) 2.2 C.E. DRILLER, CONTRACT DRILLER, SOURCE? (20 CHAR, MAX) ? MOTT DRILLING CO INSPECTOR?(15 CHAR. MAX) ? HOTTON LOCATION OF BORING LOG? (10 CHAR, MAX) ? SPLED-G LOCATION OF DRILLER'S LOG?(10 CHAR, MAX) ? GEOTECH BR LOCATION OF STORED SAMPLES? (20 CHAR. MAX) ? SPD LAB STATUS OF THIS DATA(E.G.COMPLETE, WAIT LAB)?(10 CHAR. MAX) 2 COMPLETE CURRENT STATUS OR USE OF HOLE? (10 CHAR. MAX) ? PIEZOMETER PURPOSE OF HOLE? (20 CHAR. MAX) ? BOUNDATION INVEST (error corrected on next sheet) TOP OF HOLE ELEVATION? (HIT RETURN IF UNKNOWN) (99999.99 MAX) ? 575.0 ELEVATION ACCURACY? (INTEGER 9 MAX, E.G. 1,2,3, OR 4) 7 1 DEPTH OF HOLE? (9999.99 MAX) 7 475.0

(Continued)

(Sheet 2 of 25)
OREVIEW OF INPUT LINE # DB NAME DATA VALUE .... CLASS .. BORING t 2 .... REMARKS .. GEN SAMP/ROCK CORE, LT ABUT 14+20, 40'R З .... AUTHOR SPLED-G . . 4 .... PROJ-NAME .. SANTA ANA RIVER BASIN, CA 5 .... SITE-NAME .. PRADO DAM EMBANKMENT . PROJ-DESC .. SPILLWAY EXPANSION INVEST 6 7 ... LAT .. 335730.25 8 .... LONG .. 1173735.15 9 .... ACCUR .. 3 .. PRADD DAM 1:24000 73 10 . . . . REF .... LOC-NS .. 630000. 11 12 .. 1580000. .... LOC-EW 13 .... LOC-ACCUR .. 2 14 .... LOC-REF .. STATE PL .... DATE 15 .. 03/18/1979 16 .... DAYS-DRILL ... -2 17 .... DRILLER .. MOTT DRILLING CO .. HOTTON 18 .... INSP 19 .... LOC-BORLOG .. SPLED-G 20 .... LOC-DRLLOG .. GEOTECH BR OTO CHANGE AN ITEM, TYPE ITS LINE # OTHERWISE HIT RETURN ? 18 18...INSPECTOR?(15 CHAR. MAX) ? HORTON OTO CHANGE AN ITEM, TYPE ITS LINE # OTHERWISE HIT RETURN  $\mathcal{D}$ O DO YOU WISH TO REVIEW VALUES AGAIN? (Y OR N)? 2 N OREVIEW OF INPUT LINE # DB NAME DATA VALUE .... LOC-STOSAM .. SPD LAB 1 2 .... DATA-STAT .. COMPLETE ੋ .... HOLE-STAT .. PIEZOMETER 4 .... FURPOSE .. BOUNDATION INVEST 5 .... TOP-HOLE .. 575.0 6 .... EL-ACCUR ... 1 7 .... DEPTH .. 475.0 OTO CHANGE AN ITEM, TYPE ITS LINE # OTHERWISE HIT RETURN 7 4

(Continued)

(Sheet 3 of 25)

.

4...PURPOSE OF HOLE? (20 CHAR. MAX) ? FOUNDATION INVEST OTO CHANGE AN ITEM. TYPE ITS LINE # OTHERWISE HIT RETURN O DO YOU WISH TO REVIEW VALUES AGAIN? (Y OR N)? 2 N ARE YOU USING ELEVATIONS? (Y OR N) 7 N TYPE OF FEATURE(INPUT END TO QUIT)?(10 CHAR. MAX) ? CL CLAY ELEVATION OR DEPTH AT TOP OF FEATURE? (9999.99 MAX) 2.0.0 DESCRIPTION OF FEATURE? (30 CHAR. MAX) ? BR, SANDY, ROOTS IN TOP 6 IN. TYPE OF FEATURE(INPUT END TO QUIT)?(10 CHAR. MAX) ? SC SAND ELEVATION OR DEPTH AT TOP OF FEATURE? (9999.99 MAX) 2 1.5 DESCRIPTION OF FEATURE? (30 CHAR. MAX) ? BR. CLAYEY. F TO MED. MOIST TYPE OF FEATURE(INPUT END TO QUIT)?(10 CHAR. MAX) 7 SC SAND ELEVATION OR DEPTH AT TOP OF FEATURE? (9999.99 MAX) 2 4.5 DESCRIPTION OF FEATURE? (30 CHAR. MAX) ? ROCK FRAMMENTS TYPE OF FEATURE(INPUT END TO QUIT)?(10 CHAR. MAX) ? SANDSTONE ELEVATION OR DEPTH AT TOP OF FEATURE? (9999.99 MAX) ? 5.0 DESCRIPTION OF FEATURE? (30 CHAR. MAX) ? PULL 1 START, WP=50PSI TYPE OF FEATURE(INPUT END TO QUIT)?(10 CHAR. MAX) ? SANDSTONE ELEVATION OR DEPTH AT TOP OF FEATURE? (9999.99 MAX) 2 5.1 DESCRIPTION OF FEATURE?(30 CHAR. MAX) 7 MSS BDD.SI.MIC.MED HD TO HD. TYPE OF FEATURE(INPUT END TO QUIT)?(10 CHAR. MAX) ? SANDSTONE

(Continued)

(Sheet 4 of 25)

فرت

ELEVATION OR DEPTH AT TOP OF FEATURE? (9999.99 MAX) 2 5.2 DESCRIPTION OF FEATURE? (30 CHAR, MAX) 7 F TO MED GRA, LT GR TO LT BR, TYPE OF FEATURE (INFUT END TO QUIT)? (10 CHAR. MAX) ? SANDSTONE ELEVATION OR DEPTH AT TOP OF FEATURE? (9999.99 MAX) 2 5.3 DESCRIPTION OF FEATURE? (30 CHAR. MAX) ? SANDSTONE TYPE OF FEATURE(INPUT END TO QUIT)?(10 CHAR. MAX) ? SANDSTONE ELEVATION OR DEPTH AT TOP OF FEATURE? (9999.99 MAX) ? 5.4 DESCRIPTION OF FEATURE? (30 CHAR. MAX) ? IN TOP 3' OF CORE. TYPE OF FEATURE (INFUT END TO QUIT)? (10 CHAR. MAX) ? SANDSTONE ELEVATION OR DEPTH AT TOP OF FEATURE? (9999.99 MAX) ? 6.4 DESCRIPTION OF FEATURE? (30 CHAR. MAX) ? 0.2' OF SO TO MED HD, VF TYPE OF FEATURE(INPUT END TO QUIT)?(10 CHAR. MAX) ? SANDSTONE ELEVATION OR DEPTH AT TOP OF FEATURE? (9999.99 MAX) ? 6.9 DESCRIPTION OF FEATURE? (30 CHAR. MAX) ? 0.1' OF SO TO MED HD, VF COLUMNS 2 3 1 LINE # BR, SANDY, ROOTS IN TOP 6 IN. CL CLAY 0.0 1 2 SC SAND 1.5 BR, CLAYEY, F TO MED, MOIST ROCK FRAMMENTS 3 SC SAND 4.5 PULL 1 START, WP=50PSI MSS BDD,SI,MIC,MED HD TO HD, 4 SANDSTONE 5.0 5 SANDSTONE 5.1 6 SANDSTONE 5.2 F TO MED GRA, LT GR TO LT BR, 7 SANDSTONE SANDSTONE 5.3 8 SANDSTONE IN TOP 3' OF CORE. 5.4 9 0.2' OF SO TO MED HD, VF 0.1' OF SO TO MED HD, VF SANDSTONE 6.4 10 SANDSTONE 6.9 TO CHANGE AN ITEM TYPE ITS LINE NUMBER, A COMMA AND ITS COLUMN NUMBER (E.G. 3,2 - LINE 3 COLUMN 2) OTHERWISE HIT RETURN 7 3,4

(Continued)

(Sheet 5 of 25)

a a the state of the second state of the second second second second second second second second second second

DESCRIPTION OF FEATURE? (30 CHAR. MAX) ? ROCK FRAGMENTS TO CHANGE AN ITEM TYPE ITS LINE NUMBER, A COMMA AND ITS COLUMN NUMBER (E.G. 3,2 - LINE 3 COLUMN 2) OTHERWISE HIT RETURN 0 7.4 DESCRIPTION OF FEATURE? (30 CHAR. MAX) ? OCC BLK SH PTGS, NUM HEM PTGS TO CHANGE AN ITEM TYPE ITS LINE NUMBER, A COMMA AND ITS COLUMN NUMBER (E.G. 3,2 - LINE 3 COLUMN 2) OTHERWISE HIT RETURN ODD YOU WISH TO REVIEW VALUES AGAIN? (Y OR N) 2 N TYPE OF FEATURE(INPUT END TO QUIT)?(10 CHAR. MAX) **? SANDSTONE** ELEVATION OR DEPTH AT TOP OF FEATURE? (9999.99 MAX) 2 7.5 DESCRIPTION OF FEATURE? (30 CHAR. MAX) ? 0.5' OF SO, ST RED TYPE OF FEATURE(INPUT END TO QUIT)?(10 CHAR. MAX) 2 WT ELEVATION OR DEPTH AT TOP OF FEATURE? (9999.99 MAX) ? 7.6 DATE MEASURED? (MM/DD/YYYY) 7 02/18/1979 DESCRIPTION OF FEATURE? (30 CHAR. MAX) ? WL = 7.6 FT AT 1640 HRS TYPE OF FEATURE(INPUT END TO QUIT)?(10 CHAR. MAX) 2 SANDSTONE ELEVATION OR DEPTH AT TOP OF FEATURE? (9999.99 MAX) 28.0 DESCRIPTION OF FEATURE?(30 CHAR. MAX) ? 0.5' LC. 6.4 TO 8.4 FT TYPE OF FEATURE(INPUT END TO QUIT)?(10 CHAR. MAX) 7 WT ELEVATION OR DEPTH AT TOP OF FEATURE?(9999.99 MAX) 2 8.2 DATE MEASURED? (MM/DD/YYYY) 2 02/18/1979 DESCRIPTION OF FEATURE? (30 CHAR. MAX) ? WL = 8.2 FT AT 1800 HRS

(Continued)

(Sheet 6 of 25)

TYPE OF FEATURE(INPUT END TO QUIT)?(10 CHAR. MAX) ? SANDSTONE ELEVATION OR DEPTH AT TOP OF FEATURE? (9999.99 MAX) 2 8.5 DESCRIPTION OF FEATURE? (30 CHAR. MAX) ? OP H/A JT, 55 DEG TYPE OF FEATURE(INPUT END TO QUIT)?(10 CHAR. MAX) ? SANDSTONE ELEVATION OR DEPTH AT TOP OF FEATURE? (9999.99 MAX) 7 10.2 DESCRIPTION OF FEATURE? (30 CHAR. MAX) ? PULL 2 START, WP=50PSE TYPE OF FEATURE(INPUT END TO QUIT)?(10 CHAR, MAX) ? SANDSTONE ELEVATION OR DEPTH AT TOP OF FEATURE? (9999.99 MAX) 7 12.0 DESCRIPTION OF FEATURE? (30 CHAR. MAX) ? OP 1/A JT 15 DEG. ST RED TYPE OF FEATURE(INPUT END TO QUIT)?(10 CHAR. MAX) ? SANDSTONE ELEVATION OR DEPTH AT TOP OF FEATURE? (9999, 99 MAX) ? 13.0 DESCRIPTION OF FEATURE? (30 CHAR. MAX) ? 0.6' UL,CAV,OP,NO DWL,ROD DROP TYPE OF FEATURE(INPUT END TO QUIT)?(10 CHAR. MAX) ? SANDSTONE ELEVATION OR DEPTH AT TOP OF FEATURE? (9999,99 MAX) 2 16.0 DESCRIPTION OF FEATURE? (30 CHAR, MAX) ? OP, HOR JR, SMOOTH TYPE OF FEATURE(INPUT END TO QUIT)?(10 CHAR. MAX) ? SANDSTONE ELEVATION OR DEPTH AT TOP OF FEATURE? (9999,99 MAX) 7 19.0 DESCRIPTION OF FEATURE? (30 CHAR, MAX) ? 0.2' UL, SPINS GROUND UP CORE

(Continued)

(Sheet 7 of 25)

л. Э́л.

0.6' UL,CAV OP,NO DWL,ROD DROP 0.2' UL, SPINS GROUND UP CORE PULL 2 START, WP=50PSI OP 1/A JT 15 DEG, ST RED .6 FT AT 1640 HRS WL = 8.2 FT AT 1800 HRS ŀ LC, 6.4 TO 8.4 OP, HOR JR, SMOOTH ST RED OP H/A JT, 55 DEG 0F 50. WL = 0.6. ം. റ εÎ ଲି ELEVATION OR DEPTH AT TOP OF FEATURE?(9999.99 MAX) TYPE OF FEATURE(INPUT END TO QUIT)?(10 CHAR. MAX) 3 COLUMN - LINE 3 COLUMN NUMBER, A COMMA - LINE 3 COLUMN A COMMA (Continued) ODD YOU WISH TO REVIEW VALUES AGAIN? (Y OR N) 02/18/1979 02/18/1979 TO CHANGE AN ITEM TYPE ITS LINE NUMBER, AND ITS COLUMN NUMBER (E.G. 3,2 - LINE 3 DESCRIPTION OF FEATURE?(30 CHAR. MAX) DESCRIPTION OF FEATURE?(30 CHAR. MAX)  $\mathbf{b}$ ? OP, HOR JT, SMOOTH TO CHANGE AN ITEM TYPE ITS LINE AND ITS COLUMN NUMBER (E.G. 3,2 COLUMNS 0.21 16.0 19.0 12.0 10.2 о**.** в ເ ອ 7.6 ອ. ເມ Ð ~ N OTHERWISE HIT RETURN OTHERWISE HIT RETURN SANDSTONE SANDSTONE SANDSTONE SANDSTONE SANDSTONE SANDSTONE SANDSTONE SANDSTONE ШТ FM ? SANDSTONE 9 20 N 9.4 **3** N 00 0 <u>ा</u> N N 4 10 LINE z r (Sheet 8 of 25)

0.3°CL 0.7' NUM FRACS, ST RED, 3 START, WP=50PSI ELEV. OF 1ST BLOWCT TEST?(INPUT -1000.0 TO QUIT)(9999.99 MAX FULL 4 ณิ ELEVATION OR DEPTH AT TOP OF FEATURE?(9999.99 MAX) ? FULL 3 START, WP=SOPSI TYPE OF FEATURE(INPUT END TO QUIT)?(10 CHAR. MAX) TYPE OF FEATURE (INFUT END TO QUIT) ? (10 CHAR. MAX) Table 5 (Continued) TO CHANGE AN ITEM TYPE ITS LINE NUMBER, A COMMA AND ITS COLUMN NUMBER (E.G. 3,2 - LINE 3 COLUMN TYPE OF TESTS(INPUT END TO QUIT)?(10 CHAR. MAX) TYPE OF HOLE(INFUT END TO QUIT)?(10 CHAR. MAX) TYPE OF TEST(INPUT END TO BUIT) ?(10 CHAR. MAX) (Continued) BORING ID(INPUT END TO QUIT)?(10 CHAR. MAX) DESCRIPTION OF FEATURE? (30 CHAR. MAX)  $\mathbb{N}^{2}$ ARE YOU USING ELEVATIONS? (Y OR N) ARE YOU USING ELEVATIONS? (Y OR N) ? 0.7' NUM FRACS, ST RED, 0.3'CL COLUMNS 21.0 20.2 C-4 DATA ENTRY TERMINATED OTHERWISE HIT RETURN SANDSTONE SANDSTONE P SANDSTONE 2 -1000.0 21.0 LINE N P END 9 END P END P END 0 ND ND z r z c ٢٠

(Sheet 9 of 25)

ieeeee

١.

( •

Table 5 (Continued)

|      | /OLD, DAT       | BOR               |                  |            |             |   |      |    |   |
|------|-----------------|-------------------|------------------|------------|-------------|---|------|----|---|
|      | /L131<br>POPTNG | LUAD DATA E       |                  |            |             |   |      |    |   |
|      | 00-4-00         |                   | LLE<br>BURING ID |            |             |   |      |    |   |
|      | NEW BOR         | CI.               | 100              | )1         |             |   |      |    |   |
|      | DC-4            |                   |                  |            |             |   |      |    |   |
|      | BORING          |                   |                  |            |             |   |      |    |   |
|      | GEN SAM         | P/ROCK CORE.      | , LT ABUT 1      | 4+20, 40'1 | ŭ           |   |      |    |   |
|      | SPLED-G         |                   |                  |            |             |   |      |    |   |
|      | SANTA A         | NA RIVER BAS      | BIN. CA          |            |             |   |      |    |   |
|      | FRADO D         | AM EMBANKMEI      | 41               |            |             |   |      |    |   |
|      | <b>SPILLWA</b>  | Y EXPANSION       | INVEST           |            |             |   |      |    |   |
|      | ю               | ю                 | כו               | 7          | M           | 0 | 1    | (N | n |
|      | 1               | 1                 | 7                | ħ          | 7           | ю | - LI | Ŧ  |   |
|      | ю               |                   |                  |            |             |   |      |    |   |
|      | PRADO D         | AM 1:24000 1      | 73               |            |             |   |      |    |   |
|      | ^               | ю                 | 0                | े          | 0           | Ó | -    |    |   |
| _    | Ţ               | ហ                 | œ                | 0          | 0           | 0 | 0    |    |   |
|      | 64              |                   |                  |            |             |   |      |    |   |
|      | STATE P         | Ļ                 |                  |            |             |   |      |    |   |
|      | 03/18/1         | 979               |                  |            |             |   |      |    |   |
|      | C4              |                   |                  |            |             |   |      |    |   |
|      | MOTT DR         | ILLING CO         |                  |            |             |   |      |    |   |
|      | HORTON          |                   |                  |            |             |   |      |    |   |
|      | SPLED-G         |                   |                  |            |             |   |      |    |   |
|      | GEOTECH         | I BR              |                  |            |             |   |      |    |   |
|      | SPD LAB         | -                 |                  |            |             |   |      |    |   |
|      | COMPLET         | ĻĽ                |                  |            |             |   |      |    |   |
| (Sh  | PIEZOME         | TER<br>TON THUEST |                  |            |             |   |      |    |   |
| eet  |                 | 100 100001        | ហ                | •          | 0           |   |      |    |   |
| : 10 | ~ ~             | ٢                 | U                |            |             |   |      |    |   |
| of   | t<br>e f        |                   | ſ                |            | (Continued) |   |      |    |   |
| 2    | 0               |                   |                  |            | •           |   |      |    |   |
| 5)   | E \             |                   |                  |            |             |   |      |    |   |

<u>.</u>...

ر ا

| NEW FEATRE            |             |            | WT                                                                 |     |
|-----------------------|-------------|------------|--------------------------------------------------------------------|-----|
|                       |             | }          | 07/10/1070                                                         |     |
| OL ULHI               |             |            | 0271071777                                                         |     |
| 0                     | н           | 0          | SANDSTONE                                                          |     |
| BR, SANDY,<br>SC SAND | , ROOTS IN  | TOP 6 IN.  | 8.0                                                                |     |
| 1                     | u           | 5          | 0.6' LC, 6.4 TO 8.4 FT<br>WT                                       |     |
| BR, CLAYE'            | Y, F TO MEI | D, MOIST   | <b>8</b> .2<br>02/18/1979                                          |     |
| 4                     |             | 5          | WL = 8.2 FT AT 1800 HRS<br>SANDSTONE                               |     |
| ROCK FRAG             | MENTS       |            | 8 . 5                                                              |     |
| 5<br>5                | •           | 0          | OP H/A JT, 55 DEG<br>SANDSTONE                                     |     |
| PULL 1 ST             | ART, WP=506 | SI         | 1 0 . :                                                            | 2   |
| 5<br>5                | a           | 1          | PULL 2 START, WP=50PSI<br>SANDSTONE                                |     |
| MSS BDD, S            | I,MIC,MED H | нD ТО НD,  | 1 2 . (                                                            | 0   |
| SHINDSTUNE<br>5       |             | 2          | OP 1/A JT 15 DEG, ST RED<br>SANDSTONE                              |     |
| F TO MED (            | GRA, LT GR  | TO LT BR,  | 1 3 .                                                              | 0   |
| SHADSTONE<br>S        | u           | 3          | 0.6' UL,CAV OF,NO DWL,ROD DROP<br>Sandstone                        |     |
| OCC BLK SH            | H PTGS, NUM | 1 HEM PTGS | 1 6 .                                                              | 0   |
| SANDSTUNE<br>5        | •           | 4          | OP, HOR JT, SMOOTH<br>SANDSTONE                                    |     |
| IN TOP 3'             | OF CORE.    |            | 1 9 . (                                                            | 0   |
| SANDSTUNE             |             | 4          | 0.2' UL, SPINS GROUND UP CORE<br>Sandstone                         |     |
| 0.2' OF S             | Э ТО МЕД НІ | D, VF      | 2 0 . 2                                                            | 2   |
| 5 ANUS LUNE<br>6      |             | 9          | PULL 3 START, WP=50PSI<br>Sandstone                                |     |
| 0.1° OF SC            | о то мер ні | , VF       | 2 1 .                                                              | 0   |
| SAMUS LUNE<br>7       | 28          | 5          | 0.7' NUM FRACS, ST RED, 0.3'CL<br>BBBBBBBBBBBBBBBBBBBBBB END OF BO | RID |
| 0.5° OF S             | D, ST RED   | <br>(Con   | tinued)                                                            | :   |

(Sheet 11 of 25)

/OLD,BORFL /LIST 90 - 1SANTA ANA RIVER BASIN, CA PLADO DAM EMBANKMERT RPILLWAY EXPANSION INVEST :001 Z-UPDBOR /OLD,SUMFLE /LIST N BORID DC-4 .....BORING ID BORID TYPE (NEW/OLD) NEW BORID BORID IS INSERTED DC-4 FEATURE IS INSERTED SANDSTONE N ACTION NEW FEATRE SANDSTONE 563,00 -NULL-CL CLAY 575.00 FEATURE IS INSERTED SANDSTONE FEATURE IS INSERTED CL CLAY SANDSTONE 562.00 -NULL-SC SAND 573.50 -NULL-FEATURE IS INSERTED SANDSTONE FEATURE IS INSERTED SC SAND SANDSTONE 559.00 -NULL-370.50 SC SAND -NULL-FEATURE IS INSERTED SANDSTONE FEATURE IS INSERTED SC SAND SANDSTONE 556.00 -NULL-570.00 -NULL-SANDSTONE. FEATURE IS INSERTED SANDSTONE FEATURE IS INSERTED SANDSTONE SANDSTONE 554.80 -NULL-569.90 -NULL-SANDSTONE FEATURE IS INSERTED SANDSTONE FEATURE IS INSERTED SANDSTONE SANDSTONE 554.00 -NULL-SANDSTONE 569.80 -NULL-FEATURE IS INSERTED SANDSTONE FEATURE IS INSERTED SANDSTONE SANDSTONE. 569.70 -NULL-FEATURE IS INSERTED SANDSTONE SANDSTONE 569.60 -NULL-FEATURE IS INSERTED SANDSTONE 568.60 SANDSTONE. FEATURE IS INSERTED. SANDSTONE SANDSTONE 568.10 -NULL-ISATURE IS INSERTED SANDSTONE 567.50 SANDSTONE. FLATURE IS INSERTED SANDSTONE ЫT 567.40 1979/02/18 LEATURE IS INSERTED WT 567.00 SAMDSTONE. -NULL-FRATURE IS INSERTED SANDSTONE 4.4 17 1979/02/18 566.80 FRATURE IS INSERTED WT SANDSTONE 566.50 -NULL-(FATURE 15 INSERTED SANDSTONE 564.80 SONDSTONE. --NULL--(Continued)

(Sheet 12 of 25)

/-CLRBOR /-INPBOR BORING DATA ENTRY SYSTEM BORING ID (INPUT END TO QUIT)? (10 CHAR. MAX) ⊃ DC--4 13 THIS A NEW BORING (D) (Y OR N) ⇒ N ALL FROJECTS WITH THIS ID WILL BE SHOWN ONE AT A TIME. WHEN THIS PROJECT APPEARS, PRESS Y TO SELECT IT 89R1N6 ID---->DC-4 FROJECT NAME--->SANTA ANA RIVER BASIN, CA NITE MAMESSISSENCE PRADO DAM EMBANKMENT PROJECT DESC, -- SPILLWAY EXPANSION INVEST IN THIS (HE CORPECT PROJECT?(Y OR N) . TO YOU NEED TO MODIFY BORID INFO?(Y OR N) ⇒ N. ARE YOU USING ELEVATIONS? (Y OR N)  $\sim N$ TYPE OF FEATURE(INPUT END TO QUIT)?(10 CHAR. MAX) ⊇ END ARE YOU USING ELEVATIONS?(Y OR N) 2 N TYPE OF HOLE(INPUT END TO QUIT)?(LO CHAR, MAX) P RK BITAWIP SIZE OF HOLET(5 CHAR. MAX) 9 4**.**5 ELEVATION OF DEPTH AT TOP OF THIS TYPE OF HOLE?(9999.99 MAX) ? O.O TYPE OF HOLE(INPUT END TO QUIT)?(10 CHAR. MAX) 2 5.3 PIPE SIZE OF HOLE?(5 CHAR. MAX) ⇒ 4.0 ELEVATION OF DEPTH AT TOP OF THIS TYPE OF HOLE? (9999.99 MAX) ? **~0.3** (pipe extends above ground surface) TYPE OF HOLE(INPUT END TO QUIT)?(10 CHAR, MAX) ? STD SP SPN SIZE OF HOLE?(5 CHAR. MAX) 2 2.5 (Continued)

(Sheet 13 of 25)

ELEVATION OR DEPTH AT TOP OF THIS TYPE OF HOLE? (9999.99 MAX) 9 O.O TYPE OF HOLE (INPUT END TO QUIT)? (10 CHAR. MAX) ○ NWM #1234 SIZE OF HOLE?(5 CHAR. MAX) 0 3.0 ELEVATION OR DEPTH AT TOP OF THIS TYPE OF HOLE? (9999.99 MAX) 2 5.0 TYPE OF HOLE(INPUT END TO QUIT)?(10 CHAR. MAX) 2 END COLUMNS LINE # 1 4 2 3 1 RK BIT&WTR -1-4.5 O, O2 5.3' PIPE 4.0 -O.3 12 STD SP SPN 2.5 0.0 4 NWM #1234 3.0 5.O TO CHANGE AN ITEM TYPE ITS LINE NUMBER, A COMMA AND ITS COLUMN NUMBER (E.G. 3,2 - LINE 3 COLUMN 2) OTHERWISE HIT RETURN  $\mathcal{O}_{\mathcal{F}}$ TYPE OF TESTS(INPUT END TO QUIT)?(10 CHAR. MAX) ○ SPT JAR NUMBER OF THESE TESTS? (INTEGER 999 MAX) ~ . a LOCATION OF THESE RESULTS?(10 CHAR. MAX) " SPD LAB TYPE OF TESTS (INPUT END TO QUIT) ? (10 CHAR. MAX) · COPE.BOX NUMBER OF THESE TESTS? (INTEGER 999 MAY) 2 1 O LOCATION OF THESE RESULTS?(10 CHAR. MAX) ° SPD LAB

(Continued)

(Sheet 14 of 25)

TYPE OF TESTS(INPUT END TO QUIT)?(10 CHAR. MAX) ? RQD1 (Type of Test group used NUMBER OF THESE TESTS? (INTEGER 999 MAX) to store RQD in percent ? 79 and core recovery in LOCATION OF THESE RESULTS? (10 CHAR. MAX) feet and percent) 7 5.2°REC 84 TYPE OF TESTS(INPUT END TO QUIT)?(10 CHAR. MAX) ? RQD2 NUMBER OF THESE TESTS? (INTEGER 999 MAX) 2 93 LOCATION OF THESE RESULTS? (10 CHAR. MAX) ? 10' REC 93 TYPE OF TESTS(INPUT END TO QUIT)?(10 CHAR. MAX) 2 RQD3 NUMBER OF THESE TESTS? (INTEGER 999 MAX) 7 92 LOCATION OF THESE RESULTS? (10 CHAR. MAX) ? 10' REC 91 TYPE OF TESTS(INPUT END TO QUIT)?(10 CHAR. MAX) ? RQD4 NUMBER OF THESE TESTS? (INTEGER 999 MAX) ? 96 LOCATION OF THESE RESULTS? (10 CHAR, MAX) 7 10' REC 96 TYPE OF TESTS(INPUT END TO QUIT)?(10 CHAR. MAX) ? RQD5 NUMBER OF THESE TESTS? (INTEGER 999 MAX) ? 86 LOCATION OF THESE RESULTS? (10 CHAR. MAX) ? 10' REC 90 TYPE OF TESTS(INPUT END TO QUIT)?(10 CHAR, MAX) ? RQD6 NUMBER OF THESE TESTS? (INTEGER 999 MAX) 2 94 LOCATION OF THESE RESULTS? (10 CHAR. MAX) ? 10' REC 95 TYPE OF TESTS(INPUT END TO QUIT)?(10 CHAR. MAX) ? RQD7 NUMBER OF THESE TESTS? (INTEGER 999 MAX) 2 90 LOCATION JF THESE RESULTS? (10 CHAP, MAX) ? 10' REC 92 TYPE OF TESTS(INPUT END TO QUIT)?(10 CHAR. MAX) ? R0D8 NUMBER OF THESE TESTS? (INTEGER 999 MAX) ? 97 LOCATION OF THESE RESULTS? (10 CHAR. MAX) ? 10" REC 98

(Continued)

(Sheet 15 of 25)

•••

|                  |     | co                                   | LUMNS      |                              |
|------------------|-----|--------------------------------------|------------|------------------------------|
| LINE             | #   |                                      |            |                              |
| +                |     | 1                                    |            |                              |
| +                |     |                                      | 2          |                              |
| +                |     |                                      |            | 3                            |
|                  | 1   |                                      |            |                              |
| +                |     | SPT JAR                              |            |                              |
| +                |     |                                      | 4          |                              |
| +                |     |                                      |            | SPD LAB                      |
|                  | 2   |                                      |            |                              |
| +                |     | CORE.BOX                             |            |                              |
| +                |     | ter ter i time i der ter i           | 10         |                              |
|                  |     |                                      | 4.5        | SPD LAR                      |
| •                | -   |                                      |            |                              |
|                  |     | 0001                                 |            |                              |
| +                |     | r(GD1                                | 70         |                              |
| +                |     |                                      | /9         |                              |
| - <del>1</del> - | -   |                                      |            | 5.2'REL 84                   |
|                  | 4   |                                      |            |                              |
| -+-              |     | RQD2                                 |            |                              |
| - <b>+</b> -     |     |                                      | 93         |                              |
| +                |     |                                      |            | 10' REC 93                   |
|                  | 5   |                                      |            |                              |
| +                |     | RQD3                                 |            |                              |
| +                |     |                                      | 92         |                              |
| · <b>+</b> ·     |     |                                      |            | 10' REC 91                   |
|                  | 6   |                                      |            |                              |
| +                | -   | ROD4                                 |            |                              |
| +                |     |                                      | 96         |                              |
|                  |     |                                      | ,0         | 10° REC 96                   |
|                  | 7   |                                      |            | all for the Second of Second |
|                  | 1   | PODS                                 |            |                              |
| +                |     | NODU                                 | <b>D</b> / |                              |
| <del>.</del>     |     |                                      | 00         |                              |
| - <b>+</b> -     | -   |                                      |            | 10 REC 90                    |
|                  | 8   | ana. anti ata - a                    |            |                              |
| +                |     | KQD6                                 |            |                              |
| +                |     |                                      | 94         |                              |
| +                |     |                                      |            | 10' REC <b>95</b>            |
|                  | 9   |                                      |            |                              |
| +                |     | RQD7                                 |            |                              |
| +                |     |                                      | 90         |                              |
| +                |     |                                      |            | 10' REC 92                   |
|                  | 10  |                                      |            |                              |
| +                | - * | 8008                                 |            |                              |
| +                |     | <ul> <li>Scholle And Shad</li> </ul> | 97         |                              |
| 1                |     |                                      | 11         |                              |
|                  |     |                                      |            | 10' REC 98                   |

(Continued)

(Sheet 16 of 25)

TO CHANGE AN ITEM TYPE ITS LINE NUMBER, A COMMA AND ITS COLUMN NUMBER (E.G. 3,2 - LINE 3 COLUMN 2) OTHERWISE HIT RETURN TYPE OF TESTS(INPUT END TO QUIT)?(10 CHAR, MAX) ? RQD9 NUMBER OF THESE TESTS? (INTEGER 999 MAX) 2 89 LOCATION OF THESE RESULTS? (10 CHAR. MAX) ? 10° REC 91 TYPE OF TESTS(INPUT END TO QUIT)?(10 CHAR. MAX) ? R@D10 NUMBER OF THESE TESTS? (INTEGER 999 MAX) 2 91 LOCATION OF THESE RESULTS? (10 CHAR. MAX) ? 10' REC 94 TYPE OF TESTS(INPUT END TO QUIT)?(10 CHAR. MAX) ? END COLUMNS LINE # 1  $\mathbf{2}$ 3 1 RQD9 87 10' REC 91 2 ROD10 91 10' REC 94 TO CHANGE AN ITEM TYPE ITS LINE NUMBER, A COMMA AND ITS COLUMN NUMBER (E.G. 3,2 - LINE 3 COLUMN 2) OTHERWISE HIT RETURN ARE YOU USING ELEVATIONS? (Y OR N) 7 N TYPE OF TEST(INFUT END TO QUIT)?(10 CHAR. MAX) ? INDEX DATE TEST WAS PERFORMED? (MM/DD/YYYY) ? 04/10/1979

(Continued)

(Sheet 17 of 25)

a the second of the second of the

```
TYPE OF MATERIAL?(10 CHAR. MAX)
D GE SAND
ELEVATION OF DEPTH OF TEST? (9999.99 MAX)
0 2.5
151 RECULTION CHAR. MAX, E.G. 2345.67; 15,000 PSI: 39 = LL)
p 23
 2ND RESULT?
2 12
 3RD RESULT?
° 2,54
ATH RESULTS
n 19
PEMARES(20 CHAR. MAX)
7 LL.FI. 05. %-200
OBEVIEW OF INPUT
LINE #
           DB NAME
                         DATA VALUE
      .... TEST-NAME
                      .. INDEX
      .... TEST-DATE .. 04/10/1979
                      .. SC SAND
      .... TEST-MAT
     .... TEST-ELEV
                      .. 2.5
    4
    <u>د</u>
     .... TEST-RESUL .. 28
    6 .... TEST-RESUL .. 12
      .... TEST-RESUL .. 2,54
    8 .... TEST-RESUL .. 18
    9 .... REMARKS
                    .. LL, PI, 68, %-200
OTO CHANGE AN ITEM, TYPE ITS LINE #
OTHERWISE HIT RETURN
7... 3RD RESULT?
2.54
OTO CHANGE AN ITEM. TYPE ITS LINE #
OTHERWISE HIT RETURN
O DO YOU WISH TO REVIEW VALUES AGAIN? (Y OR N)?
🖓 M
TYPE OF TEST(INPUT END TO QUIT)?(10 CHAR. MAX)
? UNIAX COMP
DATE TEST WAS PERFORMED? (MM/DD/YYYY)
2 04/12/1979
TYPE OF MATERIAL?(10 CHAR. MAX)
? SANDSTONE
ELEVATION OR DEPTH OF TEST? (9999.99 MAX)
2 6.0
1ST RESULT?(10 CHAR. MAX, E.G. 2345.67; 15,000 PSI; 39 = LL)
2 3.0
```

(Continued)

(Sheet 18 of 25)

2ND RESULT? ? 6.3 **3RD RESULT?** ? 0.02 4TH RESULT? ? 17380 REMARKS(20 CHAR. MAX) ? DIA, HT, %/MIN, UC=PSI OREVIEW OF INPUT LINE # DB NAME DATA VALUE 1 .... TEST-NAME .. UNIAX COMP 2 .... TEST-DATE .. 04/12/1979 3 .... TEST-MAT .. SANDSTONE 4 .... TEST-ELEV .. 6.0 5 .... TEST-RESUL .. 3.0 .... TEST-RESUL .. 6.3 6 7 .... TEST-RESUL .. 0.02 8 .... TEST-RESUL .. 17380 9 .... REMARKS ... DIA, HT, %/MIN, UC=PSI OTO CHANGE AN ITEM, TYPE ITS LINE # OTHERWISE HIT RETURN ? TYPE OF TEST(INPUT END TO QUIT)?(10 CHAR. MAX) ? PRESSURE DATE TEST WAS PERFORMED? (MM/DD/YYYY) ? 03/20/1979 TYPE OF MATERIAL?(10 CHAR. MAX) ? SANDSTONE ELEVATION OR DEPTH OF TEST? (9999.99 MAX) ? 21.4 1ST RESULT? (10 CHAR. MAX, E.G. 2345.67; 15,000 PSI; 39 = LL) ? 15.3 2ND RESULT? 7 3.0 **3RD RESULT?** ? 12.2 4TH RESULT? 7 1.0 REMARKS(20 CHAR. MAX) ? PSI, MIN, GPM, PSI/FT OREVIEW OF INPUT LINE # DB NAME DATA VALUE 1 .... TEST-NAME .. PRESSURE 2 .... TEST-DATE .. 03/20/1979 3 .... TEST-MAT .. SANDSTONE .... TEST-ELEV .. 21.4 (Continued)

(Sheet 19 of 25)

MAN ....

5 .... TEST-RESUL .. 15.3 6 .... TEST-RESUL .. 3.0 7 .... TEST-RESUL .. 12.2 8 .... TEST-RESUL .. 1.0 ... PSI, MIN, GPM, PSI/FT 9 .... REMARKS OTO CHANGE AN ITEM, TYPE ITS LINE # OTHERWISE HIT RETURN 2 4 4...ELEVATION OR DEPTH OF TEST? (9999.99 MAX) ? 7.6 OTO CHANGE AN ITEM, TYPE ITS LINE # OTHERWISE HIT RETURN  $\overline{\mathcal{O}}$ O DO YOU WISH TO REVIEW VALUES AGAIN? (Y OR N)? 2 N TYPE OF TEST(INPUT END TO QUIT)?(10 CHAR. MAX) ? PRESSURE DATE TEST WAS PERFORMED? (MM/DD/YYYY) ? 03/20/1979 TYPE OF MATERIAL?(10 CHAR. MAX) ? SANDSTONE ELEVATION OR DEPTH OF TEST? (9999.99 MAX) ? 21.4 1ST RESULT?(10 CHAR. MAX, E.G. 2345.67; 15,000 PSI; 39 = LL) 2.6 2ND RESULT? 2 3.0 **3RD RESULT?** 2 20.7 4TH RESULT? ? 1.0 REMARKS(20 CHAR. MAX) ? 5' INC.= 18.9 TO 23.9 OREVIEW OF INPUT LINE # DB NAME DATA VALUE .. PRESSURE 1 .... TEST-NAME 2 .... TEST-DATE .. 03/20/1979 3 .... TEST-MAT .. SANDSTONE .... TEST-ELEV 4 21.4 . . 5 .... TEST-RESUL ... 2.6 .... TEST-RESUL .. 3.0 6 .... TEST-RESUL .. 20.7 7 8 .... TEST-RESUL .. 1.0 .. 5' INC.= 18.9 TO 23. 9 .... REMARKS OTO CHANGE AN ITEM. TYPE ITS LINE # OTHERWISE HIT RETURN (Continued)

(Sheet 20 of 25)

```
TYPE OF TEST(INPUT END TO QUIT)?(10 CHAR, MAX)
? END
ELEV. OF 1ST BLOWCT TEST?(INPUT -1000.0 TO QUIT)
7 574.00
 INPUT INITIAL INTERVAL?
7 1.5
TYPE IN THE NUMBER OF BLOWS AFTER THE GIVEN
ELEVATION (INPUT END TO QUIT,-1 TO SKIP
TO ANOTHER ELEVATION, -2 TO CHANGE INTERVALS)
  574.0
NUMBER OF BLOWS?
* 15
REMARKS(20 CHAR, MAX)
? SPT1 0-1.5 FT
  572.5
NUMBER OF BLOWS?
1 12
REMARKS(20 CHAR, MAX)
T SPT2 1.5-3.0 FT
  571.0
NUMBER OF BLOWS?
? 22
REMARKS(20 CHAR. MAX)
? SPT3 3.0-4.5 FT
  569.5
NUMBER OF BLOWS?
7 -1
INPUT NEXT ELEVATION?
7 570.0
  570.0
NUMBER OF BLOWS?
7 50
REMARKS(20 CHAR, MAX)
? REFUSAL AT 570.0
  568.5
NUMBER OF BLOWS?
° EMD
                       COLUMNS
LINE #
÷
             1
                          2
4
                                       3
÷
      1
             574.00
÷
                          15
÷
                                       SPT1 0-1.5
÷
                          (Continued)
```

(Sheet 21 of 25)

Table 5 (Continued) 2 572.50 ł 19 ÷ SPT2 1.5-3 ÷ 3 571.00 ÷ 22 ÷ SPT3 3.0-4 .Ļ. 4 570.00 50 REFUSAL AT TO CHANGE AN ITEM TYPE ITS LINE NUMBER, A COMMA AND ITS COLUMN NUMBER (E.G. 3,2 - LINE 3 COLUMN 2) OTHERWISE HIT RETURN  $\mathbf{r}$ BORING ID(INPUT END TO QUIT)? 7 END DATA ENTRY TERMINATED

Same and the second

(Continued)

(Sheet 22 of 25)

| /OLD,DATBOR |           |      | R0D7                |   |
|-------------|-----------|------|---------------------|---|
| /LIST       |           |      | 9 0                 |   |
| BORING LOAD | DATA FILE |      | 10' REC 92          |   |
| DC-4        | BORING 1  | a di | ROD8                |   |
| OLD         | 10        | 01   | 9 7                 |   |
| DC-4        | 1 \       |      | 10' REC 98          |   |
| NEW TYPE    |           |      | RODA                |   |
| FLEUN       |           |      | 0 0                 |   |
| EK BITSHIE  |           |      | 107 PEC 01          |   |
| Δ 5         |           |      | IV REW 71           |   |
| 0.<br>      | 0         |      | R0010               |   |
| 5 72 DIDE . | 0         |      |                     |   |
| J.J FIFE    |           | 1    | 10' REC 94          |   |
| 4 L V       |           |      | NEW FIELD           |   |
|             | •         | 3    | ELEVN               |   |
| SID SP SPN  |           |      | INDEX               |   |
| 2.5         |           |      | 04/10/1979          |   |
| Q           | 0         |      | SC SAND             |   |
| NWM #1234   |           |      | 2.                  | 5 |
| 3.0         |           |      | 28                  |   |
| 5.          | 0         |      | 12                  |   |
| NEW LAB     |           |      | 2.54                |   |
| SPT JAR     |           | }    | 18                  |   |
| 4           |           |      | LL.PI. GS. %-200    |   |
| SPD LAB     |           |      | NEW FIELD           |   |
| CORE,BOX    |           | 1    | ELEVN               |   |
| 1 0         |           |      | UNIAX COMP          |   |
| SPD LAB     |           | 1    | 04/12/1979          |   |
| RQD1        |           | (    | SANDSTONE           |   |
| 7 9         |           |      | 6                   | 0 |
| 5.2'REC 84  |           | }    | 3.0                 | Ŷ |
| ROD2        |           | j    | 6.3                 |   |
| 9 3         |           |      | 0.02                |   |
| 10' REC 93  |           |      | 17380               |   |
| RQD3        |           |      | DIA HT V/MIN UC-DOI |   |
| 9 2         |           | ł    | NEW ETELD           |   |
| 10' REC 91  |           |      | ELEUN               |   |
| ROD4        |           |      |                     |   |
| 9 4         |           |      | 07/00/1070          |   |
| 10' PEC 94  |           |      |                     |   |
|             |           |      |                     |   |
| 0 /         |           | Í    |                     | 6 |
|             |           |      | 15.3                |   |
| 10 REL 70   |           |      | 5.0                 |   |
| RWD8        |           |      | 12.2                |   |
| 7 4         |           |      | 1.0                 |   |
| 101 RED 95  |           |      | PSI,MIN,GPM,PSI/FT  |   |

(Continued)

(Sheet 23 of 25)

::)

. . .

•

| NEW FIELD<br>ELEVN                      |          |          |     |   |  |
|-----------------------------------------|----------|----------|-----|---|--|
| PRESSURE                                |          |          |     |   |  |
| 03/20/1979                              |          |          |     |   |  |
| SANDSTONE                               |          | -        |     |   |  |
| 2 1                                     | •        | 4        |     |   |  |
| 2.6                                     |          |          |     |   |  |
| 3.0                                     |          |          |     |   |  |
| 20.7                                    |          |          |     |   |  |
| 1.0                                     |          |          |     |   |  |
| 5' INC.= 18.9 TO                        | 23.      |          |     |   |  |
| NEW BLOWCOUNTS                          |          |          |     |   |  |
| 5 7                                     | 4        | •        | O C | 0 |  |
| 1 5                                     |          |          |     |   |  |
| SPT1 0-1.5 FT                           |          |          |     |   |  |
| 5 7                                     | 2        |          | 5   | Ŏ |  |
| 1 9                                     |          |          |     |   |  |
| SPT2 1.5-3.0 FT                         |          |          |     |   |  |
| 5 7                                     | 1        |          | 0   | 0 |  |
| 2 2                                     |          |          |     |   |  |
| SPT3 3.0-4.5 FT                         |          |          |     |   |  |
| 5 7                                     | 0        | #        | 0   |   |  |
| 5 0                                     |          |          |     |   |  |
| REFUSAL AT 570.0                        | FT       |          |     |   |  |
| BBBBBBBBBBBBBBBBBBBBBBBBBBBBBBBBBBBBBBB | BBBB END | OF BORID |     |   |  |

(Continued)

(Sheet 24 of 25)

Table 5 (Concluded)

/ -UPDBOR /OLD,SUMFLE /LIST N BORID DC-4 .....BORING ID FORID TYPE (NEW/OLD) OLD N ACTION NEW TYPE RK BIT&WTR 4.5 TYPE IS INSERTED 5.3' FIPE 4.0 N ACTION NEW BLOWCOUNTS 575.00 574.0 SFT1 0-1.5 FT 15 RK BIT&WTR BLOWCT IS INSERTED 574.0 575.30 572.5 SPT2 1.5-3.0 FT 19 TYPE IS INSERTED BLOWCT IS INSERTED 5.3' PIPE 572.5 STD SP SPN 2.5 575.00 571.0 SPT3 3.0-4.5 FT 22 TYPE IS INSERTED STD SP SPN BLOWCT IS INSERTED 571.0 NWM #1234 3.0 570.00 570.0 REFUSAL AT 570.0 FT 50 TYPE IS INSERTED BLOWCT IS INSERTED 570.0 NWM #1234 SPT JAR SPD LAB 4 LAB IS INSERTED CORE, BOX 10 SPD LAB LAB IS INSERTED ROD1 79 5.2'REC 84 LAB IS INSERTED ROD2 93 10' REC 93 LAB IS INSERTED R003 92 10' REC 91 LAB IS INSERTED R0D4 10' REC 96 96 LAB IS INSERTED RODS 10' REC 90 86 LAB IS INSERTED RCD6 10' REC 95 94 LAB IS INSERTED ROD7 90 10' REC 92 LAB IS INSERTED RODB 10' REC 98 97 LAB IS INSERTED R007 87 10' REC 91 LAB IS INSERTED R0010 91 10' REC 94 LAB IS INSERTED INDEX 1979/04/10 SC SAND 572.500 \*\*\*\*\*\*\*\*\* \*\*\*\*\* 2.54 18 FIELD IS INSERTED UNIAX COMP 1979/04/12 SANDSTONE 0.02 17380 569.000 \*\*\*\*\*\*\*\*\* \*\*\*\*\*\* FIELD IS INSERTED PRESSURE 1979/03/20 SANDSTONE 12.2 1.0 FIELD IS INSERTED FRESSURE 1979/03/20 SANDSTONE 553.600 \*\*\*\*\*\*\*\* \*\*\*\*\* 20.7 1.0 FIELD IS INSERTED

(Sheet 25 of 25)

| Tat | ole | 6 |
|-----|-----|---|
|-----|-----|---|

### Data Entry for Tailored Prompt Sequence

/-INPBOR

BORING DATA ENTRY SYSTEM

BORING ID(INFUT END TO QUIT)?(10 CHAR. MAX) ? DC-5 IS THIS A NEW BORING ID? (Y OR N) FLEASE SELECT ONE OF THE FOLLOWING OFTIONS: 1 ..... USE THE DEFAULT FROMPT SEQUENCE 2 ..... CREATE NY PROMPT SEQUENCE 3 ..... KEEP THE CURRENT FROMPT SEQUENCE INPUT THE DESIRED OPTION! DO YOU NEED THE PROMPT LIST?(Y OR N) ? Y NO. FROMPTS ..... TYPE OF DATA?(10 CHAR. MAX) 1 ..... COMMENTS?(40 CHAR. MAX) ..... ENTER OFFICE SYMBOL.(10 CHAR. MAX) ..... FROJECT NAME?(40 CHAR. MAX) ..... SITE NAME?(40 CHAR. MAX) ..... PROJECT DESCRIPTION?(25 CHAR, MAX) 6 ..... LATITUDE?(DDMMSS.SS) 8 ..... LONGITUDE?(DDDMMSS.SS) ..... ACCURACY OF LOCATION? (INTEGER 9 MAX, E.G. 1,2,3, DR 4) ..... NAME OF QUAD SHEET? (20 CHAR. MAX) 10 11 ..... N-S COORDINATE?(9999999.99 MAX) ..... E-W COORDINATE?(9999999.99 MAX) 12 13 ..... ACCURACY OF LOCAL SYSTEM? (INTEGER 9 MAX, E.G. 1,2,3, OR 4) 14 ..... REFERENCE FOR LOCAL SYSTEM(COORD SYS & REF)?(10 CHAR. MAX) ..... DATE HOLE WAS COMPLETED?(MH/DD/YYYY) 15 ..... NUMBER OF DAYS TO DRILL THE HOLE?(INTEGER, 999 MAX) 16 ..... C.E. DRILLER, CONTRACT DRILLER, SOURCE? (20 CHAR. MAX) 17 ..... INSPECTOR?(15 CHAR. MAX) 18 ..... LOCATION OF BORING LOG?(10 CHAR. MAX) 17 20 ..... LOCATION OF DRILLER'S LOG?(10 CHAR. MAX) 21 ..... LOCATION OF STORED SAMPLES?(20 CHAR. MAX) 22 ..... STATUS OF THIS DATA(E.G.CONFLETE,WAIT LAB)?(10 CHAR. MAX) 23 ..... CURRENT STATUS OR USE OF HOLE?(10 CHAR. MAX) 24 ..... PURPOSE OF HOLE?(20 CHAR. MAX) 25 ..... TOP OF HOLE ELEVATION?(HIT RETURN IF UNKNOWN)(99999.99 MAX) 26 ..... ELEVATION ACCURACY?(INTEGER 9 MAX, E.G. 1,2,3, OR 4) 27 ..... DEPTH OF HOLE?(9999.99 MAX) INFUT THE FRONFT NUMBER (HIT RETURN TO STOP) 17 ? 1 17 (Prompts could have been selected 3 in a desired order) 17 7 4 17 2 7

(Continued)

(Sheet 1 of 5)

ور و کرد کرد کرد

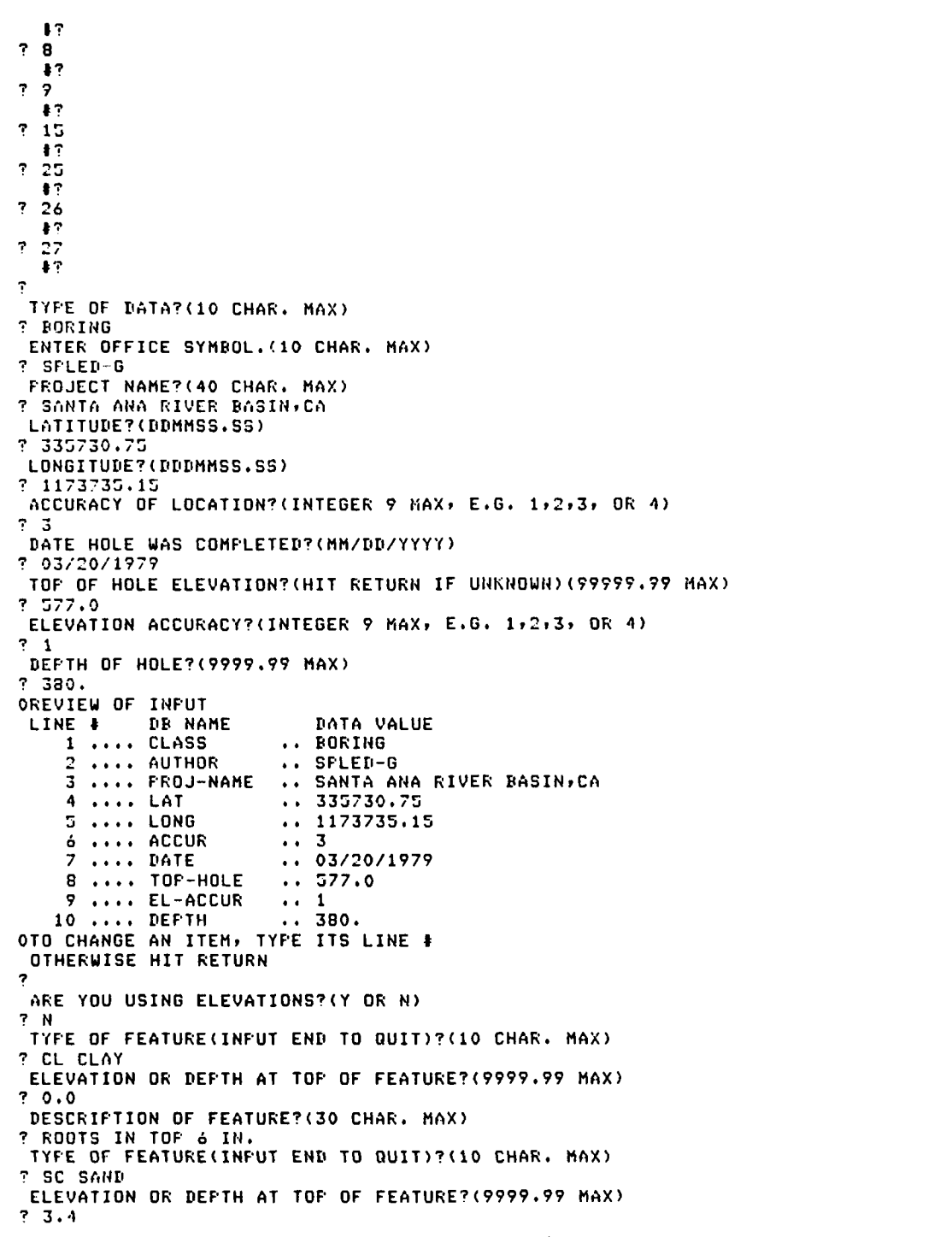

(Continued)

(Sheet 2 of 5)

DESCRIPTION OF FEATURE?(30 CHAR. MAX) ? F TO MED MOIST TYPE OF FEATURE(INFUT END TO QUIT)?(10 CHAR. MAX) 7 SC SAND ELEVATION OR DEFTH AT TOP OF FEATURE?(9999.99 MAX) ? 6.0 DESCRIPTION OF FEATURE?(30 CHAR, MAX) ? ROCK FRAG. TYPE OF FEATURE(INPUT END TO QUIT)?(10 CHAR. MAX) ? END COLUMNS 1 2 3 LINE 4 CL CLAY 0.0 RODTS IN TOP & IN. 1 2 SC SAND 3.4 F TO MED MOIST 3 SC SAND 6.0 ROCK FRAG. TO CHANGE AN ITEM TYPE ITS LINE NUMBER, A CONMA AND ITS COLUMN NUMBER (E.G. 3.2 - LINE 3 COLUMN 2) OTHERWISE HIT RETURN ? ARE YOU USING ELEVATIONS?(Y OR N) ? END TYPE OF HOLE(INFUT END TO QUIT)?(10 CHAR. MAX) ? END TYPE OF TESTS(INFUT END TO QUIT)?(10 CHAR. MAX) ? END ARE YOU USING ELEVATIONS?(Y OR N) ? N TYPE OF TEST(INPUT END TO QUIT)?(10 CHAR. MAX) ? END ELEV. OF 1ST BLOWCT TEST? (INFUT -1000.0 TD QUIT) (9999.99 MAX 7 -1000.0 BORING ID(INPUT END TO QUIT)?(10 CHAR, MAX) ? END DATA ENTRY TERMINATED

(Continued)

(Sheet 3 of 5)

\_

<u>. . . .</u> .

and the second second second second second second second second second second second second second second second

DED+DATBOR (LIS) BORING LOAD DATA FILE DC-5 NEW KORID DC-5 Foring SFLED-G Santa ana River Basin,ca 5 7 3 1 3 7 3 0 3 7 3 3 1 5 1 · 7 5 · 5 03/20/1979 5 7 7 0 1 3 8 ٥ NEW FEATRE ELEVN CL CLAY o 0 ROOTS IN TOP 6 IN. SC SAND 3 . F TO MED MOIST SC SAND 5 ٥ . ROCK FRAG. BURPEBBEBBBBBBBBBBBBB END OF BORID 1

(Continued)

ele in chele l'elerer de l'éter d'éter d'éter d'éter de la comparte Table 6 (Concluded) OLD, SUMFLE /LIST N BORID DC-5 .....BORING ID BORID TYPE(NEW/OLD) NEW BORID BORID IS INSERTED DC-5 N ACTION NEW FEATRE CL CLAY 577.00 -NULL-FEATURE IS INSERTED CL CLAY 573.60 -NULL-SC SAND FEATURE IS INSERTED SC SAND 571.00 -NULL-SC SAND FEATURE IS INSERTED SC SAND 1 (Sheet 5 of 5)  $\overline{\mathbb{C}}$ 57

Table 7

# Data Entry for Modification of Existing Boring Information

/-INPBOR

#### BORING DATA ENTRY SYSTEM

BORING ID(INFUT END TO QUIT)?(10 CHAR, MAX) ? DC-5 IS THIS A NEW BORING ID? (Y OR N) ? N ALL PROJECTS WITH THIS ID WILL BE SHOWN ONE AT A TIME. WHEN THIS PROJECT APPEARS, PRESS Y TO SELECT IT

BORING ID----->DC-5 PROJECT NAME--->SANTA ANA RIVER BASIN,CA SITE NAME---->-NULL-PROJECT DESC.-->-NULL-IS THIS THE CORRECT PROJECT?(Y OR N) ? Y DO YOU NEED TO MODIFY BORID INFO?(Y OR N) ? Y PLEASE SELECT ONE OF THE FOLLOWING OFTIONS: 1 ..... USE THE DEFAULT PROMPT SEQUENCE 2 ..... CREATE MY PROMPT SEQUENCE 3 ..... KEEP THE CURRENT PROMPT SEQUENCE

INPUT THE DESIRED OPTION!

? 2 DD YOU NEED THE PROMPT LIST?(Y OR N) ? N INPUT THE PROMPT NUMBER (HIT RETURN TO STOP) #? ? 7 #? ? 1 #? ? 10 #? ? 10 #? ? 11 #? ? 12 #? ? 12 #? ? 13 #? ? 13 #? ? 15

**∦**? ? 20

(Continued)

----

17 7 27 #? LATITUDE?(DDMMSS.SS) ? 335730.50 LONGITUDE?(DDDMMSS.SS) ? 1173735.90 NAME OF QUAD SHEET? (20 CHAR. MAX) ? FRADO DAM 1:24000 73 N-5 COORDINATE?(9999999,99 MAX) ? 630000 E-W COORDINATE?(9999999.99 MAX) ? 1580000 ACCURACY OF LOCAL SYSTEM? (INTEGER 9 MAX, E.G. 1,2,3, OR 4) 7 REFERENCE FOR LOCAL SYSTEM(COORD SYS & REF)?(10 CHAR. MAX) ? STATE PL DATE HOLE WAS COMPLETED?(MM/DD/YYYY) ? 03/22/1979 LOCATION OF DRILLER'S LOG?(10 CHAR. MAX) ? GEOTECH BR DEFTH OF HOLE?(9999.99 MAX) ? 425. OREVIEW OF INPUT LINE # DB NAME DATA VALUE .. 335730.50 1 .... LAT .. 1173735.90 2 .... LONG 3 .... REF .. FRADD DAM 1:24000 73 .... LOC-NS .. 630000. .... LOC-EW 5 .. 1580000. 6 .... LOC-ACCUR .. 2 .... LOC-REF 7 .. STATE PL 8 .... DATE .. 03/22/1979 .... LOC-DRLLOG .. GEOTECH BR 9 10 .... DEPTH .. 425 OTO CHANGE AN ITEM, TYPE ITS LINE # OTHERWISE HIT RETURN 7 ARE YOU USING ELEVATIONS?(Y DR N) ? N TYPE OF FEATURE(INPUT END TO QUIT)?(10 CHAR, MAX) ? END ARE YOU USING ELEVATIONS?(Y OR N) ? N TYPE OF HOLE(INPUT END TO QUIT)?(10 CHAR. MAX) ? END TYPE OF TESTS(INPUT END TO QUIT)?(10 CHAR. MAX) ? END ARE YOU USING ELEVATIONS?(Y DR N) ? N TYPE OF TEST(INPUT END TO QUIT)?(10 CHAR. MAX) ? END ELEV. OF 1ST BLOWCT TEST?(INFUT -1000.0 TO QUIT)(9999.99 MAX ? -1000.0 BORING ID(INFUT END TO QUIT)?(10 CHAR, MAX) 7 END DATA ENTRY TERMINATED

(Continued)

(Sheet 2 of 5)

1. N. Y.

(Continued)

(Sheet 3 of 5)

Table 7 (Continued) Boring DC-5 as Originally Entered -GETDE "S2K 2,60F" 93/12/02, 15,16,51, REGIN SYSTEM 2000 VERSION 2,60F ----T USER.DLW:SHARED DBN IS BORDB: 25 83/12/02/ 15/09.53. -556- ASSIGNED BORDB 1 -- -- -? PRINT/NAME/CO NH C1 EO DC-50 BORID\* DC-5 CLASS\* BORING AUTHOR\* SPLED-G PROJ-NAME\* SANTA ANA RIVER BASIN,CA LAT\* 335730.75 LONG\* 1173735.10 ACCUR# 3 DATE\* 03/20/1979 TOP-HOLE\* 577.00 EL-ACCURX 1 DEPTH# 380.00 SID\* 5 FEAT-NAME\* CL CLAY FEAT-ELEV\* 577.00 FEAT-DESC\* ROOTS IN TOP 6 IN. FEAT-NAME\* SC SAND FEAT-ELEV# 573.60 FEAT-DESC\* F TO HED MOIST FEAT-NAME\* SC SAND FEAT-ELEV\* 571.00 FEAT-DESC\* ROCK FRAG, T EXITA BORDB 25 83/12/02, 15,09,53, -506-CLOSED 1 93/12/02, 15.17.58. END SYSTEM 2000 VERSION 2,60F

(Continued)

 $\langle \cdot \rangle$ 

(Sheet 4 of 5)

Table 7 (Concluded)

-GETDB Boring DC-5 as Modified "S2K 2,60F" 83/12/02, 15,18,57, BEGIN SYSTEM 2000 VERSION 2,60F 7 USER.DLW:SHARED DBN IS BORDB: -556- ASSIGNED BORDE 1 26 83/12/02, 15:18:26; ? PRINT/WAHE/CO WH C1 EQ DC-54 BORID\* DC-5 CLASS\* BORING AUTHOR\* SPLED-0 PROJ-NAME\* SANTA ANA RIVER BASINYCA LAT\* 335730.50 LONG# 1173735.90 ACCUR# 3 REF\* PRADO DAM 1 LOC-NS# 630000.00 LOC-EW\* 1580000.00 LOC-ACCUR# 2 LOC-REF\* STATE PL DATE\* 03/22/1979 LOC-DRLLOG\* GEOTECH BR TOP-HOLE\* 377.00 EL-ACCUR\* 1 DEPTH# 425.00 SID\* З FEAT-NAME\* CL CLAY FEAT-ELEV# 577,00 FEAT-DESC\* ROOTS IN TOP 6 IN. FEAT-NAME\* SC SAND FEAT-ELEV\* 573.60 FEAT-DESC\* F TO MED MOIST FEAT-NAME\* SC SAND FEAT-ELEV\* 571.00 FEAT-DESC# ROCK FRAG. 7 SX174 CLOSED 26 83/12/02, 15,18,26, -306-BORDB 1 83/12/02. 15.19.46. END SYSTEM 2000 VERSION 2.60F STOP S2K

(Sheet 5 of 5)

entry (sheet 1) that the quad sheet name contained a colon. On sheet 5 the corresponding data (REF\*) shows that only the part of the name before the colon was stored in the data base. Thus, a colon should not be used in any data entry input.

25. The modification option can also be used to remove elements of boring information from the top level of the data base. This removal is done by including the desired prompts in the tailored prompt sequence for the elements to be removed and then skipping these prompts (by hitting the return key) during data entry with the data entry program. The existing elements are replaced with a blank field (blank line in DATBOR) when the modified data are loaded to the data base.

# Interactive Data Modifications

26. There are three important commands that can be used to either add or modify data while the user is on line with the data base. They are ADD, CHANGE, and REMOVE. These commands are used to add to or modify existing data groups and are described below. After entering the data base (using -GETDB), the data base is opened with the following command.

USER, \*\*\*; DBN IS BORDB; (\*\*\* is the user password)

To close the data base after making modifications, the user enters the EXIT; command. The data base can be damaged in this interactive mode and a back-up copy should be made before attempting to make modifications (see Appendix C). If the user needs to modify existing boring information (groups 1 and 2 only, Table 3) or add new boring information or repeating data groups, the data entry program should be used.

27. Before using the commands, the user must understand the WHERE clause information discussed in this section because each command will modify or add data as specified by the WHERE clause. Thus, each WHERE clause must uniquely identify the data set (related to boring number and feature elevation, or other group and a unique element value), so that only the intended data is modified. The user is reminded that only key elements (Table 1) can be used in the WHERE clause. After each command is executed, System 2000 will respond with the number of selected data sets that were modified. If more data sets are involved than expected, the user needs to query the pertinent parts of the

data base (Part IV) to determine necessary corrections. Before making modifications, the LIST command (Part IV) can be used as a check to see how many data sets will be modified. Also, the SID (system identifier, a unique number and key element, C29 assigned to each set of boring data stored in the data base) can be used to uniquely identify the desired boring number (a list of SID and boring numbers is needed; see sheet 3 of Table 8).

#### ADD command

28. The ADD command is used to add one or several elements of data to an existing data group where no data presently exist. This command is used when a few elements of data need to be added to a data group.

29. If water table feature had been entered without the date, it could be checked first with the following LIST command and then added with the ADD command.

> ? LIST FEAT-DATE, FEAT-ELEV WHERE BORID EQ DC-5 AND FEAT-ELEV EQ 571.3; (response is omitted)
>  ? ADD FEAT-DATE EQ 03/22/1979\*WHERE BORID EQ DC-5 AND
>  -- FEAT-ELEV EQ 571.3;
>  - 1 SELECTED DATA SETS -

The computer system prompt is a "?" and System 2000 responds with "---" and no "?" when no semicolon is entered at the end of the command line; thus command lines can be continued until a semicolon is entered (a carriage return starts a new line). A space is required at the beginning of continue lines. In the above example, System 2000 responded with "1 SELECTED DATA SETS" indicating one data set had been modified. In this case, the date shown was added to the feature having a unique elevation of 571.3. If the elevation had not been unique to this feature, the same date would also have been added to any other feature group with the same elevation. Element names or component numbers (C45, C1, and C43) can be used alone or mixed in a command statement. While component numbers are simple to use, it is also easy to use the wrong ones.

30. If test results three and four (cohesion = 2.4 and friction angle = 21) were to be added to an existing incomplete test results data group, the following command would be used.

? ADD TESTS EQ 83\*2.4\*85\*21\*END\*WHERE C1 EQ DC-5

AND C77 EQ 576.3; 1 SELECTED DATA SETS -

In this case Cl (BORID) and C77 (TEST-ELEV) values uniquely identified the specific data group to be appended. To add more than one data element in the same repeating group, the component numbers without the prefix "C" must be used, as shown with a separating "\*" symbol and "END\*" before the WHERE clause. CHANGE command

31. The CHANGE command is used to modify one or several existing data element values. This command is used to correct errors that are found in the data base. Two examples of the CHANGE command are:

? CHANGE C1 EQ DC-5\* WHERE SID EQ 4;

1 SELECTED DATA SETS -

--? CHANGE C93 EQ 38\*WHERE C1 EQ DC-5 AND C91 EQ 371.2;
- 1 SELECTED DATA SETS -

In the first command, an incorrect boring number is changed to DC-5 using the SID number. The SID and corresponding boring number can be determined by a query to the data base (see Part IV). In the second command, an incorrect blow count is changed to 38, by specifying the boring number and the unique elevation corresponding to the incorrect blow count. Details of the CHANGE command are the same as the ADD command.

# REMOVE command

2

32. The purpose of the REMOVE command is to delete data from the data base. It is important to uniquely define the data to be removed so that other data are not lost. An example of the REMOVE command is:

> ? REMOVE FEAT-DATE WHERE C1 EQ DC-5 AND C43 EQ 572.3; - 1 SELECTED DATA SETS -

The nomenclature has been previously defined. The exception is that the "\*" is not used before the WHERE clause. In this example, the date is removed from the feature having a unique elevation of 572.3 for boring DC-5.
Multiple data elements cannot be removed by using one command; however, a complete data group can be removed using:

? REMOVE TREE C90 WHERE C1 EQ DC-5 AND C91 EQ 577.5; - 1 SELECTED DATA SETS -

This command removes all data for the blow count group (C91 through C95) with an elevation of 577.5. The group name "BLOW-TESTS" could have been used instead of C90. If elevation had not been specified, all blow count groups for boring DC-5 would have been deleted.

## Conditional terms

?

33. Conditional terms can be used in all WHERE clauses to specify a range or limit of element values such as elevations for data groups. An example is "WHERE ... AND C91 EQ 577.4\* 561.2;" and means is equal to 577.4 through 561.2 (... indicates omitted conditions). Other terms are:

```
GT (greater than)
GE (greater than or equal to)
LT (less than)
LE (less than or equal to)
NE (not equal to)
SPANS (from to)
```

The terms NE and SPANS can also be used with a range (e.g., WHERE ... AND BLOW-CT NE 10\*20; or WHERE ... AND C91 SPANS 10\*50;). The WHERE clause can also specify where something exists like a remark in a group using "EXISTS" (e.g., ... AND C95 EXISTS), or where something does not exist using "FAILS" (e.g., ... AND BLOW-CT FAILS;). However, the use of exists and fails is not recommended because more data elements or groups could be modified than expected.

### PART IV: DATA RETRIEVAL

34. There are three methods of retrieving data from the data base: ad hoc, Report Writer, and Program Language External (PLEX). The ad hoc retrievals are done interactively while in the data base by asking questions using the System 2000 Query Language (Intel Corp. 1981a). This method is the simplest and most flexible of the three methods because the data requested are quickly displayed during the time-sharing session and the user can see if it is the data wanted. The retrieved information can be saved into a data file, if desired. Each query requires a scan of the data base. On the other hand, Report Writer retrievals use a series of preprogrammed query commands that retrieve specified data and automatically produce a formatted report, table or file from a single scan of the data base. Report Writer command files can be developed using a helpful software package called "GENIUS" (Intel Corp. 1982), available on CDC for Corps-wide use and previewed by the following commands.

## GET, LISTER/UN=CECELB LISTER, GENHELP, UN=CECE2K

Some knowledge of the data base query language plus the Report Writer features of System 2000 are needed. The PLEX retrievals are FORTRAN programs that interface with the data base to retrieve data required by the program (Intel Corp. 1983). Some computer programming experience is required to develop these programs, but cice operational, they are easy to use.

35. In any retrieval, "--SHARED DBN IS--" should be used to open the data base for read only and prevent accidental damage. This form also allows other users to access and query the data base at the same time. The next sections describe the ad hoc query method. Report Writer command files and PLEX programs have not been developed, since data retrievals for graphics programs (boring logs, boring location plots, and contouring) require only ad-hoc retrievals. A potential Report Writer need is to produce the filled-in drilling log form (Eng Form 1836). However, many different formats are used in entering the data on this form, and many special versions of the Report Writer would be required. Thus, each CE District would need to develop its own Report Writer. To help meet this need, the boring log graphics program (Part V) has options, such as a remarks column, to produce a format similar to the columns a through g on Eng Form 1836. 36. Costs for retrievals depend on the query (number of times the data base is searched for the required data), the size of the data base, and other user-dependent variables, such as skill in using ad hoc commands and time on line with the data base. The cost can range from a few dollars to as high as \$20 for complex retrievals from a large data base (several hundred borings).

37. System 2000 allows commands to be entered on multiple lines from the user's terminal. All data base commands must end in a semicolon (;). The system will not execute any command until the semicolon is encountered (if omitted, but intended, it can be entered on the next line followed by a return). If multiple lines are used to input a command, a space should be used at the beginning of each continue line to prevent syntax errors.

38. The command to enter the data base system is -GETDB. The user then specifies the boring data base with the command:

? USER,\*\*\*;SHARED DBN IS BORDB; (\*\*\* is a password)

After queries are made and the user wishes to exit the data base, the following command will close the data base and exit to the CDC system.

? EXIT; (If this does not work the first time, "; EXIT;" will always work.)

If a query command starts producing an unwanted listing, the listing can usually be stopped by using the "Break" or "Interrupt" key on the terminal.

## Output Files

39. Retrieved data can be directed to an output file for later use in analyses or graphics programs. The commands used in retrieving the data can also be directed to a file. The following describes how commands and retrieved data are saved in files.

## Report files

40. Normally the Report File, which will contain the results of the queries, is assigned to OUTPUT, the user's terminal. However, the user can designate a file name for output which can then be saved. The following sequence of commands is used:

? REPORT FILE IS OUT1; ---? (Ad hoc retrieval commands) ---? REPORT FILE IS OUTPUT; Multiple query commands can be entered on separate lines, and the retrieved data will be sequentially appended to the file OUTL. The format of the data in file OUTL will depend on the query command used. The last statement returns any further output to the user's terminal. After exiting from the data base, the temporary file OUTL can be saved as a permanent file with the command:

#### SAVE, OUT1

The file is then accessed like any other permanent file on CDC. Message file

41. A message file generated while in the data base contains a list of user commands and any error messages that resulted from the commands. A file name can be assigned to this file just like the report file above. The same name can be used in both commands to document the commands and results of the queries. The commands are illustrated as follows:

> ? REPORT FILE IS OUT2; ---? MESSAGE FILE IS OUT2; ---? (Ad hoc retrievals) ---? REPORT FILE IS OUTPUT; ---?

The file OUT2 will contain the query commands, any error messages, and the retrieved data.

## Ad Hoc Retrievals

4?. To facilitate data retrieval, the System 2000 query language with commands, operators, and clauses is used. The queries are generally simple commands that the user initiates to rapidly retrieve specific data from the data base. Some requests can become complicated with titles and paging information, but the costs for such requests generally dictates that a Report Writer command file be used. The following discussion is not an exhaustive reference, but important types of commands are described that are particularly useful in extracting data or reviewing information and data in the data base. The queries in this section are limited to version 2.6. Extended query commands are available for the recently installed version 2.8. The user is referred to the System 2000 QUEST Language Manual (Intel Corp. 1981a) for more detailed information on the query language. All data base component numbers and element names used in examples in this section are described in Table 1. PRINT command

43. The PRINT command allows the user to print any data from the data base in a sequential vertical list. Two examples are:

PRINT BORID; PRINT FEAT-NAME WHERE BORID EQ DC-4;

The first request would list all boring numbers in the data base. The second request would list all feature names only for boring DC-4. Element names and component numbers can be used alone or intermixed (e.g., PRINT BORID,C12,C13 WHERE C1 EQ DC-4;). If the top level information for a boring was wanted, a system operator /GROUP/ would be used.

PRINT/GROUP/CO WHERE C1 EQ DC-4; PRINT C1,C40 WHERE C1 EQ DC-5 AND FEAT-ELEV LE 590.0;

The first request would list the top level information (C1 through C29) for boring DC-4. If CO were used without /GROUP/ everything for that boring would be listed. The operator /GROUP/ does not have to be used for repeating groups when the group component number or name is used. In the second request the boring number and all feature data for elevations less than or equal to 590.0 would be listed. The PRINT command lists one data component number and data element value per line. The data element name can be printed in the listing instead of the component number, if desired by using the operator /NAME/ as shown in the following example.

PRINT/NAME/C1,C40 WHERE C1 EQ DC-5 AND FEAT-ELEV LE 590.0;

The term /STUB SUPPRESS/ can be used in place of /NAME/ to suppress both the component name and number. PRINT statements can be used with any correct WHERE clause, described in the previous section on modifications (paragraph 27). The term OR can be used in place of AND to specify several elements (e.g., ... WHERE C1 EQ DC-5 OR C1 EQ DC-7 OR C1 EQ DC-8;). An "ORDERED BY" specification can be included in the PRINT statement when a WHERE clause is used, as described later.

LIST command

<u>، ار ا</u>

44. The LIST command is similar to the PRINT command except that the data values are spread across the page in a tabular format with the data element name at the top of each column. The LIST command prints out to 80 characters, then wraps around to the next line. An error message may result, if a component column crosses the 80 character limit. Caution should be used not to exceed the limit of the line printer. The operators /GROUP/ and /NAME/ cannot be used with the LIST command. Several examples of the list command are:

LIST C1,C12,C13,C25,C27 WHERE C6 EQ PRADO DAM EMBANKMENT; LIST C1,FEAT-ELEV,FEAT-NAME WHERE C1 EQ DC-5; LIST C1,C41,C43 WHERE C5 EQ PRADO DAM EMBANKMENT AND C41 EQ WT;

The first command will tabulate the boring number, local coordinates, top of hole elevation, and depth for all specified project borings. The second request will tabulate the boring number and all feature elevations and feature names for boring DC-5 (i.e., a simple boring log table). The last request will tabulate boring number, water table (WT), and all water table elevations for the specified project. Data values are listed out in the same order as they were entered during data entry. Use of the ORDERED BY clause, described next, may be necessary to ensure an ordered tabulation.

### Ordering statements

45. The ORDERED BY clause allows the user to sequence the output in ascending (low) or descending (high) order according to data elements associated with the request. There must be a comma between the list of data elements and the ORDERED BY clause. NON-XEY data elements cannot be used in the ORDERED BY clause. Ascending order is assumed by System 2000, for example:

LIST BORID,LOC-NS,LOC-EW,DEPTH, ORDERED BY LOC-NS,LOC-EW WHERE C5 EQ PRADO DAM EMBANKMENT AND C1 EXISTS;

will list in increasing order for LOC-NS and where two or more borings have the same north-south coordinate, in increasing order for east-west coordinates. Using EXISTS will cause the data for all borings to be listed, including any without coordinates (with a blank space under the coordinate columns). If descending order is described, the HIGH and LOW modifiers should be used in front of each data element as shown next. LIST C1,C12,C13,C25,C27, ORDERED BY HIGH C25, LOW C27 WHERE ...; LIST TOP-HOLE,C43,C41,OB HIGH C43 WH C1 EQ DH 1606;

In the first request, the listing would be ordered by decreasing elevation and increasing depth for borings with duplicate top of hole elevations. The second request would produce a brief log by decreasing elevation of feature descriptions for the drill hole. Two letter abbreviations can be used for certain items (see paragraph 50). The ORDERED BY clause can also be used in the PRINT command:

PRINT C1,TOP-HOLE,FEAT-ELEV,FEAT-NAME,FEAT-DESC,OB HIGH FEAT-ELEV WHERE C1 SPANS DC-1\*DC-5;

A sequential list of brief logs of borings DC-1 through DC-5 would be produced. System functions

46. System 2000 can also produce the following statistical data:
COUNT (BORID) - count how many borings exist.
MIN (TOP-HOLE) - determine the minimum top of hole elevation.
MAX (DEPTH) - determine the maximum boring depth.

AVG (DAYS-DRILL) - determine the average of number of days to drill a hole

SUM (DAYS-DRILL) - sum the number of drilling days.

SIGMA (BLOW-CT) - generate the standard deviation of all blow counts These functions can only be used in the LIST or PRINT commands, and not in a WHERE clause. An example is:

LIST COUNT(C93), MIN(C93), MAX(C93), SUM(C93), AVG(C93), SIGMA(C93), WHERE C1 EQ DC-5 AND BLOW-ELEV 577.3\*523.4 AND C93 EXISTS;

#### DITTO command

47. After successfully typing in a long query and obtaining the desired listing, the user may want the same information for a different WHERE-clause condition. The DITTO command causes the previous command on the left of the WHERE clause to be reused. Using the above example, the user would enter the following to obtain the same information for another boring or elevation range.

DITTO WHERE C1 EQ DC-4 AND C93 EXISTS;

#### SAME command

48. The SAME command does the same as the DITTO command, but for the right side of the WHERE clause. The following example illustrates this command.

LIST C1,C43 WHERE C41 EQ WT AND C43 LE 567.4 AND C45 FAILS; LIST C12,C13 WH SAME;

Both the DITTO and SAME commands can be combined in the same LIST or PRINT command to duplicate a query for a better printout or because of transmission problems. The SAME command has an additive property to narrow or expand the search for data.

> LIST C1,C43, OB HIGH C43 WHERE (C41 EQ CLAY-SILT OR C41 EQ SILTY-CLAY) AND C1 EQ DC-4; DITTO WHERE SAME AND C43 EQ 567.5\*550.0; DITTO WHERE SAME OR C41 EQ WT;

The first command defines the feature names for a specific boring. The use of parentheses causes the OR specification to be done concurrently in one search and not in two searches. The second command adds the elevation limits and the third command expands the query to include water table features.

## TALLY command

49. The TALLY command provides a summary of unique values and occurrences of KEY elements. WHERE clauses are not allowed. The format for the commands are:

> TALLY/EACH/BORID; Prints the element name and a table of frequency versus unique value, then the number of unique values and total number of occurrences.

TALLY/ALL/LOC-NS; Prints the element name, minimum value, maximum value, number of unique values and total number of occurrences. (Useful for numerical values.)

#### Abbreviations

50. A number of abbreviations are allowed for queries to simplify their use. Valid abbreviations are:

- PR = PRINT
- LI = LIST
- WH = WHERE
- OB = ORDERED BY
- DI = DITTO
- SA = SAME
- TA = TALLY

# DESCRIBE command

51. The DESCRIBE command will print a directory of data base element component numbers and element names. Certain attributes (type and size) are also shown. The command used to list all elements is "DESCRIBE;". To list only part of the data base elements, the component group numbers (Table 1) are used (e.g., DESCRIBE C40 THRU C60;).

Ver statistic for a set of a set of a

#### Formatted LIST command

52. The LIST command can be used to list information in desired formats by using TITLE options. The TITLE options would generally be used for reports that require sorted lists of information or data. Three options can be defined in the TITLE clause:

- a. <u>D(nn) Text.</u> Add a heading at the top of the report. The current date will be centered under the "Text" heading. If no text is added, only the date will be printed. Commas are not allowed in the heading. The value of nn is the starting position (in characters from the left) of the beginning character of "Text."
- b. F(mm) Text. Add a report footing at the bottom of each page and specify a page size. The text will be printed following one blank line at the bottom of each page and will start in the leftmost print column. If "Text" is omitted, mm defines the page size (try 55).
- <u>c.</u> <u>Column-headers</u>. Modify the headers on each column of output to print multiline, user-specified headers instead of data element names. The user will need to refer to the full System 2000 documentation for details on this option.
- d. Examples. Page heading and footnote formats are:

LIST/TITLE D(20) SUMMARY OF BORING LOCATIONS/ ...; LIST/TITLE F(55).COORDINATES ARE IN ASCENDING ORDER./ ...;

Headings, footnotes, and column-headers can be combined in one LIST command.

### Ad Hoc Retrieval Examples

53. The following data base session, shown in Table 8, illustrates some of the data sets selected by the ad hoc retrievals discussed in the previous section. To limit the amount of output generated, some of the WHERE clauses are more restrictive in the examples than in the previous descriptions. The session accessed a small data base for about 1 hour and cost \$2.50.

Data Base Ad Hoc Retrievals

/-GETDB \*\*\* \*\*\* FOR SYSTEM 2000 VERSION 2.8 NEWS: GET,NEWS280/UN=CECE2K \*\*\* LIST, F=NEWS280 \*\*\* \*\*\* "S2K 2.60F" 84/09/04. 15.45.32. BEGIN SYSTEM 2000 VERSION 2.60F ? USER, DLW; SHARED DBN IS BORDB; 1 575 84/08/09.08 -556- ASSIGNED BORDB -----? PRINT BORID; 1\* DUMMY 1\* DC-4 1\* DC-5 ? PR/GROUP/CO WH C1 EQ B-494 1\* DC-6 1\* DC-23 1\* DC-55 7 1 1\* DC-56 1\* DC-57 1\* B-494 1\* DC-58 2\* BORING 1\* DC-59 3\* VERTICAL HOLE, FAILING 314 4\* SAMED-G 1\* DC-60 1\* DC-61 5\* TEN-TOM CANAL 1\* DC-62 6\* LOCK B SPILLWAY, DM ND. 23 1\* E-353 7\* SECTION G-G, SPILLWAY C/L 1\* B-454 12\* 1603340.00 1\* 8-456 13\* 623725.00 1本 第一460 14\* 1 1\* B-494 15\* ST PL COOR 16\* 08/28/1975 17\* MOB. A.B. TAYLOR **18\*** CHILDERS 19\* APP III,DM 22\* COMPLETE 24\* FOUND INVES 25\* 232.00 26\* 1 27\* 126.50 28\* 14 29\* 18 ----(Continued) (Sheet 1 of 10)

 $\left\{ \cdot \right\}$ 

T PR CL+C43 WH C41 EQ WT+ 1\* 00-4 43\* 567.40 1\* DC-4 43\* 566,80 1\* B-353 43\* 232,50 1\* B-454 43\* 224,90 18-460 43\* 222.70 1\* 8-456 43\* 224,50 12 8-494 43\* 219,90 .... PR FEAT-NAME WHERE BORID EQ B-4949 41\* CL CLAY 41\* CL CLAY 41% SC SAND 41\* SM SAND 41\* GC GRAVEL 41% OF GRAVEL 41\* GP-GM GRAV 41\* GC GRAVEL 41\* ML SILT 41\* ML SILT ATA CH CLAY 41\* CH CLAY 41\* CH CLAY 41\* SM SAND SIX CH CLAY 41\* CH CLAY 41\* SM SAND 41\* SM-ML SAND 41% CH/CL CLAY 41\* CHZCL CLAY 41\* SM SAND 41\* CH/CL CLAY ALX SM SAND AIN CH/CL CLAY 41\* CH/CL CLAY 41\* SM SAND 41\* SH SAND 41 ¥ 1/1 ATA EDIUM

(Continued)

| 2 | LIST B          | ORID+L    | _ OC i4: | S,LO | C-EI       | <b>↓</b> , T) E | EPTHE | ORDEI  | RED B          | 37 LO   | C ~it5 .L | .0C-EW | WHEEL | E.               |
|---|-----------------|-----------|----------|------|------------|-----------------|-------|--------|----------------|---------|-----------|--------|-------|------------------|
| ? | Cá EQ           | LOCK      | B SP     | ILLW | ΑΥŗ        | Diri            | NO. 2 | 23 ANI | 0 01           | EXIS    | TSP       |        |       |                  |
|   | BORID           |           |          |      | LOC-       | -NS             |       | L      | )C-E₩          | ri<br>I | DEF       | °TH    |       |                  |
| * | **              |           |          |      |            |                 |       |        |                |         |           |        |       |                  |
| * | B-353           |           |          | 1602 | 550        | .00             |       | 6241   | 65.00          | 0       | 100.      | 50     |       |                  |
| * | B-456           |           |          | 1302 | 891        | .00             |       | 6239   | 58.0(          | 0       | 150.      | 50     |       |                  |
| * | E-460           |           |          | 1603 | 113        | .00             |       | 6238   | 38.00          | 0       | 132       | 70     |       |                  |
| * | B-494           |           |          | 1603 | 340        | • 00            |       | 6237   | 25.00          | D       | 126       | 50     |       |                  |
| ~ |                 | 4 (54.5   | (7 4 7   | 0.05 | r          | nр              | итен  | C75.   | ោោ             | 677     | HUPPE     | SZHE:  |       |                  |
| 5 | L151 L          | ئە ئالا 1 | 10131    | 6407 | 627<br>100 | - NG<br>100     | nion  | و ل شا | 1000<br>100-51 | U       | TOP-I     |        |       | рерти            |
|   | BOKID           |           |          |      | LUC        | ~142            |       | L      | 00-20          | w       | 101 1     | IVEE   |       |                  |
| 7 | (##<br>. •. •/• |           |          | 1/00 | EEA        | 20              |       | 4741   | 2 E - A        | ^       | 27.       | 4.10   | 1     | 00.50            |
| * | ( B-303         |           |          | 1002 | 740        | • • • •         |       | 40272  | 00.V<br>25. A/ | Ň       | 20.       | 2.00   | 1     | 26.50            |
| 4 | ( <u>B</u> -494 |           |          | 1403 | 001        | • • • •         |       | 2770   | 20.0           | Ň       | 201       | 2.00   | 1     | 50150            |
| * | ( <u>B</u> -400 |           |          | 1002 | 417        | 100             |       | 20207  | 70.0           | Ň       | יבר       | 1.40   | 1     | 32.70            |
| * | 6 8-450         |           |          | 1003 | 113        | .00             |       | 0400   | 20+V           | v       |           |        | -     | <b>W W V V V</b> |
| 7 | LIST B          | 0810-     | ( FD+0   | B B0 | RID        | ωн              | S10 ( | EQ 14  | 418∮           |         |           |        |       |                  |
| · | BORID           |           |          | SI   | D          |                 |       |        |                |         |           |        |       |                  |
| X | <b>K X A</b>    |           |          |      |            |                 |       |        |                |         |           |        |       |                  |
| 1 | 8-353           |           |          | 1    | 4          |                 |       |        |                |         |           |        |       |                  |
| 4 | 8-454           |           |          | 1    | 5          |                 |       |        |                |         |           |        |       |                  |
| k | k B-456         |           |          | 1    | 6          |                 |       |        |                |         |           |        |       |                  |
| 1 | k B-460         |           |          | 1    | 7          |                 |       |        |                |         |           |        |       |                  |
| 4 | 8-494           |           |          | ł    | 9          |                 |       |        |                |         |           |        |       |                  |
|   |                 |           |          |      |            |                 |       |        |                |         |           |        |       |                  |

(Continued)

(Sheet 3 of 10)

ALL CALLER AND A REAL OF

.

.

• •

. .

| ₹ L.        | 131 TOP-HO <b>L</b> E | • C 4 3 • C 4 1 • O B | HIGH C43 WH | C 1 | EΩ | B-4609 |  |
|-------------|-----------------------|-----------------------|-------------|-----|----|--------|--|
|             | TOP-HOLE              | FEAT-ELEV             | FEAT-NAME   |     |    |        |  |
| (本本)        | *                     |                       |             |     |    |        |  |
| *           | 231.60                | 231.80                | UL ULAY     |     |    |        |  |
| *           | 231.60                | 228.60                | CL CLAY     |     |    |        |  |
| *           |                       | 225+60                | CL CLAY     |     |    |        |  |
| 4.          | 231.60                | 224.10                | CL CLAY     |     |    |        |  |
| ×           | 231,60                | 222.70                | WT          |     |    |        |  |
| ¥.          | 231,60                | 222,60                | SC SAND     |     |    |        |  |
| *           | 231.60                | 221.00                | SP-SM SAND  |     |    |        |  |
| *           | 231.60                | 219.60                | GP GRAVEL   |     |    |        |  |
| <i>.</i> 5. | 231.60                | 218.10                | GP-GM GRAV  |     |    |        |  |
| *           | 231.60                | 216.60                | GP GRAVEL   |     |    |        |  |
| *           | 231.60                | 215.10                | G₩ GRAVEL   |     |    |        |  |
| *           | 231+60                | 213.60                | GM GRAVEL   |     |    |        |  |
| *           | 231.60                | 212.10                | CH CLAY     |     |    |        |  |
| *           | 231.60                | 212.00                | EUTAW       |     |    |        |  |
| :           | 231.60                | 209.10                | ML SILT     |     |    |        |  |
| *           | 231.60                | 198.80                | CH/ML       |     |    |        |  |
| *           | 23t.60                | 193.30                | SM/ML       |     |    |        |  |
| *           | 231.60                | 193.20                | SM/ML       |     |    |        |  |
| ÷           | 231.60                | 156.60                | CL/CH CLAY  |     |    |        |  |
| *           | 231-60                | 143.20                | CH CLAY     |     |    |        |  |
| i k         | 271.60                | 138.50                | CH/CL CLAY  |     |    |        |  |
| *           | 251.00                | 129.90                | CH CLAY     |     |    |        |  |
| *           | 231+60                | 123.50                | CL CLAY     |     |    |        |  |
| *           | 93 <b>1.6</b> 0       | 121.50                | SC SAND     |     |    |        |  |
| *           | 231.60                | 118.80                | SM/SP-SM    |     |    |        |  |
| *           | 231.60                | 118.70                | SM/SP-SM    |     |    |        |  |
| 9 I         | Pt} £n†(€aď≠          | UND WH CI E           | 2 BC-19     |     |    |        |  |
|             | DE-NAME               | TYP-NUM               | TYP-LOC     |     |    |        |  |
| **:         | ).<br>5               |                       |             |     |    |        |  |
| t e         | SPT JAR               | 4 9                   | SPD LAB     |     |    |        |  |
| ) (         | CORE+BOX              | 10 9                  | SPD LAB     |     |    |        |  |
| * 1         | R0D1                  | 79 5                  | 5.2'REC 84  |     |    |        |  |
| Y H         | 88D2                  | 03                    | 107 REC 93  |     |    |        |  |
| * F         | 20113                 | 22                    | 10' REC 21  |     |    |        |  |
| 3 F         | RODS                  | 96                    | 101 REC 96  |     |    |        |  |
| # F         | R005                  | 86                    | 107 REC 90  |     |    |        |  |
| * F         | R006                  | $\circ$ 4             | LO1 REC 95  |     |    |        |  |
|             | <b>20</b> 07          | 90                    | 107 REC 92  |     |    |        |  |
| 5           | 8008                  | 97                    | 107 REC 98  |     |    |        |  |
| :<br>:X F   | 2009                  | 89                    | LO' REC 91  |     |    |        |  |
|             | QD10                  | <b>⊽1</b>             | 10/ REC 94  |     |    |        |  |
|             |                       |                       |             |     |    |        |  |

(Continued)

(Sheet 4 of 10)

• )

| * LIST CL+C12   | •C15+C25+C27 WH | С5 Е9 ТЕМ-ТОМ СА   | ilit i   |        |
|-----------------|-----------------|--------------------|----------|--------|
| BORID           | LOC-NS          | LOC-EW             | TOP-HOLE | DEPTH  |
| ***             |                 |                    |          |        |
| * B-353         | 1302550.00      | 624165.00          | 234.10   | 100.50 |
| ¥ B−454         | 1302718.00      | 624072.00          | 232.50   | 131.80 |
| ¥ B−456         | 1602891.00      | 623968.00          | 232,00   | 150.50 |
| <b>≭ B−4</b> 60 | 1603113.00      | 623838+00          | 231.60   | 132.70 |
| * B-494         | 1603340.00      | 623725.00          | 232.00   | 126.50 |
| P LIST CLAFFA   | T-FLEV,FEAT-NAM | iF WH CL FQ R-454; |          |        |
| BORTH           | FEAT-FLEV       | FEAT-NAME          |          |        |
| ***             |                 |                    |          |        |
| ∦ B-454         | 232.50          | CL CLAY            |          |        |
| ¥ B−454         | 226.50          | CH CLAY            |          |        |
| <b>∦ B−454</b>  | 225.00          | CL CLAY            |          |        |
| * B-454         | 224.90          | WΤ                 |          |        |
| * 8-454         | 222.00          | SC SAND            |          |        |
| * 8-454         | 220.50          | CL CLAY            |          |        |
| <b>*</b> B-454  | 217.50          | GP GRAVEL          |          |        |
| * B-454         | 210.00          | SP SAND            |          |        |
| <u>∦ B</u> -454 | 208.50          | SP-SM SAND         |          |        |
| * B-454         | 205.50          | ML SILT            |          |        |
| * B-454         | 180.50          | CH CLAY            |          |        |
| * B-454         | 174.50          | SM SILT            |          |        |
| * B-454         | 154.20          | CL/CH CLAY         |          |        |
| * B-454         | 147.80          | CH/CE CLAY         |          |        |
| * B-454         | 160.50          | CH/SM              |          |        |
| * B-454         | 155.50          | SM SILT            |          |        |
| * 8-454         | 147.20          | CH/CL SLAY         |          |        |
| * B-454         | 125,90          | CH CLAY            |          |        |
| * B-454         | 122.50          | SM/SC SAND         |          |        |
| * B-454         | 117.90          | SM SAND            |          |        |
| * B-454         | 116.50          | SM SAND            |          |        |
| * B-454         | 105.70          | SM SAND            |          |        |
| * B-454         | 208.40          | EUTAW              |          |        |

....

Ċ.

.

(Continued)

(Sheet 5 of 10)

and the second of the second second second second second second second second second second second second second

| ? LIST CO | UNT(C93),MIN(C93 | 5) • MAX(C93) | AVG(C93),SIGMA | (C93)  |        |
|-----------|------------------|---------------|----------------|--------|--------|
| ? WH C1   | EQ 8~353;        |               |                |        |        |
| ***       | 17               | 4             | 84             | 22.706 | 20.654 |
| ? DITTO W | IH C1 EQ 8-4547  |               |                |        |        |
| ***       | 18               | 1             | 100            | 20,556 | 22.364 |
| ? DITTO W | JH C1 EQ 8-4567  |               |                |        |        |
| ***       | 15               | 2             | 43             | 20.400 | 11.451 |
| ? DITTO V | H C1 ER 8-4607   |               |                |        |        |
| ***       | 15               | 3             | 32             | 18.200 | 8,231  |
| 7 DITIO 4 | JH C1 EQ 8-4947  |               |                |        |        |
| * * *     | 17               | 1             | 39             | 19.353 | 11.880 |

(Continued)

1

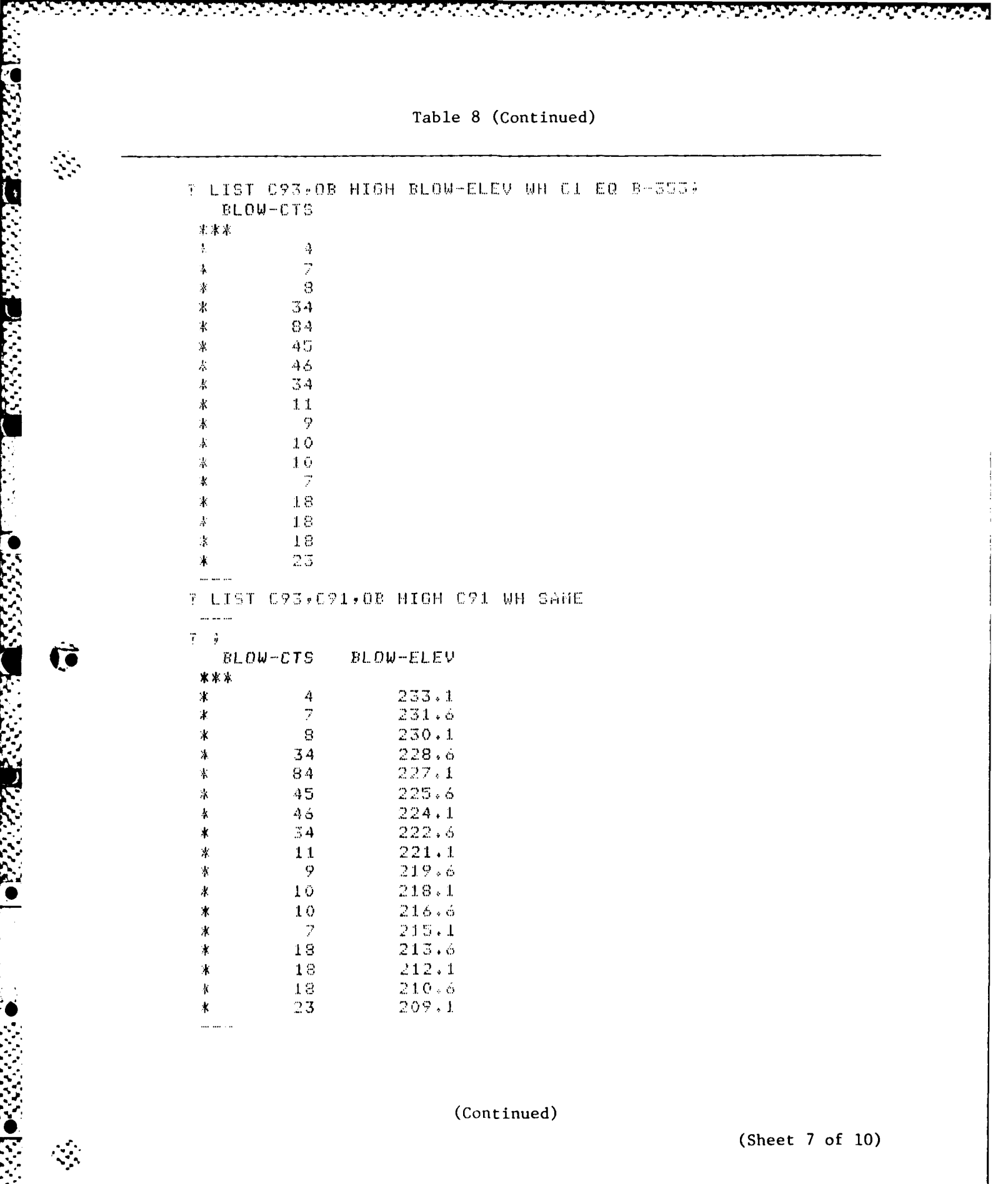

| TALLY/EACH-<br>*********** | BORID;<br>*****     | DC60                                                                                                    |
|----------------------------|---------------------|----------------------------------------------------------------------------------------------------|
| ELEMENT-                   | BORID               |                                                                                                    |
| ******                     | *****               |                                                                                                    |
| FREQUENCY                  | VALUE               | L LUHT I.<br>1 Tatu (S                                                                                    |
|                            |                     |                                                                                                    |
| 1.                         | BF-190-77           |                                                                                                    |
| 1                          | BF-191-76           | AS UNTOUR VALUES                                                                                          |
| 1                          | $\mathbf{B} = 1$    |                                                                                                    |
| 1                          | B-350               | 49 OCCURRENCES                                                                                            |
| 1                          | B-351               |                                                                                                    |
| 1                          | B-352               | 1.1. 6.4 MM                                                                                               |
| A                          | B-353               |                                                                                                    |
| 1                          | £-354               |                                                                                                    |
| 1                          | B-441               | TALLY/EACH/TEST-WAME)                                                                                     |
| :1                         | B-442               | *** <b>*****************</b>                                                                              |
| 1.                         | B-443               | ELEMENT- TEST-NAME                                                                                        |
| 1                          | B = 4.4.4           | *****************                                                                                         |
| 1                          | B-445               | FREQUENCY VALUE                                                                                           |
| 1                          | B = 4.4.6           |                                                                                                    |
| 1                          | B-447               | 1 CONSOL.                                                                                                 |
| 1                          | B-438               | 1 INDEX                                                                                                   |
| 1                          | B-450               | L3 LIMITS                                                                                                 |
| 1                          | B-451               | 20 MA                                                                                                    |
| 1                          | B-452               | 10 PRESSURE                                                                                               |
| 1                          | B-453               | 1 UNIAX COMP                                                                                              |
| 1                          | B-454               |                                                                                                    |
| ł.                         | B-455               | 6 UNIQUE VALUES                                                                                           |
| 1                          | B-456               | the state take the state and state that they have state and state state state and state state state state |
| 1                          | B-457               | 46 OCCURRENCES                                                                                            |
| 1                          | 8-458               | . 1. 11. Mer och 11. und an vir der vir der von der San der der Bei Ber der von sin der Bert der          |
| 1                          | B-459               | 107.000 10                                                                                                |
| 1                          | B-460               | ? TALLY/ALL/C93;                                                                                          |
| 1                          | B-494               | *****                                                                                                    |
| 1.                         | E-495               | ELEMENT- BLOW-CTS                                                                                         |
| 1                          | 8-498               | *****                                                                                                    |
| 1                          | 8-497               | MINIMUM- 1                                                                                                |
| 1.                         | 8-478               |                                                                                                    |
| 1                          | B-202               | MAXIMUM- 100                                                                                              |
| -                          | DC-23<br>DC-2       |                                                                                                    |
| 1.<br>                     | 100-4<br>DC 5       | 37 UNIQUE VALUES                                                                                          |
| лі.<br>1                   |                     |                                                                                                    |
| т<br>-1                    | 00-00<br>DC-04      | IVV UCCORRENCES                                                                                           |
| 1<br>1                     | ひしている わたしまで         |                                                                                                    |
| л.<br>1                    | わし ~ 07<br>10 ~ 5 の | and 2. 1).                                                                                                |
| .E.<br>4                   | いしていび<br>DC…EQ      |                                                                                                    |
| 1.<br>1                    | DC-4                |                                                                                                    |
| 1                          | しじーク                |                                                                                                    |

(Continued)

(Sheet 8 of 10)

he have had he had he had he had he had he had he had he had he had he had he had he had he had he had he had h

ίX.

ŧ

(ē

.

| ? LIST           | ( CS1+C53    | 3,C55,OB HIGH | CSS WH CI | ΕQ | B-454 | AND | 051 | EΩ | FLD | W.C.+ |
|------------------|--------------|---------------|-----------|----|-------|-----|-----|----|-----|-------|
| ት ውስጥ<br>ይርጊት    | (-100L       | BOK-SIZE      | BURTELEV  |    |       |     |     |    |     |       |
| ቆቆቆ<br>የ ፎኒ ፲    | <u>ан</u> с. | 07            | 231.50    |    |       |     |     |    |     |       |
| * • • • • •      | ) W.C        | 20            | 230.00    |    |       |     |     |    |     |       |
| * : C.I<br>* EII | ) M.C.       | 2.2           | 228.50    |    |       |     |     |    |     |       |
| * 1 E1           | ) W.C.       | 21            | 227.00    |    |       |     |     |    |     |       |
| 4 FLE            | 9 M.C.       | 74            | 225.50    |    |       |     |     |    |     |       |
| * FLI            | ι ω. Ο.      | 18            | 224.00    |    |       |     |     |    |     |       |
| ) FLI            | ) W.C.       | 19            | 222.50    |    |       |     |     |    |     |       |
| * FL(            | ) J.C.       | 21            | 221,00    |    |       |     |     |    |     |       |
| 3 SUI            | ) W.C.       | 26            | 219.50    |    |       |     |     |    |     |       |
| 水 FLI            | ) W.C.       | 23            | 218,00    |    |       |     |     |    |     |       |
| ∦ F!_!           | 1 W.C.       | 15            | 216.50    |    |       |     |     |    |     |       |
| * ELI            | ) W.C.       | 9             | 215.00    |    |       |     |     |    |     |       |
| X FL(            | 1 W+C3       | 10            | 213.50    |    |       |     |     |    |     |       |
| * FLI            | ) W.C.       | 13            | 212.00    |    |       |     |     |    |     |       |
| X FLI            | ) W.C.       | 11            | 210.50    |    |       |     |     |    |     |       |
| 8 FL)            | υ.Ο.         | 19            | 207.50    |    |       |     |     |    |     |       |
| 3 FLU            | 9 W.C.       | 21            | 206+00    |    |       |     |     |    |     |       |
| ¥ FLI            | ) W.C.       | 30            | 203.50    |    |       |     |     |    |     |       |
| * FLI            | ) W.C.       | 37            | 202+00    |    |       |     |     |    |     |       |
| * F!.I           | 0 W.C.       | 26            | 197.50    |    |       |     |     |    |     |       |
| * F1.1           | ) W.C.       | 29            | 195.00    |    |       |     |     |    |     |       |
| ¥ F1 (           | W.C.         | 32            | 188.00    |    |       |     |     |    |     |       |
| ¥ FLI            | I W.C.       | 27            | 185,50    |    |       |     |     |    |     |       |
| * FL1            | • W.C.       | $_{20}$       | 180.50    |    |       |     |     |    |     |       |
| K FLI            | ) 9.0.       | 25            | 176.00    |    |       |     |     |    |     |       |
| * FL1            | ) W.C.       | 27            | 170.50    |    |       |     |     |    |     |       |
| * FLC            | ) W.C.       | 27            | 166.00    |    |       |     |     |    |     |       |
| 38 F.L.1         | U ₩.C.       | 29            | 158.00    |    |       |     |     |    |     |       |
| * FLI            | I N.C.       | 18            | 153,00    |    |       |     |     |    |     |       |
| * FU1            | 9 W.C.       |               | 151.20    |    |       |     |     |    |     |       |
| Y FLS            | ) W.C.       | 13            | 146.20    |    |       |     |     |    |     |       |
| X FLI            | ι Ν.Ο.       | 14            | 142,30    |    |       |     |     |    |     |       |
| * FLI            | ) W.C.       | 14            | 136.50    |    |       |     |     |    |     |       |
| ∦ FLI            | ) W.C.       | 10            | 133.50    |    |       |     |     |    |     |       |
| Y FLI            | J ₩.C.       | 18            | 130.00    |    |       |     |     |    |     |       |
| Y FLI            | U W 50.      | 1.5           | 124.00    |    |       |     |     |    |     |       |
| * FL1            | J WILL       | 16            | 121.00    |    |       |     |     |    |     |       |
| Y FU.1           | 9 W.C.       | 27            | 114.00    |    |       |     |     |    |     |       |
| N FLI            | / M.C.       | 28            | 110.80    |    |       |     |     |    |     |       |
| * 51.(           | 1 W.C.       | 28            | 102+50    |    |       |     |     |    |     |       |

(Continued)

(Sheet 9 of 10)

SPATAN RG

Table 8 (Concluded)

| 7 LIST C71, C75 | ·C77.C79.C81    | ·C83,C85,08 H | IGH C77 WH C1 EQ         | E - 494;        |                  |              |
|-----------------|-----------------|---------------|--------------------------|-----------------|------------------|--------------|
| TEST-NAME       | TEST-MAT        | TEST-ELEV     | TEST-RESULT1             | TEST-RESULT2    | TEST-RESULT3     | TEST-RESULT4 |
| ***             |                 |               |                          |                 |                  |              |
| * LIMITS        | CL CLAY         | 225.50        | LL = 42                  | FL = 20         | W.C.= 23.3       |              |
| * LIMITS        | CL CLAY         | 221.00        | $\Gamma L = 40$          | FL = 17         | W.C.= 23.5       |              |
| * MA            | GC GRAVEL       | 213.50        | 71% GRAVEL               | 21% SAND        | 8% FINES         | D10= 0.21    |
| * MA            | ML SILT         | 208.50        |                          | 9% SAND         | 91% FINES        | 110LT .074   |
| * MA            | ML SILT         | 184.20        |                          | 20% SAND        | 80% FINES        | D10LT .074   |
| * MA            | SM SAND         | 116.10        |                          | 85% SAND        | 15% FINES        | D10LT .074   |
| * MA            | CH CLAY         | 109.50        |                          | 24% SAND        | 76% FINES        | P10LT.001    |
| * CONSOL.       | CH CLAY         | 109.50        | SP GR=2.71               | W1 = 20.3       | DEN= 109.1       | CSURC=0.10   |
| 1 #             |                 |               |                          |                 |                  |              |
| ? DITTO WH C1   | EQ B-456;       |               |                          |                 |                  |              |
| TEST-NAME       | <b>TEST-MAT</b> | TEST-ELEV     | TEST-RESULT1             | TESTRESULT2     | TEST-RESULT3     | TEST-RESULT4 |
| ***             |                 |               |                          |                 |                  |              |
| * LIMITS        | CL CLAY         | 227.00        | LL = 24                  | FL = 14         | W.C.= 17.5       |              |
| * MA            | GP GRAVEL       | 218.00        | 91% GRAVEL               | B% SAND         | 1% FINES         | [110= 5.1    |
| * MA            | GP GRAVEL       | 215,00        | 84% GRAVEL               | 3% SAND         | 3% FINES         | 010= 1.7     |
| * MA            | SM SAND         | 207.80        | O X GRAVEL               | 69% SAND        | <b>31% FINES</b> | 110LT .074   |
| * LIMITS        | CH CLAY         | 191.80        | $\Gamma \mathbf{L} = 60$ | PL = 27         | W.C.≡ 24.4       |              |
| * LIMITS        | CH CLAY         | 127.00        | $\Gamma\Gamma = 20$      | FL = 20         | W.C.= 26.3       |              |
| 1               |                 |               |                          |                 |                  |              |
| ? EXIT;         |                 |               |                          |                 |                  |              |
| -206- CLOSE     | D BORDB         |               | 1 575 84                 | /08/09. 08.44.4 | .6.              |              |
| 84/09/05.12.    | 24.10. END      | SYSTEM 2000   | VERSION 2.60F            |                 |                  |              |
| STOP S2K        |                 |               |                          |                 |                  |              |

(Sheet 10 of 10)

 $M_{\rm X}$ 

្រា

AN A CHORE AND

#### PART V: GRAPHICS DISPLAY

54. The three graphics display programs available for use with the boring data base are:

- a. BORMAP, to plot the location of borings.
- b. BORCON, to contour selected elevation data.

والمعادية والمعادية والمعادية والمعادية والمعادية والمعادية والمعادية والمعادية والمعادية والمعادية والمعادية

<u>c</u>. BORLOG, to plot individual boring logs or profiles (cross sections) of selected logs.

Two steps are required to use these programs. The first step is to create a data file of the desired data from the data base (Part IV) and the second step is to access the desired program. Each program has the option of plotting at the graphics terminal and/or directing plots to a drum plotter. The programs require the use of a Tektronix type graphics terminal. The programs use the CE Graphics Compatibility System (GCS) with library routines that are outside the programmer's control. Thus, some inconveniences are encountered, such as unexpected screen erasures after an initial prompt and after completion of drum plot option prompts. Instructions to overcome this problem are given in the detailed descriptions. This part describes the capabilities and use of each program and gives examples of their use.

#### Boring Location Plots

## Capabilities

55. The boring location plot program, BORMAP, asks for the data file name and allows the user to review the data file and select the data group desired for plotting. The user is then queried for plotting options. The options include data columns to plot, type of coordinates, plot title, scales, grid display, and symbol numbers with corresponding boring numbers. Local coordinates can be automatically converted to latitude and longitude by entering the values for the first listed boring. A polyconic projection can also be obtained. Files with station and offset can also be used (if they include column headings labeled "PSTA" and "POFF") and values are automatically converted to decimal numbers with offsets converted to plus and minus numbers. Boring location plots can be displayed at the graphics terminal and also directed to a drum plotter to produce a plot to a desired scale for use as an overlay on an existing map. The program is available on CDC and the Honeywell computer system.

#### BORMAP data files

56. The data file for use with BORMAP must be generated with the LIST command (paragraph 44). The file should contain the boring numbers and appropriate coordinates (C8,C9 and/or C12,C13). The WHERE clause in the LIST command should specify the desired borings (e.g., B-350\*B-490). A simple way to specify borings is to use the SID numbers (e.g., WH C29 EQ 1\*30 or WH C29 LE 10 AND C29 GE 40). Coordinate limits within which all existing borings are desired to be plotted can also be used (e.g., WH C12 EQ 1604500\*1605000 AND C13 FQ 634000\*636000). The data components can be in any order, since the program displays the headings for the user to select. If it is desired to have boring numbers listed in numerical order with the symbol numbers at the side of the plot, the ORDERED BY clause should be used for C1 when creating the data file (e.g., LIST C1,C8,C9,C12,C13,C25,OB C1 WH C1 EQ B-350\*B-505). Data files that already exist with the desired data in the desired order can also be used. Multiple LIST commands can be issued and collected in the same REPORT file or in multiple REPORT files.

المسترجم والمستحد والمستحد والمستحد والمستحد والمستحد والمستحد والمستحد والمستحد والمستحد والمستحد والمستحد

## **BORMAP** execution

57. Access and execution of BORMAP is accomplished with the following command.

#### BEGIN, , BORMAP

At the beginning of the program, two choices are given for selection of 80 or 132 character width screen by a GCS routine (choices 0 and K). Always choose 0, since K causes the program to stop with error messages. Next, enter the data file name when asked and answer the prompts described after the next paragraph.

## BORMAP scales

58. The BORMAP program uses fractional map scales (e.g., 1:10,000) and displays the limiting scales of the data to be plotted to stay within the graphics screen limits. To produce a true scale drawing on the graphics terminal hard copy machine, entered scales are multiplied by five and the resulting scales are shown at the top of the plot. For example, if the limiting scales for the data were 1:1,000 and 1:2,000 and scales of 1:2,000 were selected for both coordinate sets, then the resulting plot would have scales of 1:10,000. Thus, to obtain an engineer scale of 1 in. = 1000 ft (12,000 in.) for this example, scales of 1:2,400 should be selected to produce a hard copy with scales of 1:12,000. Plots directed to drum plotter are drawn to the

user-specified scales. In the above example the drum plot would be drawn accurately to a scale of 1:2,400 (even though the preview plot on the screen would be drawn to the scale of 1:12,000).

## BORMAP prompts

59. The program prompts and their results are described below. DATA FILE NAME? (ENTER 04 TO KEEP CURRENT FILE)

The user should enter the file name for the first plot and can then enter 04 for other plots with the same data later in the session.

RECORD # & # LINES TO BE PRINTED? (ENTER 0,0 TO CHANGE DATA FILE)

In the event that a data file contains the results of multiple LIST commands, enter the number of the corresponding record number (otherwise, enter a 1), followed by the number of lines to be displayed. A response that exceeds the number of records in the file will simply cause a message, "END-OF-FILE" to be displayed and the same prompt to be shown.

IS THIS THE RECORD YOU WANT (Y OR N)?

A response of N will cause the preceding prompt to be displayed. This option is useful for examining the contents of the data file to check the file contents or sequence of data groups.

ENTER X-COL# & Y-COL# (OR LAT# & LONG#)

The pair of numbers identifying the columns containing the desired coordinates are entered. Note that in the event that the column headings are either LAT and LONG or LOC N-S & LOC E-W, the order of the entered numbers is ignored. The vertical ordinate is always LAT or LOC N-S and the horizontal ordinate is always LONG or LOC E-W. In the event that the column numbers entered are for LOC N-S and LOC E-W, a second prompt "ARE LOC N-S & LOC E-W ALREADY IN DEGREES (Y OR N)?" is issued. A response of Y will cause the prompt "DO YOU WANT TO LIST 04?" to be displayed. An answer of N will cause the query "DO YOU WANT TO CONVERT TO LAT & LONG (Y/N)?" to be displayed. An answer of N will result in the query:

> ENTER LAT (DDMMSS.SS) & LONG (DDDMMSS.SS) OF THE 1ST GIVEN NS & EW POINT IN RECORD

The latitude and longitude of the first (usable) pair of coordinates in the record is entered. The entered coordinates are used to convert all coordinates from feet to degrees.

DO YOU WANT TO LIST 04?

Entering Y produces the listing and N causes the program to skip to the next prompt.

#### PLOT TITLE?

The plot title is entered (50 characters maximum) and will appear across the top of the plot.

## BORING DESCRIPTORS TO BE PRINTED ON PLOT

If the response is Y, the plotted points will be numbered (1, 2, 3, 4, etc.) and a table of these numbers and corresponding boring numbers will be included on the right side of the plot. If N is entered, numbers and the table will not be shown on the plot.

SCALING OPTIONS. ENTER O-AUTO 1-SET MANUALLY 2-USE LAST SCALE Entering O results in automatic grid scaling for the limits of the data. Entering 1 allows user selection of the grid scale limits. Entering 2 specifies that the grid scale used for the last plot in the current session is to be used for the next plot.

> DO YOU WANT THE GRID DRAWN? (Y/N OR H IF YOU WANT THE GRID TICK LINES BUT NO LABELS)

Entering Y produces a complete grid with coordinate labels and N suppresses the grid and labels. Entering H produces tick lines around the border and at grid intersections.

> CHOOSE VERT SCALE >=1: XXXX CHOOSE HORZ SCALE >=1: XXXX

The minimum scale values for the data to fit on the screen are shown and the user enters desired values equal to or greater than those shown (e.g., 2,400, 2,400 for equal vertical and horizontal scales to produce an engineering scale of 1 in. = 1000 ft, i.e.,  $5 \times 2,400 = 1:12,000$ ). If scaling operations are to be set manually (a choice in a preceding prompt), then the prompt requesting vertical and horizontal scales is replaced with a display of the maximum and minimum values of the x and y coordinates and the user is asked to enter the desired values (e.g., 622,500, 625,500, 1,601,000, 1,605,000).

ARE THE GRAPHICS TO GO TO THE DRUM PLOTTER? Y/N/M--(M FOR MAYBE-GIVES PREVIEW ON SCREEN)

After entering the desired option the following message appears: MAKE COPY AND/OR HIT RETURN

At this point the user can copy the screen before hitting the return key. On CDC the user should enter a number (e.g., 3) before hitting the return key (otherwise the program may stop with a series of error messages). Entering Y skips the screen plot and starts drum plot queries. A reply of N produces a plot on the screen and skips the drum plot option. Entering M produces a plot with options to send it to the drum plotter after review or to start a new plot. After every plot is finished, the terminal beeps to allow the user to copy the plot before hitting the return key. In the M option, after the plot is produced and return is entered, the user is asked "TO DRUM NOW?". If the reply is N, new plot queries are started. If the reply is Y on CDC, the user is asked for his user number. When the user number is entered, the screen should be copied before hitting the return key because the system responds that TAPE999 is the plot tape file and the screen is quickly erased. (The user has to contact the local ADP center to pull the plot file from CDC and plot it.) On the Honeywell system, the user is asked for his identification and other data to define the remote site and type of plot. After entering the type of plot options, the screen should be copied, since a snub number is displayed and the screen is immediately erased. It may be necessary for the user to contact the local ADP center to pull the plot file from the Division Honeywell system.

## BORMAP examples

60. Table 9 shows examples of data file generation and use of the BORMAP program. In the first example, a data file is created for plots of boring locations using latitude and longitude to illustrate selection of data groups. The second example illustrates the use of one data group of local coordinates to produce plots of different scales, direct plots to a drum plotter (on CDC first and then on Honeywell) and finally to convert the local coordinates to latitude and longitude and plot the bring locations. The cost for these examples on CDC was about \$12.

# Contouring

## Capabilities

61. The contouring program, BORCON, for boring and subsurface data can produce a contour plot of any elevation or depth data. The program is the same as that for BORMAP with contouring added. The contouring option was adapted from a program developed by Mr. Fred Tracy, Automation Technology Center, US Army Engineer Waterways Experiment Station. The user is asked for the data file name and questions about the options for columns to plot, type

Table 9

ירני

an an the first state of the first state of the first state of the first state of the first state of the first

Example of Boring Location Plots Using Program BORMAP

```
Sign on CDC
-GETDE
  52K 2.60F'
 23-12-06. 13.50.29. BEGIN SYSTEM 2000 UERSION 2.60F
  USER, DLW; SHARED DBN IS BORDB;
-556- ASSIGNED BORDB
                                                          4 1211 83/12/05. 11.59.33.
  -556-
   LIST C1,C29,C8,C9,C25 UH C29 GE 10,AND C29 LT
Borid Sid Lat
                                                              20;
LONG
                                                                          TOP-HOLE
   16
53
54
15
52
                           10
                                                                                  88
                                             . 88
                                             00
                                                                                 00
                           1123456789
19
                                             00
                                                                                 00
                                                                 00
 × 50
* 69
                                                        ā
                                                           2853.00
? REPORT FILE IS BIMBO;
7 LIST C1, C29, C8, C9, C25 WH C29 GE 10 AND C29 LE 20;
7 LIST C1, C29, C90C8, C25 UH C29 GT 20 AND C29 LT 30;
7 LIST C1, C8, C9 WH C29 GE 30 AND C29 LT 40;
-506- CLOSED BORDB 4 1211 83/12/05. 11.59.33.
83/12/06. 13.55.13. END SYSTEM 2000 UERSION 2.60F
STOP S2K
/SAVE,BIMBO Saving Data File Data
                      Saving Data File, BIMBO
```

(Continued)

and a second second second second second second second second second second second second second second second

OLD, BIMBO

÷., 

1. Y. V.

Listing of Data File BIMBO

| L151                                                                                  |                                                                                                    |                                                                                                    |                                                                                                    |                                                                                            |
|---------------------------------------------------------------------------------------|----------------------------------------------------------------------------------------------------|----------------------------------------------------------------------------------------------------|----------------------------------------------------------------------------------------------------|--------------------------------------------------------------------------------------------|
| BORID                                                                                 | SID                                                                                                    | LAT                                                                                                    | LONG                                                                                                    | TOP-HOLE                                                                                   |
| x 16<br>x 53<br>x 54<br>x 15<br>x 52<br>x 14<br>x 13<br>x 50<br>x 69<br>x 26<br>BORID | 10<br>11<br>12<br>13<br>14<br>15<br>16<br>17<br>18<br>19<br>20<br>5 ID                                            | 300349.00<br>300355.00<br>30044.00<br>30044.00<br>300420.00<br>300430.00<br>300430.00<br>300436.00<br>300445.00<br>300445.00<br>30020.00<br>300015.00<br>LONG | 912834.00<br>912827.00<br>912842.00<br>912815.00<br>912815.00<br>912817.00<br>912817.00<br>912827.00<br>912822.00<br>912823.00<br>912847.00 | -9.00<br>-9.00<br>-15.00<br>-3.00<br>-3.00<br>-3.00<br>-3.00<br>-4.00<br>-4.00<br>TOP-HOLE |
| XXX<br>X 70<br>X 71<br>X 22<br>X 63<br>X 63<br>X 66<br>X 59<br>X 61<br>X 21<br>BORID  | 21<br>22<br>23<br>24<br>25<br>26<br>27<br>28<br>29<br>29<br>1AT                                                   | 912844.00<br>912838.00<br>912922.00<br>912923.00<br>912928.00<br>912924.00<br>912922.00<br>912924.00<br>912924.00<br>912924.00                                | 300010.00<br>30005.00<br>300145.00<br>300147.00<br>300157.00<br>300233.00<br>300230.00<br>300230.00<br>300235.00                            | -4.00<br>-4.00<br>-1.00<br>1.00<br>-5.00<br>-5.00<br>-2.00                                 |
| x 20<br>x 58<br>x 57<br>x 19<br>x 56<br>x 18<br>x 17<br>x 11<br>x 12<br>x 49          | 300237.00<br>30024'.00<br>300309.00<br>300320.00<br>300320.00<br>300326.00<br>300338.00<br>300449.00<br>300449.00 | 912921.00<br>912922.00<br>912913.00<br>912917.00<br>912911.00<br>912910.00<br>912825.00<br>912822.00<br>912822.00                                             |                                                                                                    |                                                                                            |

(Continued)

(Sheet 2 of 21)

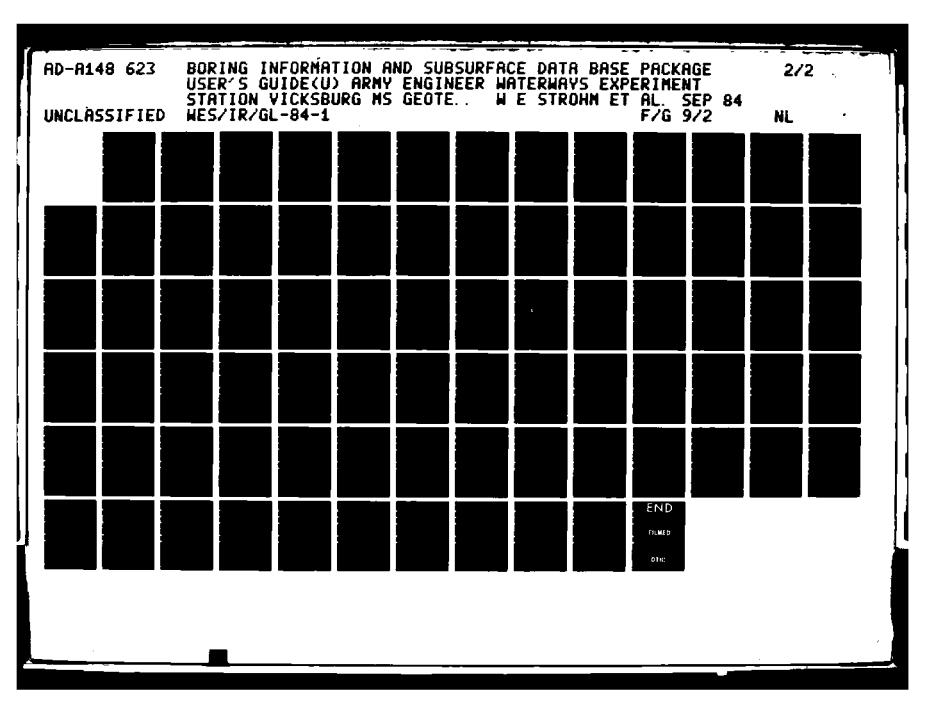

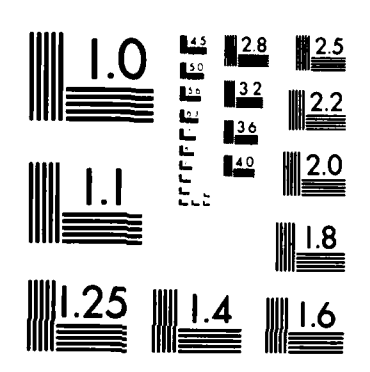

্ৰ বে

MICROCOPY RESOLUTION TEST CHART NATIONAL BUREAU OF STANDARDS-1963 A

ويعدون والمحادث والمساكمات

.

RESPONSE OF R TO ANY Y/N QUESTION WILL REDIRECT CONTROL TO THE QUERY 'DATAFILE NAME' HINFILE NAME ? \*BIMBO RECORD \$ & \$ LINES TO BE PRINTED ? (ENTER 0,0 TO CHANGE DATAFILE) \*15----BORID LAT SID LONG TOP-HOLE ¥¥X ¥ 16 ¥ 53 ¥ 54 912834.00 912827.00 912842.00 300349.00 300355.00 300345.00 10 -9.00 11 12 -15.00 BORID SID LAT LONG TOP-HOLE IS THIS THE RECORD YOU WANT (Y OR N) 7 \*N
RECORD # & # LINES TO BE PRINTED ?
(ENTER 0,0 TO CHANGE DATAFILE)
\*3,5
#ORID LAT LONG \*\*\* 300237.00 300247.00 300309.00 x 20 x 58 x 57 912921.00 912922.00 912913.00 BORID LAT LONG 3 IS THIS THE RECORD YOU WANT (Y OR N) ? \*N
RECORD # & # LINES TO BE PRINTED ?
(ENTER 0,0 TO CHANGE DATAFILE)
\*2,5
#ORID SID Li LONG LAT TOP-HOLE 111 1 70 1 71 1 22 21 22 23 912844.00 912838.00 912922.00 300010.00 300005.00 300145.00 -4.00 -4.00 -1.00 BORID SID LONG LAT TOP-HOLE 5 IS THIS THE RECORD YOU WANT (Y OR N) ? """ The RECORD YOU WANT (Y OR I RECORD % & % LINES TO BE PRINTED ? (ENTER 0,0 TO CHANGE DATAFILE) "5,5 END OF FILE -REC % S TRY AGAIN RECORD % & % LINES TO BE PRINTED ? (ENTER 0,0 TO CHANGE DATAFILE) "1,0

(Continued)

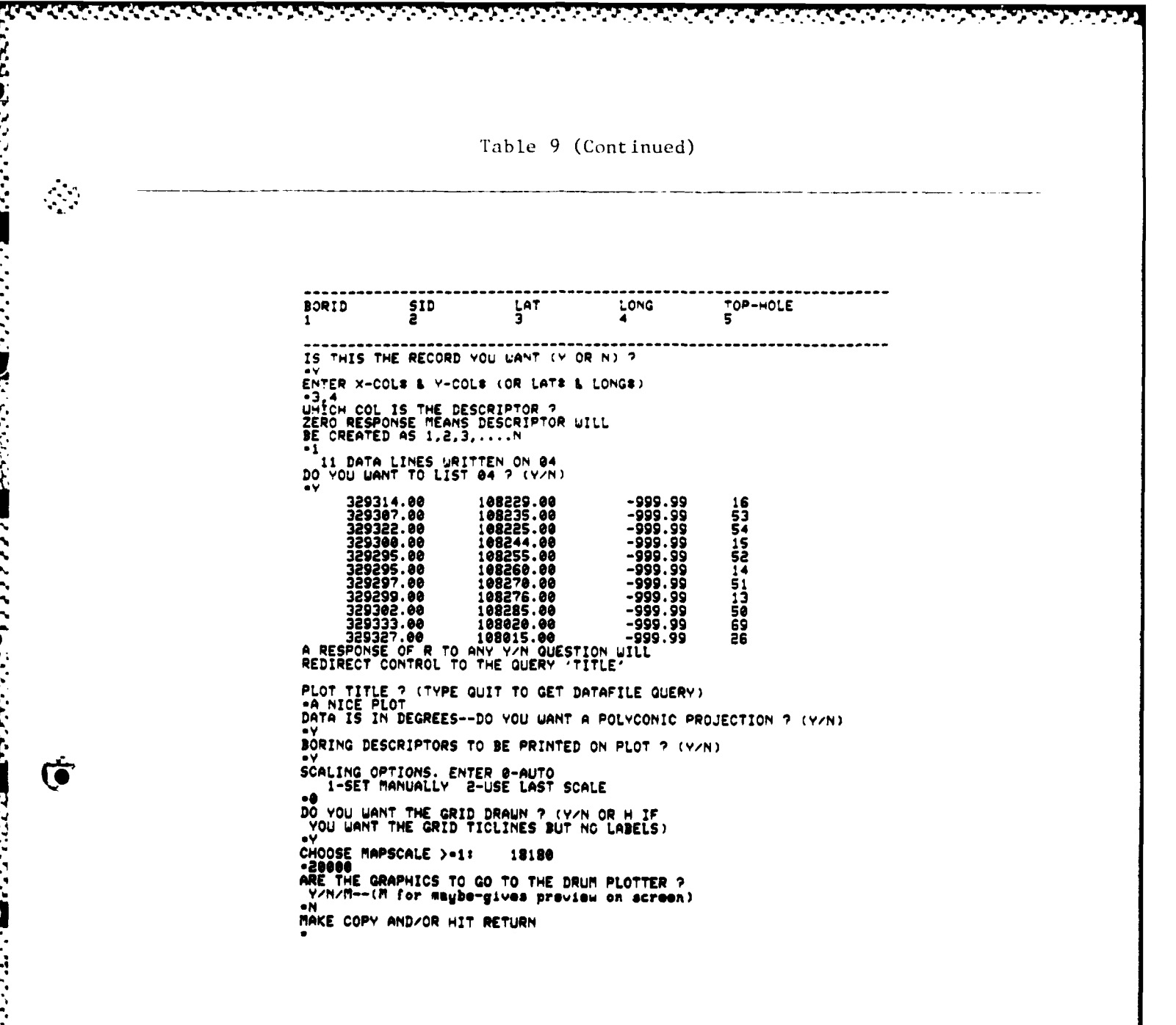

(Continued)

(Sheet 4 of 21)

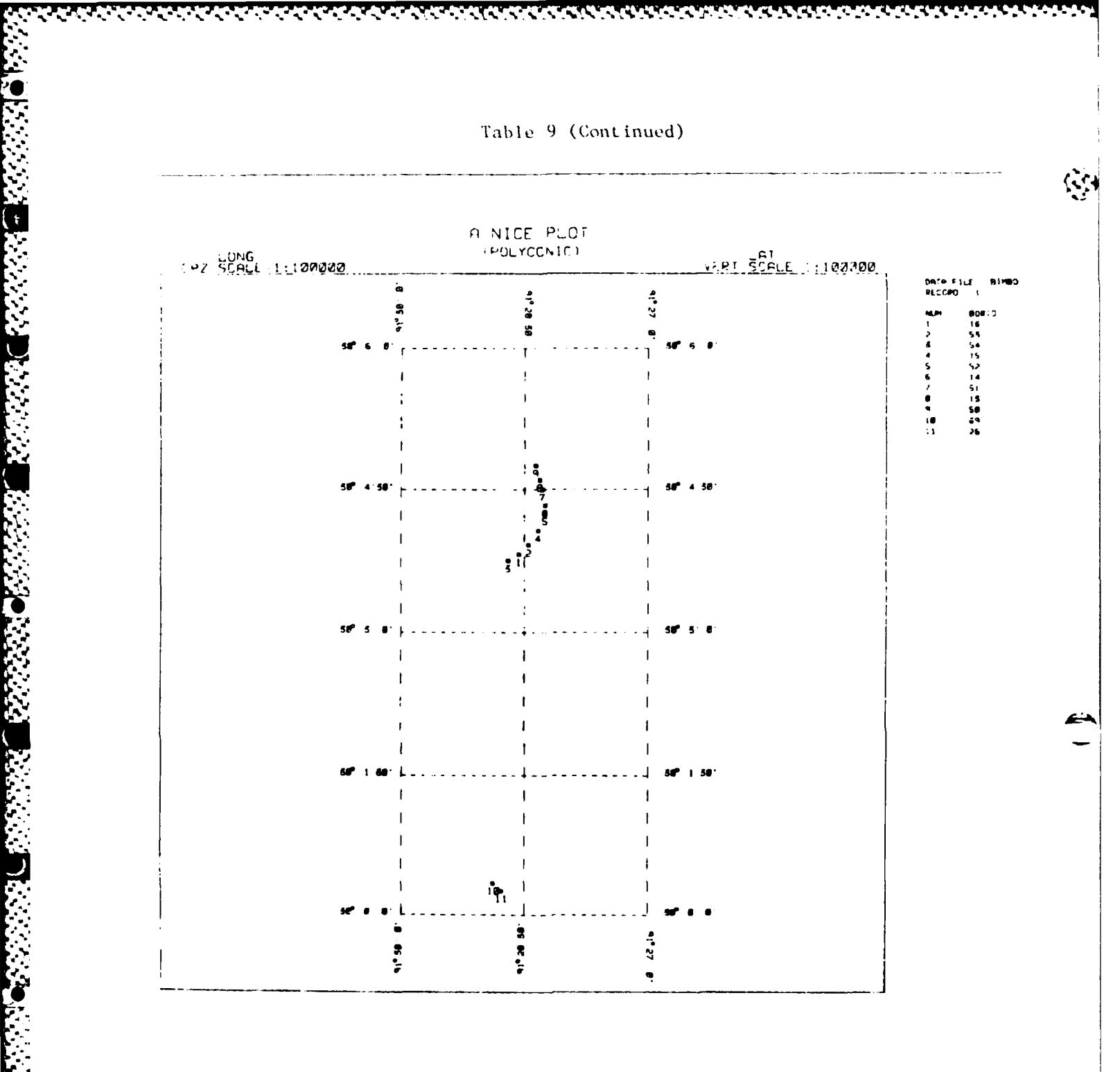

(Continued)

a a a far a far a far a far a far a far a far a far a far a far a far a far a far a far a far a far a far a far

A RESPONSE OF R TO ANY Y/N QUESTION WILL RECIRECT CONTROL TO THE QUERY 'DATAFILE NAME' CATAFILE NAME ? -BIMBO Record : : : Lines to be printed ? (Enter 0,0 to change datafile) -2,0 LONG SID LAT TOP-HOLE BORID IS THIS THE RECORD YOU WANT (Y OR N) ? ENTER X-COLS & Y-COLS (OR LATE & LONGE) AT A STATE A STATE A STATE A LON LATE & LON -3,4 WHICH COL IS THE DESCRIPTOR 7 ZERO RESPONSE MEANS DESCRIPTOR WILL BE CREATED AS 1,2,3,....N 9 DATA LINES WRITTEN ON 04 DO YOU WANT TO LIST 04 7 (Y/N) RESPONSE OF R TO ANY Y/N QUESTION WILL REDIRECT CONTROL TO THE QUERY 'TITLE' PLOT TITLE ? (TYPE QUIT TO GET DATAFILE QUERY) •PLOT A DATA IS IN DEGREES--DO YOU WANT A POLYCONIC PROJECTION ? (Y/N) BORING DESCRIPTORS TO BE PRINTED ON PLOT ? (Y/N) SCALING OPTIONS. ENTER 0-AUTO 1-SET MANUALLY 2-USE LAST SCALE •A DO YOU WANT THE GRID DRAWN ? (Y/N OR H IF YOU WANT THE GRID TICLINES BUT NO LABELS) CHOOSE MAPSCALE >-1: 7575 -19800 ARE THE GRAPHICS TO GO TO THE DRUM PLOTTER ? Y/N/M--(M for maybe-gives preview on screen) MAKE COPY AND/OR HIT RETURN

(Continued)

(Sheet 6 of 21)

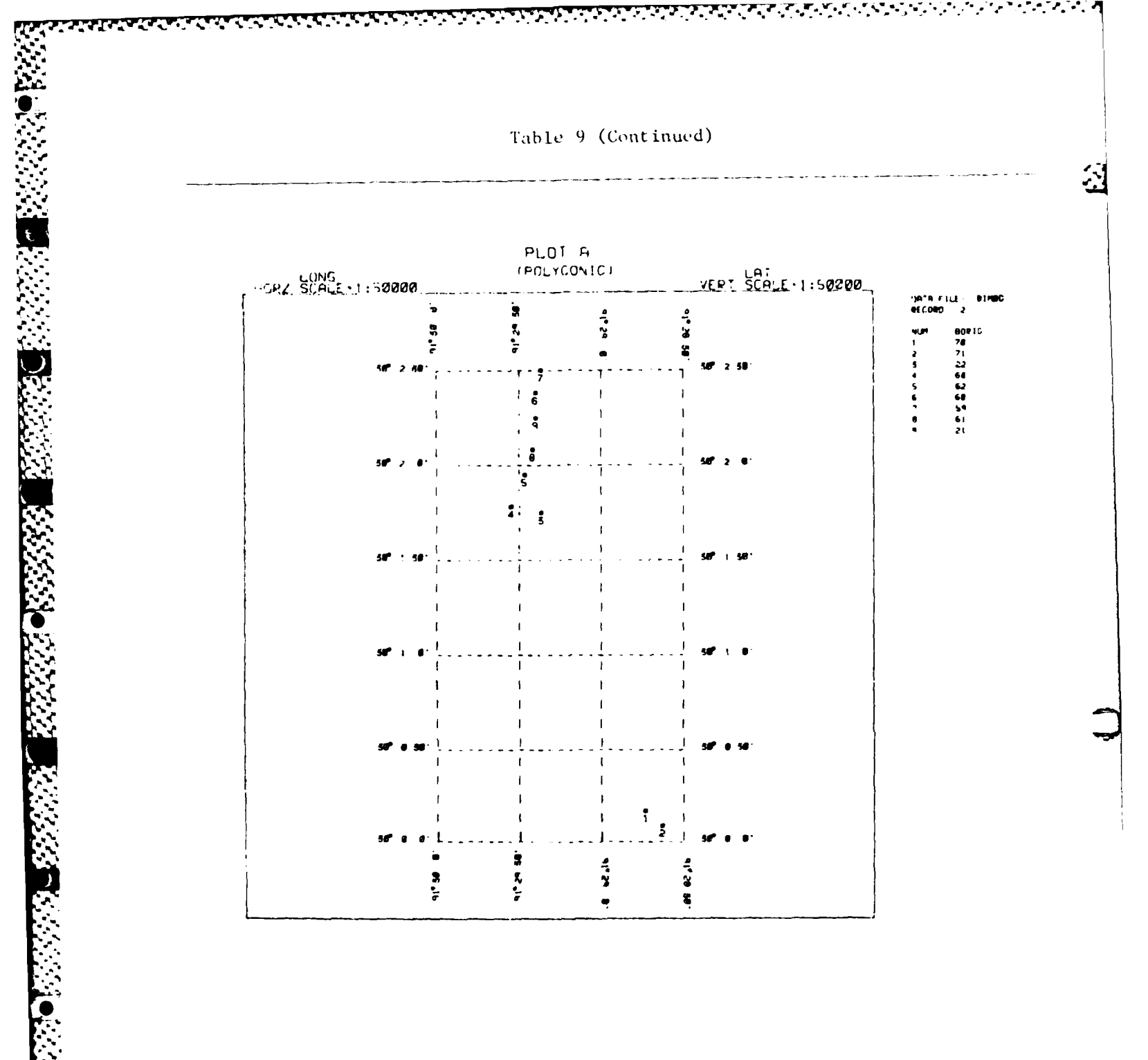

(Continued)

-GETDB 'S2K 2.60F' 84/04/18. 10.14.10. BEGIN SYSTEM 2000 VERSION 2.60F > USER, DLW; SHARED DBN IS BORDB; -556- ASSIGNED BORDB 1 558 84/04/18. 10.13.14 ? REPORT FILE IS TENTOM2; ? LIST C1, C12, C13, C25, C41, C43, OB C1 WH C41 EQ EUTAW; ? REPORT FILE IS OUTPUT; 7 EXIT; -506- CLOSE STOP S2K /SAVE, TENTOM2 CLOSED BORDB 1 558 84/04/18. 10.13.14

. . (Continued)

(Sheet 8 of 21)

. . . . . .

4

----

| CLD, TENTOME                                                                                                    |                                                                                                    |                                                                                                    |                                                                                                    |                                                                                                    |                                                       |
|----------------------------------------------------------------------------------------------------|----------------------------------------------------------------------------------------------------|----------------------------------------------------------------------------------------------------|----------------------------------------------------------------------------------------------------|----------------------------------------------------------------------------------------------------|-------------------------------------------------------|
| BORID                                                                                                    | LOC-NS                                                                                                    | LOC-EL                                                                                                    | TOP-HOLE                                                                                                    | FEGT-NAME                                                                                                    | FEAT-ELEU                                             |
| BORIC<br>3 SF - 190-77<br>5 BF - 190-77<br>5 BF - 190-76<br>5 BF - 190-76<br>5 B-351<br>7 B-353<br>8 B-353<br>8 B-354<br>7 B-4442<br>8 B-4442<br>8 B-4442<br>8 B-4443<br>8 B-4443<br>8 B-4444<br>8 B-4443<br>8 B-4444<br>8 B-4445<br>8 B-4445<br>8 B-4445<br>8 B-4445<br>8 B-44522<br>8 B-445523<br>8 B-445567<br>8 B-4550<br>1 S B-4550<br>1 S B-4550<br>1 S B-4550<br>1 S B-4550<br>1 S B-4550<br>1 S B-4663<br>8 B-4885<br>8 B-4885<br>8 B-48 | LOC-NS<br>1602941.00<br>1603571.00<br>1602970.00<br>1602255.00<br>16022550.00<br>16021570.00<br>16021570.00<br>16021570.00<br>16021570.00<br>16021950.00<br>16021950.00<br>16021950.00<br>16022378.00<br>16022378.00<br>16022156.00<br>16022378.00<br>16022378.00<br>16022378.00<br>16022378.00<br>16022378.00<br>16022378.00<br>16022378.00<br>16022378.00<br>16022378.00<br>16022378.00<br>16023378.00<br>16023595.00<br>16023890.00<br>16023895.00<br>16023895.00<br>16023895.00<br>16023845.00<br>16023940.00<br>16023940.00<br>16023955.00<br>16023955.00 | LOC -EL<br>624000<br>624005.000<br>6244295.000<br>6244295.000<br>6244295.000<br>6244295.000<br>6244295.000<br>62244295.000<br>622441425.000<br>622441425.000<br>6224471605.000<br>622447700.000<br>622447700.000<br>62244335.000<br>62244335.000<br>62244335.000<br>622443395.000<br>622443395.000<br>622344125.000<br>622344125.000<br>622344125.000<br>622344125.000<br>622344125.000<br>622344125.000<br>622344125.000<br>622344125.000<br>622344125.000<br>622344125.000<br>622344125.000<br>622344125.000<br>62234455.000<br>622338445.000<br>622336455.000<br>62233465.000<br>62233465<br>62233465<br>62233465<br>622345<br>6223465<br>6223465<br>622345<br>6223465<br>6223465<br>62234 | TOP-40LE<br>200.730<br>302.3580<br>302.3580<br>302.3580<br>302.3580<br>302.3580<br>302.3580<br>302.3580<br>302.3580<br>302.3580<br>302.3580<br>302.3580<br>302.3500<br>302.35000<br>302.3500<br>302.35000<br>302.3500<br>302.35000<br>302.35000<br>302.350000<br>302.350000<br>302.35000<br>302.35000<br>302.350000<br>302.350000000000000000000000000000000000 | FEAT-NAME<br>ELUTION CONTRACTION CONTRACTICA CONTRACTICA CONTRACTICA | FEAT-ELE,<br>208.332800000000000000000000000000000000 |
| * B-496<br>* B-497                                                                                                    | 1602700.00<br>1604230.00                                                                                                    | 623900.00<br>623885.00                                                                                                    | 233.80<br>233.40                                                                                                    | EUTAU<br>EUTAU                                                                                                    | 208.30                                                |
| * B-498<br>* B-505                                                                                                    | 1602825.00<br>1603370.00                                                                                                    | 623025.00<br>624040.00                                                                                                    | 230.40<br>232.30                                                                                                    | ĒŪTAŪ<br>EUTAU                                                                                                    | 207.90                                                |

(Continued)

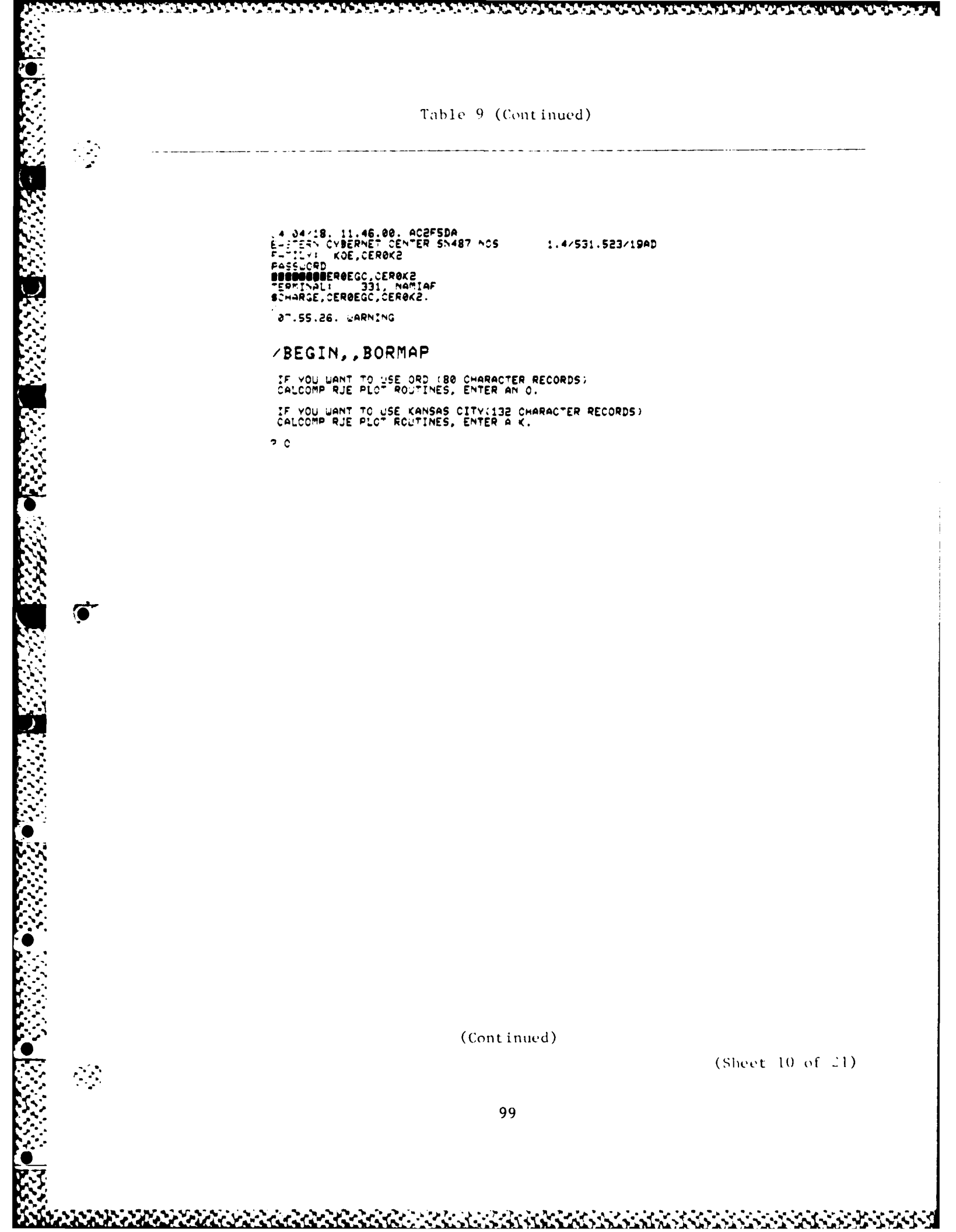
Table 9 (Continued)

a da servición de la compañía de la compañía de la compañía de la compañía de la compañía de la compañía de la

1.

**Sector 1** a 1 a

i i i i

.....

A RESPONSE OF R TO ANY YAN QUESTION WILL FELIRECT CONTROL TO THE QUERY (DATAFILE NAME) DATAFILE NAME ? +TENTOME RECORD & & & LINES TO BE PRINTED ? (ENTER 0,0 TO CHANGE DATAFILE) 4 BORID LOC-NS LOC-EW TOP-HOLE FEAT-ELEU xxx x BF-190-77 623252.00 624324.00 1602541.00 1603571.00 230.70 232.30 208.20 \* BF-191-7E LOC-EW TOP-HOLE BORID LOC-NS FEAT-ELEU 5 IS THIS THE RECORD YOU WANT (Y OR N) ? ENTER X-COLS & Y-COLS (OR LATS & LONGS) ARE LOC N-S & LOC E-W ALREADY IN DEGREES ? (YAN) DO YOU WANT TO CONVERT TO LAT & LONG P(Y/N) =N WHICH COL IS THE DESCRIPTOR ? ZERO RESPONSE MEANS DESCRIPTOR WILL BE CREATED AS 1,2,3,....N •1 47 DATA LINES WRITTEN CN 04 DO YOU WANT TO LIST 04 7 (Y/N) A RESPONSE OF R TO ANY Y/N QUESTION WILL REDIRECT CONTROL TO THE QUERY 'TITLE' PLOT TITLE ? (TYPE QUIT TO GET DATAFILE QUERY) •TEN-TOM LOCK B SPILLWAY BORING LOCATIONS, 1-IN - 1000 FT BORING DESCRIPTORS TO BE PRINTED ON PLOT ? (Y/N) SCALING OPTIONS. ENTER 0-AUTO 1-SET MANUALLY 2-USE LAST SCALE •0 DO YOU WANT THE GRID DRAWN ? (Y/N OR H IF YOU WANT THE GRID TICLINES BUT NO LABELS) •4 MAKE COPY AND/OR HIT RETURN

(Continued)

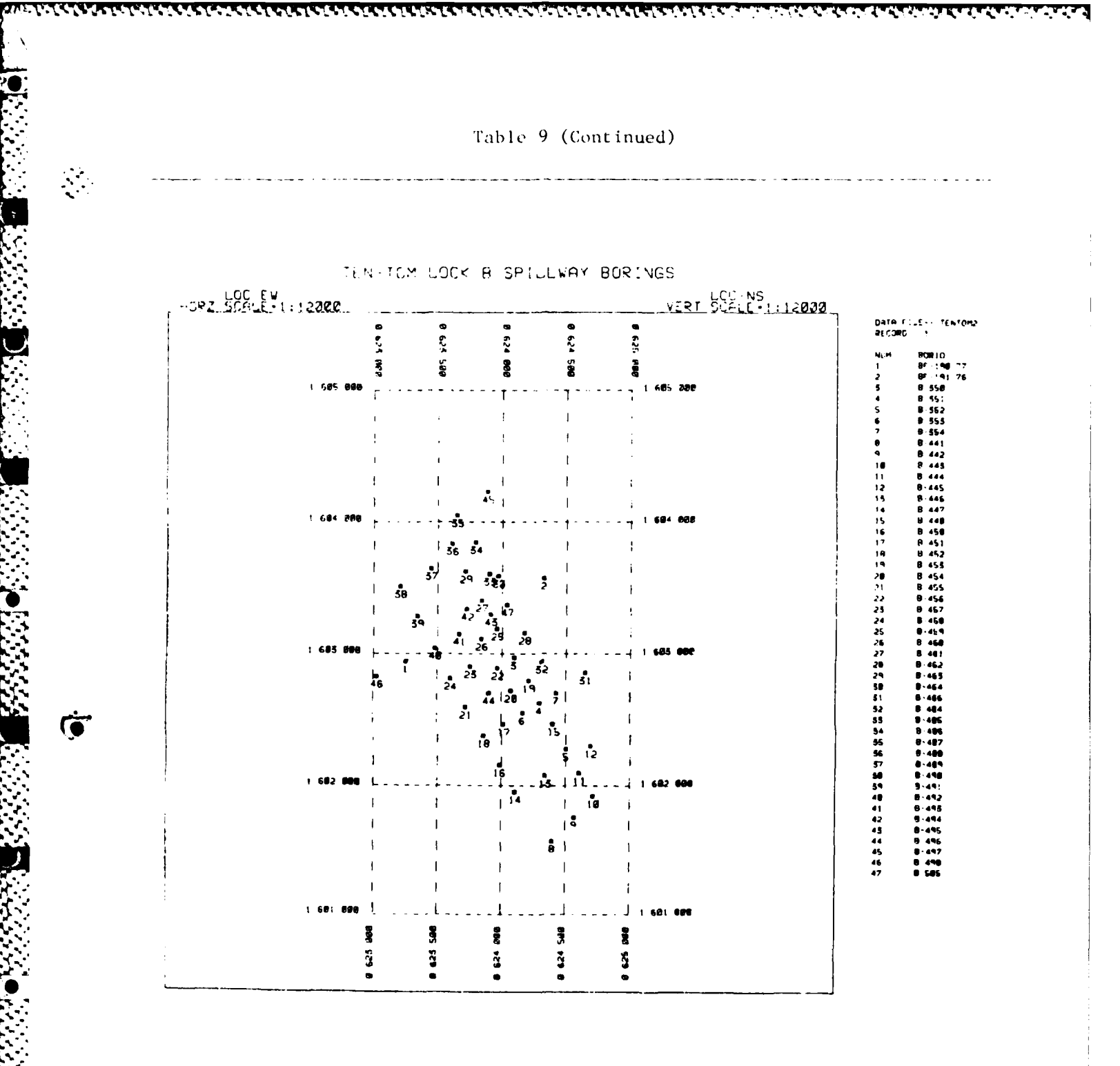

(Sheet 12 of 21)

Table 9 (Continued)

A RESPONSE OF R TO ANY V/N QUESTION WILL REDIRECT CONTROL TO THE QUERY 'DATAFILE NAME' CATAFILE NAME ? (ENTER 04 TO KEEP CURRENT FILE) 7 '4 20 YOU WANT TO LIST 04 ? (Y/N) A RESPONSE OF R TO ANY Y/N QUESTION WILL REDIRECT CONTROL TO THE QUERY 'TITLE' PLOT TITLE ? (TYPE QUIT TO GET DATAFILE QUERY) ? TEN-TOM LOCK B SPILLWAY BORING DESCRIFTORS TO BE PRINTED ON PLOT ? (Y/N) Y SCALING OPTIONS. ENTER 0-ALTO 1-SET MANJALLY 2-USE LAS' SCALE 0 DO YOU WANT THE GRID DRAWN ? (Y/N OR H IF YOU WANT THE GRID DRAWN ? (Y/N OR H IF YOU WANT THE GRID DRAWN ? (Y/N OR H IF YOU WANT THE GRID TICLINES BUT NO LABELS) Y CHOOSE WERT SCALE >+1: 1000 2000,1000 ARE THE GRAPHICS TO GO TO THE DRUM PLOTTER ? Y/N/M--(M FOR MAYBE-GIVES PREVIEW ON SCREEN) N MAKE COPY AND/OR HIT RETURN

(Continued)

(Sheet 13 of 21)

4.

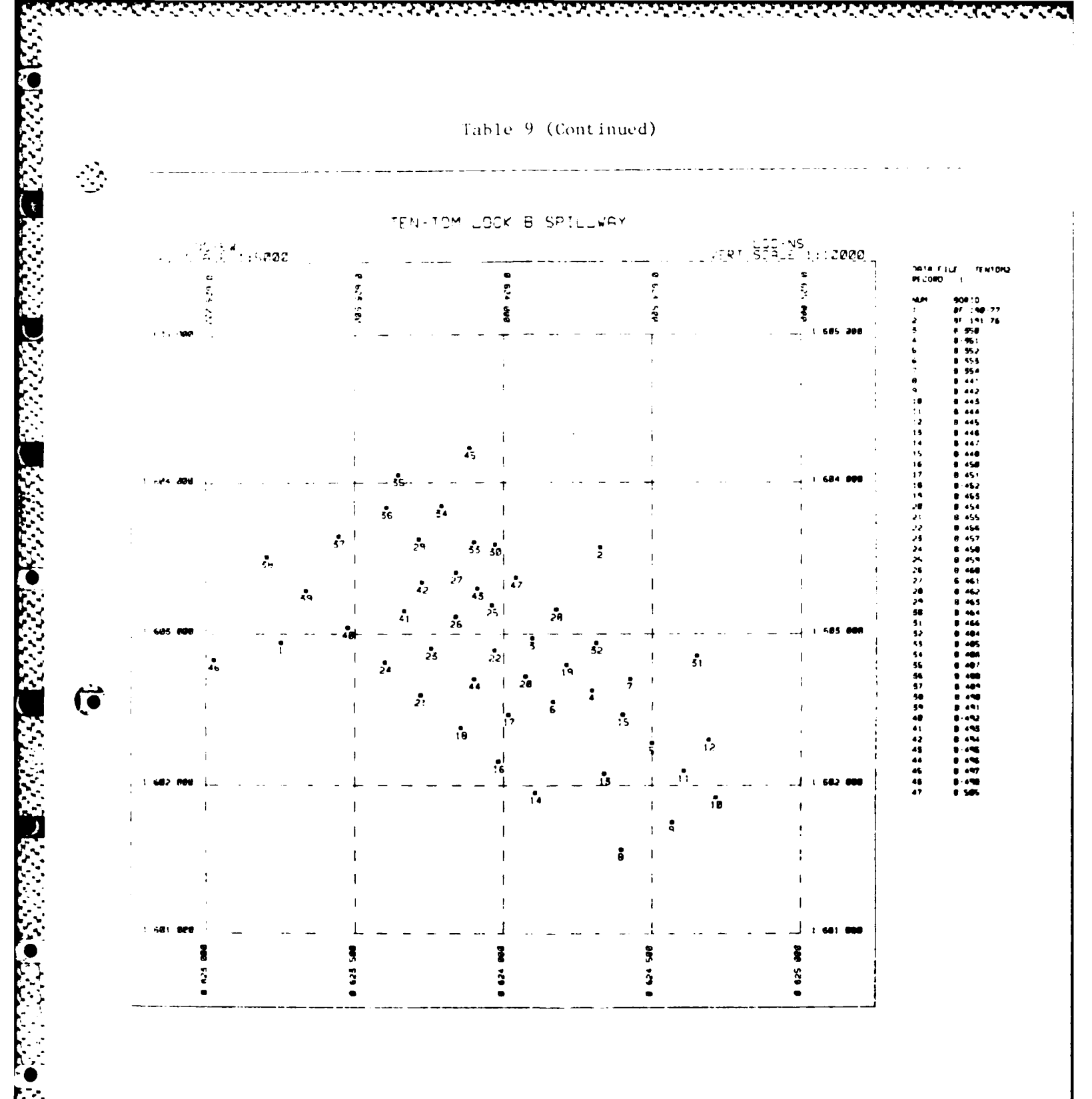

(Sheet 14 of 21)

Table 9 (Continued)

. . . . . . . .

A PESPONSE OF R TO ANY Y/N GUESTICN WILL REDIRECT CONTROL TO THE QUERY 'DATAFILE NAME' PATAFILE NAME ? \*TENTOM2 RECORD \$ & S LINES TO BE PRINTED ? (ENTER 0,0 TO CHANGE DATAFILE) -=1,3 BORID LOC-NS LOC-EU TOP-HOLE FEAT-ELEU 111 # BF-190-77 1602941.00 623252.00 238.70 208.20 BORID LOC-NS LOC-EU 1 2 3 TOP-HOLE FEAT-ELEU 5 IS THIS THE RECORD YOU WANT (Y OR N) ? ENTER X-COLE & Y-COLE (OR LATE & LONGE) ARE LOC N-S & LOC E-U ALREADY IN DEGREES ? (V/N) DO YOU WANT TO CONVERT TO LAT & LONG 7(Y/N) WHICH COL IS THE DESCRIPTOR ? ZERO RESPONSE MEANS DESCRIPTOR WILL BE CREATED AS 1,2,3,...,N •1 47 DATA LINES WRITTEN ON 04 DO YOU WANT TO LIST 04 7 (Y/N) πŇ. A RESPONSE OF R TO ANY Y/N QUESTION WILL Redirect control to the query 'title' PLOT TITLE ? (TYPE QUIT TO GET DATAFILE QUERY) -TEN-TOM LOCK B SPILLWAY BORINGS BORING DESCRIPTORS TO BE PRINTED ON PLOT ? (Y/N) SCALING OPTIONS. ENTER 0-AUTO 1-SET MANUALLY 2-USE LAST SCALE •0 DO YOU WANT THE GRID DRAWN ? (Y/N OR H IF YOU WANT THE GRID TICLINES BUT NO LABELS) -Y CHOOSE UERT SCALE >-1: 2000 CHOOSE HORZ SCALE >-1: 1000 -4800,4800 ARE THE GRAPHICS TO GO TO THE DRUM PLOTTER ? Y/N/M--(M for maybe-gives preview on screen) -M

MAKE COPY AND/OR HIT RETURN

Carrier and the second

(Continued)

(Sheet 15 of 21)

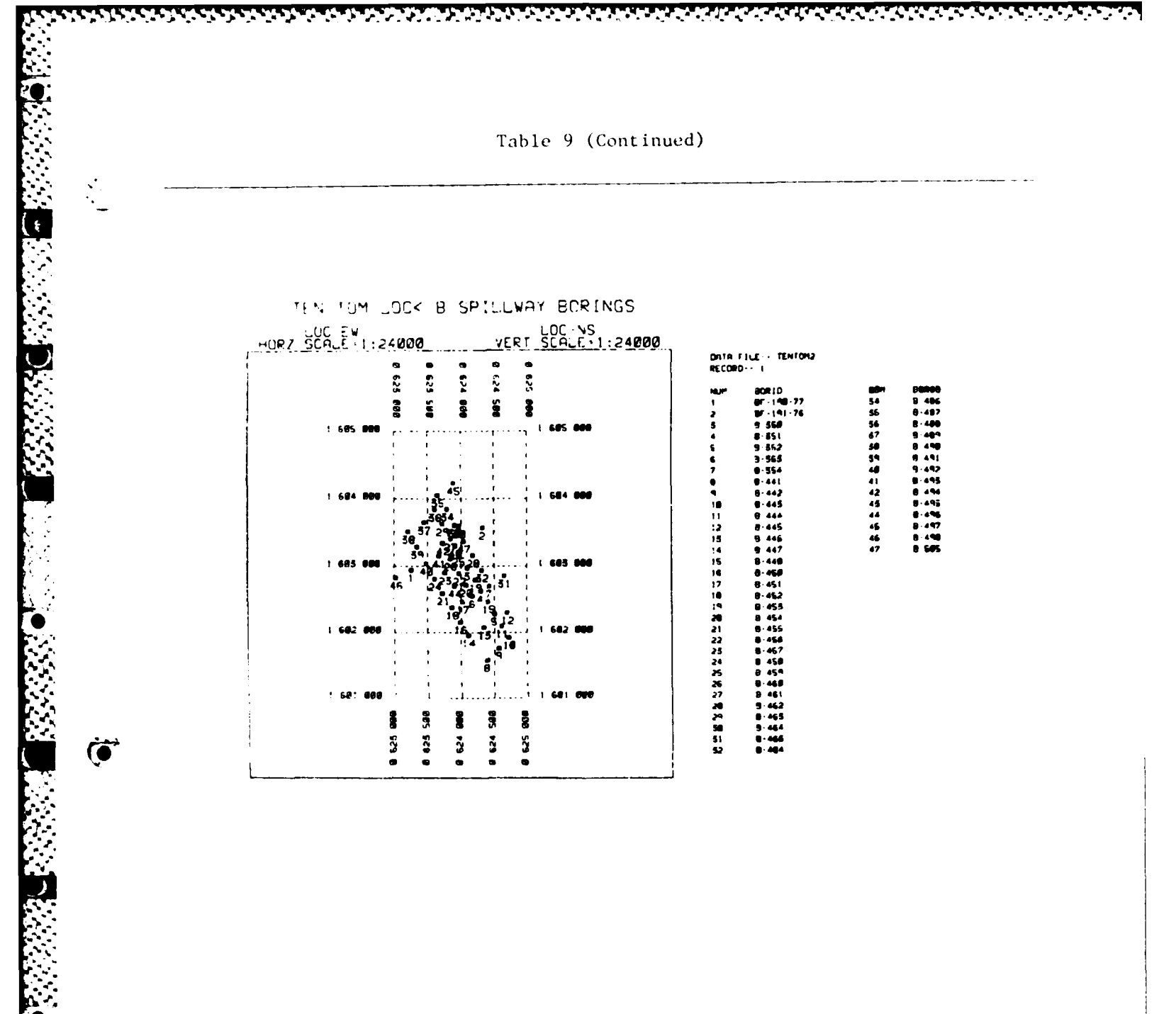

(Sheet 16 of 21)

105

Table 9 (Continued)

Creation of Drum Plot File on Honeywell Computer System For LEST USERID, NAME For LEST USERID, NAME For LEST USERID, NAME For LEST USERID, NAME For LEST USERID, NAME For LEST USERID, NAME For LEST USERID, NAME For LEST STILL SETTINGS (VES-OR-NO) The Amble Ball Point, PEN 3-GREEN BALL POINT, PEN 4-BLUE BALL POINT, PEN 3-GREEN BALL POINT, PEN 4-BLUE BALL POINT, PEN 3-GREEN BALL POINT, PEN 4-BLUE BALL POINT, PEN 3-GREEN BALL POINT, PEN 4-BLUE BALL POINT, PEN 3-GREEN BALL POINT, PEN 4-BLUE BALL POINT, PEN 3-GREEN BALL POINT, PEN 4-BLUE BALL POINT, PEN 3-GREEN BALL POINT, PEN 4-BLUE BALL POINT, COMPACTERS MAX) CMAR 1 - X CMAR 2 - C CMAR 3 - PAPER (P-PLAIN, G-GRID, S-SPECIAL) CMAR 4 - PEN 1 TYPE (B-BALL POINT, L-LIQUID INK) CMAR 5 - PEN 2 TYPE (B-BALL POINT, L-LIQUID INK) CMAR 6 - PEN 3 TYPE (B-BALL POINT, L-LIQUID INK) CMAR 8 - PEN 3 TYPE (B-BALL POINT, L-LIQUID INK) CMAR 9 - PEN 3 TYPE (B-BALL POINT, L-LIQUID INK) CMAR 10 - PEN 4 TYPE (B-BALL POINT, L-LIQUID INK) CMAR 10 - PEN 4 TYPE (B-BALL POINT, L-LIQUID INK) FINE EXAMPLE - TYPING IN THE FOLLOWING YIELDS A PLOT THE PLAIN PAPER AND PEN 1 BEING BLACK LIQUID INK \*CPLU

TO DRUM NOW ? (Y/N) Creation of Drum Plot File on CDC ENTER YOUR USER NUMBER ? CEROK2 Plot File Name is TAPE999

(Continued)

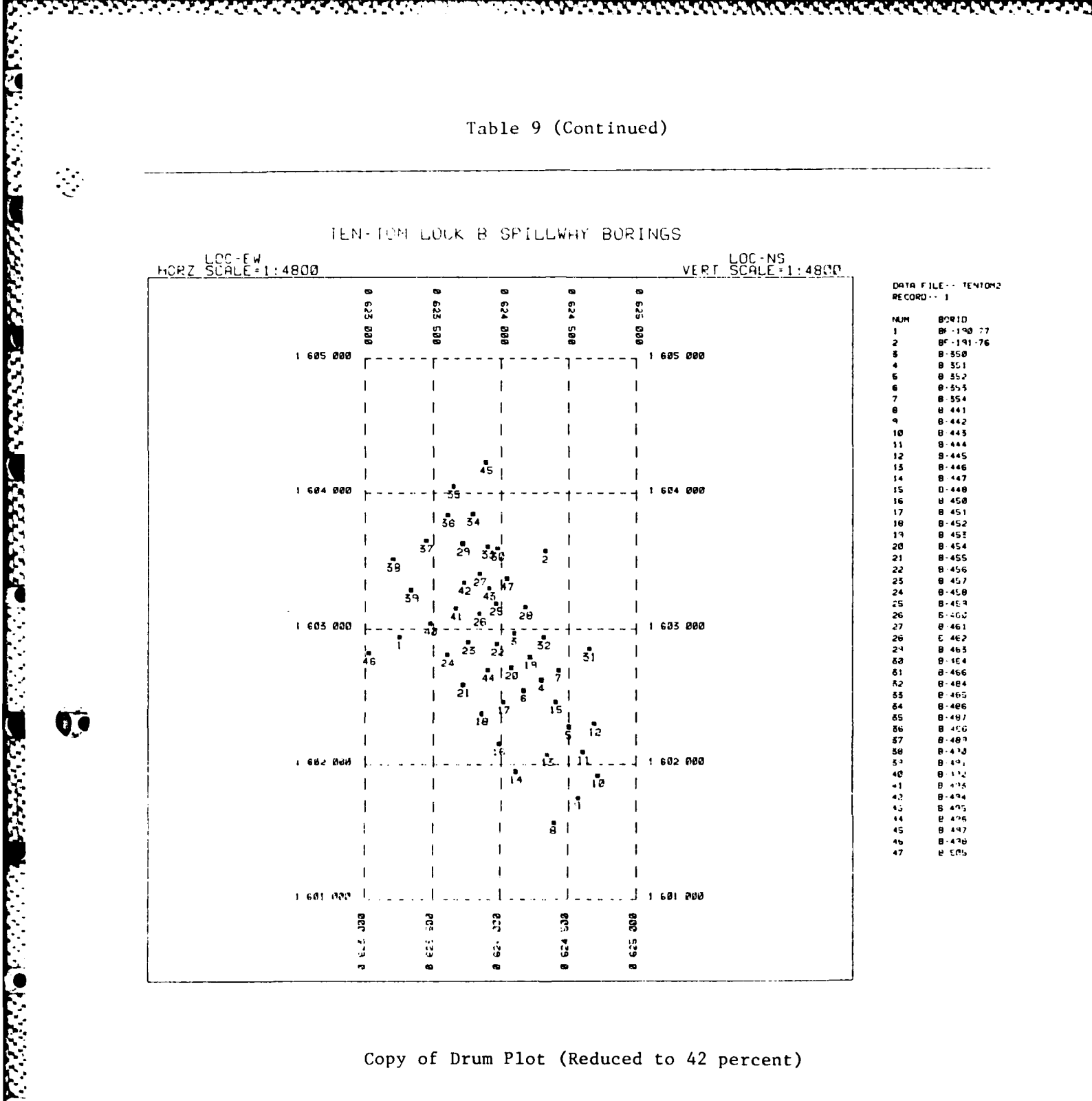

.

Copy of Drum Plot (Reduced to 42 percent)

(Continued)

(Sheet 18 of 21)

Table 9 (Continued)

A RESPONSE OF R TO ANY YAN QUESTION WILL Sectrest control to the Query "Datafile name LATAFILE NAME 7 (ENTER 04 TO KEEP CURRENT FILE) T TENTOM2 RECORD 3 & # LINES TO BE PRINTED 7 (ENTER 0,0 TO CHANGE DATAFILE) (ENTER -1,0 TO EXIT) 7 1,4 BORID LOC-NS LOC-EU TOP-HOLE FEAT-NAME FEAT-ELEU \*\*\* \* BF-190-77 \* BF-191-76 1602941.00 1603571.00 623252.00 624324.00 230.70 232.30 EUTAU EUTAU 208.20 LOC-NS FEAT-NAME BORID LOC-EU 3 TOP-HOLE FEAT-ELEU 1 Á. IS THIS THE RECORD YOU WANT (V OR N) 7 ENTER X-COLS & Y-COLS (CR LATE & LONGE) ARE LCC N-S & LOC E-W ALREADY IN DEGREES 7 (Y/N) DO YOU WANT TO CONJERT TO LAT & LONG P(YAN) 3 ? Y ENTER LAT (DDMMSS.SS) & LONG (DDDMMSS.SS) CF THE 1ST GIVEN NS & EW POINT IN RECORD ? 340420.2,882534.4 WHICH COL IS THE DESCRIPTOR ? ZERO RESPONSE MEANS DESCRIPTOR WILL BE CREATED AS 1,2,3,....N 71 47 DATA LINES WRITTEN ON 04 DO YOU WANT TO LIST 04 7 (Y/N) 7 Y 122650.20 122666.44 122660.49 122657.07 122653.63 122656.33 122657.81 122648.63 122648.46 122648.46 318334.40 318321.59 318324.32 318321.93 318319.48 -999.99 -999.99 BF-190-77 BF-191-76 -999.99 -999.99 -999.99 -999.99 B-350 B-351 B-352 318323.49 318320.38 318320.74 318320.74 .ăi -999.99 -999.99 -999.99 -999.99 -999.99 -999.99 -999.99 8-35 318316 <u>9</u>4 122659.09 122651.81 122653.85 122654.63 122655.49 122655.49 122655.48 122655.48 122654.63 122655.79 122656.76 318318 23 31831\* .21 -999,99 -999,99 -999,99 -999,99 -999,99 -999,99 -999,99 -999,99 318321.42 318324.20 42 \$329 318325.89 318325.28 318325.28 318322. 318324. 60 318328.81 318328.84 318328.39 318330.24 318325.94 318325.94 -999.99 -999.99 -999.99 -999.99 -999.99 122656 122659 .76 . 70 B-456 B-457 122659.81 122658.90 122662.67 122661.90 B-458 D-459

(Continued)

108

A A MARKAN AND A MARKAN AND A PARA

Table 9 (Continued)

٩ļ,

122664.79 122666.37 122666.63 122666.63 122666.63 122666.78 122666.78 122665.15 122665.15 122671.18 -999.99 -999.99 -999.99 8-46 318327.37 318323.37 318328.87 318325.82 318325.82 318321.65 318326.65 318326.65 318327.97 318327.97 318339.18 318339.18 318339.49 318333.41 318331.41 318331.45 8-463 -999.99 -999.99 -999.99 -999.99 -999.99 -999.99 -999.99 -999.99 -999.99 -999.99 -999.99 -999.99 -999.99 -999.99 -999.99 -999.99 Ř-466 486 122669.05 122667.17 122665.83 122663.61 122661.18 122662.27 B-488 B-498 8-49 R-492 318331.73 318329.46 318328.75 318326.53 318326.65 318326.83 318327.11 -493 122664.15 R-404 B-495 J18J26.53 122663.75 -999 318326.65 122657.81 -999 318326.83 122672.96 -995 318337.11 122659.05 -995 318324.98 122664.45 -995 A RESPONSE OF R TO ANY Y/N QUESTION WILL REDIRECT CONTROL TO THE QUERY (TITLE) B-496 B-497 8-498 -999.99 B-505 PLOT TITLE ? (TYPE GUIT TO GET DATAFILE QUERY) ? TEN-TOM LOCK B SPILLWAY BORING LOCATIONS (LAT-LONG) DATA IS IN DEGREES-DO YOU WANT A POLYCONIC PROJECTION ? (Y/N) BORING DESCRIPTORS TO BE PRINTED ON PLOT 7 (Y/N) 7 N SCALING OPTIONS. ENTER 0-AUTO 1-SET MANUALLY 2-USE LAST SCALE DO YOU WANT THE GRID DRAWN ? (Y/N OR H IF You want the grid ticlines but no Labels) ? Y CHOOSE UERT SCALE >=1: 1515 CHOOSE HORZ SCALE >=1: 1515 ? 1600,1600 ARE THE GRAPHICS TO GO TO THE DRUM PLOTTER ? Y/N/M--(M FOR MAYBE-GIVES PREVIEW ON SCREEN) ? 2 N

MAKE COPY AND/OR HIT RETURN

.....

(Continued)

(Sheet 20 of 21)

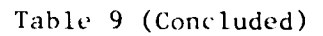

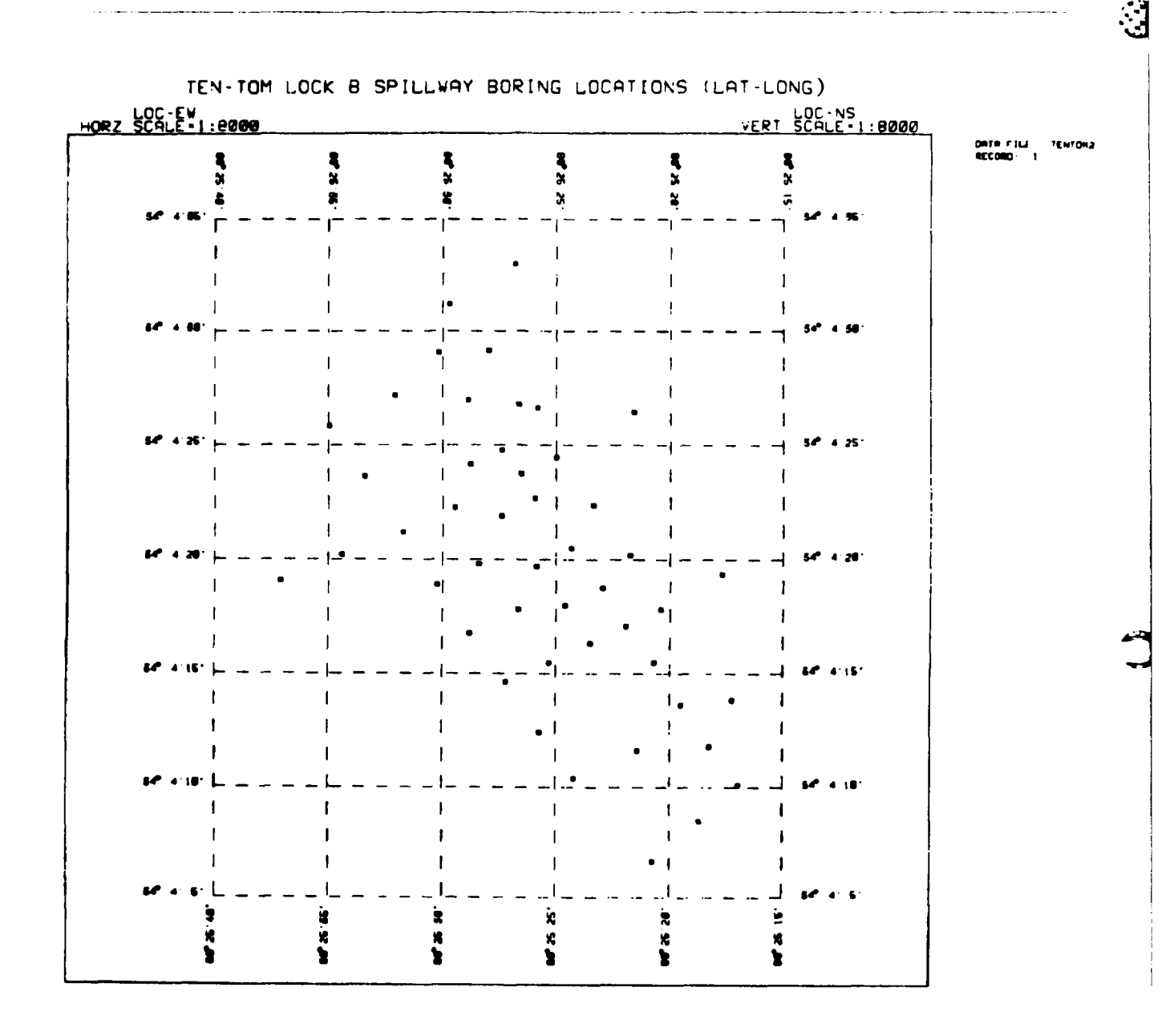

(Sheet 21 of 21)

of coordinates, scale, grid display, and point reference number or symbol display. Additional prompts ask whether contouring is desired, what column combinations and factor (e.g., col 5 + col 4 times a factor) are to be used for plotting, and what boundary elevation code to use for the border of the plot to prevent unrealistic contours at the limits of the data. A boring location plot is drawn first, and then contours are added. The program does not provide for blocking out of interior areas where contours are not wanted. For example, if water table contours were drawn for an area with a high, impervious ridge of rock through the middle of an area, contour for water table elevations would also be drawn through the ridge. One way to overcome this problem might be to outline the ridge with additional data points of the same elevation that is higher than any adjacent point outside the ridge. Contour plots can be displayed at the graphics terminal (Tektronix or equivalent), or directed to a flat bed plotter to produce a plot to a desired scale for use as an overlay on an existing map. The program at present is available only on the Honeywell computer system. Selection and use of scales is the same as for the BORMAP program.

## BORCON data files

62. The data file for use with BORCON must be generated with the LIST command. The file is generated in the same manner as for the BORMAP program (paragraph 56). The file should contain the elevation or depth data needed for contouring. BORCON allows the use of a contour values derived from any column plus or minus any other column times a factor. Data files already generated that include desired data can be used, since the program displays the data groups and columns for selection of data by the user.

## BORCON examples

63. Table 10 shows two examples of contouring plots on the Honeywell computer system. In the first example, one feature elevation (top of Eutaw formation) is plotted. In the second example, the thickness of alluvium is contoured. The four separate plots cost \$35 on the WES Honeywell system.

#### Boring Log Plots

#### Capabilities

64. The boring log program, BORLOG, asks the user for a data file name, displays a summary of the data, and asks questions to set the plotting options.

Table 10

. . . . . . .

-U.

1423-14

Examples of Contouring Subsurface Data Using Program BORCON

SOURCE LINE 19370 (W)1470 EQUALITY OR NON-EQUALITY COMPARISON MAY NOT BE MEANINGFUL I N LOGICAL IF EXPRESSIONS SOURCE LINE 22010 (W)1470 EQUALITY OR NON-EQUALITY COMPARISON MAY NOT BE MEANINGFUL I N LOGICAL IF EXPRESSIONS SOURCE LINE 46570 (W)1470 EQUALITY OR NON-EQUALITY COMPARISON MAY NOT BE MEANINGFUL I N LOGICAL IF EXPRESSIONS SOURCE LINE 52310 (W)1470 EQUALITY OR NON-EQUALITY COMPARISON MAY NOT BE MEANINGFUL I N LOGICAL IF EXPRESSIONS SOURCE LINE 52310 (W)1470 EQUALITY OR NON-EQUALITY COMPARISON MAY NOT BE MEANINGFUL I N LOGICAL IF EXPRESSIONS A RESPONSE OF R TO ANY Y/N QUESTION WILL REDIRECT CONTROL TO THE QUERY 'DATAFILE NAME' DATAFILE NAME ? •TENTOM2 RECORD & & & LINES TO BE PRINTED ? (ENTER 0.0 TO CHANGE DATAFILE) •1.3 -1,3 BORID LOC-NS LOC-EW TOP-HOLE FEAT-ELEU XXX. ¥ 3F-190-77 1602941.00 623252.00 230.70 208.20 BORID LOC-NS LOC-EW TOP-HOLE FEAT-ELEU IS THIS THE RECORD YOU WANT (Y OR N) ? ENTER X-COLS & Y-COLS (OR LATE & LONGS) ARE LOC N-S & LOC E-W ALREADY IN DEGREES ? (Y/N) = N DO YOU WANT TO CONVERT TO LAT & LONG 7(Y/N) •N DO YOU WANT TO CONTOUR SOMETHING CONTAINED IN THIS RECORD ? (Y/N) ٠Ÿ YOU MAY CONTOUR THE RESULT OF ANY COL +/- ANOTHER COL TIMES A FACTOR TO SPECIFY, ENTER 3 NUMBERS. I.E., TO CONTOUR COLSS-COLS3 TIMES 12, ENTER 5,-3,12. TO CONTOUR ONLY COLS5, ENTER 5,9,1 -5,0,1

(Continued)

Table 10 (Continued)

.

0

WHICH COL IS THE DESCRIPTOR ? ZERO RESPONSE MEANS DESCRIPTOR WILL BE CREATED AS 1,2,3,....N 1 47 DATA LINES WRITTEN ON 04 DO YOU WANT TO LIST 04 ? (Y/N) N A RESPONSE OF R TO ANY Y/N QUESTION WILL REDIRECT CONTROL TO THE QUERY 'TITLE' PLOT TITLE ? (TYPE QUIT TO GET DATAFILE QUERY) -2 FT CONTOURS ON TOP OF EUTAW BORING DESCRIPTORS TO BE PRINTED ON PLOT ? (Y/N) N SCALING OPTIONS. ENTER 0-AUTO 1-SET MANUALLY 2-USE LAST SCALE 0 DO YOU WANT THE GRID DRAWN ? (Y/N OR H IF YOU WANT THE GRID DRAWN ? (Y/N OR H IF YOU WANT THE GRID DRAWN ? (Y/N OR H IF YOU WANT THE GRID TICLINES BUT NO LABELS) Y DO YOU STILL/NOW WANT TO INCLUDE CONTOURING ? (Y/N) N CHOOSE UERT SCALE >=1: 2000 CHOOSE HORZ SCALE >=1: 1000 =2400,2400 MIN CONTOUR AND CONTOUR INTERVAL ? =204,2 BORDER ELEVATIONS MAY BE ESTABLISHED ALONG THE OUTER GRID TICLINES.--- ASSIGNED AS: ENTER 0--DO NOT ASSIGN ELEVATIONS 1--ASSIGN MAXIMUM ELEU (FOR HILL) 2--ASSIGN MAXIMUM ELEU (FOR HILL) 3--ASSIGN MAXIMUM ELEU (FOR HILLWALLEY) 3 ARE THE GRAPHICS TO GO TO THE DRUM PLOTTER ? Y/N/M--(M for maybergives preview on screen) N

MAKE COPY AND/OR HIT RETURN

(Continued)

(Sheet 2 of 10)

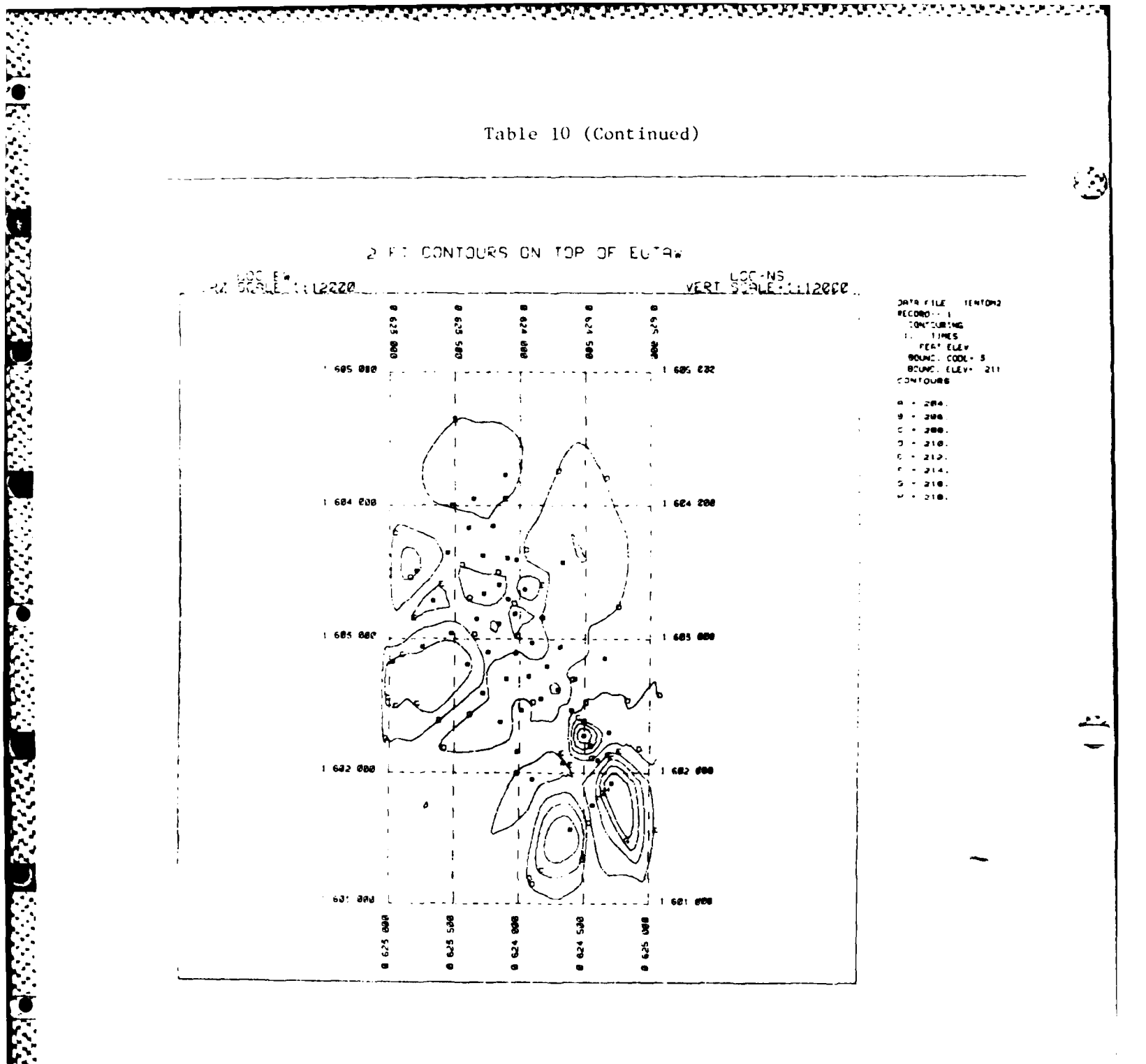

Table 10 (Continued)

1.116.0

DATAFILE NAME ? . TENTONE RECORD & & & LINES TO BE PRINTED ? (ENTER 0.0 TO CHANGE DATAFILE) -1,3 BORID LOC-NS LOC-EU TOP-HOLE FEAT-ELEU \$\$\$ \$ 3F-190-77 1602941.00 623252.00 230.70 201.20 BORID TOP-HOLE LOC-NS LOC-EW FEAT-ELEU IS THIS THE RECORD YOU WANT (Y OR N) ? ENTER X-COLS & Y-COLS (OR LATS & LONGS) ARE LOC N-S & LOC E-U ALREADY IN DEGREES 7 (Y/N) DO YOU WANT TO CONVERT TO LAT & LONG 7(Y/N) DO YOU WANT TO CONTOUR SOMETHING CONTAINED IN THIS RECORD ? (Y/N) YOU MAY CONTOUR THE RESULT OF ANY COL +/- ANOTHER COL TIMES A FACTOR TO SPECIFY, ENTER 3 NUMBERS. I.E., TO CONTOUR COLOS-COLOS TIMES 12, ENTER 5,-3,12. TO CONTOUR ONLY COLOS, ENTER 5,0,1 S.0.1 S.0.1 WHICH COL IS THE DESCRIPTOR ? ZERO RESPONSE MEANS DESCRIPTOR WILL DE CREATED AS 1,2,3,....N 47 DATA LINES URITTEN ON 84 DO YOU WANT TO LIST 84 7 (Y/N) A RESPONSE OF R TO ANY Y/N QUESTION WILL REDIRECT CONTROL TO THE QUERY 'TITLE' PLOT TITLE ? (TYPE GUIT TO GET DATAFILE GUERY) •TENTOM LOCK B SPILLWAY CONTOURS TOP EUTAU BORING DESCRIPTORS TO BE PRINTED ON PLOT ? (Y/N) SCALING OPTIONS. ENTER 8-AUTO 1-SET MANUALLY 2-USE LAST SCALE DO YOU WANT THE GRID DRAWN ? (Y/N OR H IF You want the grid ticlines but no labels) DO YOU STILL/NOU WANT TO INCLUDE CONTOURING ? (Y/N) DO YOU WANT CONTOUR POINT VALUES PRINTED ON THE CONTOUR PLOT ? (Y/N) H H CHOOSE UERT SCALE >=1: 2000 CHOOSE HORZ SCALE >=1: 1000 HIN EL. 203.00 MAX EL. 219.30 MIN EL. 203.00 MAX EL. 219.30 MIN CONTOUR AND CONTOUR INTERVAL ? TAK 2 TAK 2 TA -204,2 BORDER ELEVATIONS MAY DE ESTABLISHED ALONG THE OUTER GRID TICLINES.--- ASSIGNED ASI ENTER 0--DO NOT ASSIGN ELEVATIONS 1--ASSIGN MINIMUM ELEV (FOR WALLEV) 3--ASSIGN MAXIMUM ELEV (FOR WALLEV) ARE THE GRAPHICS TO GO TO THE DRUY PLOTTER 7 VANATH (" for maybengives preview on screen; MAKE COPY ANE/CR HIT RETURN

(Continued)

(Sheet 4 of 10)

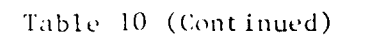

destant at the

 a ta di a fan a baile a ta di a ta di a ta di

۰.

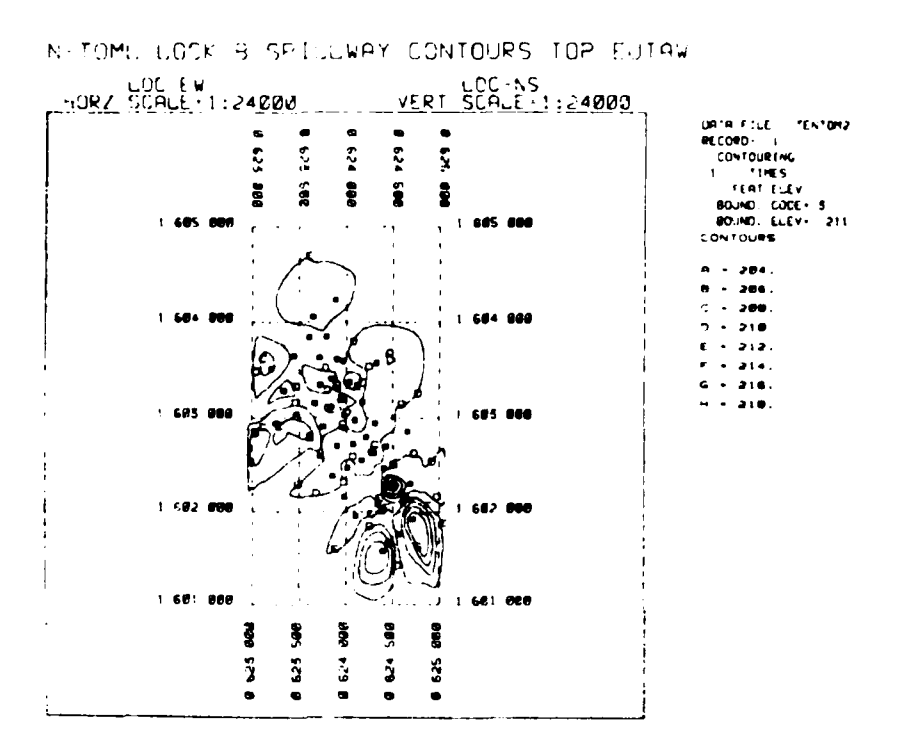

(Continued)

Table 10 (Continued)

and a second and a second and a second a second a second a second a second a second a second a second a second

TO DRUM NOW P(Y/N) ENTER IDENT CARD INFORMATION FCR WESI USERID,NAME RegGRCAC,GL-STROMM INPUT STATION CODE FOR OUTPUT (00 IF NOT REMOTE) 20 INPUT PRIORITY (5 OR 40) 5 WANT DEFAULT SETTINGS (YES-OR-NO) (PLAIN PAPER, PEN 1-BLACK BALL POINT, PEN 2-RED BALL POINT, PEN 3-GREEN BALL POINT, PEN 4-BLUE BALL POINT, REGULAR PEN SIZE) N PLOT TAPE DESCRIPTION (12 CHARACTERS MAX) CMAR 1 - X CHAR 2 - C CHAR 3 - PAPER (P-PLAIN, G-GRID, S-SPECIAL) CHAR 4 - PEN 1 TYPE (B-BALL POINT, L-LIQUID INK) CHAR 5 - PEN 1 COLOR (R-RED,G-GREEN,B-BLACK,U-BLUE) CHAR 6 - PEN 2 TYPE (B-BALL POINT, L-LIQUID INK) CHAR 7 - PEN 3 COLOR (R-RED,G-GREEN,B-BLACK,U-BLUE) CHAR 8 - PEN 3 TYPE (B-BALL POINT, L-LIQUID INK) CHAR 9 - PEN 3 COLOR (R-RED,G-GREEN,B-BLACK,U-BLUE) CHAR 10 - PEN 4 TYPE (B-BALL POINT, L-LIQUID INK) CHAR 11 - PEN 4 COLOR (R-RED,G-GREEN,B-BLACK,U-BLUE) CHAR 12 - LIQUID INK PEN SIZE (R-REGULAR,F-FINE,X-EXTRA FINE EXAMPLE - TYPING IN THE FOLLOWING YIELDS A PLOT TAPE WITH PLAIN PAPER AND PEN 1 BEING BLACK LIGUID INK #CPLB ENTER DESCRIPTION \*#CPLU

Drum Plot Copy not Included

(Continued)

(Sheet 6 of 10)

117

Table 10 (Continued)

A RESPONSE OF R TO ANY YAN QUESTION WILL Redirect control to the query (datafile name) DATAFILE NAME ? TENTOM2 RECORD & & & LINES TO BE PRINTED ? (ENTER 0.0 TO CHANGE DATAFILE) +1,3 BCRID LCC-NS LCC-EW TOP-HOLE FEAT-ELEL 111 \* BF-190-77 1602941.00 623252.00 230.70 208.20 LOC-EU 3 LOC-NS BCRID TOP-HOLE FEAT-ELEU 5 4 IS THIS THE RECORD YOU WANT (Y OR N) 7 ENTER X-COLS & Y-COLS (OR LATS & LONGS) +2,3 APE LOC N-S & LOC E-U ALREADY IN DEGREES 7 (Y/N) DO YOU WANT TO CONVERT TO LAT & LONG P(Y/N) DO YOU WANT TO CONTOUR SOMETHING CONTAINED IN THIS RECORD ? (Y/N) YOU MAY CONTOUR THE RESULT OF ANY COL +/- ANOTHER COL TIMES A FACTOR TG SPECIFY, ENTER 3 NUMBERS. I.E., TO CONTOUR COL\$5-COL\$3 TIMES 12, ENTER 5,-3,12. TO CONTOUR ONLY COL\$5, ENTER 5,0,1 CUNTOR ONE THE DESCRIPTOR 7 UHICH COL IS THE DESCRIPTOR 7 ZERC RESPONSE MEANS DESCRIPTOR WILL BE CREATED AS 1,2,3,....N 47 DATA LINES WRITTEN ON 64 DO YOU WANT TO LIST 64 7 (Y/N) - N A RESPONSE OF R TO ANY Y/N QUESTION WILL REDIRECT CONTROL TO THE QUERY 'TITLE' PLOT TITLE ? (TYPE QUIT TO GET DATAFILE QUERY) -TEN-TOM LOCK B SPILLWAY CONTOURS THICK ALLUUIUM BORING DESCRIPTORS TO BE PRINTED ON PLOT ? (Y/N) SCALING OPTIONS. ENTER 0-AUTO 1-SET MANUALLY 2-USE LAST SCALE • Ø DO YOU WANT THE GRID DRAWN ? (V/N OR H IF You want the grid ticlines but no Labels) DO YOU STILL/NOW WANT TO INCLUDE CONTOURING ? (Y/N) DO YOU WANT CONTOUR POINT VALUES PRINTED ON THE CONTOUR PLOT ? (Y/N) ۰Ň CHOOSE VERT SCALE >=1: CHOOSE HORZ SCALE >=1: =2400,2400 MIN EL= 19.50 Max EL= 2000 1000 31.50 MIN CONTOUR AND CONTOUR INTERUAL 7 AIN CONTOUR HAD CONTOUR AND CONTOUR AND CONTOUR AND CONTOUR AND CONTOUR AND CONTOUR AND THE SOUTER GRID TICLINES.--- ASSIGNED AS: ENTER 0--DO NOT ASSIGN ELEVATIONS 1--ASSIGN MINIMUM ELEV (FOR HILL) 2--ASSIGN MAXIMUM ELEV (FOR HILL) 3--ASSIGN (MIN+MAX)/2 (FOR HILLVALLEY) ARE THE GRAPHICS TO GO TO THE DRUM PLOTTER ? V/N/M--(M for maybe-gives preview on screen) MAKE COPY AND/OR HIT RETURN

(Continued)

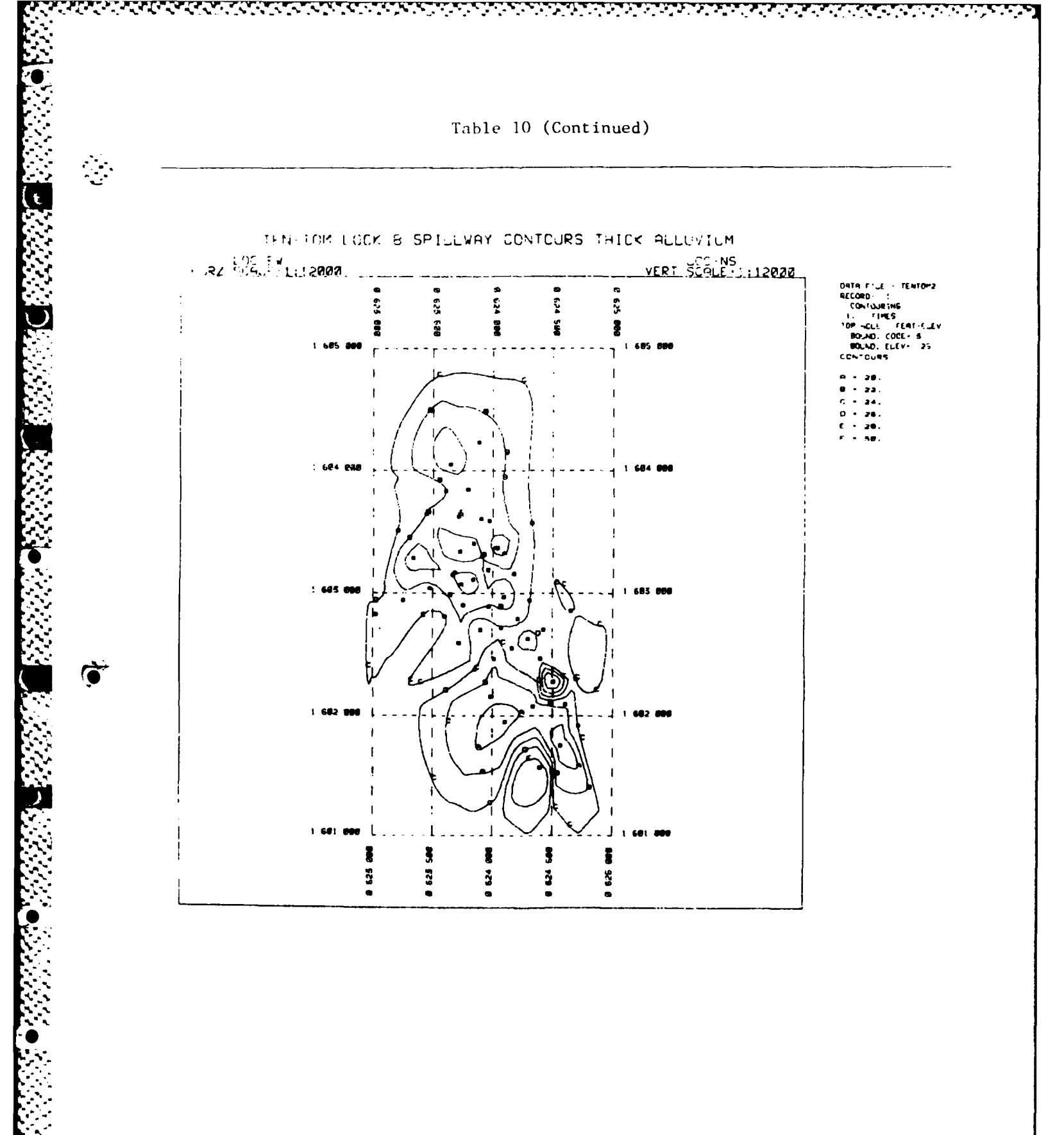

(Sheet 8 of 10)

Table 10 (Continued)

enter a la construction de la construction de la La construction de la construction de la construction de la construction de la construction de la construction de

> A RESPONSE OF R TO ANY Y/N QUESTION WILL REDIRECT CONTROL TO THE QUERY 'DATAFILE NAME' CATAFILE NAME ? TENTEND RECORD & & S LINES TO BE PRINTED P (ENTER 0,0 TO CHANGE DATAFILE) \*1.3 SORID LOC-NS 100-EU TOP-HOLE FEAT-ELEU \*\*\* \* BF-190-77 1602941.00 623252.00 230.70 208.20 BCRID LOC-NS TOP-HOLE L0C-E⊍ 3 FEAT-ELEU IS THIS THE RECORD YOU WANT (Y OR N) 7 ENTER X-COLS & Y-COLS (OR LATS & LONGS) ARE LOC N-S & LOC E-U ALREADY IN DEGREES ? (Y/N) DO YOU WANT TO CONVERT TO LAT & LONG P(Y/N) DO YOU WANT TO CONTOUR SOMETHING CONTAINED IN THIS RECORD ? (Y/N) YOU MAY CONTOUR THE RESULT OF ANY COL +-- ANOTHER COL TIMES A FACTOR TO SPECIFY, ENTER 3 NUMBERS. I.E., TO CO COL\$5-COL\$3 TIMES 12, ENTER 5,-3,12. TO CONTOUR ONLY COL\$5, ENTER 5,0,1 UHICH COL IS THE DESCRIPTOR 7 ZERO RESPONSE MEANS DESCRIPTOR WILL BE CREATED AS 1,2,3,....N TO CONTOUR •1 47 DATA LINES WRITTEN ON 04 DO YOU WANT TO LIST 04 7 (Y/N) A RESPONSE OF R TO ANY YAN QUESTION WILL Redirect control to the query stitles PLOT TITLE ? (TYPE QUIT TO GET DATAFILE QUERY) •TEN-TOM LOCK B SPILLWAY CONTOURS THICK ALLUVIUM BORING DESCRIPTORS TO BE PRINTED ON PLOT ? (Y/N) SCALING OPTIONS. ENTER 0-AUTO 1-SET MANUALLY 2-USE LAST SCALE - A DO YOU WANT THE GRID DRAWN ? (Y/N OR H IF You want the grid ticlines but no labels) DO YOU STILL/NOU WANT TO INCLUDE CONTOURING ? (Y/N) DO YOU WANT CONTOUR POINT VALUES PRINTED ON THE CONTOUR PLOT ? (Y/N) CHOOSE VERT SCALE >-1: CHOOSE HORZ SCALE >-1: 2008 1000 +4800,4800 MIN EL+ 19.50 MAX EL. 31.50

•

(Continued)

(Sheet 9 of 10)

Table 10 (Concluded)

a a far a far a far a far a far a far a far a far a far a far a far a far a far a far a far a far a far a far a

Drum Plot Copy not Included

(Sheet 10 of 10)

Options include plotting of any or all elevation type data, drum plots, number of feet of log per frame (screen) or vertical scale for preview plots and profiles of logs, reference elevation, cutoff elevation, and horizontal scale for profiles. One or more plots will be generated per screen, depending on the plot width (number of different elevation data elements). Plots of single borings can be sent to the drum plotter for page size copies to be included in design or construction documents. Tall plots of single borings or of a series of borings at a specified vertical scale can also be directed to a drum plotter. Plots for drum plotting can be previewed at the graphics terminal before deciding whether a drum plot is desired. Previewed tall plots are drawn to a small size to show how they will fit on the drum plotter paper size. The small text characters on the screen will be the proper size on the drum plot.

## BORLOG data files

65. A data file for use with BORLOG must be generated from the data base with the PRINT command (paragraph 43) and contain all boring information and data, including the SID number (paragraph 27). The data file can be generated using a special procedure file to ensure sequential ordering of elevation data and clean plots. The following command is used to enter the data base and save the generated report file of selected data:

#### BEGIN, , GETLOG

This command invokes System 2000 and the user types in the data base password and data base name as shown on the first sheet of Table 10. A special command file (BORORD) is then used to store retrieved data in a file called LOGFILE using a series of PRINT and COMMAND FILE statements also shown on sheet 1 of Table 11. After retrieving the desired data, the EXIT command is entered to close the data base. The user should then rename LOGFILE to a desired name for use with BORLOG with the following command:

#### CHANGE, NEWNAME=LOGFILE

If LOGFILE is not renamed and used with BORLOG, the next time the user issues the command, BEGIN,,GETLOG a message will appear that LOGFILE already exists and the user will have to delete the file using the command PURGE,LOGFILE. Alternatively, the user can rename LOGFILE to another name to save the data for later use.

## BORLOG access and prompts

66. Access and execution of BORLOG is accomplished with the command:

## BEGIN, , BORLOG

At the beginning of the program the response to the first prompts should be 0 as explained in paragraph 57. The user is then asked for the name of the data file. When the name is entered, a summary of the data is displayed (SID, BORING, PROJECT, TOP-ELEV, DEPTH) with column numbers and names of elevation type data elements and associated elements (Sheet 3 of Table 11). Subsequent prompts are explained below. After a response to a prompt, the return key is depressed. On CDC, care should be taken not to hit the return key more than once to avoid skipping a prompt.

> SELECT SYS ID AND TOTAL # OF COLS TO BE PLOTTED. (ENTER 0,0 TO CHANGE DATAFILE) (ENTER -1,0 TO EXIT PROGRAM) (ENTER 'ID',0 TO USE PREVIOUS COL SEQ)

The SID for the desired boring and the total number of columns of data to be plotted are entered (e.g., 18,5). This prompt is repeated after each plot and the user can plot the same data for a different boring using the last option shown above.

ENTER COL #'S (I.E. 1,2,4,5,...ETC).

The column numbers for the data to be plotted are entered and need not be in numerical order.

TO DRUM? (Y OR N OR P--TO PREVIEW DRUM PLOT).

If N is entered, the program skips to LENGTH OF HOLE prompt. If Y or P is entered the following prompt is displayed:

IS PLOT TO BE (S)SMALL-(8 1/2 X 14) OR (T)TALL? (ENTER S OR T)

If S is entered the program skips to LENGTH OF HOLE prompt. If T is entered, the following two prompts are displayed.

```
HOW TALL? (ENTER # INCHES OF HEIGHT--27 IN MAX)
```

The height for the vertical length of log per plot is entered. The program then asks:

DO YOU WANT THE SUBSEQUENT PLOT SPACED FOR PROFILING? (Y OR N)

If N is entered the following two prompts are issued.

LENGTH OF HOLE = 126.50 FT ENTER SCALE--(1 IN=?? FT)

The vertical scale for feet per inch is entered (e.g., 10).

TOP OF HOLE ELEV= 234.10 ENTER REF ELEV The desired reference elevation is entered (e.g., 240). If Y is entered to the prompt for a subsequent plot spaced for profiling, the program returns to SELECT SYS ID AND TOTAL # OF COLS TO BE PLOTTED prompt. After the desired option (and additional prompts as appropriate are answered), the following prompt is issued.

> DISTANCE BETWEEN BORINGS IS 253.57 ENTER # OF FT PER INCH FOR HORZ SCALE ENTER -1 TO BYPASS THIS BORING ENTER -2 TO SELECT/CHANGE DISTANCE

The distance shown is that between the last boring entered and the next boring specified (e.g., by entering 18,0 to the first prompt). The last option (-2) is to enter a distance if none is shown (data not in the file) or to change the shown distance if it is desired to reduce or expand the horizontal distance between the borings for a horizontal scale to be entered next, or if insufficient information does not permit the calculation of the distance between the borings. The horizontal scale is then entered (e.g., 20). The next prompt will be the first prompt (SELECT SYS ID AND TOTAL # OF COLS TO BE PLOTTED).

LENGTH OF HOLE= 100.50 FT ENTER #FT/FRAME

This prompt is issued when the prompt TO DRUM? is answered with N, or S is entered for a plot to be tall or small. The number of feet of log per page (screen) is entered (e.g., 20).

TOP OF HOLE ELEV= 126.50 FT DO YOU WISH TO SET A REF ELEV DIFFERENT THAN ABOVE? (Y OR N)

If Y is entered, the following prompt appears:

ENTER REFERENCE ELEVATION

The reference elevation for the top of hole is entered (e.g., 130).

DO YOU WISH TO CHOP OFF THE BOTTOM OF THE LOG AT SOME SPECIFIC ELEVATION? (Y OR N)

If Y is entered, this prompt allows the user to specify only a segment of a boring log to be plotted with the following prompt:

ENTER THE 'CHOP-OFF' ELEV

The cutoff elevation is entered (e.g., 120). The terminal then beeps to indicate the plot is ready to be drawn and the screen should be copied before hitting the return key. If N is entered, the terminal beeps to indicate the plot is ready to be drawn. After the log is plotted, the first prompt is displayed to restart the prompt sequence. 67. Whenever a preview plot is drawn under the TO DRUM? option of P, the program returns to the first prompt, but the user is not asked "TO DRUM NOW" as is done in the other programs. The user must respecify the plot after answering Y to the TO DRUM? option. In this case no plot is drawn at the terminal and the user is asked for user identification information on CDC and additional information on the Honeywell system (see Sheets 17 and 18 of Table 9).

# BORLOG scales

68. All tall plots sent to the drum plotter are drawn to the specified engineering scale (e.g., 1 in. = 10 ft). However, boring logs plotted at the graphics terminal are drawn to a scale to fit the screen according to the user-specified number of feet of log per frame (screen). Thus, the actual scale on the hard copy is not set to any engineering scale. However, all logs are plotted with elevation scales on both sides of the plot. If hard copy plots are desired to match an engineering scale, the following procedure can be used:

- <u>a</u>. Plot a simplified boring segment to three different feet of log per frame and measure the number of feet per inch on the hard copies.
- b. Make a hand plot of entered feet per frame versus the measured scale to determine possible feet per page to obtain a desired engineering scale on subsequent plots.

This procedure is necessary for each graphics terminal, since the reduction ratio from screen to the hard copy machine may be different. The same procedure can be used for preview plots at the terminal by using different heights in answer to the TALL plot option in addition to different entered scales and plotting the results.

## BORLOG examples

69. Table 11 shows examples of data file generation and use of the BORLOG program. Single boring logs are plotted first to illustrate formatting to a local standard, as shown in Figure 7, and the effect of using fewer data elements. A profile is then generated on CDC for drum plotting. Retrieval of a drum plot file for plotting is similar to that for BORMAP (paragraph 59). The cost of these example plots on CDC was about \$24.

|                                                                                                    |                        |                              | T Bey I Bedan                  | INSTALLATION                               |                |           |              | Time       |            | _            |  |
|----------------------------------------------------------------------------------------------------|------------------------|------------------------------|--------------------------------|--------------------------------------------|----------------|-----------|--------------|------------|------------|--------------|--|
|                                                                                                    |                        |                              | South Atlantic                 | Usbile D                                   | otric          | t         |              | or 5 seens |            |              |  |
| TENN-TOM CANAL, LOCK B                                                                                                    |                        |                              |                                | 1 SALE AND THE OF BIT G"Y 7 3/4" CARBOLO"  |                |           |              | OY         |            |              |  |
| N1602550 F 624 165                                                                                                    |                        |                              |                                |                                            |                |           | MS           |            |            |              |  |
| DELLARS AND COLUMN COLUMN COLUM |                        |                              |                                |                                            | LING 314       |           |              |            |            |              |  |
| A HOLE OD (As about as dowing title)                                                                                                    |                        |                              |                                |                                            |                |           |              |            |            |              |  |
|                                                                                                    |                        | L TOTAL NUMBER CORE BOXES 17 |                                |                                            |                |           |              |            |            |              |  |
| H. SCOTT IL SLAMATION GROUND TAT                                                                                                    |                        |                              |                                |                                            | -              | CEF       | PTH          | 1.5        | 5          |              |  |
| B. DIRECTION OF HOLE                                                                                                    |                        |                              |                                |                                            | 12             | .75       | 10           | 3-2        | 1-         | 75           |  |
| 7. THERE OF OVERSURDEN 25.01 17. ELEVATION TOP OF NO                                                                                                    |                        |                              |                                |                                            | e              | 2         | 34.          | 1          | _          |              |  |
| B. SEPTH BRILLED MTO ROCK 75. 5                                                                                                    |                        |                              |                                |                                            | FOR (          | BORIN     | 6            | _          | 90         | 0            |  |
| . TOTAL BEPTH OF HOLE 100.5                                                                                                    |                        |                              |                                |                                            | MCLAURIN, SHAW |           |              |            |            |              |  |
| •/c                                                                                                    |                        |                              | CLASSFICATION OF               | MATERIAL S                                 | STANDARD-PE    |           |              | ENET       | ENETRATION |              |  |
| L*                                                                                                    |                        | ["-                          | (DESCRIPT)                     | Ges)                                       | 0              |           | 20           |            | 40 60      |              |  |
| 23                                                                                                    |                        |                              | BROWN CLAYEY SA                | ND(SC) W/                                  |                |           |              |            |            | F            |  |
| <u> </u>                                                                                                    | 1 _                    | 1/2                          | LITTLE ROOTS                   |                                            | T              | +         | +            |            |            | +            |  |
| he                                                                                                    | ] -                    | $\mathbf{V}$                 | BROWN CLAYEY SAND(SC) W/       |                                            |                |           |              |            |            |              |  |
| <u> </u>                                                                                                    | 3.0                    | Ľ2                           | LITTLE GRAVEL, 1/2             | AN POORLY GRADED SAND (SP)W/               |                |           | $t_{-}$      |            |            | t -          |  |
| Į                                                                                                    | -                      | • :                          | TAN POORLY GRAD                |                                            |                |           |              |            |            |              |  |
|                                                                                                    |                        |                              | A LITTLE GRAVEL,               | 18" MAX., WET                              |                | ト         |              |            | -          |              |  |
| FW                                                                                                    | - ~~                   | ŀ.                           | TAN- BROWN POORLY GRADED       |                                            |                |           | $\mathbb{N}$ |            |            |              |  |
|                                                                                                    | s.o_                   |                              |                                |                                            |                |           |              |            |            | t            |  |
|                                                                                                    | -                      |                              | AUVER ANY INVY                 |                                            | {              |           |              |            |            | 84           |  |
|                                                                                                    | 7.5                    |                              |                                |                                            |                | 1         |              |            | -          |              |  |
| 14                                                                                                    | 1 -                    |                              | LT. BROWN SILTY S              | SAND (SM) W/                               |                |           |              |            |            | $\checkmark$ |  |
|                                                                                                    | 0.0 SOME GRAVEL 2 MAX. |                              |                                |                                            |                |           |              |            | T          |              |  |
|                                                                                                    | -                      | [·]                          |                                |                                            |                |           |              |            |            | 1            |  |
|                                                                                                    | -1 <b>I</b> ·I         |                              | IAN POORLY GRADED SAND (SP) W/ |                                            |                | 1         | Γ            |            |            |              |  |
| 11                                                                                                    |                        | • : {                        |                                |                                            | L              |           |              |            | [          |              |  |
|                                                                                                    | 12.0                   |                              |                                |                                            | ſ              | Γ         | $\Box$       |            |            |              |  |
|                                                                                                    |                        |                              |                                |                                            |                |           | ſ            |            |            |              |  |
|                                                                                                    |                        |                              | TAN POORLY GRADED GRAVEL (GP)  |                                            |                | T         | a            |            |            |              |  |
|                                                                                                    |                        | [                            | 1" MAX.                        |                                            |                | <u> </u>  |              |            |            |              |  |
|                                                                                                    | 16.0                   | 2                            | -                              |                                            |                |           | K            |            |            |              |  |
|                                                                                                    |                        |                              | JAN POORLY GRADE               | OORLY GRADED GRAVEL (GP)                   |                |           | ₹            |            |            |              |  |
|                                                                                                    | 16.5_                  | <b>.</b> .                   |                                |                                            |                |           |              |            |            |              |  |
| FW                                                                                                    | 1                      |                              | (GP-GM) 1/2" MAY W/1           | ITTIF SALID                                |                |           | آترا         |            |            |              |  |
|                                                                                                    | 18.0                   |                              | TAN OUTVERIAL W/               |                                            | 17             |           | 0            |            |            |              |  |
| FW                                                                                                    |                        |                              | GRAVEL 12" MAX.                | T) WY SUME                                 | $\square$      |           | 3            |            |            |              |  |
|                                                                                                    | -                      | 111                          | GRAY SILTY CANNOL              |                                            | `              | K         |              |            |            |              |  |
| FW                                                                                                    |                        |                              | GRAVEL 12" MAX.                | ·) ••/ · · · · · · · · · · · · · · · · · · |                | $\mapsto$ | l č          |            |            |              |  |
|                                                                                                    | 21.0                   | <u> </u>                     | TAN-BROWN POOR                 |                                            |                |           | 2            |            |            |              |  |
| FW                                                                                                    |                        |                              | SILTY GRAVEL (GP-G             | M) I"MAX.                                  |                | $\vdash$  | 5            |            | -          |              |  |
| _                                                                                                    | 1                      |                              | TAN POORLY GRADE               | D SILTY GRAVEL                             |                |           | 60           |            |            |              |  |
| FW                                                                                                    | 24.0 -                 |                              | (GF-GM) :" MAX.                |                                            |                | $\vdash$  | ┝─┤          | -          | -+         |              |  |
| _ <b>_  </b>                                                                                                    |                        | 77                           | FRAY TAN CLAYEY SAN            | D(SC)W/TRACE                               |                |           |              | 1          |            |              |  |
| <u> </u>                                                                                                    | 25.0                   | $\mathcal{A}$                | GRAY LEAN CLAY                 | XX<br>(CL)                                 |                |           | 4            | +          | -+         | <u> </u>     |  |
|                                                                                                    |                        |                              |                                |                                            |                |           | ┝╌┦          | -+         | Ť          | -1           |  |
|                                                                                                    |                        |                              | DEL SHEET 2 FOR COP            | LU PORTION                                 |                |           | ┝╌╌╉         |            |            |              |  |
|                                                                                                    | er.0                   |                              |                                |                                            |                |           |              |            |            |              |  |
| 08 70 70                                                                                                    | 927                    |                              |                                | C1 :07                                     |                |           | <b>I</b>     | <b>L</b>   | 1          | _            |  |
| APR 74                                                                                                    |                        |                              |                                | UNARI NU. B-20                             | ULE            | =•· F     | 1-35         | 53         |            |              |  |

••\*\*• • • •

 $\langle \cdot \rangle$ 

126

Figure 7. Boring log used for example plots

| Table 11<br>Examples of Boring Logs Using Progr           | cam BORLOG |            |
|-----------------------------------------------------------|------------|------------|
| BEGIN,,GETLOG                                             |            |            |
| "S2K 2.60F"                                               |            |            |
| 84/04/25. 16.47.17. BEGIN SYSTEM 2000                     | VERSION    | 2.60F      |
| ? USER, DLW; SHARED DBN IS BORDB;<br>-556- ASSIGNED BORDB | 1          | 565 84/04. |
| ? PR C1 WH C1 EQ B-353;<br>1* B-353                       |            |            |
| ? COMMAND FILE IS BORORD;                                 |            |            |
| ? PR C1 WH C1 EQ B-454;<br>1* B-454                       |            |            |
| ? COMMAND FILE IS BORORD;                                 |            |            |
| ? PR C1 WH C1 EQ B-456;<br>1* B-456                       |            |            |
| ? COMMAND FILE IS BORORD;                                 |            |            |
| ? PR C1 WH C1 EQ B-460;<br>1* B-460                       |            |            |
| ? COMMAND FILE IS BORORD;                                 |            |            |
| <br>? PR C1 WH C1 EQ B-494;<br>1* B-494                   |            |            |
| ? COMMAND FILE IS BORORD;                                 |            |            |
| ? EXIT;                                                   |            |            |

Ö

<u>,</u>

ĥ

U.Y.C.M.

(Continued)

(Sheet 1 of 16)

Table 11 (Continued)

il a state to the state of the

-506- CLOSED BORDB 1 565 84/04/2 84/04/25.16.50.29. END SYSTEM 2000 VERSION 2.60F \$REVERT.CCL /CHANGE,TENTOML=LOGFILE

BEGIN, , BORLOG

IF YOU WANT TO USE ORD (80 CHARACTER RECORDS) CALCOMP RJE PLOT ROUTINES, ENTER AN D.

IF YOU WANT TO USE KANSAS CITY(132 CHARACTER RECORDS) CALCOMP RJE PLOT ROUTINES, ENTER A K.

? 0

(Continued)

Table 11 (Continued)

()

11 RES-4 **6497** 10 RES-3 លាល់សំសំង 85-2 RES-2 8 RES-1 90.004 ٢Ē 00000 n ST ST ຩຨຩຎຨ 5 S I Z E 00004 TCCL 00004 е 5 С e DESC 1 0 0 0 0 1 1 0 0 0 0 1 1 1 FEAT 4 110 00 4 110 00 DEPTH 100.50 131.80 150.50 132.50 132.50 SELECT SVS ID AND TOTAL & OF COLS TO BE PLOTTED. (ENTER 0.0 TO CHANGE DATAFILE) (ENTER -1.6 TO EXIT PROGRAM) (ENTER 'ID'.0 TO USE PREVIOUS COL SEQ) 1,2,3,4,5 10 DRUM 7 (Y OR N OR P--TO PREUIEU DRUM FLOT) DO YOU WISH TO CHOP OFF THE BOTTOM OF THE LOG AT SOME SPECIFIC ELEU 7 (Y OR N) 7 N 234.10 232.50 232.60 231.60 231.60 TOP-ELEU 54,5 ENTER\_COL\_8'S (I.E. 1,2,4,5,...ETC) M \_ IS PLOT TC BE (S)SMALL-(8 1/2 X14) Or (T)TALL 7 (ENTER 5 OR T) LÉNGTH OF HOLE- 100.50 FT Enter SFT/FRAME 25 Dof Hole Eleu- 234.10 Dof You Wish to Set A Ref Eleu Different than Aboue 7 (Y GR N) TEENSE TEENSE TEENSE TEENSE TEENSE TEENSE TEENSE TEENSE TEENSE TEENSE TEENSE TEENSE TEENSE TEENSE TEENSE COPY THIS PAGE FOR REFERENCE PROJECT BORING LATAFILE NAME 7 - TENTOML CI 5-5 40.00-00

(Sheet 3 of 16)

(Continued)

Table 11 (Continued)

| 51        | TE: LOCK B SP<br>PJRF05E: FOUN<br>NS: 1602550.0 | ILLWAY.<br>D Inves<br>0 Ey | DM MC<br>T<br>624165 | ). 23<br>5.96 s) | [DT 14              |                                                                               |
|-----------|-------------------------------------------------|----------------------------|----------------------|------------------|---------------------|-------------------------------------------------------------------------------|
| EL<br>236 | TOOL                                            | SIZE                       | CTS                  | BORID<br>B-353   | FEAT<br>-03/21/1975 | DESC                                                                          |
| 234       | SPLT SPCON                                      | 6-IN.                      |                      |                  | SC SAND             | BROWN CLAYEY SAND UPROOTS                                                     |
| 232       | FLD U.C.                                        | 23                         | 7                    |                  | UT 03/12            | BROWN CLAYEY SAND W/GRAUEL<br>GROUND WATER DEPTM, 3/12/75                     |
|           |                                                 |                            | · · · ·              | <u>├</u> k       | SP SAND             | TAN POORLY GRADED SAND U/<br>A little gravel, 3/8°max. Wet                    |
| 230       | FLD L.C.                                        | FU                         | 34                   | ┠╌╌╊             | GP GRAVEL           | TAN-BROWN POORLY GRADED GRAVEL                                                |
| - 228     |                                                 |                            | . 84                 |                  | SM SAND             | LT. BROWN SILTY SAND W                                                        |
| 226       | FLD w.C.                                        | 14                         | _45                  |                  | _SP SAND            | SOME GRAVEL, 1/2" MAX.<br>Tan Poorly graded sand u/<br>Some gravel, 1/2" Max. |
| - 224     | FLD U.C.                                        | 11                         | 34                   |                  | GP GRAVEL           | TAN POORLY GRADED GRAVEL 1-MAX                                                |
| 220       |                                                 |                            | 11                   |                  |                     |                                                                               |
| - 218     |                                                 |                            | _10                  |                  | GP-GM GRAU          | TAN POORLY GRADED GRAVEL 3/4"                                                 |
| 216       | FLD W.C.                                        | FU                         | 10                   |                  | SM SAND             | 1 1/2' MAX U/LITTLE SAND.<br>TAN SILTY SAND U/SOME GRAVEL,                    |
| 214       | FLD U.C.                                        | FU                         | - 7                  |                  |                     | GRAY SILTY SAND W/ A LITTLE                                                   |
|           | FID U.C.                                        | FW                         | -18                  |                  | GP-GM GRAU          | TAN-BROWN POORLY GRADED SILTY<br>GRAVEL, 1º MAX.                              |
| 212       |                                                 | rω                         | 1.18                 |                  |                     | TAN POORLY GRADED SILTY GRAVEL -<br>1' Max                                    |
| 210       |                                                 |                            |                      | ┠──╂             | _SC SAND            | GRAY-TAN CLAYEY SAND UTRACE                                                   |

(Continued)

(Sheet 4 of 16)

Ŋ,

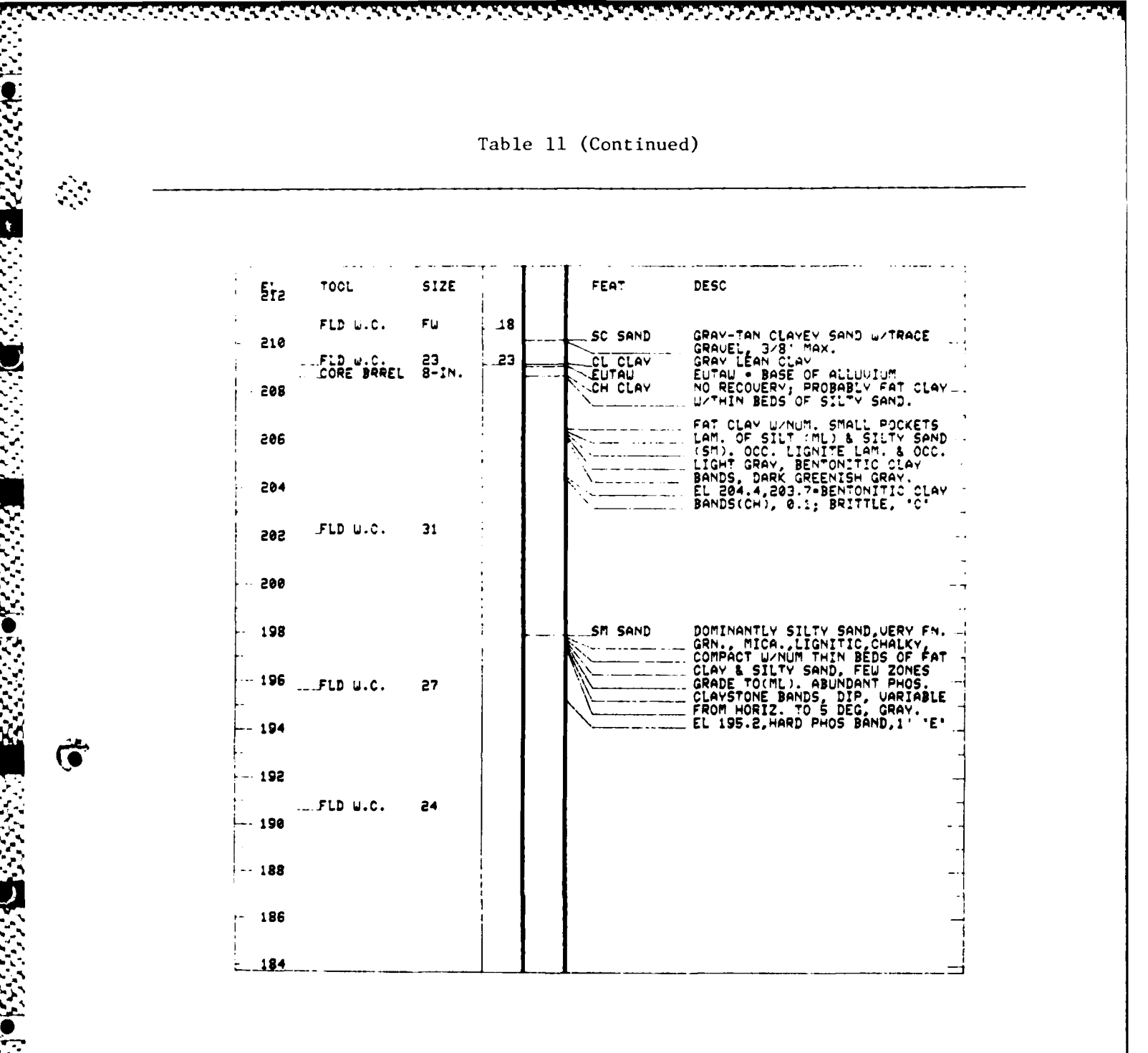

(Sheet 5 of 16)

2000

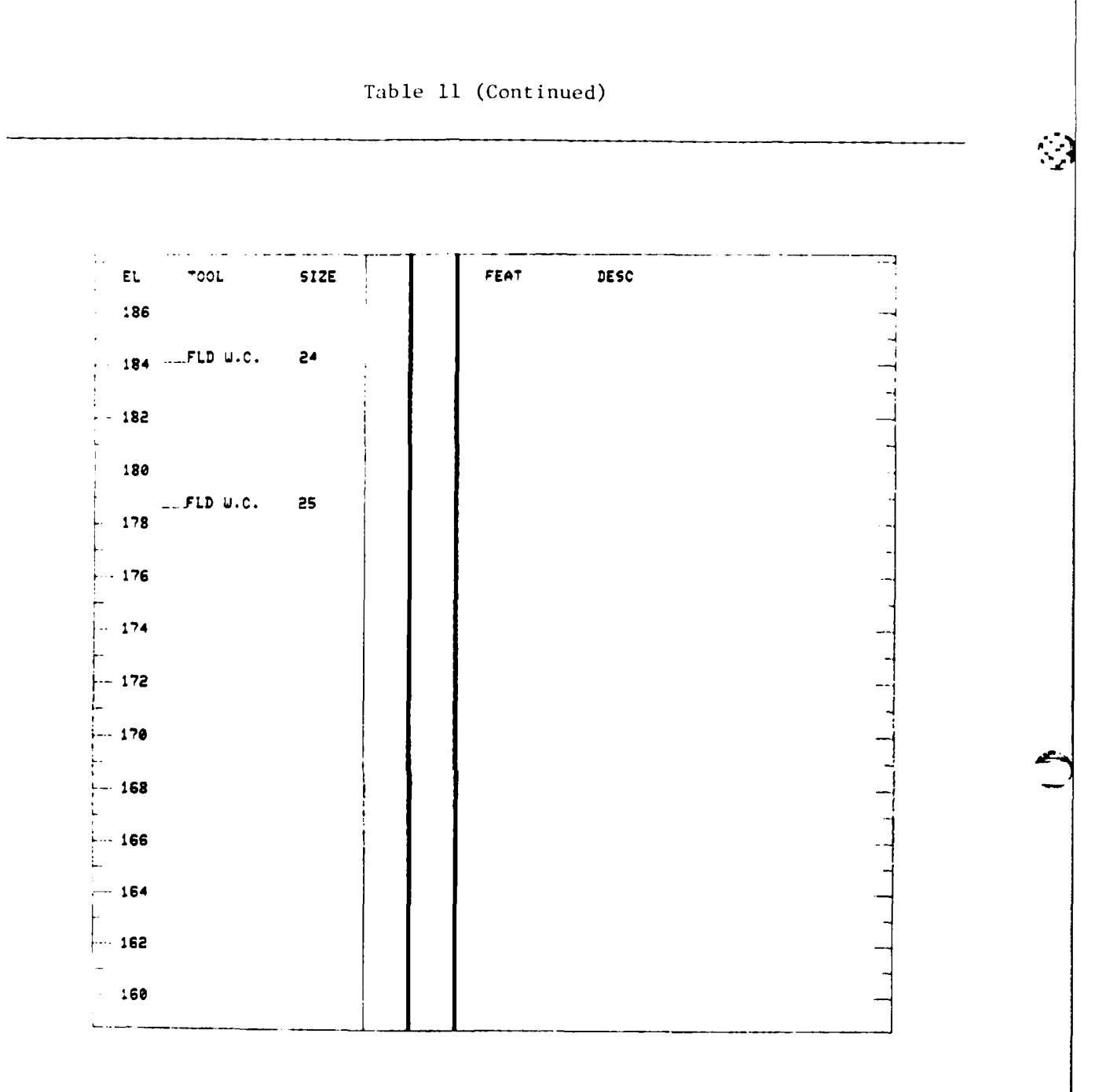

(Continued)

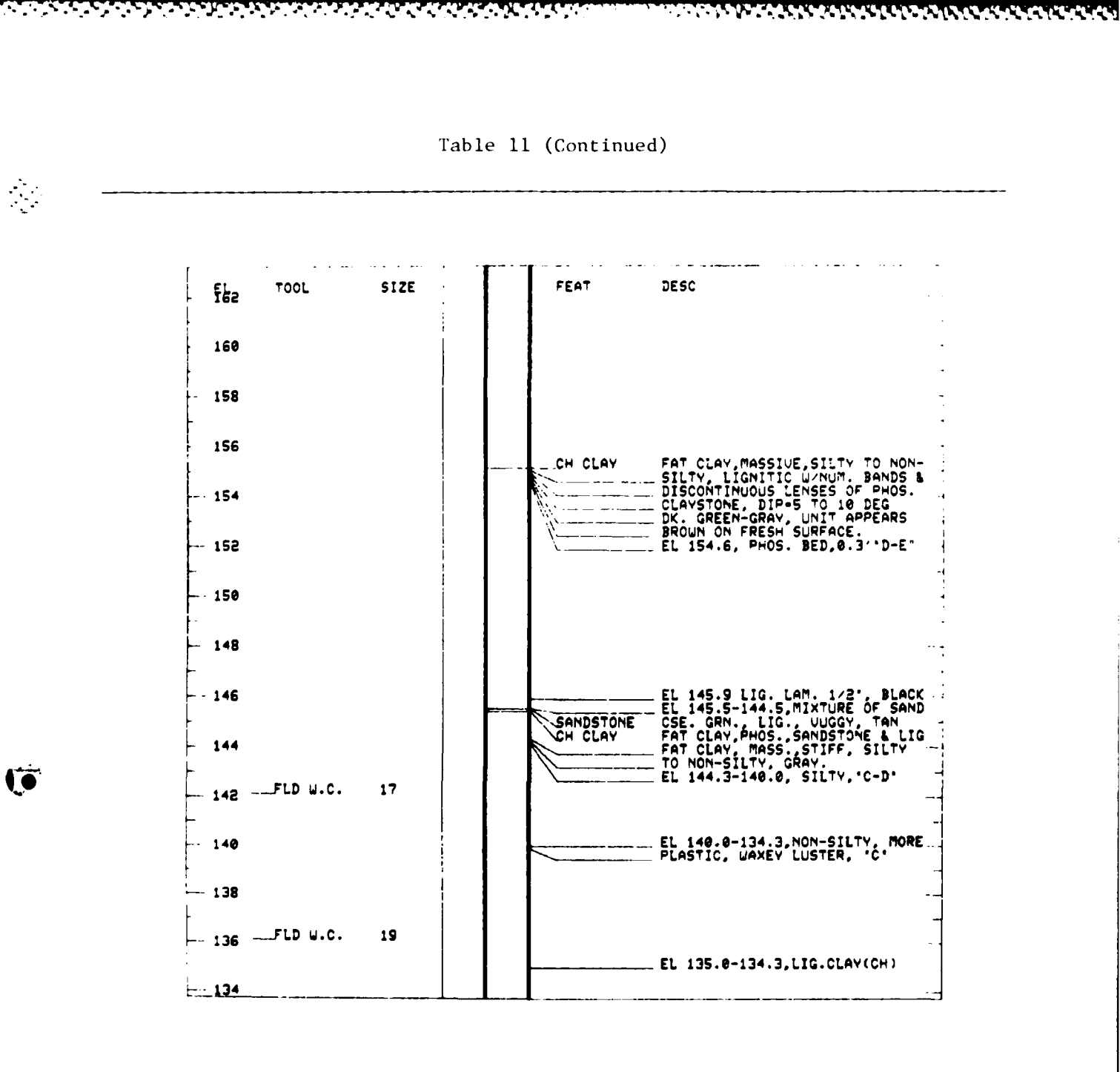

(Sheet 7 of 16)

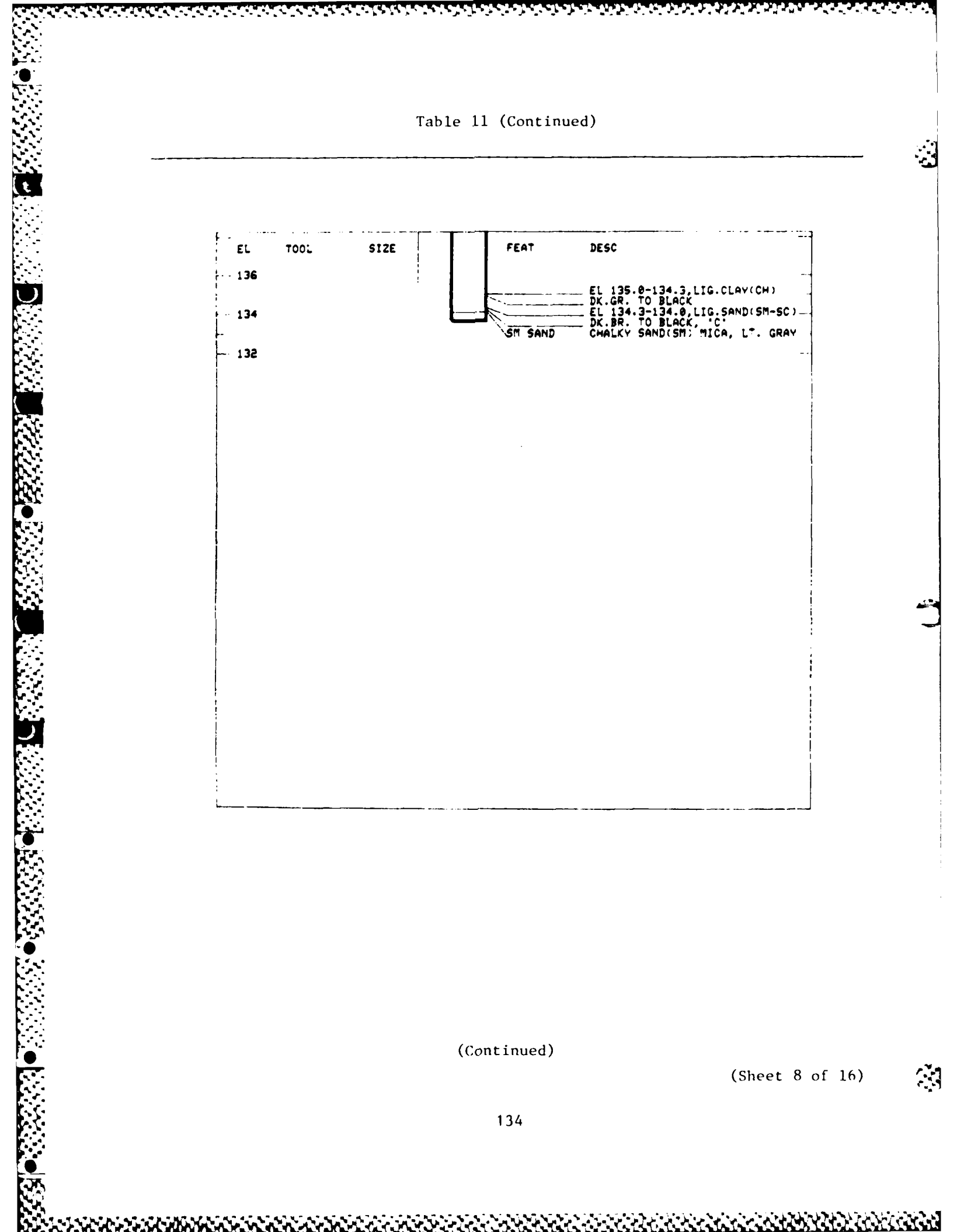

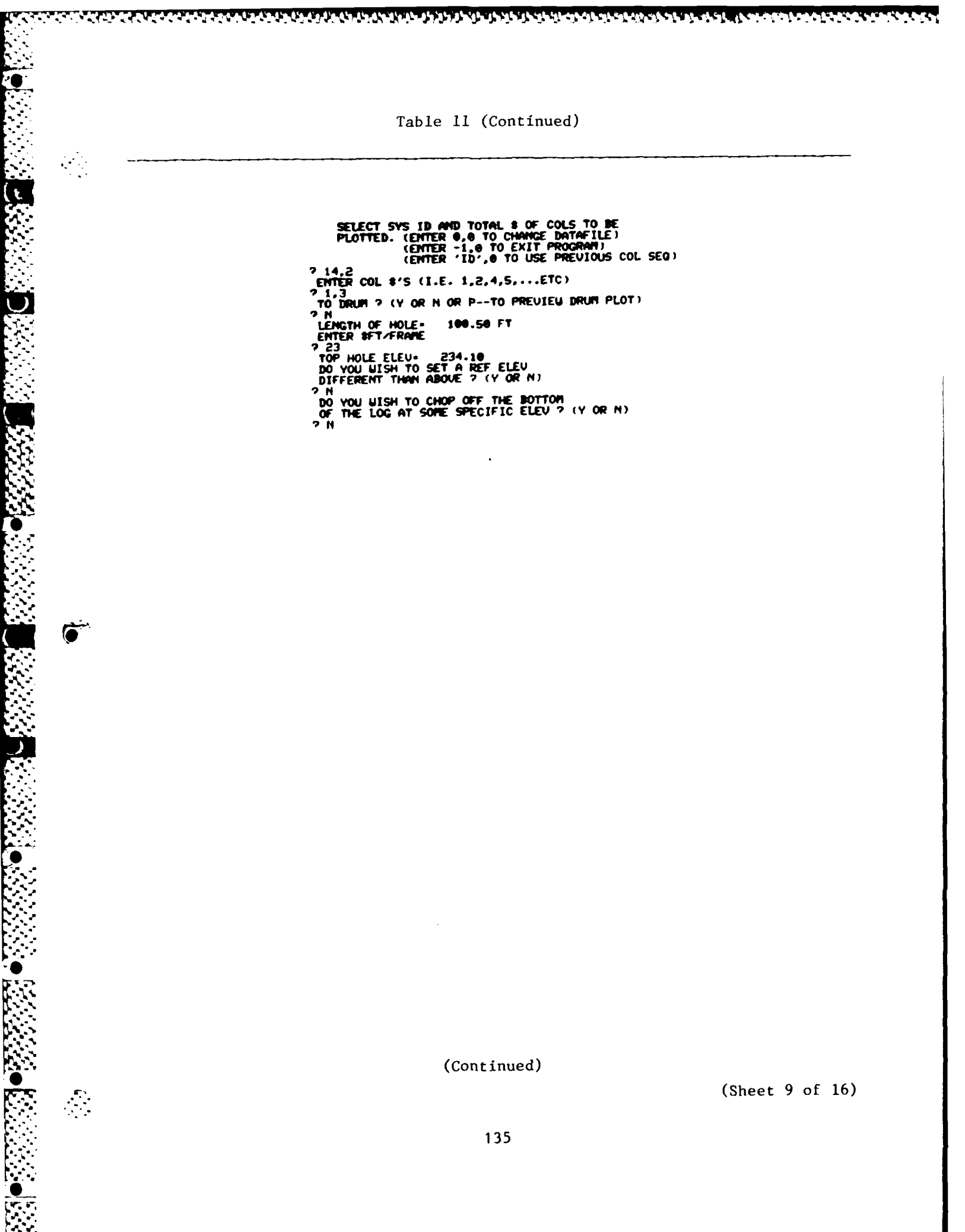

 $\mathbf{v} > \mathbf{v} > \mathbf{v} >$ 

1.1.

1. 1. 1. 1. 1. 1. M. S. S. S. S.
|            | 5: 1682558            | .09 EU 624165.            | <b>60</b> SID: | 14  |                  |   | ······ | · · · · · · · · · · · · · · · · · · · |   |
|------------|-----------------------|---------------------------|----------------|-----|------------------|---|--------|---------------------------------------|---|
| EL         | CTS BORI<br>B-39      | ID FEAT<br>53 -03/21/1975 | - 5ł4          |     | FEAT             |   | EL     | FEAT                                  |   |
| - 236      |                       | -                         | 515            | 18  |                  | 1 | - 190  |                                       |   |
| - 234      |                       | SC SAND                   | ┨┝             | 81_ |                  | - | - 188  |                                       | _ |
|            | <b>⊢</b> ⁴            | UT 03/12 -                | - 210          | 23  | SC SAND          |   |        |                                       | - |
| 2.52       | - <sup>7</sup>        | SP SAND                   | 895            | F   | EUTAU<br>CH CLAY | _ | - 186  |                                       | 1 |
| 230        | <b>⊢</b> <sup>8</sup> | GP GRAVEL -               |                |     |                  | _ | - 184  |                                       |   |
| 229        | L34                   |                           | 506            |     |                  |   | -      |                                       | - |
| LLO        | 84                    | SH SAND                   | - 204          |     |                  | _ | - 100  |                                       |   |
| <b>55</b>  | 45                    |                           | -              |     |                  | - | - 189  |                                       |   |
| 224        | _46                   | F 5HHV                    | 505            |     |                  |   | 179    |                                       | _ |
|            |                       |                           | - 200          |     |                  | _ | -      |                                       | _ |
| 222        |                       | CP GRAVEL                 | {              |     |                  | - | - 176  |                                       |   |
| 228        |                       |                           |                |     | SH SAND          | 1 | - 174  |                                       |   |
|            |                       | -                         | - 196          |     |                  | 4 |        |                                       | 4 |
| 218        |                       | CP-CH CRAU-               |                |     |                  | 1 | - 172  |                                       | _ |
| <b>516</b> | <b> '' </b> -         | SM SAND                   |                |     |                  |   | - 170  |                                       | ] |
|            | <b>⊢'</b>             | -                         | - 192          |     |                  | - | -      |                                       | - |
| 214        | 18                    | CP-CH GRAV                | - 199          |     |                  | 1 | - 168  |                                       | _ |

(Continued)

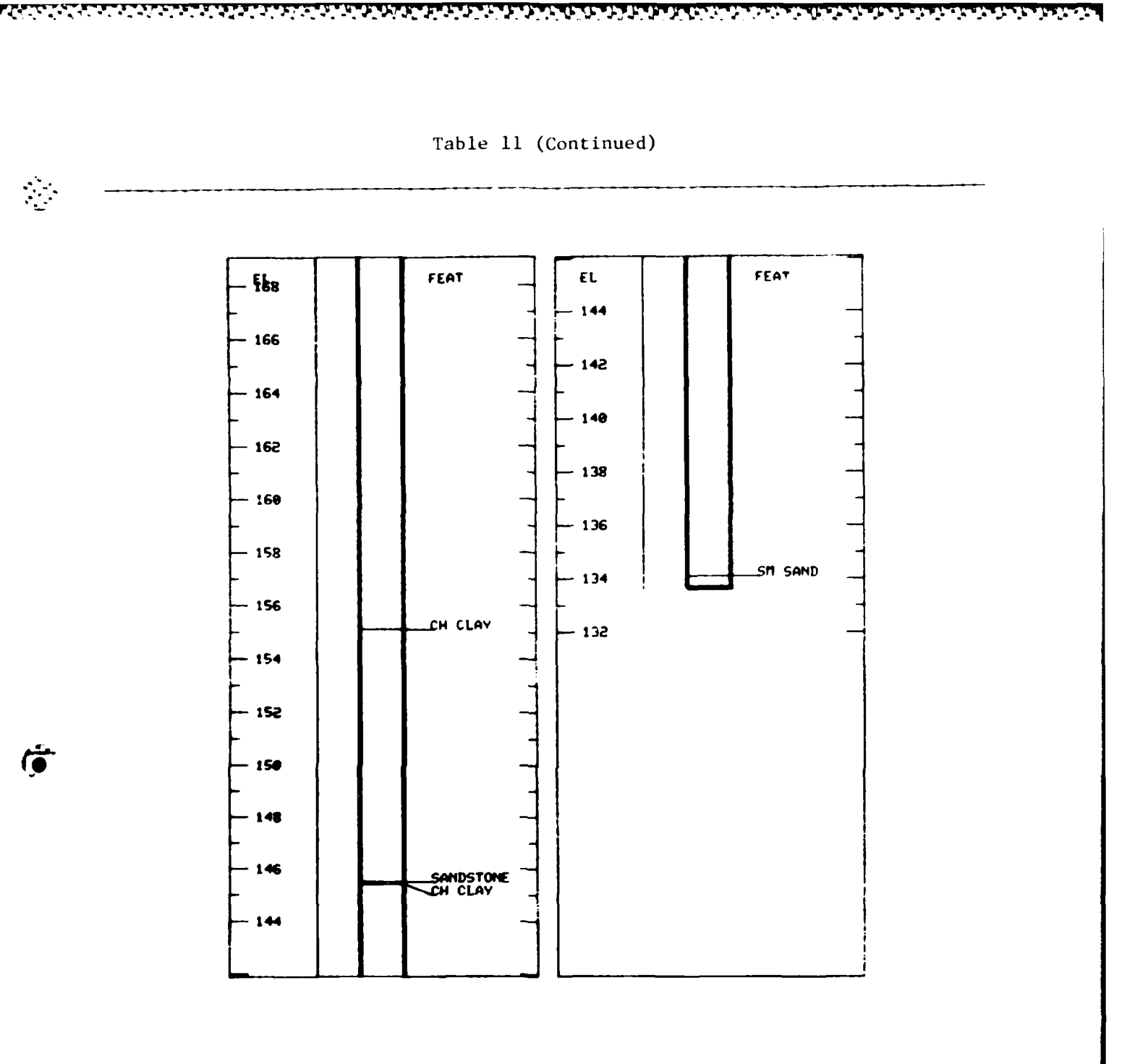

(Continued)

(Sheet 11 of 16)

SELECT SVS ID AND TOTAL & OF COLS TO BE PLOTTED. (ENTER 0.0 TO CHANGE DATAFILE) (ENTER -1.0 TO EXIT PROGRAM) (ENTER 'ID'.0 TO USE PREVIOUS COL SEG) ? 14.4 ENTER COL &'S (I.E. 1,2.4,5,...ETC) ? 1,3.4,5 TO DRUM ? (V OR N OR P--TO PREVIEW DRUM PLOT) ? P IS PLOT TO BE (S)SMALL-(8 1/2 X14) OR (T)TALL ? (ENTER & INCHES OF HEIGHT--27 IN MAX) ? 9.2 DO YOU WANT THE SUBSEQUENT PLOT SPACED FOR PROFILING ? (V OR N) ? N LENGTH OF HOLE- 100.50 FT ENTER SCALE--(1 IN\*?? FT) ? 6 TOP HOLE ELEU- 234.10 DO YOU WISH TO SET A REF ELEU DIFFERENT THAN ABOUE ? (V OR N) ? N DIFFERENT THAN ABOUE ? (V OR N) ? N

(Continued)

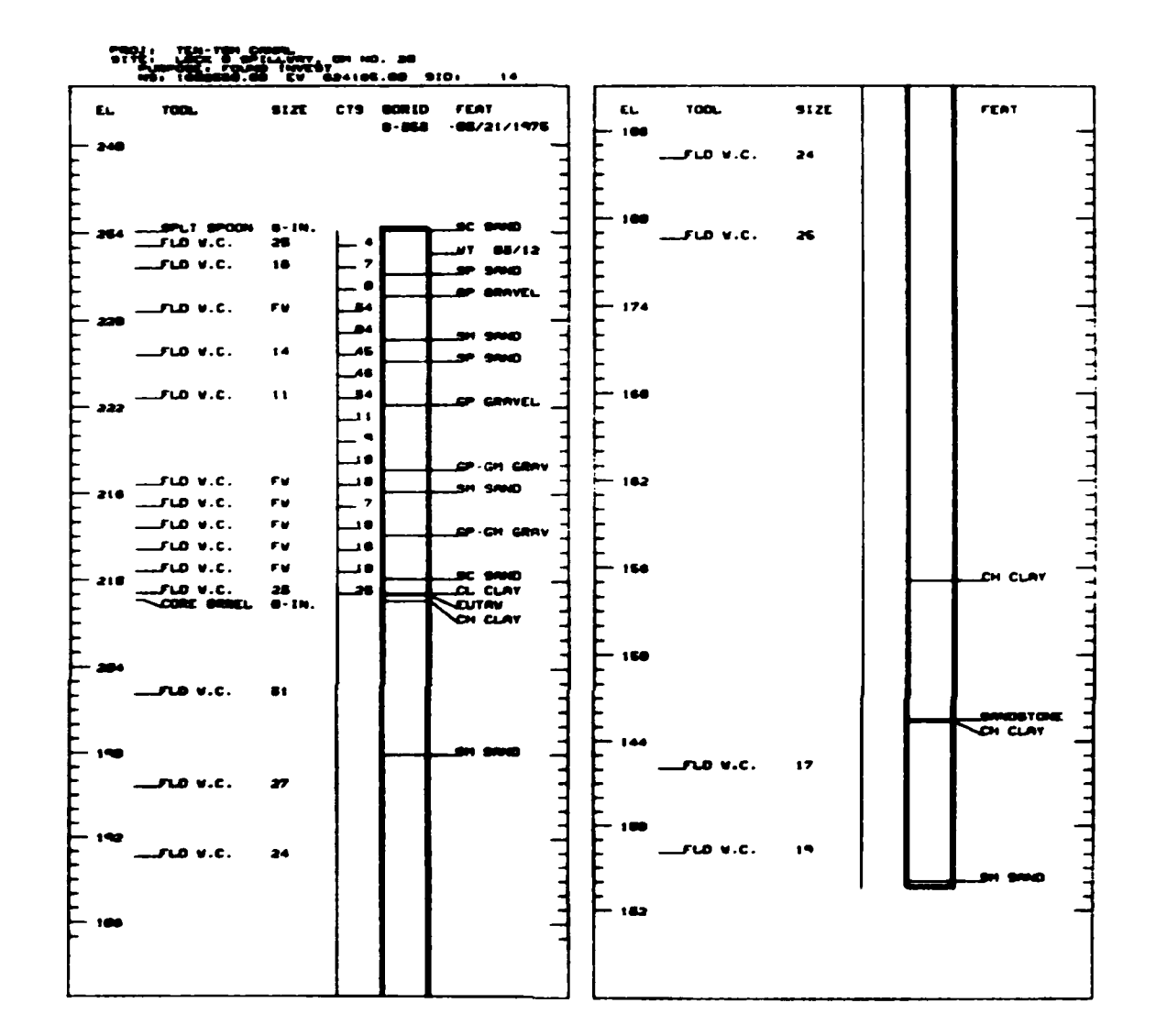

(Continued)

(Sheet 13 of 16)

SELECT SVS ID AND TOTAL & OF COLS TO BE PLOTTED. (ENTER 0,0 TO CHANGE DATAFILE) (ENTER -1,0 TO EXIT PROGRAM) (ENTER 'ID',0 TO USE PREVIOUS COL SEQ) 2 14. ENTER COL #'S (I.E. 1,2,4,5,...ETC) 1,3,4,5 TO DRUM ? (Y OR N OR P--TO PREVIEW DRUM PLOT) IS PLOT TO BE (S)SMALL-(8 1/2 X14) OR (T)TALL ? (ENTER S OR T) HOU TALL ? (ENTER & INCHES OF HEIGHT -- 27 IN MAX) 24 DO YOU WANT THE SUBSEQUENT PLOT SPACED FOR PROFILING ? (Y OR N) 2 LENGTH OF HOLE - 100.50 FT ENTER SCALE -- (1 1N-77 FT) TOP HOLE ELEU-ENTER REF ELEU 2 234.10 240 SELECT SYS ID AND TOTAL & OF COLS TO BE PLOTTED. (ENTER 0.0 TO CHANGE DATAFILE) (ENTER -1.0 TO EXIT PROGRAM) (ENTER 'ID'.0 TO USE PREVIOUS COL SEQ) PITTER TIP, TO USE FILLING DISTANCE BETWEEN BORINGS IS 192.02 ENTEP & OF FT PER INCH FCR HORZ SCALE ENTEP -1 TO BYPASS THIS BORING ENTER -2 TO SELECT/CHANGE DISTANCE #SBU LIMIT: ENTER S TO CONTINUE OR CR KEY TO STOP: 2 20 DO YOU WANT THE SUBSEQUENT PLOT SPACED FOR PPOFILING 2 (Y OR N) SELECT SVS ID AND TOTAL & OF COLS TO BE PLOTTED. (ENTER 0.0 TO CHANGE DATAFILE) (ENTER -1.0 TO EXIT PROGRAM) (ENTER 'ID'.0 TO USE PREVIOUS COL SEQ) ? 16,0 DISTANCE BETWEEN BORINGS IS 201.85 ENTER \$ OF FT PER INCH FOR HORZ SCALE ENTER -1 TO BYPASS THIS BORING ENTER -2 TO SELECT/CHANGE DISTANCE 20 DO YOU WANT THE SUBSEQUENT PLOT SPACED FOR PROFILING ? (Y OR N) SELECT SVS ID AND TOTAL & OF COLS TO BE PLOTTED. (ENTER 0,0 TO CHANGE DATAFILE) (ENTER -1,0 TO EXIT PROGRAM); (ENTER 'ID',0 TO USE PREVIOUS COL SEQ) 2 17.0 DISTANCE BETWEEN BORINGS IS 257.26 ENTER 8 OF FT PER INCH FOR HORZ SCALE ENTER -1 TO BYPASS THIS BORING

(Continued)

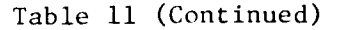

Ö

ENTER -2 TO SELECT/CHANGE DISTANCE 2 20 DO YOU WANT THE SUBSEQUENT PLOT SPACED FOR PROFILING ? (Y OR N) SELECT SVS ID AND TOTAL & OF COLS TO BE PLOTTED. (ENTER 0,0 TO CHANGE DATAFILE) (ENTER -1,0 TO EXIT PROGRAM) (ENTER 'ID',0 TO USE PREVIOUS COL SEQ) 2 18.0 DISTANCE BETWEEN BORINGS IS 253.57 ENTER 8 OF FT PER INCH FOR HORZ SCALE ENTER -1 TO BYPASS THIS BORING ENTER -2 TO SELECT/CHANGE DISTANCE 2 20 20 DO YOU WANT THE SUBSEQUENT PLOT SPACED FOR PROFILING ? (Y OR N) DO YOU WISH TO SPAUN THE DRUM PLOT(S) NOW ? (Y OR N) ENTER YOUR USER NUMBER 2 CEPOK2 TAPE99 POUTED THRU JOB ABRZ305

SELECT SVS ID AND TOTAL & OF COLS TO BE PLOTTED. (ENTER 0.0 TO CHANGE DATAFILE) (ENTER -1.0 TO EXIT PROGRAM) (ENTER 'ID',0 TO USE PREVIOUS COL SEQ) 7 -1.0

(Continued)

(Sheet 15 of 16)

i na sana na sana na sana na sana na sana na sana na sana na sana na sana na sana na sana na sana na sana na s Na sana na sana na sana na sana na sana na sana na sana na sana na sana na sana na sana na sana na sana na sana

Table 11 (Concluded)

| 700L \$12E CTS 90#10 FEAT | PURPOSE, TOUND INVES<br>Ng: 1862718.68 EV | 81.4072.68 SID. 15                       |                                 | INVL8<br>INVL8<br>L4 020726.00 110 | •              |
|---------------------------|-------------------------------------------|------------------------------------------|---------------------------------|------------------------------------|----------------|
| TOOL SIZE CTS BURID FEAT  |                                           |                                          |                                 |                                    | 1              |
|                           | EL TOOL \$12E                             | CTS BORID FEAT<br>B-444 -07/11/1976<br>- |                                 |                                    | - 64 - 44 - 47 |
| SPLT SPOON B. IN          | SP SPOON BUTN.                            | - Creta                                  | 1<br>1<br>1<br>1<br>1<br>1<br>1 |                                    | 2000           |
|                           |                                           | i }<br>~~~~                              |                                 |                                    |                |
|                           |                                           | 7.7 en crez                              |                                 | <i>i7</i>                          |                |
|                           |                                           |                                          |                                 | 22                                 |                |
|                           | - 220                                     |                                          | - 228 - 1/2 LD V.C.             |                                    | SC SAND        |
| - CLD V.C. FV             |                                           | 1                                        |                                 |                                    | GN SAND        |
|                           |                                           | •                                        |                                 | 12                                 | Lec GRAVEN     |
|                           |                                           | VIE SAND                                 |                                 |                                    | LGC GRAVE      |
|                           |                                           | 20-20-20-20 CAND                         |                                 |                                    |                |
|                           |                                           |                                          |                                 | 1 (m)                              |                |
|                           |                                           |                                          |                                 | 28 68                              |                |
|                           | - 200 CORE BARRL 0-IN.                    | '                                        | - 200 TEON.C.                   | 24<br>- 12.                        |                |
|                           |                                           |                                          | ALL ALL                         |                                    |                |
|                           |                                           | •                                        |                                 | 31                                 |                |
|                           | - VLD V.C. 29                             | ·                                        |                                 |                                    | LEH CLAY       |
| · ·                       |                                           | •                                        |                                 |                                    |                |
|                           | LLO V.C. 27                               | 1                                        | ,                               |                                    |                |
|                           | 1 1                                       |                                          |                                 |                                    | 0100 40        |
| !                         |                                           | THE CLAY                                 |                                 | 1                                  |                |
|                           | ב גרם א.כ. מנ                             | • •                                      |                                 | •                                  | CLAY<br>SAND   |
|                           | 1                                         |                                          | ı                               |                                    |                |
| ' I                       | - 178 87                                  | ' 1                                      |                                 |                                    |                |
|                           | 1 · · · · · · · · · · · · · · · · · · ·   | 1                                        | 1                               |                                    |                |
|                           | 1                                         | · ·                                      | ר הייני<br>הייני                |                                    |                |
| -                         | , 1                                       |                                          | 1                               |                                    | SH-ML SR       |
|                           |                                           |                                          |                                 |                                    | באיכר כרפ      |
|                           | 1 1                                       | CL/CH CLAY -                             | 11                              |                                    |                |
|                           |                                           | •                                        | 1                               |                                    |                |
| ! '<br>                   |                                           | CM/CL CLAY -                             |                                 |                                    |                |
| - SANDSTONE               | י יילים איני אי                           |                                          |                                 |                                    |                |
| Lib V.C. 17 - CH CLAY -   |                                           | 1 1                                      |                                 |                                    |                |
|                           | 148                                       | 1                                        | 0+1                             |                                    |                |
|                           | 1 .c. 14                                  | • •                                      |                                 | 1                                  | DN&S HS        |
|                           |                                           | •                                        |                                 |                                    | -באוכר כרש     |
| • •                       | - 150 fuo V.C. 10                         | • 1                                      | - 150                           |                                    |                |
|                           | I                                         | -                                        | 1                               |                                    |                |
|                           |                                           |                                          | יייי<br>גיגי                    | 15                                 |                |
| I                         | FLO 4.C. 10                               | - ONNS 35/HS - 1                         | FLD V.C.                        |                                    |                |
|                           |                                           | - ONUS US                                | - באשרים איני<br>- היווי איני   |                                    |                |
| Copy of profile plot for  |                                           | 1                                        |                                 |                                    |                |
| three horings (reduced to |                                           | • •                                      |                                 |                                    |                |
|                           |                                           | 1                                        |                                 |                                    |                |
| Jo percent)               | 1 1                                       | • •                                      |                                 | ]                                  |                |
| 1                         |                                           |                                          |                                 |                                    |                |
| ·                         | 160                                       | !<br>]                                   | 001                             |                                    |                |

#### REFERENCES

Control Data Corporation (CDC). 1982a. "Cybernet Services, NOS Computing Service Reference Set (Extended Usage)," Publication No. 8400030, Minneapolis, Minn.

Control Data Corporation (CDC). 1982b. "XEDIT User Information Manual," Publication No. 76071000, Minneapolis, Minn.

Hammer, D. P., and Bennett, R. D. 1979. "Results of Geotechnical Computer Usage Survey," Miscellaneous Paper GL-79-19, U. S. Army Engineer Waterways Experiment Station, Vicksburg, Miss.

Harris Corporation. 1980. "Vulcan Job Control Reference Manual," Document No. 086002-005, Fort Lauderdale, Fla.

Harris Corporation. 1981. "Vulcan Reference Guide," Document No. 0860009-000, Fort Lauderdale, Fla.

Intel Systems Corporation. 1981a. "System 2000 LSM (Language Specification Manual) for QUEST Language, Release 2-80," Document No. 221126, Austin, Tex.

Intel Systems Corporation. 1981b. "System 2000 Report Writer User Guide," Document No. 0007, Austin, Tex.

Intel Systems Corporation. 1982. "System 2000 Genius User's Guide," Document 221103, Austin, Tex.

Intel Systems Corporation. 1983. "System 2000 LSM (Language Specification Manual) for the FORTRAN Programming Language External (PLEX) for CDC," Document No. 1022, Austin, Tex.

# APPENDIX A

a se a construction a service de la construction de la construction de la construction de la construction de la

Ĩ

EXAMPLE OF DETAILED INSTRUCTIONS FOR DATA ENTRY USED BY ONE DISTRICT

### Introduction

1. The Boring and Subsurface Data Package uses a number of "key words" related to the various aspects of a data storage system in order to provide a flexible means of data input and data manipulation. A complete boring log and associated test data are defined by means of:

- <u>a.</u> <u>General boring log information</u>. This portion should be complete prior to data entry.
- b. <u>Repeating group for feature</u>. This segment is repeated for each individual feature (i.e., CL, ML, SM, WT, ML, etc.).
- <u>c</u>. <u>Repeating group for boring tool</u>. This group should be repeated for each different type of tool or device used to take the particular boring.
- d. <u>Repeating group for lab/field test.</u> This group should be repeated for each type of test performed on materials from or at the boring. (As an example, CS-1 had a total of three moisture contents for all samples taken, therefore, input three moisture contents.)
- e. Repeating group for test results. This group is repeated for each test. Actual test data for this boring is input. (As an example, an R-Test is performed, input the cohesion (c) and the phi  $(\emptyset)$ .)
- f. <u>Repeating group for blow counts</u>. This group is repeated for each blow count taken.

#### General Boring Data

- 2. The following notes apply to general boring data:
  - a. Element numbers preceded by an asterisk are key elements and can be used to sort by (the right side of the WHERE (WH) command within an executable statement).
  - b. Use the element numbers in the execution statements. (An example is LIST C1, C2 WH C25 EQ 100.0).
  - <u>c</u>. Input data convention given. Where free format is allowed, input information using abbreviated symbols as given in Table Al.
  - d. The information in parenthesis below the variable name is the computer name for that element.

| Number | Variable<br>Name                                                        | Explanation c                                                                           | or Data Convention                                                                                                    |
|--------|-------------------------------------------------------------------------|-----------------------------------------------------------------------------------------|----------------------------------------------------------------------------------------------------|
| * Cl   | BORID (10 char)                                                         | Input actual                                                                            | boring number                                                                                                    |
| * C2   | TYPE OF DATA (10 char                                                   | r) Symbol                                                                               | Definition                                                                                                    |
|        | (CLASS)                                                                 | AP                                                                                      | Power Auger                                                                                                    |
|        | · -· · ·                                                                | AH                                                                                      | Hand Auger                                                                                                    |
|        |                                                                         | CS                                                                                      | Continuous SS                                                                                                    |
|        |                                                                         | 55                                                                                      | Incremental SS                                                                                                    |
|        |                                                                         | CB                                                                                      | Core Barrel                                                                                                    |
|        |                                                                         | VC                                                                                      | Vibracore                                                                                                    |
|        |                                                                         | PT                                                                                      | Penetrometer                                                                                                    |
|        |                                                                         | RR                                                                                      | Rock Bolt                                                                                                    |
|        |                                                                         |                                                                                         | Fightail                                                                                                    |
|        |                                                                         | 1 I<br>TD                                                                               | Toot Dit                                                                                                    |
|        |                                                                         | Ir                                                                                      | lest rit                                                                                                    |
| NOTES: | 1. Use one symbol or a co<br>describe the boring. (An<br>input AP, CB). | ombination ther<br>example is 10'                                                       | eof to accurately<br>Auger and 5' core;                                                                                                    |
|        | 2. If a type is encounter<br>Manager immediately.                       | red that is not                                                                         | listed, contact DB                                                                                                    |
| *C3    | COMMENTS (40 char)<br>(REMARKS)                                         | General comme<br>boring log.<br>per Table Al.                                           | nts for particular<br>Use abbreviations as                                                                                                    |
| °C4    | OFFICE ENGINEER OR<br>GEOLOGIST (10 char)                               | Project Engin<br>(use last nam                                                          | eer or Geologist<br>e only).                                                                                                    |
| *C5    | PROJECT NAME (40 char)                                                  | Symbol                                                                                  | Definition                                                                                                    |
|        |                                                                         | HP1                                                                                     | Hospital 1-3                                                                                                    |
|        |                                                                         |                                                                                         | stories                                                                                                    |
|        |                                                                         | HP2                                                                                     | Hospital 4                                                                                                    |
|        |                                                                         |                                                                                         | stories and up                                                                                                    |
|        |                                                                         | SHC                                                                                     | Shopping Center                                                                                                    |
|        |                                                                         | GYM                                                                                     |                                                                                                    |
|        |                                                                         | 1.7.0                                                                                   | Gymnasium                                                                                                    |
|        |                                                                         | LIB                                                                                     | Gymnasium<br>Library                                                                                                    |
|        |                                                                         | WTP                                                                                     | Gymnasium<br>Library<br>Water Treatment                                                                                                    |
|        |                                                                         | WTP                                                                                     | Gymnasium<br>Library<br>Water Treatment<br>Plant                                                                                                    |
|        |                                                                         | UIB<br>WTP<br>STP                                                                       | Gymnasium<br>Library<br>Water Treatment<br>Plant<br>Sewage Treatment                                                                                                    |
|        |                                                                         | WTP<br>STP                                                                              | Gymnasium<br>Library<br>Water Treatment<br>Plant<br>Sewage Treatment<br>Plant                                                                                                    |
|        |                                                                         | STP<br>COS                                                                              | Gymnasium<br>Library<br>Water Treatment<br>Plant<br>Sewage Treatment<br>Plant<br>Commissary                                                                                                    |
|        |                                                                         | STP<br>COS<br>CHA                                                                       | Gymnasium<br>Library<br>Water Treatment<br>Plant<br>Sewage Treatment<br>Plant<br>Commissary<br>Chapel                                                                                                    |
|        |                                                                         | COS<br>CHA<br>THE                                                                       | Gymnasium<br>Library<br>Water Treatment<br>Plant<br>Sewage Treatment<br>Plant<br>Commissary<br>Chapel<br>Theater                                                                                                    |
|        |                                                                         | COS<br>CHA<br>THE<br>BAR                                                                | Gymnasium<br>Library<br>Water Treatment<br>Plant<br>Sewage Treatment<br>Plant<br>Commissary<br>Chapel<br>Theater<br>Barracks (EM)                                                                                                    |
|        |                                                                         | LIB<br>WTP<br>STP<br>COS<br>CHA<br>THE<br>BAR<br>CLP                                    | Gymnasium<br>Library<br>Water Treatment<br>Plant<br>Sewage Treatment<br>Plant<br>Commissary<br>Chapel<br>Theater<br>Barracks (EM)<br>Chiller Plant                                                                                             |
|        |                                                                         | LIB<br>WTP<br>STP<br>COS<br>CHA<br>THE<br>BAR<br>CLP<br>BWA                             | Gymnasium<br>Library<br>Water Treatment<br>Plant<br>Sewage Treatment<br>Plant<br>Commissary<br>Chapel<br>Theater<br>Barracks (EM)<br>Chiller Plant<br>Bowling Alley                                                                            |
|        |                                                                         | LIB<br>WTP<br>STP<br>COS<br>CHA<br>THE<br>BAR<br>CLP<br>BWA<br>BST                      | Gymnasium<br>Library<br>Water Treatment<br>Plant<br>Sewage Treatment<br>Plant<br>Commissary<br>Chapel<br>Theater<br>Barracks (EM)<br>Chiller Plant<br>Bowling Alley<br>Booster Station                                                         |
|        |                                                                         | LIB<br>WTP<br>STP<br>COS<br>CHA<br>THE<br>BAR<br>CLP<br>BWA<br>BST<br>MTS               | Gymnasium<br>Library<br>Water Treatment<br>Plant<br>Sewage Treatment<br>Plant<br>Commissary<br>Chapel<br>Theater<br>Barracks (EM)<br>Chiller Plant<br>Bowling Alley<br>Booster Station<br>Maintenance Shop                                     |
|        |                                                                         | LIB<br>WTP<br>STP<br>COS<br>CHA<br>THE<br>BAR<br>CLP<br>BWA<br>BST<br>MTS<br>MTP        | Gymnasium<br>Library<br>Water Treatment<br>Plant<br>Sewage Treatment<br>Plant<br>Commissary<br>Chapel<br>Theater<br>Barracks (EM)<br>Chiller Plant<br>Bowling Alley<br>Booster Station<br>Maintenance Shop<br>Motor Pool                       |
|        |                                                                         | LIB<br>WTP<br>STP<br>COS<br>CHA<br>THE<br>BAR<br>CLP<br>BWA<br>BST<br>MTS<br>MTP<br>TES | Gymnasium<br>Library<br>Water Treatment<br>Plant<br>Sewage Treatment<br>Plant<br>Commissary<br>Chapel<br>Theater<br>Barracks (EM)<br>Chiller Plant<br>Bowling Alley<br>Booster Station<br>Maintenance Shop<br>Motor Pool<br>Tactical Equipment |

٠.

(1 (1

i. U

Ò

G

A3

|                    | BOQ             | Barracks (OFF)             |
|--------------------|-----------------|----------------------------|
|                    | ESC             | EM Service Club            |
|                    | OSC             | Officers Service           |
|                    | CED             | Ciub<br>Control Energy     |
|                    | CEr             | Plant                      |
|                    | ADC             | ridiic<br>Admin and Supply |
|                    | SCN SCN         | School                     |
|                    | 5CH<br>EAU      | School<br>Femily Heusing   |
|                    | r An<br>DIF     | Pining Essility            |
|                    |                 | Viebuoue Boode             |
|                    | RIG<br>DUN      | highways, koads,           |
|                    |                 | Runways                    |
|                    | BKI             | Bridge                     |
|                    | TOW             | Control lower              |
|                    | BOR             | Borrow Area                |
|                    | RAN             | Range                      |
|                    | PUM             | Pump Station               |
|                    | РТО             | Post Office                |
|                    | PIP             | Pipe Line                  |
|                    | MIS             | Missile Magazine           |
|                    | COM             | Communication Fac.         |
|                    | WRK             | Washrack                   |
|                    |                 |                            |
|                    |                 |                            |
| able               | <b>T 1  1</b>   |                            |
| ne                 | Explanation or  | Data Convention            |
| a an a comhinati   | an thoreaf to a | efficiently                |
| te or a combinatio | project not for | ind contract               |
| Transfictoly       | project not rol | ind, contact               |
| Immediately.       |                 |                            |
| (40  char)         | Innut the base  | or location of             |
| (40 char)          | the project     | of focación of             |
|                    | the project.    |                            |
|                    | Symbol          | Definition                 |
| )<br>)             | BEN             | Ft. Bennings. Ga.          |
|                    | BRG             | Ft. Brass. N.C.            |
|                    | CAD             | Charleston Army            |
|                    | 0.120           | Depot                      |
|                    | FIS             | Ft Fisher N C              |
|                    | CIL             | Ft Gillom Go               |
|                    | COR             | Et Gordon Co               |
|                    | HUN             | Hunter AA Co               |
|                    |                 | Et lackson S C             |
|                    | JAV             | rt. Jacksvil, J.C.         |

М

.

| Element<br>Number | Variable<br>Name                                                                         | Explanation or                                       | Data Convention                                                                                                    |
|-------------------|------------------------------------------------------------------------------------------|------------------------------------------------------|----------------------------------------------------------------------------------------------------|
| NOTES:            | 1. Use one or a combinati<br>identify the project. <u>Any</u><br>DB Manager Immediately. | on thereof to so<br>project not fo                   | ufficiently<br>und, contact                                                                                                    |
| *C6               | SITE NAME (40 char)                                                                      | Input the base<br>the project.                       | or location of                                                                                                    |
|                   | (Army Bases)                                                                             | Symbol<br>BEN<br>BRG<br>CAD                          | Definition<br>Ft. Bennings, Ga.<br>Ft. Brass, N.C.<br>Charleston Army<br>Depot                                                                              |
|                   |                                                                                          | FIS<br>GIL<br>GOR<br>HUN<br>JAX<br>MCP<br>STW<br>SUP | Ft. Fisher, N.C.<br>Ft. Gillem, Ga.<br>Ft. Gordon, Ga.<br>Hunter AA, Ga.<br>Ft. Jackson, S.C.<br>Ft. McPherson, Ga<br>Ft. Stewart, Ga.<br>Sunny Point, N.C. |
|                   | (Air Force Bases)                                                                        | DOB<br>MDY<br>POP<br>ROB<br>SEJ                      | Dobbins AFB, Ga.<br>Moody AFB, Ga.<br>Pope AFB, N.C.<br>Robins AFB, Ga.<br>Seymour Johnson<br>AFB, N.C.                                                     |

|                          | SHA | Shaw AFB, S.C.    |
|--------------------------|-----|-------------------|
|                          | SIM | Simmons AFB, N.C. |
| (Navy Bases)             | KGB | Kings Bay, Ga.    |
| (Army Reserve Centers)   | ARG | Army Reserve      |
|                          |     | Center, Ga.       |
|                          | ARN | Army Reserve      |
|                          |     | Center, N.C.      |
|                          | ARS | Army Reserve      |
|                          |     | Center, S.C.      |
| (Misc. Military Project) | BUR | Burlington, N.C.  |
|                          | STA | Statesboro, Ga.   |
|                          | тно | Thomasville, Ga.  |
|                          | BSN | Benson, N.C.      |
|                          | JED | Jedburg, S.C.     |

NOTES: 1. All Army Reserve Centers will be classed together by state.

ŧ

DEVERSES

Ö

| Element | Variable                        |                                                                              |
|---------|---------------------------------|------------------------------------------------------------------------------|
| Number  | Name                            | Explanation or Data Convention                                               |
| *C7     | LI, FY (25 char)<br>(PROJ-DESC) | a. Input the line item number<br>and fiscal year for mili-<br>tary projects. |
|         | example a. Given:<br>Input:     | LI-344, FY-82<br>LI344, FY82                                                 |
|         | b. Given:<br>Input:             | FY-82<br>FY82                                                                |
| *C8     | LATITUDE (8 digit<br>decimal)   | Input degrees, minutes, seconds<br>(DDMMSS.SS)                               |
| *C9     | LONGITUDE (9 digit<br>decimal)  | Input degrees, minutes, seconds<br>(DDMMSS.SS)                               |

A5

| Element | Variable                                                                                                    |                                              |                                                                 |
|---------|----------------------------------------------------------------------------------------------------|----------------------------------------------|-----------------------------------------------------------------|
| Number  | Name                                                                                                    | Explanation                                  | or Data Convention                                              |
| C10     | ACCURACY (1 char)                                                                                                    | Input relati<br>C9 by using                  | ve accuracy of C8 and<br>one of the following                   |
|         |                                                                                                    | descriptive                                  | classes:                                                        |
|         |                                                                                                    | Class<br>1                                   | Description<br>Survey<br>Professional                           |
|         |                                                                                                    | 2                                            | Survey Other                                                    |
|         |                                                                                                    | 3                                            | Computer<br>conversion from<br>surveyed state                   |
|         |                                                                                                    | 4                                            | coordinates<br>Computer<br>conversion from                      |
|         |                                                                                                    | 5                                            | estimated state<br>coordinates<br>Estimate from map<br>or plate |
| *C11    | NAME OF QUAD SHEET Input plate or quad sheet num<br>(REFERENCE) on which the latitude and<br>(15 char) longitude are shown. |                                              | or quad sheet number<br>latitude and<br>e shown.                |
| *C12    | LOCAL N-S COORDINATE<br>(LOC-NS)(9 digit dec)                                                                               | Input local s<br>coordinate.                 | state north-south<br>(y-coordinate)                             |
| *C13    | LOCAL E-W COORDINATE<br>(LOC-EW)(9 digit dec)                                                                               | Input local s<br>coordinate.                 | state east-west<br>(x-coordinate)                               |
| C14     | ACCURACY (1 char)                                                                                                    | Input relativ<br>Cl3 by using<br>descriptive | ve accuracy of Cl2 and<br>one of the following<br>classes:      |
|         |                                                                                                    | Class                                        | Description                                                     |
|         |                                                                                                    | 1                                            | Survey                                                          |
|         |                                                                                                    | 2                                            | Survey Other                                                    |
|         |                                                                                                    | 3                                            | Computer                                                        |
|         |                                                                                                    |                                              | conversion from                                                 |
|         |                                                                                                    |                                              | surveyed                                                        |
|         |                                                                                                    |                                              | latitude and                                                    |
|         |                                                                                                    |                                              | coordinates                                                     |
|         |                                                                                                    | 4                                            | Computer                                                        |
|         |                                                                                                    |                                              | conversion from                                                 |
|         |                                                                                                    |                                              | estimated latitude                                              |
|         |                                                                                                    |                                              | and longitude                                                   |
|         |                                                                                                    | -                                            | coordinates                                                     |
|         |                                                                                                    | 5                                            | Estimate from map<br>or plate                                   |

N. S. S. S.

· ·

- 1

**A6** 

| Element<br>Number | Variable<br>Name                     | Explanation or Data Convention                                                                                               |
|-------------------|--------------------------------------|----------------------------------------------------------------------------------------------------|
| *C15              | LOCAL REFERENCE<br>(10 char)         | Input symbol of state or local<br>coordinate system used in Cl2 and<br>Cl3.                                                  |
|                   |                                      | Symbol State                                                                                                    |
|                   |                                      | GA Georgia<br>SC South Carolina<br>NC North Carolina<br>USGS U.S. Geological<br>Survey                                       |
| *C16              | DATE COMPLETE<br>(DATE)(10 char)     | Input date in the folowing<br>format: MM/DD/YYYY                                                                             |
|                   | example Given: 31 J<br>Input: 07/3   | uly 1983<br>1/1983                                                                                                    |
| *C28              | NO. OF DAYS(3 digits)<br>(DAY-Drill) | Input the number of days required<br>to drill the hole. Round the<br>number up. One day is the minimum<br>time.              |
|                   | example Given: 3.5<br>Input: 4       | days drilling                                                                                                    |
| *C17              | DRILLER NAME(21 char)<br>(DRILLER)   | Input last name of driller.                                                                                                  |
|                   | example Given: Johr<br>Input: SMII   | Smith<br>H                                                                                                    |
| *C18              | INSPECTOR(15 char)<br>(INSP)         | Input last name of inspector.<br>Similar to C17.                                                                             |
| C19               | LOC-BORLOG (10 char)                 | Input the office symbol followed<br>by the file number. Use the<br>office symbols below. (This is<br>for final boring logs.) |
|                   |                                      | Symbol Office<br>GM Geotechnical and<br>Motorials Branch                                                                     |
|                   |                                      | GS Soils Section                                                                                                    |
|                   |                                      | GG Geology Section<br>GD Site Development<br>Section                                                                         |
|                   |                                      | GB Survey Section<br>RH Record Holding                                                                                       |
|                   | example Given: Soil<br>Input: GS2    | s Section, File 27a(1)<br>Al                                                                                                 |

N.

1 1

A7

| Element<br>Number | Variable<br>Name                        | Explanation or                                                                                                 | Data Convention                                                                                                    |  |
|-------------------|-----------------------------------------|----------------------------------------------------------------------------------------------------|----------------------------------------------------------------------------------------------------|--|
| C20               | LOC-DRILLOG (10 char)                   | Input the office symbol and file<br>number as described in C19 above<br>for location of field log or<br>notes. |                                                                                                    |  |
| C21               | LOC-STOR-SAMP<br>(20 char)              | Free format element. Input<br>location of stored samples,<br>abbreviation where possible.                      |                                                                                                    |  |
| *C22              | DATA-STATUS<br>(DATA-STAT) (10 char)    | <u>Symbol</u><br>C                                                                                             | Definition<br>Complete. Boring<br>log has all data<br>and is ready for<br>transmittal to S2K<br>main storage<br>system. |  |
|                   |                                         | W                                                                                                    | Wait. Boring log<br>is not complete.<br>Additional<br>information is<br>required before<br>transmission to<br>S2K.      |  |
| *C23              | HOLE-STATUS<br>(10 char)<br>(HOLE-STAT) | Input the symb<br>current status                                                                               | ol representing the<br>of the boring hole.                                                                              |  |
|                   |                                         | Symbol<br>IC<br>GH<br>MI<br>BF                                                                                 | <u>Status</u><br>Inclinometer<br>Grout Hole<br>Misc. Instr<br>Backfilled                                                |  |
|                   | (Wells)                                 | PZL<br>PZD<br>MWL                                                                                              | Piezometer Live<br>Piezometer Dead<br>Monitoring Well<br>Live                                                           |  |
|                   |                                         | MWD<br>DW<br>WW<br>WI                                                                                          | Monitoring Well<br>Dead<br>Dewatering Well<br>Water Well<br>Injection Well                                              |  |
|                   | (Pump Test Only)                        | PW<br>OW<br>PWP                                                                                                | Pump Test Well<br>Observation Well<br>Pump Test Well<br>Connected to PZ                                                 |  |
|                   |                                         | OWP                                                                                                    | Observation Well<br>Connected to PZ                                                                                     |  |

. . .

<u>جنب</u>

. . .

**A8** 

| Element<br>Number | Variable<br>Name                                     | Explanation of                                                                              | or Data Convention                                                                                                    |
|-------------------|------------------------------------------------------|---------------------------------------------------------------------------------------------|----------------------------------------------------------------------------------------------------|
| *C24              | PURPOSE(20 char)                                     | Input symbol of purpose of boring as shown below.                                           |                                                                                                    |
|                   |                                                      | Symbol<br>PE                                                                                | Definition<br>Preliminary                                                                                                    |
|                   | Exploration                                          | ਜਸ                                                                                          | (General Site)                                                                                                    |
|                   | Exploration                                          |                                                                                             | (Site Specified)                                                                                                    |
|                   |                                                      | DR                                                                                          | Dredging                                                                                                    |
|                   |                                                      | GW                                                                                          | Groundwater Study                                                                                                    |
|                   |                                                      | PT                                                                                          | Pumping Test                                                                                                    |
|                   |                                                      | GR                                                                                          | Grouting                                                                                                    |
| *C25              | TOP-HOLE-ELEVATION<br>(TOP-HOLE)(6 digit<br>decimal) | Input top of                                                                                | hole elevation.                                                                                                    |
|                   | NOTES: 1. The top<br>the system.                     | of hole elevat:                                                                             | ion <u>must be</u> input into                                                                                                    |
| C26               | ELEV-ACCURACY<br>(EL-ACCUR)(1 digit)                 | Input relativ<br>using one of<br>classificatio                                              | ve accuracy of C25<br>the following<br>ons:                                                                                         |
|                   |                                                      | Class                                                                                       | Description                                                                                                    |
|                   |                                                      | 1                                                                                           | Surveyed MSL                                                                                                    |
|                   |                                                      | 2                                                                                           | Surveyed MLW                                                                                                    |
|                   |                                                      | 2                                                                                           | Estimated from man                                                                                                    |
|                   |                                                      | 5                                                                                           | MSI                                                                                                    |
|                   |                                                      | 4                                                                                           | Estimated from                                                                                                    |
|                   |                                                      | -                                                                                           | map MLW                                                                                                    |
| *C27              | DEPTH HOLE (6 digit<br>(DEPTH) decimal)              | Input depth o<br>the distance                                                               | of boring. This is<br>from top of hole to                                                                                           |
|                   | ,                                                    | bottom of hol                                                                               | le.                                                                                                    |
| *C28              | NO. OF DAYS                                          |                                                                                             |                                                                                                    |
|                   | NOTES: 1. Element                                    | C28 is input af                                                                             | Eter Element C16.                                                                                                    |
| *C29              | SID (5 digits)                                       | This number is<br>boring log by<br>is unique and<br>to retrieve busing only thuser does not | is assigned to the<br>y the computer. It<br>d makes it possible<br>boring information<br>he SID number. The<br>t input this number. |

2.17

••••

0.0

٠.

  .

¥]

A9

## Feature Repeating Group

3. The following instructions apply to the feature repeating group.

- <u>a</u>. This repeating group is used to input any or all soil and rock classifications. The computer will prompt the user for the feature name and its characteristics, then prompt for the next feature name.
- b. An input run for <u>one</u> feature constitutes answering questions C41 thru C46.
- <u>c</u>. The user may use elevations or depths to input data, but must be consistent for a particular repeating group (i.e., use all elevations or all depths). If depths are used, the computer will automatically convert them to elevations.
- d. If the user is uncertain about input symbols, contact DB Manager or Project Engineer (Geologist) responsible for the data.

| Element | Variable                             |                                                                                  |                                                                                                    |
|---------|--------------------------------------|----------------------------------------------------------------------------------|----------------------------------------------------------------------------------------------------|
| Number  | Name                                 | Explanatio                                                                       | n or Data Convention                                                                                                    |
| C40     | (FEATURE)                            | Title of t<br>This eleme<br>PRINT comm<br>alone prin<br>this repea<br>limits des | he repeating group.<br>nt can be used with the<br>and only. This element<br>ts all information in<br>ting group within the<br>cribed. |
| *C41    | TYPE-FEATURE<br>(FEAT-NAME)(10 char) | Input feat                                                                       | ure symbol(s) below.                                                                                                    |
|         |                                      | Symbol                                                                           | Description                                                                                                    |
|         | (General)                            | WT                                                                               | Water Table                                                                                                    |
|         |                                      | вн                                                                               | Bottom of Hole                                                                                                    |
|         | (Soil)                               | GW                                                                               | Well Graded Gravel                                                                                                    |
|         |                                      | GP                                                                               | Poorly Graded<br>Gravel                                                                                                    |
|         |                                      | GM                                                                               | Silty Gravel                                                                                                    |
|         |                                      | GC                                                                               | Clayey Gravel                                                                                                    |
|         |                                      | SW                                                                               | Well Graded Sand                                                                                                    |
|         |                                      | SP                                                                               | Poorly Graded Sand                                                                                                    |
|         |                                      | SM                                                                               | Silty Sand                                                                                                    |
|         |                                      | SC                                                                               | Clayey Sand                                                                                                    |
|         |                                      | ML                                                                               | Low Plasticity<br>Silt, Silty or<br>Clayey Sand                                                                                       |
|         |                                      | CL                                                                               | Low Plasticity<br>Clays, Silty Clays                                                                                                  |

| Element | Variable                          |        |                    |  |
|---------|-----------------------------------|--------|--------------------|--|
| Number  | Name Explanation or Data Conventi |        |                    |  |
|         |                                   | Symbol | Description        |  |
|         |                                   | OL     | Organic Silts and  |  |
|         |                                   |        | Clays with Low     |  |
|         |                                   |        | Plasticity         |  |
|         |                                   | MH     | Highly Plastic     |  |
|         |                                   |        | Silts or Micaceous |  |
|         |                                   |        | Soils              |  |
|         |                                   | СН     | Highly Plastic     |  |
|         |                                   |        | Clays              |  |
|         |                                   | ОН     | Organic Silt and   |  |
|         |                                   |        | Clay with High     |  |
|         |                                   |        | Plasticity         |  |
|         |                                   | РТ     | Peat, Fibrous.     |  |
|         |                                   |        | Organic Material   |  |
|         | (Rock)                            | COG    | Conglomerate       |  |
|         |                                   | SAN    | Sandstone          |  |
|         |                                   | GRA    | Graywacke          |  |
|         |                                   | ARK    | Arkose             |  |
|         |                                   | SIL    | Siltstone          |  |
|         |                                   | CLA    | Claystone          |  |
|         |                                   | SHA    | Shale              |  |
|         |                                   | COA    | Coal               |  |
|         |                                   | LIM    | Limestone          |  |
|         |                                   | DOL    | Dolomite           |  |
|         |                                   | GNE    | Gneiss             |  |
|         |                                   | SCH    | Schist             |  |
|         |                                   | QUA    | Quartzite          |  |
|         |                                   | MAR    | Marble             |  |
|         |                                   | SOA    | Soapstone &        |  |
|         |                                   |        | Serpentine         |  |
|         |                                   | SLA    | Slate              |  |
|         |                                   | GRN    | Granite            |  |
|         |                                   | GAB    | Gabbro             |  |
|         |                                   | DIO    | Diorite            |  |
|         |                                   | RHY    | Rhyolite           |  |
|         |                                   | PHY    | Phyllite           |  |
|         |                                   | AND    | Andesite           |  |
|         |                                   | BAS    | Basalt             |  |
|         |                                   | DIA    | Diabase            |  |
|         |                                   | DAC    | Dacite             |  |
|         |                                   | PEG    | Pegmatite          |  |
|         |                                   | COQ    | Coquina            |  |
|         |                                   | BRE    | Breccia            |  |
|         |                                   | MRL    | Marl               |  |
|         |                                   | CON    | Concrete           |  |
|         |                                   | ASP    | Asphalt            |  |

ŧ

R

()

NOTES: 1. Only when WT is input will the computer prompt for a date - Element C45.

| Element<br>Number | Variable<br>Name Explanation or Data Convention                                                                                                    |                                |
|-------------------|----------------------------------------------------------------------------------------------------|--------------------------------|
|                   | 2. Must input the bottom of hole, BH, as a feature.                                                                                                    |                                |
|                   | 3. Field classifications and lab classifications<br>are separate features and require a separate<br>input run. For the input of laboratory<br>classifications move cursor to the right 4<br>spaces and place the symbol in brackets. |                                |
|                   | example Given: lab class is an SC<br>Input: \$\$\$\$[SC]                                                                                                    |                                |
|                   | 4. In naming compound or complex soil or rock types, use combinations of above symbols with prefixes or modifying terms as necessary.                                                                                                |                                |
|                   | example Given: Metadacite<br>Input: METDAC                                                                                                    |                                |
|                   | Given: Poorly graded silty sand<br>Input: SPSM                                                                                                    |                                |
| *C43              | FEATURE-ELEV Input elevation or depth of top of<br>(FEAT-ELEV) (6 digit feature.<br>decimal)                                                                                                    | <u> </u>                       |
|                   | NOTES: 1. If depths are used, the value for the top feature will be zero (0).                                                                                                    |                                |
| C45               | FEATURE-DATE Input date as follows:<br>(FEAT-DATE) (10 char) MM/DD/YYYY                                                                                                    |                                |
|                   | NOTES: 1. This feature is used <u>only for the water table</u><br>feature.                                                                                                    |                                |
|                   | 2. Both during drilling and 24-hour water table readings will be input.                                                                                                    |                                |
| C46               | FEATURE-DESC General comments for particular<br>(FEAT-DESC) (30 char) feature. Use abbreviations as per<br>Table Al.                                                                                                    |                                |
|                   | NOTES: 1. For the water table, input during drilling<br>and 24-hour readings as follows:                                                                                                    |                                |
|                   | example Given: During drilling<br>Input: DD                                                                                                    |                                |
|                   | Given: 24-hour<br>Input: 24HOUR                                                                                                    |                                |
|                   | The subart                                                                                                    | $\langle \mathfrak{I} \rangle$ |

A1 2

a de tristatatat

## Repeating Group for Boring Segments

4. The following instructions apply to the boring segment repeating group:

 $\sim$ 

- <u>a</u>. This repeating group is used to input the type of boring tool and/or procedure used for this particular boring.
- b. An input run for one boring segment constitutes answering questions C51 thru C55.
- <u>c</u>. The user may use elevations or depths to input data, but must be consistent for a particular repeating group (i.e., use all elevations or all depths). If depths are used, the computer will automatically convert them to elevations.
- d. If the user is uncertain about input symbols, contact DB Manager or Project Engineer (Geologist) responsible for the data.

| Element<br>Number | Variable<br>Name                    | Explanation                                                                                                    | n or Data Convention                                                                                                    |
|-------------------|-------------------------------------|----------------------------------------------------------------------------------------------------|----------------------------------------------------------------------------------------------------|
| C50               | (BORINFO)                           | Title of the repeating group,<br>This element can be used with the<br>PRINT command only. This elemen<br>alone prints all information in<br>this repeating group within the<br>limits described. |                                                                                                    |
| *C51              | TYPE OF HOLE<br>(BOR-TOOL)(10 char) | Input proce<br>for specifi                                                                                                    | edure and/or tool symbol<br>ed segment:                                                                                      |
|                   |                                     | Symbol<br>AH<br>AS<br>AB<br>SS<br>FT<br>RB<br>CB                                                                                                    | Description<br>hand Auger<br>Spiral Auger<br>Square Auger (Box<br>Auger)<br>Splitspoon<br>Fishtail<br>Rockbit<br>Core Barrel |
|                   |                                     | ST<br>JT<br>VC<br>PT<br>BH                                                                                                    | Shelby Tube<br>Jetting<br>Vibracore<br>Penetrometer<br>Backhoe, Gradeall<br>or similar                                       |
|                   |                                     | PB                                                                                                    | Probe                                                                                                    |

| Element<br>Number | Variable<br>Name                                                     | Explanation or Data Convention                                                              |
|-------------------|----------------------------------------------------------------------|---------------------------------------------------------------------------------------------|
| *C53              | SIZE OF HOLE<br>(BOR-SIZE) (5 digit<br>decimal)                      | Input size in inches. If 1-3/8-<br>inch splitspoon is used, input<br>STD.                   |
|                   | NOTES: 1. The input<br>for non-samp1<br>sample diamet<br>procedures. | dimension shall be the hole size<br>ing tools or procedures and<br>er for sampling tools or |
| *C55              | ELEVATION<br>(BOR-ELEV) (6 digit<br>decimal)                         | Input the elevation or depth of<br>the top of the particular boring<br>segment.             |

#### Repeating Group for Lab/Field Test

- 5. The following instructions apply to the lab/field test group:
  - a. This repeating group is used to input the type of tests and the quantity of those test that were performed on the particular boring. This group is set up for use in statistical and managerial reports.
  - b. An input run for one type of test constitutes answering questions C61 thru C65.
  - <u>c</u>. The user may use elevations or depths to input data, but must be consistent for a particular repeating group (i.e., use all elevations or all depths). If depths are used, the computer will automatically convert them to elevations.
  - d. If the user is uncertain about input symbols, contact DB Manager or Project Engineer (Geologist) responsible for the data.

| Element<br>Number | Variable<br>Name                      | Explanation or Data Convention                                                                                                    |
|-------------------|---------------------------------------|----------------------------------------------------------------------------------------------------|
| C60               | (TYPTESTS)                            | Title of the repeating group.<br>This element can be used with the<br>PRINT command only. This element<br>alone prints all information in<br>this repeating group within the<br>limits described.               |
| *C61              | TYPE OF TESTS<br>(TYP-NAME) (10 char) | Input the laboratory test number<br>for the particular test performed.<br>For all SAD tests not listed<br>herein, consult Appendix C (omitted)<br>For all tests not performed at SAD<br>Lab consult DB Manager. |

|    | Element<br>Number | Variable<br>Name | Explanation or 1 | Data Convention                          |
|----|-------------------|------------------|------------------|------------------------------------------|
|    |                   |                  | SAD Lab No       | Test                                     |
|    |                   | (Soils)          | <u>ST 101</u>    | Limite 1 nt                              |
|    |                   | (56113)          | ST 101           | Limite 3-5 ste                           |
|    |                   |                  | SI 102<br>SI 201 | MA S Undremator                          |
|    |                   |                  | 51 201           | MA & Hydrometer                          |
|    |                   |                  | 51 200           | MA & 0-Sleve                             |
|    |                   |                  | 51 304           | Water Content                            |
|    |                   |                  | SI 103           | % water/unit wt.                         |
|    |                   |                  | 51 401           | Specific Gravity                         |
|    |                   |                  | SE 300           | 4" Std. Compaction                       |
|    |                   |                  | SE 303           | CE-55 Compaction                         |
|    |                   |                  | SE 600           | Consolidation w/<br>Curves               |
|    |                   |                  | SE 601           | Consolidation w/o                        |
|    |                   |                  |                  | Curves                                   |
|    |                   |                  | SE 800           | Direct Shear                             |
|    |                   |                  | SE 900           | S Triaxial                               |
|    |                   |                  | SE 901           | R Test                                   |
|    |                   |                  | SE 902           | R Test Saturated                         |
|    |                   |                  | SE 903           | Q Test                                   |
|    |                   |                  | SE 905           | Q Test Saturated                         |
|    |                   |                  | SE 931           | Pore Pressure                            |
|    |                   |                  | SE 500           | CBR                                      |
|    |                   |                  | WB 004           | LOI                                      |
|    |                   |                  | WY 006           | pH Determination                         |
| Ū. |                   | (Rock)           | RH               | Rockwell Hardness                        |
|    |                   |                  | 110              | (psi)                                    |
|    |                   |                  | 03               | Commencius                               |
|    |                   |                  |                  | Compressive                              |
|    |                   |                  | 66               | Strength (psi)                           |
|    |                   |                  | 55               | (psi)                                    |
|    |                   |                  | RS               | Residual Shear                           |
|    |                   |                  |                  | Strength (psi)                           |
|    |                   |                  | TS               | Tensile Strength<br>(psi)                |
|    |                   |                  | AS               | Axial Strain (µin.)                      |
|    |                   |                  | LS               | Laterial Strain<br>(µin.)                |
|    |                   |                  | FL               | Failure Load (lb)                        |
|    |                   |                  | MR               | Modulus of Rupture<br>(psi)              |
|    |                   |                  | YM               | Young's Modulus<br>(psi)                 |
|    |                   |                  | PR               | Poisson's Ratio                          |
|    |                   |                  | IF               | Internal Friction<br>Angle (phi degrees) |
|    |                   |                  | со               | Cohesion                                 |
|    |                   |                  | НС               | Horizontal Hydraulic                     |
|    |                   |                  |                  | Conductivity (gpd/s                      |
|    |                   |                  |                  |                                          |
|    |                   |                  | A15              |                                          |
|    |                   |                  |                  |                                          |

| Element | Variable                                                      |                                                 |                                                       |     |
|---------|---------------------------------------------------------------|-------------------------------------------------|-------------------------------------------------------|-----|
| Number  | Name                                                          | Explanation of                                  | or Data Convention                                    | .•  |
|         |                                                               | VC                                              | Vertical Hydraulic<br>Conductivity (gnd/sf)           |     |
|         |                                                               | TR                                              | Transmissivity<br>(gpd/sf)                            |     |
|         |                                                               | SC                                              | Storage Coefficient                                   |     |
|         |                                                               | PO                                              | Porosity (%)                                          |     |
|         |                                                               | WT                                              | Water Take (gal)                                      |     |
|         |                                                               | SG                                              | Specific Gravity                                      |     |
|         |                                                               | UW                                              | Unit Weight (pcf)                                     |     |
|         |                                                               | WC                                              | Water Content (%)                                     |     |
|         |                                                               | DS                                              | Degree of<br>Saturation (%)                           |     |
|         |                                                               | VR                                              | Void Ratio                                            |     |
|         |                                                               | AB                                              | Absorption (%)                                        |     |
|         | (General)                                                     | TV                                              | Torvane (tsf)                                         |     |
|         |                                                               | PP                                              | Pocket<br>penetrometer (tsf)                          |     |
| *C63    | NUMBER-TESTS<br>(TYP-NUM) (3 digit)                           | Input the tot<br>particular ty<br>on this borin | tal number of a<br>ype of test performed<br>ng.       |     |
| C65     | LOCATION OF TEST<br>RESULTS (FILE NO.)<br>(TYP-LOC) (10 char) | Input office<br>the file numb<br>symbols below  | symbol followed by<br>per. Use office<br>v:           | e j |
|         |                                                               | <u>Symbol</u><br>GM                             | <u>Office</u><br>Geotechnical and<br>Materials Branch |     |
|         |                                                               | GS                                              | Soils Section                                         |     |
|         |                                                               | GG                                              | Geology Section                                       |     |
|         |                                                               | GD                                              | Site Development<br>Section                           |     |
|         |                                                               | GB                                              | Survey Section                                        |     |
|         |                                                               |                                                 |                                                       |     |

## Repeating Group for Test Results

6. The following instructions apply to the test result repeating group:

- a. This repeating group is used to input the actual test result.
- b. An input run for entering the results for one particular test consists of answering questions C71 thru C85.
- <u>c</u>. The user may use elevations or depths to input data, but must be consistent for a particular repeating group (i.e., use all elevations or all depths). If depths are used, the computer will automatically convert them to elevations.

d. If the user is uncertain about input symbols, contact DB Manager or Project Engineer (Geologist) responsible for the data.

| Element | Variable                                         |                                                                                                    |
|---------|--------------------------------------------------|----------------------------------------------------------------------------------------------------|
| Number  | Name                                             | Explanation or Data Convention                                                                                                    |
| C70     | (TEST-RESULT)                                    | Title of the repeating group.<br>This element can be used with the<br>PRINT command only. This element<br>alone prints all information in<br>this repeating group within the<br>limits described. |
| *C71    | TYPE OF TEST<br>(TEST-NAME) (10 char)            | Input the laboratory test number<br>as described in Element C61.                                                                                                    |
|         | NOTES: 1. If input<br>desired, then<br>repeated. | of more than four test results are<br>element C71 thru C85 must be                                                                                                    |
| *C73    | DATE PERFORMED<br>(TEST-DATE) (10 char)          | Input date using numeric format.<br>MM/DD/YYYY                                                                                                    |
|         | example Given: 31 J<br>Input: 07/3               | uly 1983<br>1/1983                                                                                                    |
| *C75    | TYPE OF MATERIAL<br>(TEST-MAT)(10 char)          | Input material on which test was<br>performed. See Element C41 for<br>symbols.                                                                                                    |
| *C77    | ELEV OF TEST<br>(TEST-ELEV)(6 digit<br>decimal)  | Input the elevation or depth at which the test material was taken.                                                                                                    |
| *C79    | TEST RESULT 1<br>(15 char)                       | Input the actual test result by using the symbol and the value.                                                                                                    |
|         |                                                  | SymbolDescriptionPHPhi (Ø)                                                                                                    |

| Symbol | Description        |
|--------|--------------------|
| PH     | Phi (Ø)            |
| С      | Cohesion           |
| GD     | Dry Unit Wt.       |
| GM     | Moist Unit Wt.     |
| GS     | Saturated Unit Wt. |
| W      | Water Content (%)  |
| NP     | Non-Plastic        |
| 1/     | #10 Sieve          |
| 2/     | <b>∦20 Sieve</b>   |
| 4/     | #40 Sieve          |
| 6/     | #60 Sieve          |
| C/     | <b>#100 Sieve</b>  |
| Т/     | #200 Sieve         |
|        |                    |

| Element<br>Number | Variable<br>Name Explanation or Data Convention                                                  |
|-------------------|--------------------------------------------------------------------------------------------------|
|                   | example Given: Ø = 28.5<br>Input: PH28.5                                                         |
|                   | Given: dry unit wt. = 110.3 pcf<br>Input: GD110.3                                                |
|                   | NOTES: 1. The units for the test results will be the same as that shown on the actual test form. |
|                   | 2. Sieve Analysis results are input using ‰ passing.                                             |
|                   | example Given: 10% passing 100 sieve<br>Input: C/10.0                                            |
| *C81              | TEST RESULT 2 Refer to Element C79.<br>(TEST-RESULT 2)<br>(10 char)                              |
| *C83              | TEST RESULT 3 Refer to Element C79.<br>TEST-RESULT 3)<br>(10 char)                               |
| *C85              | TEST RESULT 4 Refer to Element C79.<br>(TEST-RESULT 4)<br>(10 char)                              |

## Repeating Group for Blow Counts

7. The following instructions apply to the blow count repeating

group:

- <u>a</u>. This repeating group is used to input the results from the Standard Penetration Test (i.e., blow counts from splitspoon borings).
- b. An input run consists of entering the results for one test. (one blow count) The first blow count must be input with the corresponding elevation for that blow count. This elevation should be the top of hole elevation minus 1.5 ft. The computer will calculate the elevations for the remainder of the values to be input.
- c. The user must input the elevation of the first blow count.
- d. If the user is uncertain about input, contact DB Manager or Project Engineer (Geologist) responsible for the data.

| Element<br>Number | Variable<br>Name                                                       | Explanation or Data Convention                                                                                                    |
|-------------------|------------------------------------------------------------------------|----------------------------------------------------------------------------------------------------|
| C90               | (BLOW-TEST)                                                            | Title of the repeating group.<br>This element can be used with the<br>PRINT command only. This element<br>alone prints all information in<br>this repeating group within the<br>limits described. |
| *C91              | ELEV OF 1ST BLOW CT<br>(BLOW-ELEV)<br>(5 digit decimal)                | Input the elevation of the first blow count only.                                                                                                    |
|                   | NOTES: 1. The compu<br>elevations an<br>The user shou<br>counts are be | ater will calculate the remaining<br>nd display it at the terminal.<br>ald use this to assure the blow<br>eing input at the correct elevations.                                                   |
| *C93              | NUMBER OF BLOWS<br>(Blow-CTS)(4 digit)                                 | Input the blow count for the particular elevation.                                                                                                    |
| *C95              | REMARKS(20 char)<br>(BLOW-REMARKS)                                     | Input any explanations that may help to clarify unusual values.                                                                                                    |

Ο.

l t

( L

# Table Al

## Selected Abbreviations

## Colors

| Item    | Abbreviation | Item          | Abbreviation |
|---------|--------------|---------------|--------------|
| Black   | ВК           | Purple        | PUR          |
| Blue    | BL           | Red           | R            |
| Brown   | BR           | Rust          | RUS          |
| Cream   | CRE          | Tan           | Т            |
| Dark    | D            | White         | WH           |
| Gray    | GR           | Yellow        | Y            |
| Green   | GN           | Light Gray    | LGR          |
| Light   | L            | Dark Gray     | DGR          |
| Mottled | MOT          | Brownish-Gray | BRGR         |
| Orange  | OGN          | Grayish-Brown | GRBR         |
| Pink    | PIN          | Blue-Green    | BLGN         |

Note: Combinations can be made to fit the job. New colors should be brought to the attention of the DB Manager.

## Descriptions

| Item         | Abbreviation | Item            | Abbreviation | - |
|--------------|--------------|-----------------|--------------|---|
| Alternating  | ALT          | Crumbly         | CRM          |   |
| Angular      | ANG          | Dense           | DEN          |   |
| Argillaceous | ARG          | Dump            | DMP          |   |
| Bed, Bedded  | BDD          | Dolomitic       | DOL          |   |
| Bedrock      | BDR          | Extremely       | EXT          |   |
| Blocky       | ВКҮ          | Fine, Finely    | FIN          |   |
| Boulder      | BLD          | Iron            | FE           |   |
| Breccia      | BRE          | Filled          | FLD          |   |
| Coarse       | CSE          | Firm            | FRM          |   |
| Calcareous   | CALC         | Fossil(iferous) | FOS          |   |
| Carbonaceous | CARB         | Fractures(ed)   | FRAC         |   |
| Cavity       | CAV          | Fragments(ed)   | FRAG         |   |
| Cobble       | CBL          | Friable         | FRI          |   |
| Chert        | CHT          | Fissile         | FSL          |   |
| Circulation  | CIRC         | Grain(ed)       | GRN          |   |
| Clay, Clayey | CL, CLY      | Gradation       | GRA          |   |
| Cemented     | CMTD         | Gravel(ly)      | GRV          |   |
| Columar      | COL          | Gypsum          | GYP          |   |
| Concretions  | CONC         | Hard            | н            |   |

(Continued)

# Table A1 (Concluded)

# Descriptions

| Item            | Abbreviation | Item            | Abbreviation |
|-----------------|--------------|-----------------|--------------|
| High            | Н            | Roots           | RTS          |
| High Angle      | HA           | Round (ed)      | RND          |
| Horizontal      | HOR          | Rotten          | ROT          |
| Interbedded     | INBD         | Sand(y)         | SD(Y)        |
| Inclusions      | INCL         | Saturated       | SAT          |
| Interlaminated  | INLAM        | Scattered       | SCAT         |
| Irregular       | IRR          | Seam            | SEM          |
| Joint(s)        | JT(S)        | Shells          | SHL          |
| Laminated(ae)   | LAM          | Siliceous       | SLCS         |
| Layer(s)        | LAY(S)       | Silt(y)         | SI(Y)        |
| Leached         | LEA          | Slickensides    | SLKS         |
| Lean            | LFN          | Slightly        | SL           |
| Lignite         | LIG          | Soft            | SFT          |
| Loose           | LSE          | Solution        | SOL          |
| Lost Core       | LC           | Stained(ing)    | ST           |
| Lost Drillwater | LDW          | Sticky          | STKY         |
| Low Angle       | LA           | Stiff           | STF          |
| Massive         | MSS          | Styolitic       | STY          |
| Material        | MTL          | Vertical        | VERT         |
| Matrix          | MTX          | Vug(gy)         | VG(Y)        |
| Medium          | MED          | Water           | WTR          |
| Micaceous       | MIC          | Weathered       | WEA          |
| Moderate(ly)    | MOD          | With            | W/           |
| Moist           | MST          | Wood            | WD           |
| Mottled         | MOT          |                 |              |
| Nodules         | NOD          |                 |              |
| Numerous        | NUM          |                 |              |
| Occasional(ly)  | OCC          |                 |              |
| Open            | CPN          |                 |              |
| Organic         | ORG          |                 |              |
| Parting(s)      | PTG(S)       |                 |              |
| Pitted          | PIT          |                 |              |
| Plane           | PLN          | Cross-bedded    | X-BDD        |
| Plastic         | PLS          | Crystalline     | XLN          |
| Platy           | PLA          | Decomposed      | DEC          |
| Pockets         | POC          | Oxidized        | OX           |
| Poorly Graded   | PRG          | Trace           | TR           |
| Quartz          | QTZ          | Shell Fragments | SLF          |

()

<u>त</u>.

A21

# APPENDIX B

£?

USE OF TEXT EDITORS ON CDC AND HARRIS COMPUTER SYSTEMS

#### Editing Files on CDC

1. Instructions for use of the Corps of Engineers editor or the NOS XEDIT utilities on CDC are described below.

a. The version of COEDIT on CDC is available during a field test period until installation of the final version on or about 1 January 1985. Information on use of COEDIT is obtained with the following commands. GET, COEDIT/UN=LIBRARY COEDIT, DUMMY

b. An alternative is to use the NOS system XEDIT (see Cybernet Services, NOS XEDIT, Extended Text Editor, Reference Card, Publication No. 84000 680). Instructions can be obtained by entering the following command.

EXPLAIN, XEDIT

#### Editing Files on the Harris Computer

2. On the Harris computer, enter the following command to obtain instructions for the Corps of Engineers editor (COED).

DI,\*COEDW

APPENDIX C PROCEDURES FOR BACK-UP COPY OF DATA BASE

**N**. 2

Į,

1. Two procedures are available to back up or copy the data base for reloading in case the data base is damaged. The first procedure creates a permanent report file of the data in the data base and the second automatically creates a binary file when data is loaded to the data base under "UPDBORB" (batch load command file). The two procedures are described below.

يترجي والمراجع ويصفح ويرجعه مناجع ويتجدي ويتجدع ويتحد ويتحد ويتحد ويتحد ويتجد ويتجد ويتحد ويتحد ويتحد ويتحد

## Report File Back Up

2. Enter the data base mode on CDC by typing in -GETDB. After entry to the data base mode, type the following commands:

USER,XXX;DEN IS BORDB; (XXX is the user password) REPORT FILE IS BORDBSV; (or other file name) UNLOAD BY CO,CO WH C1 EXISTS OR C1 FAILS; (to ensure all data with or without C1 values are unloaded) EXIT;

After exiting the data base mode, save the report file.

SAVE, BORDBSV

If the data base is damaged later, the data can be reloaded from the permanent file BORDBSV. However, any data loaded after saving BORDBSV would be lost. To reload the data base, the user's data base administrator should be contacted. The advantage of this procedure is that the report file can be saved on a reclaim tape to reduce storage costs.

#### Binary Back Up

3. The automatic back up on a binary file uses procedures in the UPDBORB file to create a TAPE999 local file that is saved to a permanent file called BORTAPE. A copy of the file UPDBORB is listed below:

> . PROC, UPDBORB, DATBOR. SUBMIT, JOB FIL, N. \$REVERT. .DATA, JOB FIL. /JOB JOB, CM200000, T2000, P5. /USER. /CHARGE. MAP, OFF. GET, SUMFLE.

> > C2

GET, S2KGET/UN=CECE2K. GET, DRVBOR/UN=CEROK2. GET, DATBOR. GET, BRMUCK/UN=CEROK2. BRMUCK. REPLACE, SUMFLE. ATTACH, S2K/UN=CECE2K. S2K, C=INPUT, M=DUMMY, TP. RENAME, BORTAPE=TAPE999. REPLACE, BORTAPE. RETURN, TAPE999. REPLACE, OUTPUT=BORDAY. REPLACE, DUMMY. RETURN, A, S2K. EXIT. DAYFILE, ERRLIST. SAVE, ERRLIST. /EOR USER, DLW; DBN IS BORDB; CONTROL: ECHO ON; **REWIND TAPE999;** SAVE DATA BASE ON TAPE999; EXIT; /EOF

An alternative is to save the data base while in the data base with the following commands:

CONTROL; SAVE DATA BASE ON TAPE999; EXIT;

After exiting the data base, save the local file TAPE999 to the desired file name, as follows:

SAVE, TAPE999 RENAME, BORTAPE=TAPE999

To reload a damaged data base, the data base administrator should be contacted. The saved data file cannot be stored on a reclaim tape. However, less disk storage space is required than for the report file back up and on-line storage costs less.

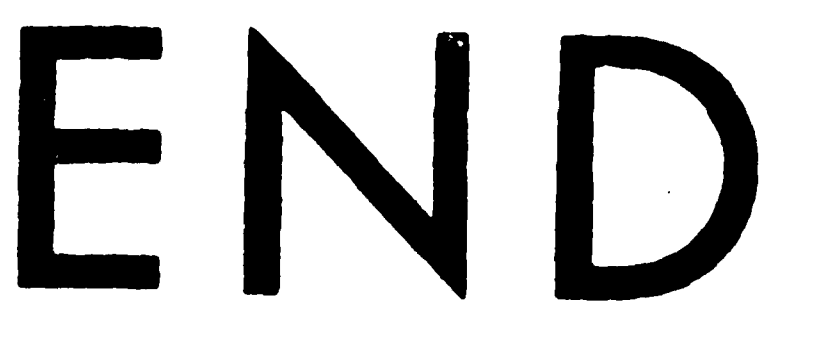

€ - · · - -

.

the in states of the β state of the β state of th

# FILMED

1-85

# DTIC